# SIEMENS

Weighing systems

# Electronic Weighing System SIWAREX WP251

Manual

| Introduction                             | 1  |
|------------------------------------------|----|
| Safety notes                             | 2  |
| Description                              | 3  |
| Application planning                     | 4  |
| Mounting                                 | 5  |
|                                          | 6  |
|                                          | 7  |
| Scale parameters and                     | 8  |
| tunctions                                | Q  |
| Errors and messages                      | 10 |
| Command lists                            | IU |
| Communication with SIMATIC S7-1200       | 11 |
| Operation requiring official calibration | 12 |
| Technical specifications                 | 13 |
| Accessory                                | 14 |
| ESD auidelines                           | Α  |
|                                          | -  |
| List of abbreviations                    | В  |

## Legal information

#### Warning notice system

This manual contains notices you have to observe in order to ensure your personal safety, as well as to prevent damage to property. The notices referring to your personal safety are highlighted in the manual by a safety alert symbol, notices referring only to property damage have no safety alert symbol. These notices shown below are graded according to the degree of danger.

#### A DANGER

indicates that death or severe personal injury will result if proper precautions are not taken.

#### 

indicates that death or severe personal injury **may** result if proper precautions are not taken.

#### 

indicates that minor personal injury can result if proper precautions are not taken.

#### NOTICE

indicates that property damage can result if proper precautions are not taken.

If more than one degree of danger is present, the warning notice representing the highest degree of danger will be used. A notice warning of injury to persons with a safety alert symbol may also include a warning relating to property damage.

#### **Qualified Personnel**

The product/system described in this documentation may be operated only by **personnel qualified** for the specific task in accordance with the relevant documentation, in particular its warning notices and safety instructions. Qualified personnel are those who, based on their training and experience, are capable of identifying risks and avoiding potential hazards when working with these products/systems.

#### Proper use of Siemens products

Note the following:

#### 

Siemens products may only be used for the applications described in the catalog and in the relevant technical documentation. If products and components from other manufacturers are used, these must be recommended or approved by Siemens. Proper transport, storage, installation, assembly, commissioning, operation and maintenance are required to ensure that the products operate safely and without any problems. The permissible ambient conditions must be complied with. The information in the relevant documentation must be observed.

#### Trademarks

All names identified by <sup>®</sup> are registered trademarks of Siemens AG. The remaining trademarks in this publication may be trademarks whose use by third parties for their own purposes could violate the rights of the owner.

#### **Disclaimer of Liability**

We have reviewed the contents of this publication to ensure consistency with the hardware and software described. Since variance cannot be precluded entirely, we cannot guarantee full consistency. However, the information in this publication is reviewed regularly and any necessary corrections are included in subsequent editions.

# Table of contents

| 1 | Introduc                                | tion                                                                                                    | 15                   |
|---|-----------------------------------------|----------------------------------------------------------------------------------------------------|----------------------|
|   | 1.1                                     | Purpose of the manual                                                                                                    | 15                   |
|   | 1.2                                     | Basic knowledge required                                                                                                    | 15                   |
|   | 1.3                                     | Manual - range of validity                                                                                                    | 15                   |
|   | 1.4                                     | Technical support                                                                                                    | 15                   |
| 2 | Safety n                                | otes                                                                                                    | 17                   |
|   | 2.1                                     | General safety instructions                                                                                                    | 17                   |
|   | 2.2                                     | Security messages                                                                                                    | 17                   |
| 3 | Descript                                | tion                                                                                                    |                      |
|   | 3.1                                     | Product overview                                                                                                    |                      |
|   | 3.2                                     | Area of application                                                                                                    |                      |
|   | 3.3                                     | System integration in SIMATIC                                                                                                    |                      |
|   | 3.4                                     | Scope of delivery                                                                                                    |                      |
| 4 | Applicat                                | ion planning                                                                                                    |                      |
|   | 4.1                                     | Functions                                                                                                    | 21                   |
|   | 4.2<br>4.2.1<br>4.2.2<br>4.2.3          | Parameter assignment options<br>Parameter assignment with the PC<br>Parameter assignment with a SIMATIC Panel<br>Parameter assignment by means of the Modbus interface | 21<br>21<br>22<br>23 |
| 5 | Mountin                                 | g                                                                                                    |                      |
|   | 5.1                                     | Installation guideline                                                                                                    |                      |
|   | 5.2<br>5.2.1<br>5.2.2<br>5.2.3<br>5.2.4 | EMC-compliant installation<br>Introduction<br>Possible effects of interference<br>Coupling mechanisms<br>Five basic rules for securing EMC                             |                      |
|   | 5.3                                     | Mounting on the SIMATIC S7-1200                                                                                                    | 27                   |
| 6 | Connect                                 | tion                                                                                                    |                      |
|   | 6.1                                     | Overview                                                                                                    | 29                   |
|   | 6.2                                     | 24 V connection                                                                                                    |                      |
|   | 6.3                                     | Connecting the load cells                                                                                                    |                      |
|   | 6.4                                     | Shield connection                                                                                                    | 31                   |
|   | 6.5                                     | Connection of digital outputs (4 x DQ)                                                                                                    |                      |

|   | 6.6       | Connection of digital inputs (4 x DI)                             | 35       |
|---|-----------|-------------------------------------------------------------------|----------|
|   | 6.7       | Connection of the analog output (1 x AQ)                          | 36       |
|   | 6.8       | Connection of RS485 serial interface                              | 36       |
|   | 6.9       | Connection of Siebert display via RS485                           |          |
|   | 6 10      | Connection of the Ethernet interface                              | 38       |
|   | 0.10      |                                                                   |          |
|   | 6.11      | Activation of write protection                                    |          |
|   | 6.12      | Attachment of calibration protection plate                        | 39       |
| 7 | Commiss   | ioning                                                            | 41       |
|   | 7.1       | Introduction                                                      | 41       |
|   | 7.2       | Factory setting of the mode selector                              | 41       |
|   | 7.3       | Automatic guick calibration with SIWATOOL                         | 42       |
|   | 7.3.1     | Overview                                                          | 42       |
|   | 7.3.2     | Activate service mode                                             | 43       |
|   | 7.3.3     | Load standard parameters                                          | 43       |
|   | 7.3.4     | Input of required parameters                                      | 44       |
|   | 7.3.5     | Complete automatic calibration                                    | 45       |
|   | 7.3.6     | Receive all data                                                  | 45       |
|   | 7.3.7     | Checking the scale after calibration                              | 45       |
|   | 7.4       | Quick calibration with calibration weights and SIWATOOL           | 46       |
|   | 7.4.1     | Introduction                                                      | 46       |
|   | 7.4.2     | Activate service mode                                             | 46       |
|   | 7.4.3     | Load standard parameters                                          | 46       |
|   | 7.4.4     | Input of required parameters                                      | 46       |
|   | 7.4.5     | Calibration                                                       | 47       |
|   | 7.4.6     | Receive all data                                                  |          |
|   | 7.4.7     | Checking the scale following calibration                          | 48       |
|   | 7.5       | Service with the SIWATOOL program                                 |          |
|   | 7.5.1     | General                                                           |          |
|   | 7.5.2     | Windows and functions of SIWATOOL                                 |          |
|   | 7.5.3     | Offline parameter assignment                                      |          |
|   | 7.5.4     | IP address for SIWAREX                                            |          |
|   | 7.5.4.1   | Introduction                                                      |          |
|   | 7.5.4.2   | Enterning a known StwAREX IP address                              |          |
|   | 7.5.4.5   | Setting up a network                                              |          |
|   | 7.5.4.4   | Online parameter assignment                                       |          |
|   | 7.5.6     | Entering parameters with SIWATOOI                                 |          |
|   | 757       | Recording scale traces                                            |          |
|   | 7.5.8     | Firmware update                                                   |          |
|   | 7.5.9     | Reading out the saved scale logs                                  |          |
| 8 | Scale par | ameters and functions                                             | 57       |
|   | 8.1       | Parameters and functions                                          | 57       |
|   | 82        | Weighing steps                                                    | 50       |
|   | 821       | Introduction                                                      | 50<br>קפ |
|   | 8.2.2     | Operating mode NAWI (non-automatic weighing instrument) - Filling |          |
|   |           |                                                                   |          |

| 8.2.3                                          | Operating mode NAWI (non-automatic weighing instrument) - Removal                                                                                            | 59             |
|------------------------------------------------|----------------------------------------------------------------------------------------------------|----------------|
| 8.2.4                                          | Operating mode AWI (automatic weighing instruments)                                                                                                    | 59             |
| 8.2.5                                          | Operating mode ACI (automatic catchweighing instruments) - Filling                                                                                           | 60             |
| 8.2.6                                          | Operating mode ACI (automatic catchweighing instruments) - Removal                                                                                           | 61             |
| 8.3                                            | DR 3 Calibration parameters                                                                                                    | 61             |
| 8.3.1                                          | Overview                                                                                                    | 61             |
| 8.3.2                                          | Scale name                                                                                                    | 66             |
| 8.3.3                                          | Unit of weight                                                                                                    | 66             |
| 8.3.4                                          | Gross identifier                                                                                                    | 66             |
| 8.3.5                                          | Code for regulations                                                                                                    | 67             |
| 8.3.6                                          | Minimum weighing range                                                                                                    | 67             |
| 8.3.7                                          | Maximum weighing range                                                                                                    | 67             |
| 8.3.8                                          | Calibration weights 0, 1, 2 and calibration digits 0, 1, 2                                                                                                   | 67             |
| 8.3.9                                          | Scale interval                                                                                                    | 68             |
| 8.3.10                                         | Zero by power-on                                                                                                    | 68             |
| 8.3.11<br>8.3.12<br>8.3.13                     | Automatic zero adjustment<br>Subtractive / additive tare device                                                                                              |                |
| 8.3.14<br>8.3.15<br>8.3.16                     | Automatic zero tracking<br>Maximum tare load                                                                                                    | 69<br>69<br>70 |
| 8.3.17<br>8.3.18<br>8.3.19                     | Maximum negative zero setting limit (power-on)<br>Maximum positive zero setting limit (power-on)<br>Maximum negative zero setting limit (semi-automatically) | 70<br>         |
| 8.3.20                                         | Maximum positive zero setting limit (semi-automatically)                                                                                                    | 71             |
| 8.3.21                                         | Standstill monitoring                                                                                                    | 71             |
| 8.3.22                                         | Standstill 1 - range                                                                                                    | 72             |
| 8.3.23                                         | Standstill 1 - time                                                                                                    | 72             |
| 8.3.24                                         | Max. waiting time for standstill 1                                                                                                    | 72             |
| 8.3.25                                         | Standstill 2 - range                                                                                                    | 73             |
| 8.3.26                                         | Standstill 2 - time                                                                                                    | 73             |
| 8.3.27                                         | Setting time before standstill 2                                                                                                    | 73             |
| 8.3.28                                         | Frequency low pass filter 1                                                                                                    | 74             |
| 8.3.29<br>8.3.30<br>8.3.31                     | Order no. low pass filter 1<br>Depth average filter<br>Weighing operating mode                                                                               |                |
| 8.3.32<br>8.3.33<br>8.3.34<br>8.3.35<br>8.3.36 | SecureDisplay including weighing range data<br>SecureDisplay interface<br>SecureDisplay version<br>Smallest zoom factor of SecureDisplay<br>Grid frequency   |                |
| 8.4                                            | Calibration                                                                                                    | 76             |
| 8.4.1                                          | Calibration with calibration weights                                                                                                    | 76             |
| 8.4.2                                          | Automatic calibration                                                                                                    | 78             |
| 8.5                                            | DR 4 Output of calculated calibration digits                                                                                                    | 79             |
| 8.5.1                                          | Overview                                                                                                    | 79             |
| 8.5.2                                          | Calibration digits 0, 1, 2 (calculated)                                                                                                    | 80             |
| 8.6                                            | DR 5 Tare / zero memory                                                                                                    | 80             |
| 8.6.1                                          | Overview                                                                                                    | 80             |
| 8.6.2                                          | Effective tare weight - from specification 1, 2 or 3                                                                                                    | 81             |

| 8.6.3<br>8.6.4<br>8.6.5<br>8.6.6<br>8.6.7                                                                                              | Effective tare weight (semi-automatic)<br>Zero by power-on (value when switching on)<br>Zero weight (semi-automatic)<br>Current zero tracking weight<br>Dead load                                                                                                    | 81<br>82<br>82<br>82<br>82<br>82<br>82                                                                   |
|----------------------------------------------------------------------------------------------------|----------------------------------------------------------------------------------------------------|----------------------------------------------------------------------------------------------------|
| 8.7<br>8.7.1<br>8.7.2<br>8.7.3<br>8.7.4                                                                                                | DR 6 Limits<br>Overview<br>Limit value 1 ON, limit value 2 ON, limit value 1 OFF, limit value 2 OFF<br>Switch-on delay limit 3 (empty)<br>Limit 3 - empty                                                                                                    | 82<br>82<br>84<br>84<br>85<br>85                                                                         |
| 8.8<br>8.8.1<br>8.8.2<br>8.8.3<br>8.8.4<br>8.8.5<br>8.8.6<br>8.8.7<br>8.8.8<br>8.8.9<br>8.8.10<br>8.8.11<br>8.8.12<br>8.8.13<br>8.8.14 | DR 7 Process interfaces<br>Overview<br>Assignment of digital input DI.0, DI.1, DI.2, DI.3<br>Input filtering (hardware setting)<br>Assignment of digital output DQ.0, DQ.1, DQ.2, DQ.3.<br>Response of digital outputs to faults or SIMATIC STOP<br>Substitute value for DQ 0, 1, 2, 3 following fault or SIMATIC STOP<br>Analog output range.<br>Analog output source<br>Response of analog output to faults or SIMATIC STOP.<br>Start value for the analog output.<br>End value for the analog output.<br>Output value following fault or SIMATIC STOP.<br>Trace recording cycle.<br>Trace storage method. | 86<br>86<br>90<br>91<br>91<br>92<br>92<br>93<br>93<br>93<br>93<br>93<br>93<br>93<br>93<br>94<br>94<br>94 |
| 8.9                                                                                                    | DR 8 date and time                                                                                                    | 95                                                                                                    |
| 8.10                                                                                                    | DR 9 module information                                                                                                    | 95                                                                                                    |
| 8.11<br>8.11.1<br>8.11.2<br>8.11.3<br>8.11.4                                                                                           | DR 10 Load cell parameters<br>Overview<br>Number of support points<br>Load cell characteristic value<br>Rated load of a load cell                                                                                                    | 96<br>96<br>97<br>97<br>98<br>98                                                                         |
| 8.12<br>8.12.1<br>8.12.2<br>8.12.3<br>8.12.4<br>8.12.5<br>8.12.6<br>8.12.7                                                             | DR 12 Ethernet parameters<br>Overview<br>Device MAC address<br>Port MAC address<br>IP address<br>Subnet mask<br>Gateway<br>Device name                                                                                                    | 98<br>98<br>99<br>99<br>99<br>99<br>100<br>100<br>100                                                    |
| 8.13<br>8.13.1<br>8.13.2<br>8.13.3<br>8.13.4<br>8.13.5<br>8 13.6                                                                       | DR 13 RS485 parameters<br>Overview<br>RS485 protocol<br>RS485 baud rate<br>RS485 character parity<br>RS485 number of data bits<br>RS485 number of stop bits                                                                                                    |                                                                                                    |
| 8.13.7<br>8.13.8                                                                                                    | RS485 Modbus address<br>Decimal place for Siebert indicator                                                                                                    |                                                                                                    |

| 8.14                                                                                            | DR 14 Selection process value 1, 2                       | 103                                                         |
|-------------------------------------------------------------------------------------------------|----------------------------------------------------------|-------------------------------------------------------------|
| 8.15                                                                                            | DR 15 Preset tare                                        | 104                                                         |
| 8.15.1                                                                                          | Overview                                                 | 104                                                         |
| 8.15.2                                                                                          | Preset tare weight 1                                     | 105                                                         |
| 8.16                                                                                            | DR 16 Weight simulation                                  | 105                                                         |
| 8.16.1                                                                                          | Overview                                                 | 105                                                         |
| 8.16.2                                                                                          | Weight simulation specification                          | 106                                                         |
| 8.17                                                                                            | DR 17 Control analogue output                            | 106                                                         |
| 8.17.1                                                                                          | Overview                                                 | 106                                                         |
| 8.17.2                                                                                          | Analog output specification                              | 106                                                         |
| 8.18                                                                                            | DR18 Control digital outputs                             | 107                                                         |
| 8.18.1                                                                                          | Overview                                                 | 107                                                         |
| 8.18.2                                                                                          | Specification for digital outputs DQ.0, DQ.1, DQ.2, DQ.3 | 108                                                         |
| 8.18.3                                                                                          | Transitions for weighing steps 0 to 7                    | 108                                                         |
| 8.19                                                                                            | DR 20 Single set point                                   | 109                                                         |
| 8.19.1                                                                                          | Overview                                                 | 109                                                         |
| 8.19.2                                                                                          | Single set point                                         | 109                                                         |
| 8.20                                                                                            | DR 21 Total set point                                    | 110                                                         |
| 8.20.1                                                                                          | Overview                                                 | 110                                                         |
| 8.20.2                                                                                          | Total set point                                          | 110                                                         |
| 8.21                                                                                            | DR 22 Tolerance parameters                               | 111                                                         |
| 8.21.1                                                                                          | Overview                                                 | 111                                                         |
| 8.21.2                                                                                          | Parameter relation                                       | 115                                                         |
| 8.21.3                                                                                          | Tolerance limit TH2                                      | 116                                                         |
| 8.21.4                                                                                          | Tolerance limit TH1                                      | 116                                                         |
| 8.21.5                                                                                          | Tolerance limit TL1                                      | 116                                                         |
| 8.21.6                                                                                          | Tolerance limit TL2                                      | 116                                                         |
| 8.21.7                                                                                          | Behavior in case of TH1 error                            | 116                                                         |
| 8.21.8                                                                                          | Behavior in case of TL1 error                            | 116                                                         |
| 8.21.9                                                                                          | Pulse duration for pulse post dosing                     | 116                                                         |
| 8.21.10                                                                                         | Number of not controlled weighings                       | 117                                                         |
| 8.21.11<br>8.22<br>8.22.1<br>8.22.2<br>8.22.3<br>8.22.4<br>8.22.5<br>8.22.6<br>8.22.6<br>8.22.7 | Capture of weighings into statistics                     | 117<br>118<br>118<br>119<br>119<br>119<br>120<br>120<br>121 |
| 8.23                                                                                            | DR 24 Controller and filter parameters                   | 121                                                         |
| 8.23.1                                                                                          | Overview                                                 | 123                                                         |
| 8.23.2                                                                                          | Parameter relation                                       | 123                                                         |
| 8.23.3                                                                                          | Type of controller                                       | 123                                                         |
| 8.23.4                                                                                          | Control factor of proportional controller                | 123                                                         |
| 8.23.5                                                                                          | Maximum corrective action                                | 123                                                         |
| 8.23.6                                                                                          | Controller deadband - upper limit                        | 124                                                         |
| 8.23.7                                                                                          | Controller deadband - lower limit                        | 124                                                         |

| 8.23.8<br>8.23.9<br>8.23.10<br>8.23.11<br>8.23.12<br>8.23.13                                                                                          | Reaction when max. corrective action is exceeded<br>Selection for dosing filter<br>Frequency low pass filter 2<br>Order no. low pass filter 2<br>Depth average filter<br>Adopt corrected fine/trailing value to DR 23 automatically                                                                                                    | 124<br>125<br>125<br>125<br>126<br>126                                           |
|----------------------------------------------------------------------------------------------------|----------------------------------------------------------------------------------------------------|----------------------------------------------------------------------------------|
| 8.24<br>8.24.1<br>8.24.2<br>8.24.3<br>8.24.4<br>8.24.5<br>8.24.6<br>8.24.7<br>8.24.8<br>8.24.9<br>8.24.10<br>8.24.11<br>8.24.12<br>8.24.13<br>8.24.14 | DR 25 Dosing device parameters<br>Overview<br>Maximum single set point<br>"Coarse" set value for analogue output<br>"Fine" set value for analogue output<br>Minimum automatic tare weight<br>Maximum automatic tare weight<br>Maximum weighing time<br>Weighing start options<br>Cycle time for automatic zero setting<br>Number of weighings without automatic taring/zero setting<br>Check stop<br>Automatic emptying<br>Emptying time<br>Maximum emptying time | 126<br>128<br>128<br>129<br>129<br>129<br>130<br>130<br>130<br>130<br>131<br>131 |
| 8.25<br>8.25.1<br>8.25.2<br>8.25.3                                                                                                    | DR 28 Additional strings for log<br>Overview<br>Strings 1, 2, 3 and 4<br>Sting selection for automatic logging                                                                                                    | 132<br>132<br>132<br>133                                                         |
| 8.26                                                                                                    | DR 29 Configuration of technology messages                                                                                                    | 133                                                                              |
| 8.27<br>8.27.1<br>8.27.2<br>8.27.3<br>8.27.4<br>8.27.5<br>8.27.6<br>8.27.7<br>8.27.8<br>8.27.9<br>8.27.10<br>8.27.11                                  | DR 30 Process state<br>Overview<br>Gross, net and tare process values<br>Gross, net and tare weights<br>Gross/Net weight x10<br>Gross/Net process weight 2<br>Refresh counter<br>Actual weight of last dosing<br>Totalizer 1 and Totalizer 2<br>Youngest protocol-ID<br>Date & time<br>Current weighing step                                                                                                    | 135<br>140<br>140<br>140<br>140<br>140<br>140<br>140<br>140<br>141<br>141        |
| 8.28<br>8.28.1<br>8.28.2<br>8.28.3<br>8.28.4<br>8.28.5<br>8.28.6<br>8.28.6<br>8.28.7                                                                  | DR 31 Process state extended<br>Overview<br>Unfiltered digit value<br>Digits filtered by F1<br>Filtered digit value 2<br>Current analog output (mA)<br>Current analog output (digits)<br>Current status digital input DI.0, DI.1, DI.2 and DI.3                                                                                                    | 141<br>143<br>143<br>143<br>143<br>144<br>144                                    |
| 8.28.8<br>8.28.9<br>8.28.10<br>8 28 11                                                                                                    | DIP switch 1 and 2<br>Current status digital output DQ.0, DQ.1, DQ.2 and DQ.3<br>Refresh counter<br>Current load cell signal in mV                                                                                                    | 144<br>144<br>144<br>145                                                         |

|    | 8.28.12<br>8.28.13<br>8.28.14 | Current fine weight<br>Current trailing weight<br>Tolerance limits TH2. TH1. TL1 and TL2 | 145<br>145<br>145 |
|----|-------------------------------|------------------------------------------------------------------------------------------|-------------------|
|    | 8.29<br>8.29.1                | DR 32 Error messages<br>Overview                                                         |                   |
|    | 8.29.2                        | Operating errors, technology messages, data/command errors                               | 150               |
|    | 8.30                          | DR 34 ASCII weight display                                                               |                   |
|    | 8.30.1                        | Content of the display string                                                            |                   |
|    | 8.31                          | DR 35 SecureDisplay data                                                                 |                   |
|    | 8.32                          | DR 38 Min/max pointer                                                                    |                   |
|    | 8.33                          | DR 39 Statistics                                                                         |                   |
|    | 8.34                          | DR 41/42 Data memory                                                                     |                   |
|    | 8.35                          | DR 45 Protocol request                                                                   |                   |
|    | 8.35.1                        | Overview                                                                                 |                   |
|    | 8.35.2                        | Protocol ID to be read                                                                   | 156               |
|    | 8.36                          | DR 46 Protocol content                                                                   | 157               |
|    | 8.36.1                        | Overview                                                                                 |                   |
|    | 8.36.2                        | Oldest report ID                                                                         |                   |
|    | 8.30.3                        | Newest report ID                                                                         |                   |
|    | 8.36.5                        | Protocol                                                                                 | 158               |
|    | 8.36.6                        | Date, time                                                                               |                   |
|    | 8.37                          | DR 47 Logbook                                                                            | 159               |
|    | 8.38                          | DR 48 date and time 2 (for Modbus)                                                       |                   |
| 9  | Errors and                    | d messages                                                                               | 163               |
|    | 9.1                           | Message and error types                                                                  |                   |
|    | 9.2                           | Message paths                                                                            |                   |
|    | 9.3                           | Evaluating errors/messages with the help of SIWATOOL                                     |                   |
|    | 9.4                           | Evaluating errors/messages with the help of the function block                           |                   |
|    | 9.5                           | Evaluating errors/messages using Modbus                                                  |                   |
|    | 9.6                           | Operating errors                                                                         |                   |
|    | 9.6.1                         | Operating errors                                                                         |                   |
|    | 9.6.2                         | Technology messages                                                                      |                   |
|    | 9.6.3                         | Data and command errors                                                                  |                   |
|    | 9.0.4<br>9.6.5                | Messages by LEDs on the module                                                           | 172               |
| 10 | Command                       |                                                                                          | 179               |
| 10 | 10.1                          | Overview                                                                                 | 179               |
|    | 10.2                          | Command lists                                                                            | 179               |
|    | 10.3                          | Command arouns of the SIWAREX WP251                                                      | 18/               |
|    | 10.0                          |                                                                                          |                   |

| 11 | Communica                                                        | ation with SIMATIC S7-1200                                                                                                    | 185                                                  |
|----|------------------------------------------------------------------|----------------------------------------------------------------------------------------------------|------------------------------------------------------|
|    | 11.1<br>11.1.1<br>11.1.2<br>11.1.3<br>11.1.4<br>11.1.5<br>11.1.6 | Integration in SIMATIC S7-1200<br>General information<br>Creating the hardware configuration<br>Calling of function block<br>Working with the function block<br>I/O interface of function block<br>Error codes of function block                                                | 185<br>185<br>186<br>188<br>189<br>191<br>192        |
|    | 11.2<br>11.2.1<br>11.2.2<br>11.2.3<br>11.2.4<br>11.2.5<br>11.2.6 | Communication via Modbus.<br>Introduction<br>Principle of data transmission<br>Data record concept.<br>Command mailboxes<br>Reading registers<br>Writing registers                                                                                                    | 193<br>193<br>193<br>193<br>194<br>195<br>195<br>196 |
| 12 | Operation r                                                      | equiring official calibration                                                                                                    | 197                                                  |
|    | 12.1<br>12.1.1<br>12.1.2<br>12.1.3<br>12.1.4<br>12.1.5<br>12.1.6 | Preparing for calibration<br>Calibration set<br>Scale design.<br>Installation and parameter assignment of the calibratable SecureDisplay main display<br>in the HMI.<br>Parameterization of the scale<br>Adjustment and preliminary checking of the scale.<br>Calibration label | 197<br>197<br>197<br>197<br>197<br>198<br>198<br>198 |
|    | 12.2<br>12.2.1<br>12.2.2                                         | Verification<br>Checking of parameters relevant to the verification<br>Checking of parameters relevant to the device                                                                                                    | 198<br>198<br>200                                    |
| 13 | Technical s                                                      | pecifications                                                                                                    | 203                                                  |
|    | 13.1                                                             | Technical specifications                                                                                                    | 203                                                  |
|    | 13.2                                                             | Electrical, EMC and climatic requirements                                                                                                    | 207                                                  |
|    | 13.3                                                             | Approvals                                                                                                    | 211                                                  |
| 14 | Accessory.                                                       |                                                                                                    | 213                                                  |
| Α  | ESD guide                                                        | ines                                                                                                    | 215                                                  |
|    | A.1                                                              | ESD Guidelines                                                                                                    | 215                                                  |
| В  | List of abbr                                                     | eviations                                                                                                    | 217                                                  |
|    | B.1                                                              | List of abbreviations                                                                                                    | 217                                                  |
|    | Index                                                            |                                                                                                    | 219                                                  |

#### Tables

| Table 6- 1 | Connection of the 24 V supply       | 30 |
|------------|-------------------------------------|----|
| Table 6- 2 | Load cell connections on the module | 31 |
| Table 6- 3 | Connection of the digital outputs   | 35 |

| Table 6- 4  | Connection of the digital inputs                                          | 35  |
|-------------|---------------------------------------------------------------------------|-----|
| Table 6- 5  | Connection of analog output                                               |     |
| Table 6- 6  | Connection of RS485 serial interface                                      |     |
| Table 6- 7  | Settings of Siebert display S102                                          | 37  |
| Table 6- 8  | Activation of write protection                                            |     |
| Table 8- 1  | Assignment of data record 3                                               | 62  |
| Table 8- 2  | Assignment of data record 4                                               | 79  |
| Table 8- 3  | Assignment of data record 5                                               | 80  |
| Table 8-4   | Assignment of data record 6                                               | 82  |
| Table 8- 5  | Assignment of data record 7                                               | 86  |
| Table 8- 6  | Bit 0 defines digital output 0 (DQ 0)                                     | 92  |
| Table 8- 7  | Bit 1 defines digital output 2 (DQ 2)                                     | 92  |
| Table 8-8   | Assignment of data record 8                                               | 95  |
| Table 8- 9  | Assignment of data record 9                                               | 95  |
| Table 8- 10 | Assignment of data record 10                                              | 96  |
| Table 8- 11 | Assignment of data record 12                                              |     |
| Table 8- 12 | Assignment of data record 13                                              |     |
| Table 8- 13 | Selection table for process value 1,2                                     |     |
| Table 8- 14 | Structure of status of analog output, digital outputs, and digital inputs | 104 |
| Table 8- 15 | Assignment of data record 15                                              | 104 |
| Table 8- 16 | Assignment of data record 16                                              | 105 |
| Table 8- 17 | Assignment of data record 17                                              | 106 |
| Table 8- 18 | Assignment of data record 18                                              | 107 |
| Table 8- 19 | Assignment of data record 20                                              | 109 |
| Table 8- 20 | Assignment of data record 21                                              | 110 |
| Table 8- 21 | Assignment of data record 22                                              | 111 |
| Table 8- 22 | Assignment of data record 23                                              | 118 |
| Table 8- 23 | Assignment of data record 24                                              | 121 |
| Table 8- 24 | Assignment of data record 25                                              | 126 |
| Table 8- 25 | Assignment of data record 28                                              | 132 |
| Table 8- 26 | Assignment of data record 29                                              | 133 |
| Table 8- 27 | Assignment of data record 30                                              | 136 |
| Table 8- 28 | Assignment of data record 31                                              | 141 |
| Table 8- 29 | Assignment of data record 32                                              | 146 |
| Table 8- 30 | Assignment of data record 34                                              | 150 |
| Table 8- 31 | Assignment of data record 35                                              | 151 |

| Table 8- 32  | Assignment of data record 38                                                           | 152   |
|--------------|----------------------------------------------------------------------------------------|-------|
| Table 8- 33  | Assignment of data record 39                                                           | . 152 |
| Table 8- 34  | Assignment of data record 41                                                           | 154   |
| Table 8- 35  | Assignment of data record 42                                                           | 155   |
| Table 8- 36  | Assignment of data record 45                                                           | 155   |
| Table 8- 37  | Assignment of data record 46                                                           | 157   |
| Table 8- 38  | Assignment of data record 47                                                           | 159   |
| Table 8- 39  | Assignment of data record 48                                                           | . 160 |
| Table 9- 1   | Technology messages                                                                    | . 165 |
| Table 9- 2   | Data and command errors                                                                | 167   |
| Table 10- 1  | Service commands                                                                       | 180   |
| Table 10- 2  | Protocol commands, statistics, logbook                                                 | 181   |
| Table 10- 3  | Trace commands                                                                         | 181   |
| Table 10- 4  | Display changeover for DR 34 and SecureDisplay                                         | 181   |
| Table 10- 5  | Scale commands                                                                         | 183   |
| Table 10- 6  | Scale commands                                                                         | 183   |
| Table 10- 7  | Command groups of the SIWAREX WP251                                                    | 184   |
| Table 11- 1  | Memory requirements of the function block                                              | 185   |
| Table 11- 2  | Statuses/errors when working with the function block                                   | 192   |
| Table 11- 3  | Command mailbox 1: Highest priority                                                    | 195   |
| Table 11- 4  | Command mailbox 2: Average priority                                                    | . 195 |
| Table 11- 5  | Command mailbox 3: Low priority                                                        | . 195 |
| Table 13- 1  | Technical specifications: 24 V power supply                                            | 203   |
| Table 13- 2  | Technical specifications: Power supply from SIMATIC S7 backplane bus                   | 203   |
| Table 13- 3  | Technical specifications: Analog load cell interface connection                        | 203   |
| Table 13- 4  | Technical specifications:                                                              | 204   |
| Table 13- 5  | Technical specifications: Digital outputs                                              | 205   |
| Table 13- 6  | Technical specifications: Digital inputs                                               | 205   |
| Table 13- 7  | Technical specifications: Real-time clock                                              | 206   |
| Table 13- 8  | Technical specifications: RS485 interface                                              | 206   |
| Table 13- 9  | Technical specifications: Ethernet                                                     | 206   |
| Table 13- 10 | Technical specifications:                                                              | 206   |
| Table 13- 11 | Technical specifications: Mechanical requirements and data                             | 207   |
| Table 13- 12 | Requirements: Electrical protection and safety requirements                            | 207   |
| Table 13- 13 | Requirements: Interference emission in industrial area in accordance with EN 61000-6-4 | 208   |
| Table 13- 14 | Requirements: Interference immunity in industrial area in accordance with EN 61000-6-2 | 209   |

| Table 13- 15 | Operating conditions in accordance with IEC 60721 | 210 |
|--------------|---------------------------------------------------|-----|
| Table 13- 16 | Climatic requirements                             | 210 |

#### Images

| Image 3-1  | System overview                                         | 20  |
|------------|---------------------------------------------------------|-----|
| Image 4-1  | SIWATOOL overview                                       | 22  |
| Image 4-2  | SIWAREX WP251 in stand-alone operation                  | 23  |
| Image 6-1  | SIWAREX WP251 connection areas                          | 29  |
| Image 6-2  | Shielding in the screw gland                            | 31  |
| Image 6-3  | Installation of the shield connection element (example) | 32  |
| Image 6-4  | Connection of strain gauge load cell with 4-wire system | 33  |
| Image 6-5  | Connection of strain gauge load cell with 6-wire system | 34  |
| Image 6-6  | Connection of Siebert display S102                      | 37  |
| Image 6-7  | Attachment of the calibration protection plates         | 39  |
| Image 7-1  | Mode switch                                             | 41  |
| Image 7-2  | Quick calibration with marked parameters                | 43  |
| Image 7-3  | Sending/receiving a data record / in SIWATOOL V7        | 44  |
| Image 7-4  | Sending/receiving a data record / in SIWATOOL V7        | 47  |
| Image 7-5  | Layout of the SIWATOOL user interface                   | 49  |
| Image 7-6  | Sending/receiving a data record in SIWATOOL V7          | 50  |
| Image 7-7  | Trace export                                            | 53  |
| Image 7-8  | Downloading the firmware with SIWATOOL                  | 55  |
| Image 8-1  | Standstill monitoring                                   | 72  |
| Image 8-2  | Step response of digital low pass filter at f = 2 Hz    | 74  |
| Image 8-3  | Calibration digits and calibration weight               | 77  |
| Image 8-4  | Linearizing the scales' characteristic curve            | 78  |
| Image 8-5  | Limit value configuration                               | 85  |
| Image 8-6  | Trailing weight                                         | 120 |
| Image 8-7  | Step response of digital low pass filter at f = 2 Hz    | 125 |
| Image 11-1 | Configuring in the TIA Portal                           | 186 |
| Image 11-2 | Configuring with S7                                     | 186 |
| Image 11-3 | Start address of the module                             | 187 |
| Image 11-4 | Hardware identifier                                     | 187 |
| Image 11-5 | Block WP251PR                                           | 188 |

| Image 11-6 | CMD command mailboxes                                                  | .189 |
|------------|------------------------------------------------------------------------|------|
| Image 11-7 | s_IO_DATA                                                              | .191 |
| Image 13-1 | Current ranges for signal level according to Namur recommendation NE43 | .205 |
| Image A-1  | Electrostatic voltages which an operator can be subjected to           | .216 |

## Introduction

## 1.1 Purpose of the manual

This manual contains all the information required for assembling installing, wiring and commissioning the SIWAREX WP251 electronic weighing system.

## 1.2 Basic knowledge required

This manual requires basic knowledge of weighing technology. When used in the SIMATIC S7-1200, basic knowledge of the SIMATIC S7-1200 automation system and the TIA Portal are required.

## 1.3 Manual - range of validity

This manual is valid for:

| Type designation | Order No.     | as of version |             |
|------------------|---------------|---------------|-------------|
| SIWAREX WP251    | 7MH4960-6AA01 | HW: FS 3      | FW: V.1.0.0 |

#### Note

This manual contains a description of all electronic weighing systems available at the date of publication. We reserve the right to include a Product Information with the latest information on the module.

## 1.4 Technical support

#### **Technical Support**

You can contact Technical Support for weighing technology:

- E-mail (mailto:support.automation@siemens.com)
- Phone: +49 (721) 595-2811

1.4 Technical support

You can contact Technical Support for S7-1200 products:

- Via the Internet using the Support Request: E-mail Weighing Technology (<u>mailto:hotline.siwarex@siemens.com</u>)
- By phone: +49 (911) 895-7222
- By fax: +49 (911) 895-7223

Additional information about our technical support is available on the Internet at Support request (http://www.siemens.de/automation/support-request)

#### Service & Support on the Internet

In addition to our documentation, we offer a comprehensive knowledge base online on the Internet at:

Technical support (http://www.siemens.de/automation/csi/service)

There you will find:

- The latest product information, FAQs, downloads, tips and tricks.
- Our newsletter, providing you with the latest information about your products.
- A Knowledge Manager to find the right documents for you.
- Our bulletin board, where users and specialists share their knowledge worldwide.
- You can find your local contact partner for Industry Automation and Drives Technologies in our partner database.
- Information about field service, repairs, spare parts and lots more under "Services".

#### **Additional Support**

Please contact your local Siemens representative and offices if you have any questions about the products described in this manual and do not find the right answers.

Find your contact partner at:

Partner (http://www.automation.siemens.com/partner)

A signpost to the documentation of the various products and systems is available at:

Documentation

(https://support.industry.siemens.com/cs/products?dtp=Manual&pnid=17781&lc=en-WW)

## Safety notes

## 2.1 General safety instructions

## 

Handling of the device/system by persons other than qualified personnel or ignoring the warning instructions can result in severe injuries or damages. This means only qualified personnel are permitted to handle this device/system.

## 

Commissioning is absolutely prohibited until it has been ensured that the machine in which the component described here is to be installed fulfills the regulations/specifications of Machinery Directive 89/392/EEC.

#### Note

The specifications of the manual for the SIMATIC S7-1200 system apply for configuration, installation and commissioning in the SIMATIC environment. This section provides additional information on hardware configuration, installation and preparation for operation of the SIWAREX WP251.

The safety notes must be observed.

#### Note

The device was developed, manufactured, tested and documented in compliance with the relevant safety standards. The device does usually not pose any risks of material damage or personal injury.

## 2.2 Security messages

Siemens provides automation and drive products with industrial security functions that support the secure operation of plants or machines. They are an important component in a holistic industrial security concept. With this in mind, our products undergo continuous development. We therefore recommend that you keep yourself informed with respect to our product updates. Detailed technical information can be found at: (http://www.siemens.de/automation/).

To ensure the secure operation of a plant or machine it is also necessary to take suitable preventive action (e.g. cell protection concept) and to integrate the automation and drive components into a state-of-the-art holistic industrial security concept for the entire plant or

2.2 Security messages

machine. Products used from other manufacturers should also be taken into account here. You will find further information under: (http://www.siemens.de/industrialsecurity).

# Description

## 3.1 Product overview

SIWAREX WP251 is a versatile and flexible weighing module that can be used for operation as a non-automatic weighing instrument.

The electronic weighing system can be used in SIMATIC S7-1200 and uses all features of a modern automation system, such as integrated communication, operator control and monitoring, the diagnostic system as well as the configuration tools in the TIA Portal.

## 3.2 Area of application

SIWAREX WP251 is the optimum solution wherever fast and precise dosing and filling are required. The typical applications of SIWAREX WP251 are:

- Automatic catchweighing instruments
- Gravimetric filling instruments (AWI)
- Non-automatic weighing instrument (NAWI)
- Weighing instruments in hazardous areas (with Ex interface SIWAREX IS)

## 3.3 System integration in SIMATIC

The electronic weighing system described here is a technology module for SIMATIC S7-1200. The system, including the weighing application, can be configured as desired in the automation solution. You can create optimal solutions for small and medium-sized plants by combining the suitable SIMATIC modules. You can create customized or industry-specific solutions in no time with the help of the configuration package available under the "Ready for use" application for SIMATIC.

#### Note

The direct use of SIWAREX WP251 with fail-safe SIMATIC S7-1200 controllers is not yet supported.

3.4 Scope of delivery

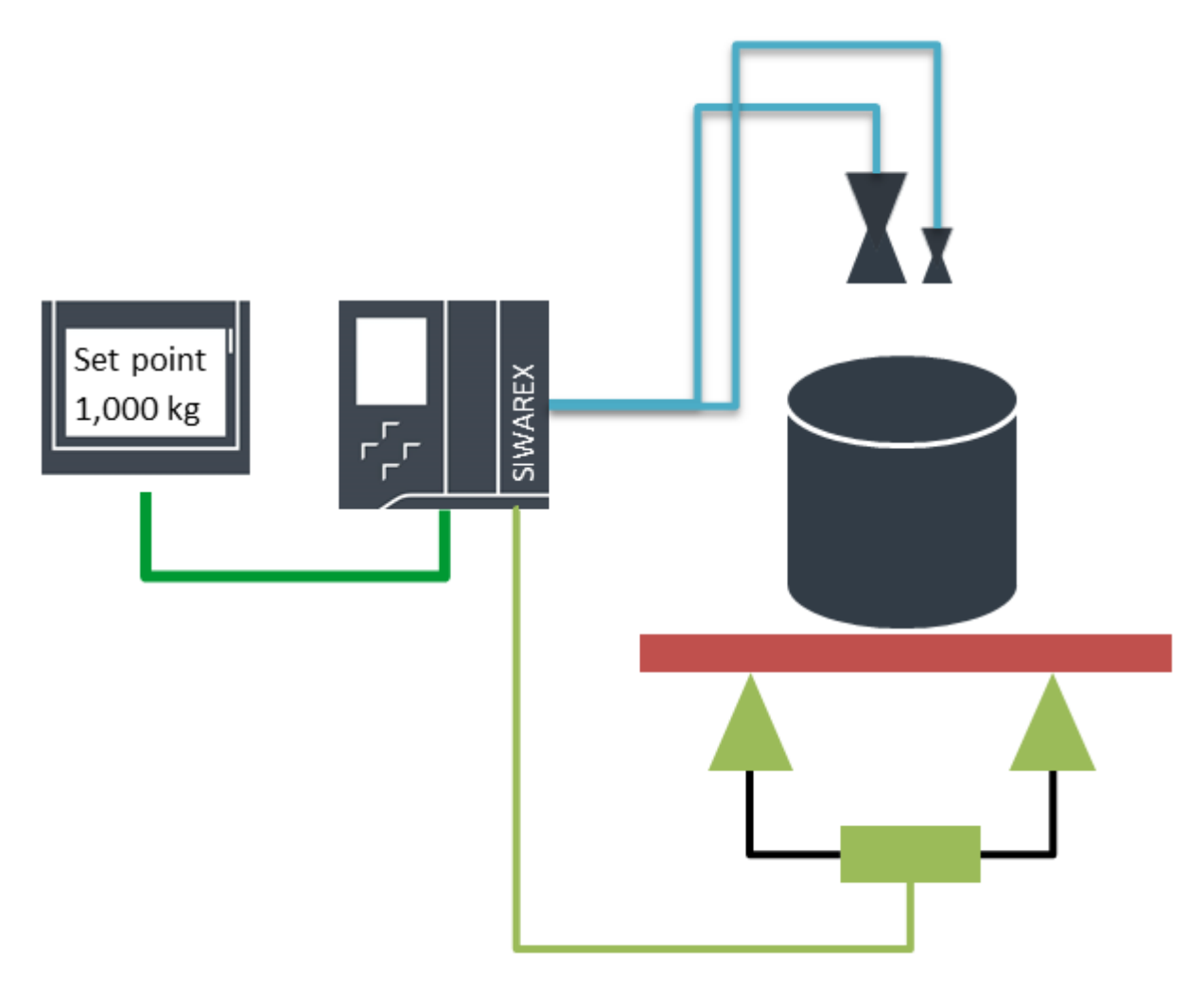

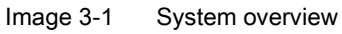

## 3.4 Scope of delivery

The product package consists only of the SIWAREX WP251 weighing module.

#### Note

We recommend that you use the SIWAREX WP251 configuration package for configuring the SIWAREX WP251 electronic weighing system. The configuration package is not included in the product package of the module.

# Application planning

## 4.1 Functions

SIWAREX WP251 controls complex dosing and filling processes completely autonomously. The four digital outputs of the module can be used to directly control the dosing elements (coarse and fine flow). Maximum accuracy is achieved since the weighing process is fully independent of the CPU and its cycle time. The CPU can be used to manage recipes and material parameters. These parameters and the desired set point are then transferred to WP251 via a function block, and the dosing process is started. SIWAREX WP251 automatically optimizes the shut-off points, generates statistics, and logs every dosing operation in the internal log memory, which is also accessible from the CPU and can be read by the CPU. Various options are available for commissioning. The WP251 function block enables full access to all parameters of the WP251. The free, downloadable example application "Ready-for-use" enables complete commissioning, calibration and operation of the scale from the touch panel - without any programming needed.

Furthermore, commissioning can be carried out with SIWATOOL V7, the PC service software that communicates with the SIWAREX module via Ethernet. This enables access via W-LAN when a WIFI access point is used. Remote access via the Internet is also possible problem-free. Centralized access to all scales from a single location is possible for servicing purposes – worldwide.

In addition, there is full access to all parameters and commands, both via the RS485 port (Modbus RTU) and via the Ethernet interface (Modbus TCP/IP), meaning that full commissioning and operation can also take place via these channels.

Stand-alone operation allows the module to be operated autonomously even without a SIMATIC CPU. For this purpose, an HMI device can be connected directly to the Ethernet or RS485 port of the WP251. The HMI device then communicates with the weighing module via Modbus TCP/IP or RTU. This setup can also be selected to increase plant availability. If WP251 is being operated with a SIMATIC S7-1200 and stand-alone operation is additionally activated, WP251 can also continue operating (filling and dosing) without restrictions if the CPU stops because a directly connected HMI device provides access to the module in this situation.

The SIWAREX WP251 electronic weighing system can also be used in hazardous areas (Zone 2). The load cells are supplied intrinsically safe in Zone 1 applications when you use the optional Ex interface SIWAREX IS.

## 4.2 Parameter assignment options

#### 4.2.1 Parameter assignment with the PC

The scale parameters can be quickly assigned with the convenience of a Windows program using the "SIWATOOL V7" PC parameter assignment software.

#### 4.2 Parameter assignment options

You can use the program for commissioning the scale without any knowledge of automation technology. When servicing is required, you can analyze and test the processes in the scale independently of the automation system or Operator Panel with the help of the PC. Reading the diagnostic buffer from the SIWAREX module is very helpful in analyzing events since the last 100 error and operating messages with time stamp are saved in non-volatile memory.

The internal log memory can also be conveniently and easily read in .csv format using SIWATOOL.

In addition, the tool can be used to create backup files, which can be re-imported into a new module after module replacement in just a few a seconds – without the need for any knowledge of the CPU program or automation environment.

SIWATOOL uses its own communication protocol, meaning that a connection to WP251 can be established in parallel with the Modbus TCP/IP operation with SIWATOOL.

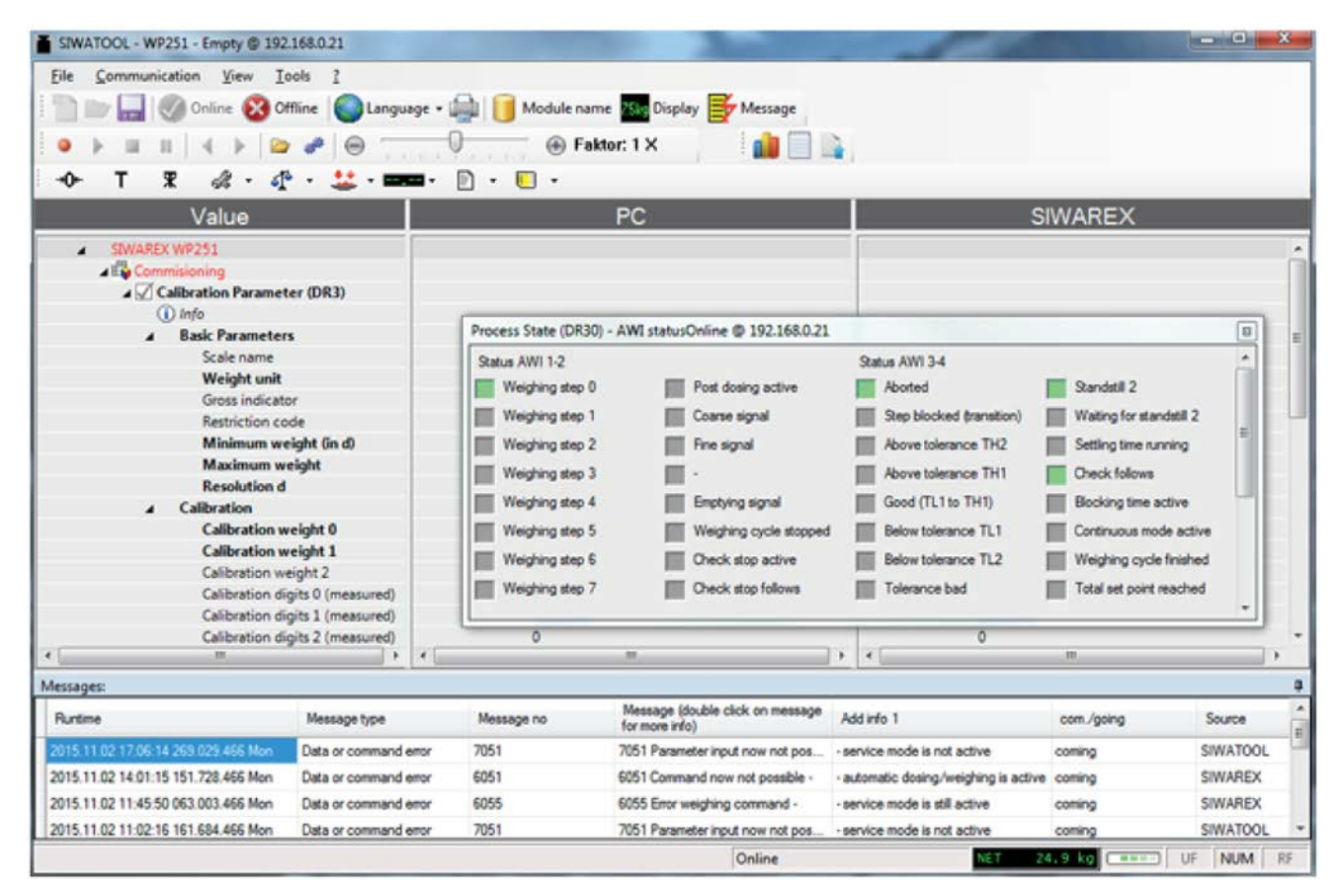

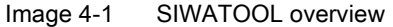

#### 4.2.2 Parameter assignment with a SIMATIC Panel

All module parameters can be assigned and the module put into operation using a SIMATIC HMI Panel connected to the S7-1200 CPU and the SIWAREX WP251 function and data blocks.

The "Ready-for-Use" example application is included in the scope of delivery of the configuration package and is also available from Siemens Online Support. In addition to the function block, it contains a complete TIA HMI project for operation and commissioning of scales, which the user can edit in TIA. Further information on integration in the TIA Portal can be found in section Integration in SIMATIC S7-1200 (Page 185)

#### 4.2.3 Parameter assignment by means of the Modbus interface

You have the option to assign the parameters with a SIMATIC panel which is connected directly to the SIWAREX module. The SIWAREX module behaves like a Modbus slave in this case. Loadable HMI software for a SIMATIC Panel TP700 Comfort is provided in the scope of delivery of the configuration package.

All SIMATIC HMI Comfort Panels can be used for direct Modbus communication. The use of SIMATIC HMI Basic Panels is not possible at the moment. A direct connection between a SIMATIC HMI Panel and SIWAREX WP251 via Modbus RTU has not been approved.

The parameters for the SIWAREX module can also be prepared in a third-party system and transmitted to the electronic weighing system by means of Modbus RTU or TCP/IP.

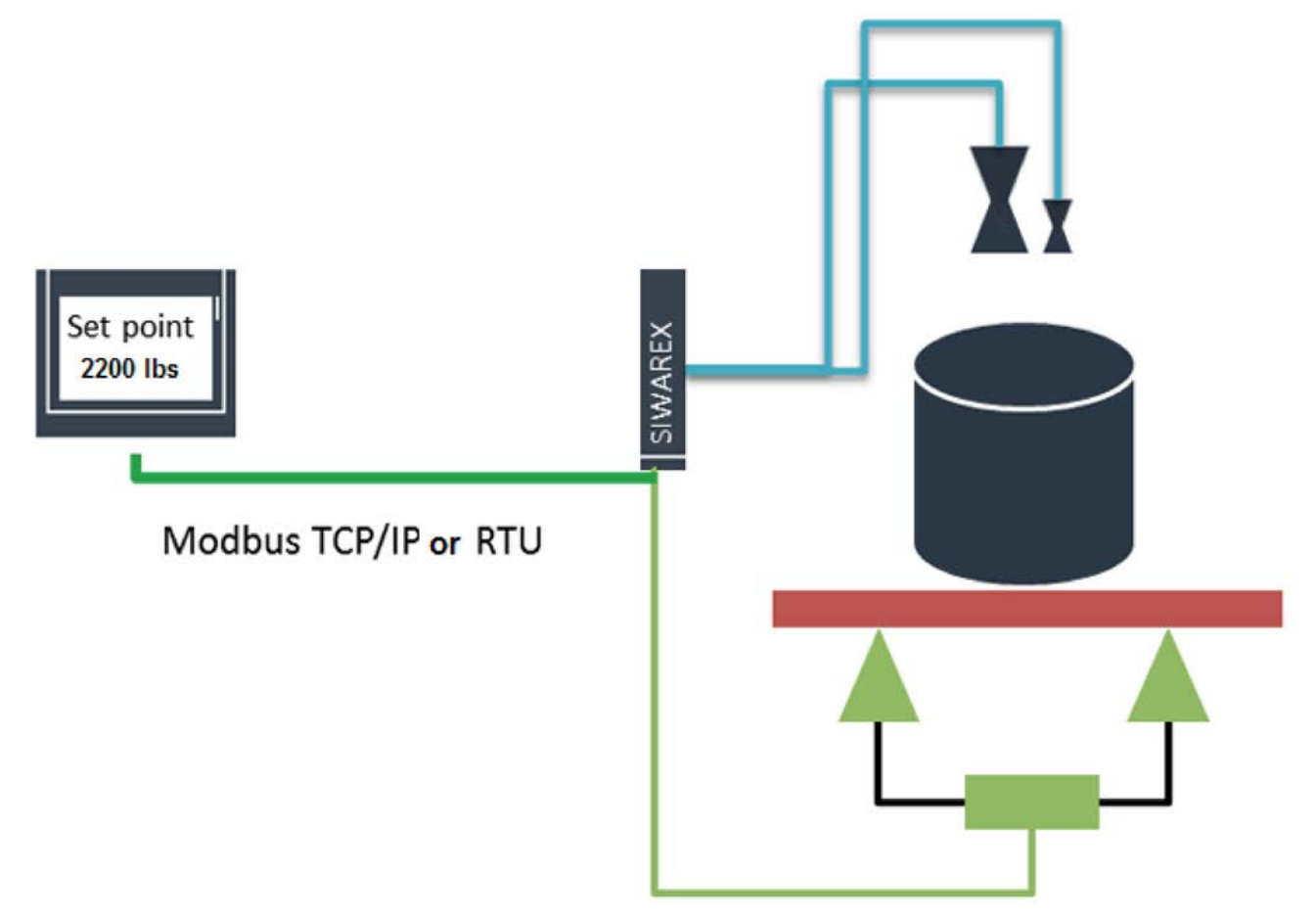

Image 4-2 SIWAREX WP251 in stand-alone operation

4.2 Parameter assignment options

A detailed description of the assignment of the holding registers can be found in section

 $\rightarrow$  Scale parameters and functions (Page 57).

# Mounting

## 5.1 Installation guideline

When installing the SIMATIC components together with the electronic weighing system described here, the setup, installation and wiring guidelines for the SIMATIC S7-1200 must be observed (see system manual "SIMATIC S7 S7-1200 automation system", order no.: A5E02486681).

This manual describes additional installation and wiring aspects specific to the electronic weighing system.

## 5.2 EMC-compliant installation

#### 5.2.1 Introduction

#### Overview

The electronic weighing system described here was developed for use in industrial environments and complies with high EMC requirements. Nevertheless, before installing your devices you should prepare an EMC plan and identify and take into consideration possible interference sources.

#### EMC

EMC (electromagnetic compatibility) describes the capability of electrical equipment to operate without errors in a given electromagnetic environment, without being subject to external influence and without influencing external devices in any way.

#### 5.2.2 Possible effects of interference

Electromagnetic interferences can influence the electronic weighing system described here in various ways:

- Electromagnetic fields having a direct influence on the system
- Interferences transported by communication cables
- Interferences having an effect via process cables
- Interferences entering the system via the power supply and/or protective ground

Interferences can impair the fault-free functioning of the electronic weighing system.

#### Mounting

5.2 EMC-compliant installation

#### 5.2.3 Coupling mechanisms

Depending on the propagation medium (conducted or non-conducted) and the distance between the interference source and the device, interferences can enter the faulty device through four different coupling mechanisms:

- Electrical coupling
- Capacitive coupling
- Inductive coupling
- Radiation coupling

#### 5.2.4 Five basic rules for securing EMC

Observe these five basic rules to secure EMC.

#### Rule 1: Large area grounding contact

- When installing the devices, make sure that the surfaces of inactive metal parts are properly bonded to chassis ground (see following sections).
- Bond all inactive metal parts to chassis ground, ensuring large area and low-impedance contact (large cross-sections).
- When using screw connections on varnished or anodized metal parts, support contact with special contact washers or remove the protective insulating finish on the points of contact.
- Wherever possible, avoid the use of aluminum parts for ground bonding. Aluminum oxidizes very easily and is therefore less suitable for ground bonding.
- Provide a central connection between chassis ground and the ground/protective conductor system.

#### Rule 2: Proper cable routing

- Organize your wiring system into cable groups (high-voltage/power supply/signal/measurement/data cables).
- Always route high-voltage and data cables in separate ducts or in separate bundles.
- Install the measurement cables as close as possible to grounded surfaces (e.g. supporting beans, metal rails, steel cabinet walls).

#### Rule 3: Fixing the cable shielding

- Ensure proper fixation of the cable shielding.
- Always use shielded data cables. Always connect both ends of the data cable shielding to ground on a large area.
- Keep unshielded cable ends as short as possible.
- Always use metal/metalized connector housings only for shielded data cables.

#### **Rule 4: Special EMC measures**

- All inductors that are to be controlled should be connected with suppressors.
- For cabinet or enclosure lighting in the immediate range of your controller, use incandescent lamps or interference suppressed fluorescent lamps.

#### Rule 5: Homogeneous reference potential

- Create a homogeneous reference potential and ground all electrical equipment.
- Use sufficiently dimensioned equipotential bonding conductors if potential differences exist or are expected between your system components. Equipotential bonding is absolutely mandatory for applications in hazardous areas.

## 5.3 Mounting on the SIMATIC S7-1200

The electronic weighing system described here is a SIMATIC S7-1200 module and can be directly connected to the automation system's bus system. The 70 mm wide module has very low installation and cabling requirements.

The module is fitted on a mounting rail, and the bus connection made using the slide switch.

The load cells, power supply and serial interfaces are connected via the screw-type connectors.

Use of the WP251 in the SIMATIC TIA Portal is described in detail in section 11 of this manual:  $\rightarrow$  Integration in SIMATIC S7-1200 (Page 185)

#### Mounting

5.3 Mounting on the SIMATIC S7-1200

# Connection

## 6.1 Overview

All external connections (with the exception of the Ethernet interface) are made by means of the screw connectors (terminal block 1 to 4).

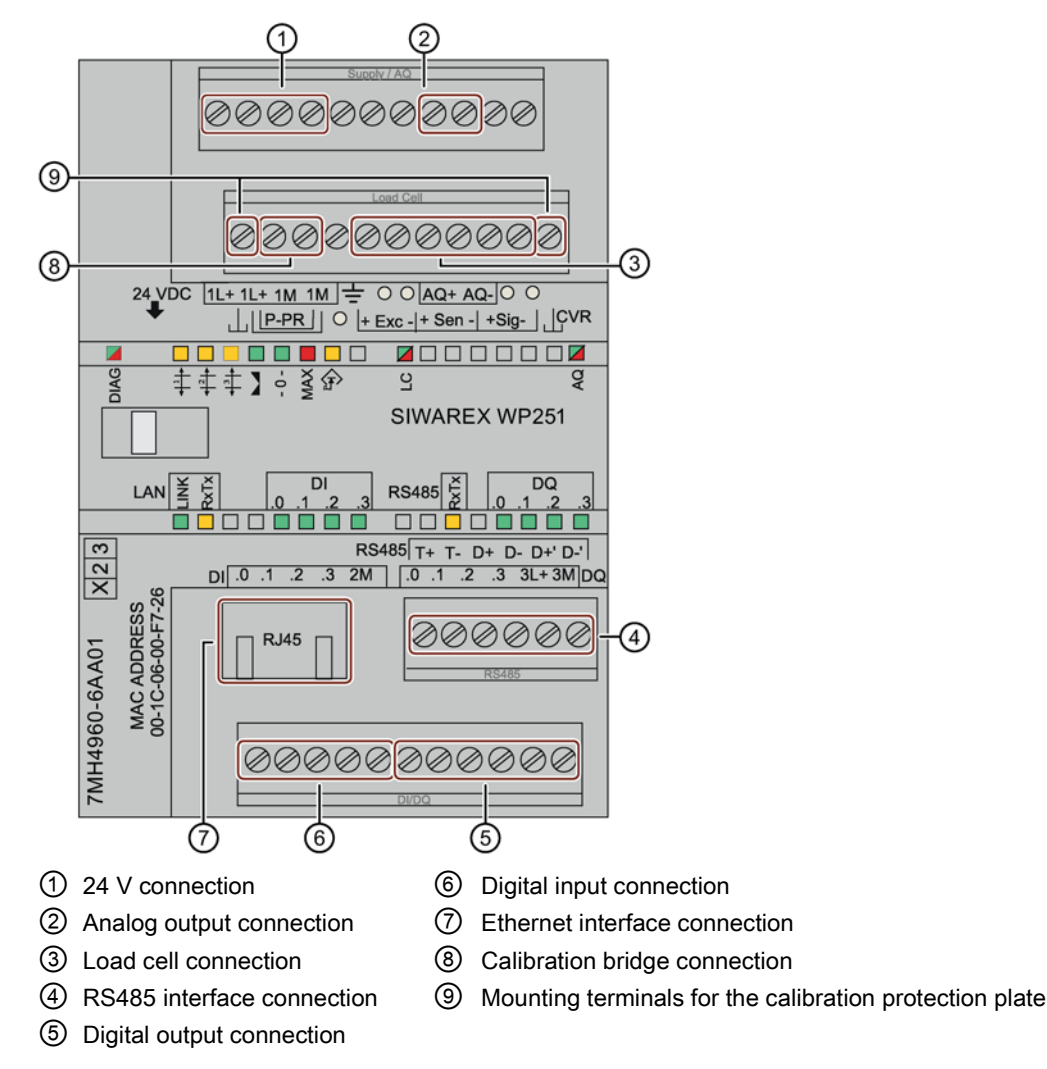

Image 6-1 SIWAREX WP251 connection areas

## 6.2 24 V connection

The 24 V DC supply voltage is connected to the electronic weighing system via the corresponding terminals.

| Table 6- 1 | Connection of the 24 | / supply |
|------------|----------------------|----------|
|------------|----------------------|----------|

| Labeling | Function              |
|----------|-----------------------|
| L +      | +24 V voltage supply  |
| М        | Ground voltage supply |

## 6.3 Connecting the load cells

#### Overview

Sensors equipped with strain gauges (DMS full bridge) can be connected to the SIWAREX WP251 electronic weighing system. These sensors meet the following requirements.

- Characteristic value 1.... 4 mV/V
- The power supply for the load cells is 4.85 V.
- To check the maximum possible number of load cells that can be connected to a WP251, the following condition must be met:
  - Scale operation without Ex interface: (input resistance of load cell) / (number of load cells) > 40 Ohm
  - Scale operation without Ex interface: (input resistance of load cell) / (number of load cells) > 50 Ohm

#### Rules

#### Observe the following rules when connecting analog (strain gauge) load cells:

- The use of a junction box (SIWAREX JB junction box) is required when more than one load cell is connected (the load cells must be connected in parallel). If the distance of a load cell to the SIWAREX WP251 or the junction box is greater than the available length of the load cell connection cable, use the SIWAREX EB extension box.
- 2. The cable shield is always applied at the cable gland of the junction box (SIWAREX JB) or the extension box. If there is a risk of equipotential bonding through the cable shield, connect a equipotential equalization conductor parallel to the load cell cable.

- 3. Twisted wire pairs that are also shielded are required for the specified cables:
  - Sensor cable (+) and (-)
  - Measuring voltage cable (+) and (-)
  - Supply voltage cable (+) and (-)

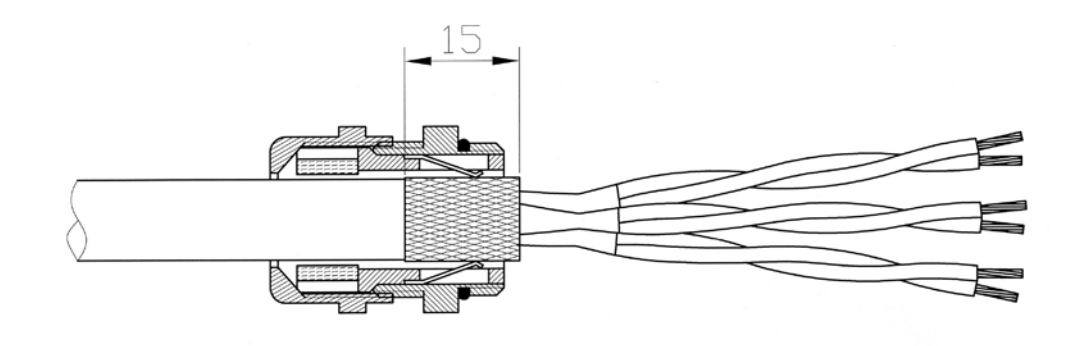

Image 6-2 Shielding in the screw gland

We recommended that you use the cables listed in chapter  $\rightarrow$  Accessory (Page 213).

 The shield must be connected to ground directly in the vicinity of the SIWAREX WP251. The maximum distance between the SIWAREX WP251 and the load cell applies when using the recommended cables.

| Labeling | Function                      |
|----------|-------------------------------|
| Sig-     | Measurement cable load cell - |
| Sig+     | Measurement cable load cell - |
| Sen-     | Sensor cable load cell -      |
| Sen+     | Sensor cable load cell +      |
| Exc-     | Supply load cell -            |
| Exc+     | Supply load cell +            |

Table 6-2 Load cell connections on the module

## 6.4 Shield connection

Make sure you observe the correct design of the shield support for the shielded cables. It is the only way to ensure immunity of the system.

A cable is shielded to attenuate the effects of magnetic, electrical and electromagnetic interference on the cable. Interference currents on cable shielding are diverted to ground by conductive isolation rails. To avoid interference as a result of these currents, it is imperative to provide a low-impedance connection to the ground.

Use only cables with protective braided shield (see recommended cables of digital load cells in chapter Accessory (Page 213)). Shielding density must be at least 80%.

6.4 Shield connection

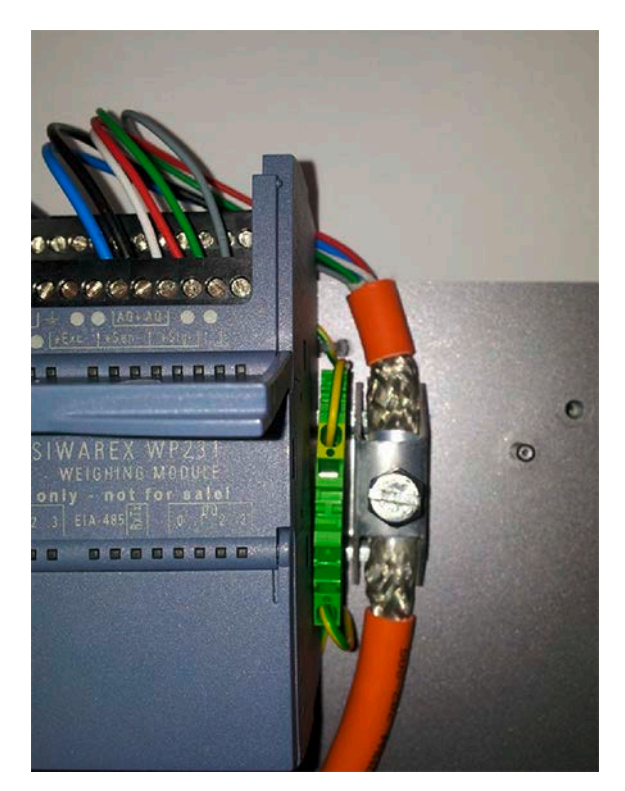

Image 6-3 Installation of the shield connection element (example)

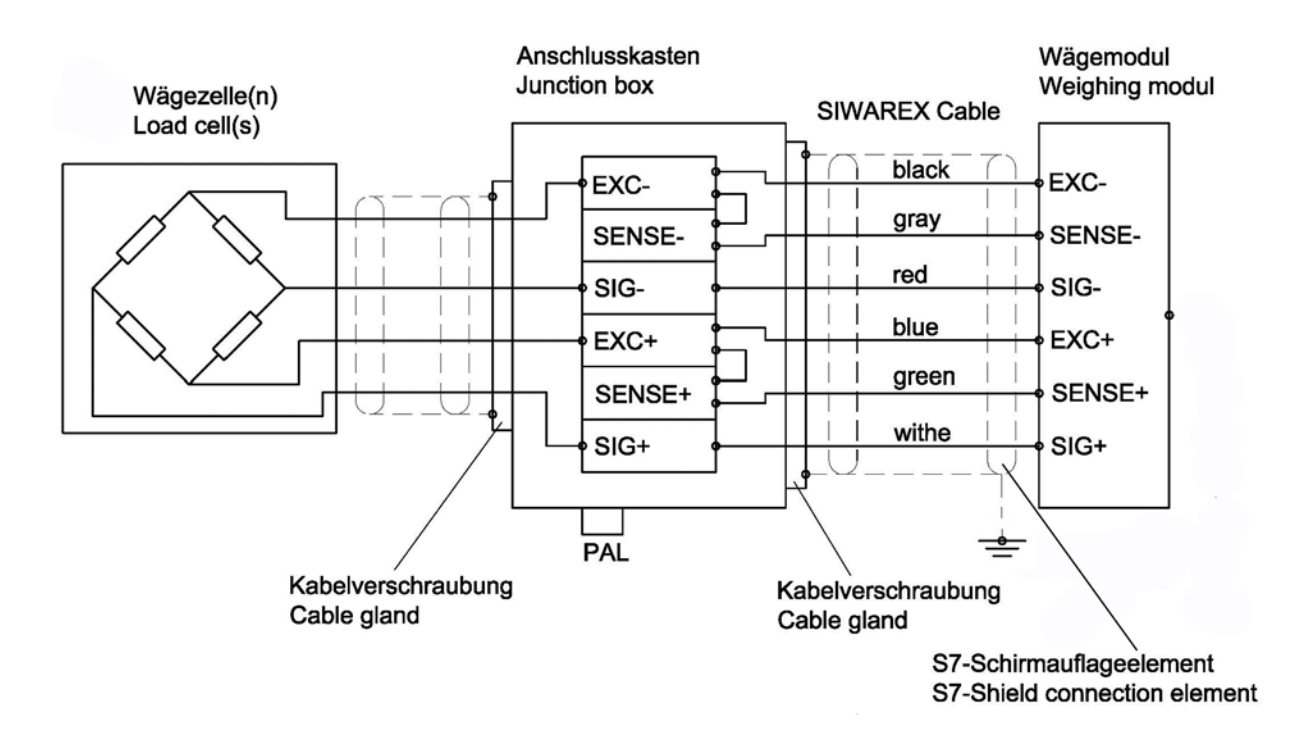

Image 6-4 Connection of strain gauge load cell with 4-wire system

6.5 Connection of digital outputs (4 x DQ)

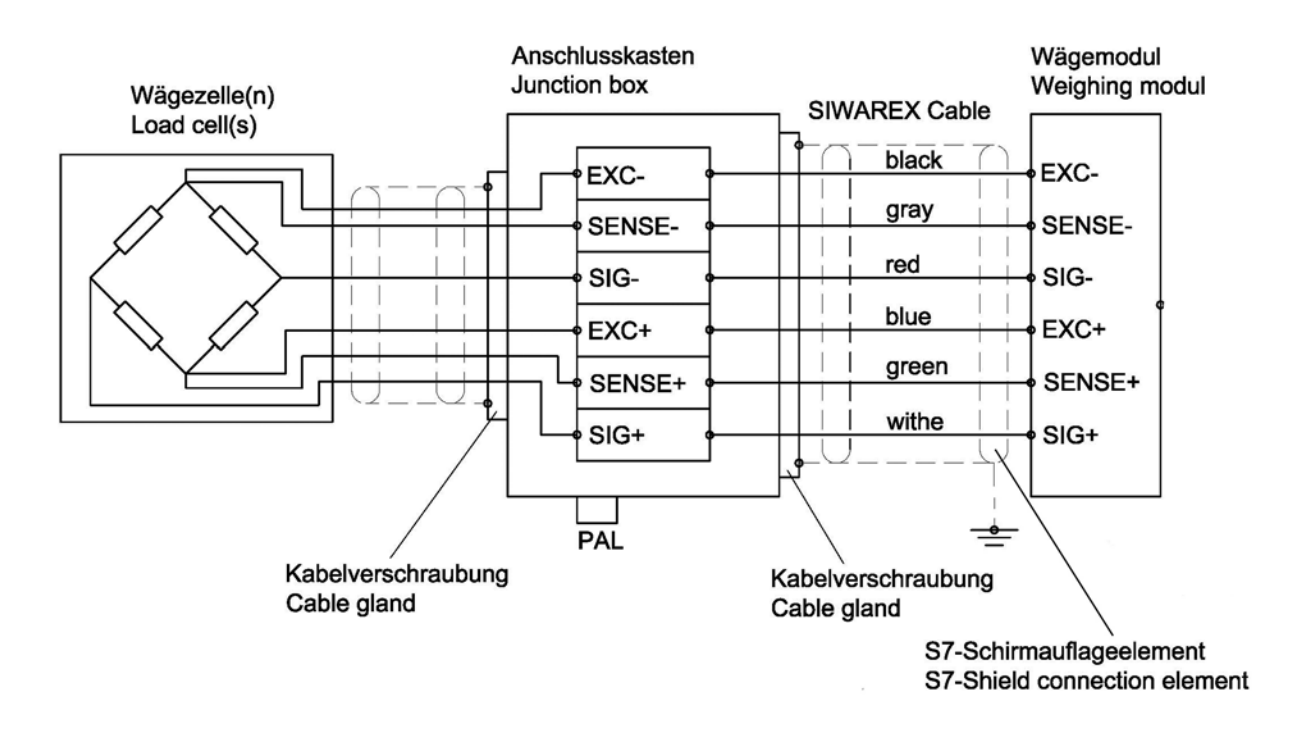

Image 6-5 Connection of strain gauge load cell with 6-wire system

## 6.5 Connection of digital outputs (4 x DQ)

### 

#### Unknown assignment of digital outputs

The assignment of the digital outputs is not known at the time of connection. Digital outputs can be active immediately after turning on the power supply. This may damage parts of the system.

Do not create a connection with the digital outputs before you know the assignment of the digital outputs.

The electronic weighing system described here has four isolated, short-circuit proof digital outputs. They are not permanently assigned to process values or functions in the delivery state. The assignment of the digital outputs to functions and the response to errors takes place during commissioning by assigning parameters of data record 7. The 24 V power supply of the digital outputs is provided via terminals 3L+ and 3M with electrical isolation.

| Labeling | Function                                   |
|----------|--------------------------------------------|
| DQ.0     | Digital output 0                           |
| DQ.1     | Digital output 1                           |
| DQ.2     | Digital output 2                           |
| DQ.3     | Digital output 3                           |
| DQ.3L+   | +24 V DC power supply for digital outputs  |
| DQ.3M    | Ground of power supply for digital outputs |

Table 6-3 Connection of the digital outputs

## 6.6 Connection of digital inputs (4 x DI)

### 

#### Unknown assignment of digital inputs

If the assignment of the digital inputs is not known at the time of connection, this may damage parts of the system.

Do not create a connection with the digital inputs before you know the assignment.

The electronic weighing system described here has four isolated digital inputs. The digital inputs are not permanently assigned to commands in the delivery state. The assignment of the digital inputs to commands takes place during commissioning by assigning parameters of data record 7. The external 24 V switching signal is connected electrically isolated to the desired input, and the associated ground is connected to terminal 2M.

| Labeling | Function                                         |
|----------|--------------------------------------------------|
| DI.0     | Digital input 0                                  |
| DI.1     | Digital input 1                                  |
| DI.2     | Digital input 2                                  |
| DI.3     | Digital input 3                                  |
| DI.2M    | Reference ground potential of the digital inputs |

Table 6-4 Connection of the digital inputs

6.7 Connection of the analog output (1 x AQ)

## 6.7 Connection of the analog output (1 x AQ)

#### 

#### Unknown assignment of the analog outputs

The assignment of the analog output is not known at the time of connection. The analog output can be active immediately after turning on the power supply. This may damage parts of the system.

Do not create a connection with the analog output before you know the assignment.

The analog output is not permanently assigned to a process value in the delivery state. The assignment of the analog output to a process value and its response to errors is carried out during commissioning in data record 7. If a wire break occurs, the LED labeled "AQ" flashes red. The output can be assigned as a 0-20 mA or 4-20 mA output.

Table 6-5 Connection of analog output

| Labeling | Function        |
|----------|-----------------|
| AQ+      | Analog output + |
| AQ-      | Analog output - |

## 6.8 Connection of RS485 serial interface

The following devices can be connected to the serial interface:

- Siebert display type S102 (connections: see chapter Connection of Siebert display via RS485 (Page 37))
- Operator Panels or other HMI devices with RS485 and Modbus protocol RTU
- Communication partner with Modbus protocol RTU

| Labeling    | Function                                             |
|-------------|------------------------------------------------------|
| EIA-485 T+  | RS485 termination +                                  |
| EIA-485 T-  | RS485 termination -                                  |
| EIA-485 D+' | RS485 data line +' for looping through of bus signal |
| EIA-485 D-' | RS485 data line -' for looping through of bus signal |
| EIA-485 D+  | RS485 data line + for feeding in of bus signal       |
| EIA-485 D-  | RS485 data line - for feeding in of bus signal       |

Table 6- 6 Connection of RS485 serial interface

If a SIWAREX WP251 module forms the termination of an RS485 network, insert a wire jumper between the D+' and T+ terminals and between the D-' and T- terminals for termination of the bus network.
# 6.9 Connection of Siebert display via RS485

A Siebert display S102 with the order no. S102-W6/14/0R-000/0B-SM can be connected to the RS485 interface of the weighing module. Connect a 24 V DC supply to the Siebert display, and connect the latter to the RS485 interface of the weighing module as shown in the following diagram.

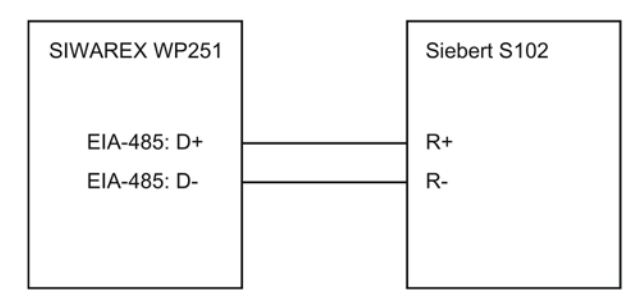

Image 6-6 Connection of Siebert display S102

The RS485 interface in DR 13 of the SIWAREX WP251 is set as follows:

- Baud rate: 9 600 bit/s
- Character parity: Even
- Number of data bits: 8
- Number of stop bits: 1

The S102 is set as follows:

| Table 6- 7 | Settings of Siebert display S | S102 |
|------------|-------------------------------|------|
|------------|-------------------------------|------|

| Menu item         | Setting | Meaning                              |                            |  |  |  |  |  |  |
|-------------------|---------|--------------------------------------|----------------------------|--|--|--|--|--|--|
| 1 Interface       | 485     | RS485 in                             | RS485 interface            |  |  |  |  |  |  |
| 9 Station address | 01      | Address meaning:                     |                            |  |  |  |  |  |  |
|                   |         | Address                              | Weight value               |  |  |  |  |  |  |
|                   |         | 01                                   | Verifiable weight          |  |  |  |  |  |  |
|                   |         | 02                                   | Total                      |  |  |  |  |  |  |
|                   |         | 03                                   | Net                        |  |  |  |  |  |  |
|                   |         | 04                                   | Tare                       |  |  |  |  |  |  |
| t Timeout         | 2       | e.g. timeo                           | out after 2 seconds        |  |  |  |  |  |  |
| С                 | 0.0     | No decim                             | al point                   |  |  |  |  |  |  |
| F Segment test    | *       | No segme                             | ent test when switching on |  |  |  |  |  |  |
|                   | 8.8.8   | 8.8.8 Segment test when switching on |                            |  |  |  |  |  |  |

6.10 Connection of the Ethernet interface

# 6.10 Connection of the Ethernet interface

An RJ45 connector is used for the connection.

The following devices can be connected to the Ethernet interface:

- PC with SIWATOOL V7 service and commissioning program
- Operator panels or other HMI devices with Ethernet and Modbus protocol TCP/IP

# 6.11 Activation of write protection

If a wire jumper is set between the module terminals P and PR, the parameter write protection will be activated. With a few exceptions, when write protection is active the parameters from data record 3 can no longer be edited and various service and calibration commands can no longer be executed.

| Labeling | Function                                       |
|----------|------------------------------------------------|
| Р        | P terminal for activation of write protection  |
| PR       | PR terminal for activation of write protection |

#### 6.12 Attachment of calibration protection plate

# 6.12 Attachment of calibration protection plate

To operate SIWAREX WP251 as a calibratable electronic weighing system, the load cell connections must be protected against manipulation. To achieve this, mount the calibration protection plate included in the calibration set as shown in the following figure. Then attach the calibration protection plate to the associated terminals (see Overview (Page 29)).

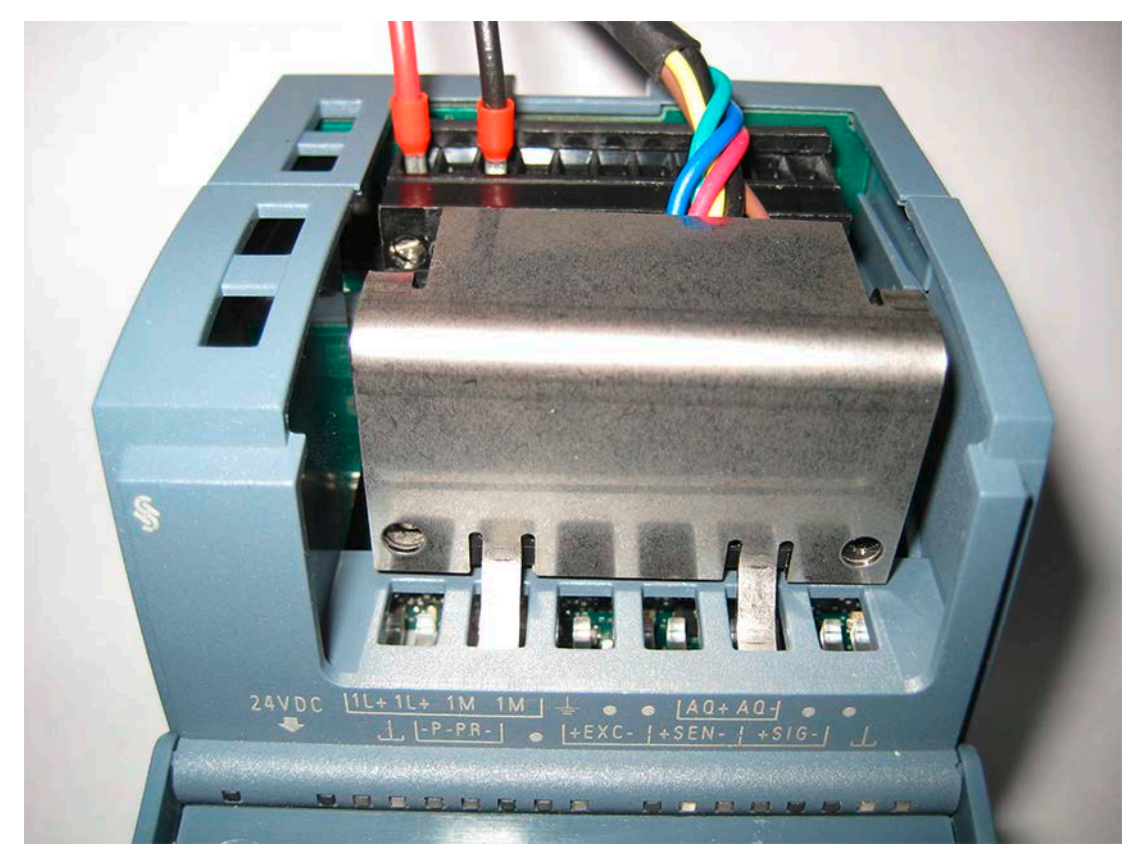

Image 6-7 Attachment of the calibration protection plates

#### Connection

6.12 Attachment of calibration protection plate

# Commissioning

# 7.1 Introduction

Commissioning consists mainly of checking the mechanical setup of the scale, assignment of parameters, performing the calibration and checking the intended functionality. SIWAREX WP251 provides a variety of commissioning options: using the "SIWATOOL" PC software, using the WP251 function block via the S7-1200 CPU or touch panel or using the Modbus TCP/IP/Modbus RTU interface. "SIWATOOL" is a component of the WP251 configuration package (see Accessories). The function block and the "Ready-for-use" example application can be downloaded for free from Siemens Online Support.

# 7.2 Factory setting of the mode selector

The module contains two DIP switches to the left of the Ethernet connector (accessible through the ventilation opening). Both switches are at the top position ex factory.

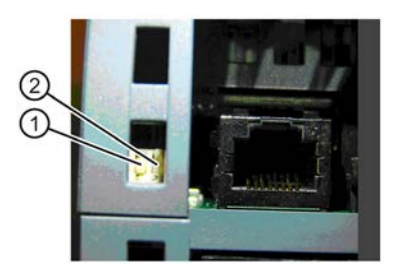

Image 7-1 Mode switch

The left-hand switch ① currently has no function. The right-hand switch ② defines the operating environment.

| Switch position | Operating environment                                |
|-----------------|------------------------------------------------------|
| Up              | Operation integrated in SIMATIC                      |
| Down            | "Stand-alone" operation (without SIMATIC controller) |

The factory setting is "Operation integrated in SIMATIC".

7.3 Automatic quick calibration with SIWATOOL

"Stand-alone" operation (DIP 2 at bottom position) can be useful even when the module is connected to an S7-1200 CPU because SIWAREX WP251 then remains fully functional and can continue dosing and filling if the CPU stops. In other words, it can continue to be operated, for example, via a directly connected HMI device using a Modbus connection, a connected PC or the digital inputs.

#### Note

If the switch is set to the down position while the SIWAREX module is in operation with SIMATIC, the SIWAREX module will not carry out a reset upon loss of power supply to the SIMATIC CPU.

# 7.3 Automatic quick calibration with SIWATOOL

#### 7.3.1 Overview

General information on using the SIWATOOL V7 program can be found in section "Service with the SIWATOOL program (Page 48)".

In order to perform the automatic quick calibration, the parameters marked in bold font in data records DR 3 and DR 10 must first be defined. The procedure is described below. The procedure is described below. Quick commissioning is based on an automatic calibration without the use of calibration weights. With this process, the accuracy of the scale is strongly dependent on the mechanical setup and should therefore be verified with reference weights.

#### 7.3 Automatic quick calibration with SIWATOOL

| SIWATOOL - WP251 - Empty @ 192.168.0.21                                                                                                    |                | and the second second se |                |       | 100                               |            |          | x  |
|----------------------------------------------------------------------------------------------------|----------------|----------------------------------------------------------------------------------------------------|----------------|-------|-----------------------------------|------------|----------|----|
| File Communication View Tools ?                                                                                                    |                |                                                                                                    |                |       |                                   |            |          |    |
| 1 The Language Colline Control Control | ae - 🚔 间 M     | odule name                                                                                                    | Message        |       |                                   |            |          |    |
|                                                                                                    |                |                                                                                                    | : <b>1</b>     | -     |                                   |            |          |    |
|                                                                                                    |                | Faktor: 1 X                                                                                                    | :              |       |                                   |            |          |    |
| +0+ T X & · 4 · 🚢 · 🚥                                                                                                    | <b>-</b> 🖹 - 🖲 | •                                                                                                    |                |       |                                   |            |          |    |
| Value                                                                                                    |                | PC                                                                                                    |                |       | SI                                | WAREX      |          |    |
| SIWAREX WP251                                                                                                    |                |                                                                                                    |                | -     |                                   |            |          | *  |
| Commisioning                                                                                                    |                |                                                                                                    |                |       |                                   |            |          |    |
| Calibration Parameter (DR3)                                                                                                    |                |                                                                                                    |                |       |                                   |            |          |    |
| Autom. Calibration Digits (DR4)                                                                                                    |                |                                                                                                    |                |       |                                   |            |          |    |
| ▷ 🗹 Tare-Zero-Memory (DR5)                                                                                                    |                |                                                                                                    |                |       |                                   |            |          |    |
| ▷ 🗹 Limits (DR6)                                                                                                    |                |                                                                                                    |                |       |                                   |            |          |    |
| ▷ √ Process Interfaces (DR7)                                                                                                    |                |                                                                                                    |                |       |                                   |            |          |    |
| Date and Time (DR8)                                                                                                    |                |                                                                                                    |                |       |                                   |            |          | Ħ  |
| ▷ √ Date and Time 2 (DR48)                                                                                                    |                |                                                                                                    |                |       |                                   |            |          |    |
| ▷ 🖌 Module Info (DR9)                                                                                                    |                |                                                                                                    |                |       |                                   |            |          |    |
| ▲ 🖌 Load Cells Parameter (DR10)                                                                                                    |                |                                                                                                    |                |       |                                   |            |          |    |
| (i) Info                                                                                                    |                |                                                                                                    |                |       |                                   |            |          |    |
| No. of mechanical support points                                                                                                    | 1              |                                                                                                    |                |       | 1                                 |            |          |    |
| Averaged characteristic value (m\                                                                                                    | 2.0            |                                                                                                    |                |       | 2.0                               |            |          |    |
| Nominal load of one single load ce                                                                                                    | 500            | 0.0                                                                                                    |                |       | 5000.0                            |            |          |    |
| Load cell manufacturer                                                                                                    |                |                                                                                                    |                |       |                                   |            |          |    |
| Load cell order number                                                                                                    |                |                                                                                                    |                |       |                                   |            |          |    |
| D I Ethernet Parameter (DR12)                                                                                                    |                |                                                                                                    |                |       |                                   |            |          |    |
| D State RS485 Parameter (DR13)                                                                                                    |                |                                                                                                    |                |       |                                   |            |          | -  |
| •                                                                                                    | •              |                                                                                                    |                | ٢     | *                                 | III        |          | ٢  |
| Messages:                                                                                                    |                |                                                                                                    |                |       |                                   |            |          | ą  |
| Runtime Message type                                                                                                    | Message        | 10 Message (double cl<br>for more info)                                                                                                    | ick on message | Ado   | dinfo 1                           | com /going | Source   | -  |
| 2015.11.02.17.06.14.269.029.466 Mon Data or command e                                                                                                    | rror 7051      | 7051 Parameter input                                                                                                    | t now not pos  | - ser | vice mode is not active           | coming     | SIWATOOL | 1  |
| 2015.11.02 14:01:15 151.728.466 Mon Data or command e                                                                                                    | mor 6051       | 6051 Command now                                                                                                    | not possible - | - aut | tomatic dosing/weighing is active | coming     | SIWAREX  |    |
| 2015.11.02 11:45:50 063.003.466 Mon Data or command e                                                                                                    | mor 6055       | 6055 Error weighing                                                                                                    | command -      | - ser | vice mode is still active         | coming     | SIWAREX  |    |
| 2015.11.02 11:02:16 161.684.466 Mon Data or command e                                                                                                    | πor 7051       | 7051 Parameter input                                                                                                    | t now not pos  | - ser | vice mode is not active           | coming     | SIWATOOL |    |
|                                                                                                    |                |                                                                                                    | Online         |       | NET 24                            | .9 kg      | UF NUM   | RF |

Image 7-2 Quick calibration with marked parameters

# 7.3.2 Activate service mode

Service mode must be activated in order to change the calibration parameters. You can find the command in the "Service Commands" group (spanner icon).

## 7.3.3 Load standard parameters

The quick setup is based on the standard settings of the weighing module. Therefore, the standard parameter settings must be reset prior to the quick setup. Firstly, service mode is activated; the standard parameters are subsequently loaded using the "Load standard parameters (12)" command.

The parameters must then be read from the SIWAREX in SIWATOOL using "Communication  $\rightarrow$  Receive all data".

7.3 Automatic quick calibration with SIWATOOL

# 7.3.4 Input of required parameters

For commissioning, you must enter the following parameters in data record DR 3 and send these to the module:

- Unit of weight
- Required maximum weighing range of the scale
- Scale interval

The description of the parameters can be obtained from the description of data record DR 3.

Sending/receiving a data record is always carried out by right-clicking on the data record name in the "Value" column in the tree structure.

For example, if data record 3 is to be sent, right-click on "Calibration parameter (DR3)". A submenu is then opened with the option for sending the respective data record to the weighing module or for reading it from the module. All data records can only be sent as complete packets to the SIWAREX or read from it. It is not possible to read or write individual parameters within a data record. Therefore the complete data record must initially be received for every change to parameters within it. The desired parameter can then be edited, and the data record returned. If the data record is not received, the danger exists that different offline parameters will be sent to the scale and overwrite previously active and intentionally defined parameters.

You must subsequently enter the required parameters in data record DR 10 and send these to the module.

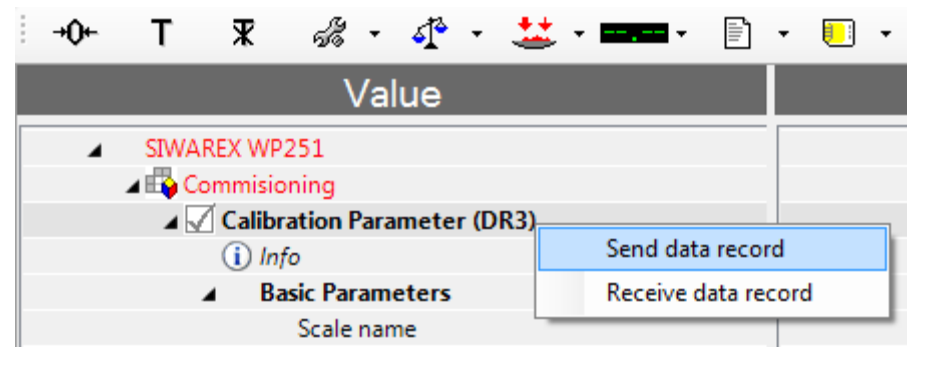

Image 7-3 Sending/receiving a data record / in SIWATOOL V7

• No. of mechanical support points

If WP251 is connected, for example, to a platform weighing machine in which the platform is mounted on four load cells, the number of mechanical support points if 4. If it is connected to a tank that is mounted on one load cell and two fixed point mountings, there are 3 mechanical support points.

- Characteristic value of a load cell in mV/V, or the mean value of the characteristic values if there is more than one load cell
- Rated load of a load cell

- Load cell manufacturer The manufacturer of the installed load cells can be quickly and easily identified in a service case.
- Load cell order number The order number of the installed load cells can be quickly and easily identified in a service case.

# 7.3.5 Complete automatic calibration

- The scale must be empty (only mechanical dead load).
- Activate the "Automatic Calibration (82)" command.

# 7.3.6 Receive all data

Activate the "Receive all data" function in the communication menu.

All parameters can now been saved as a backup file on the hard disk. If a module is replaced, the backup file can be downloaded to the new module within a few seconds. At the time of input of the backup file, the scale is directly in the calibrated state again – without a new calibration.

## 7.3.7 Checking the scale after calibration

Perform the following steps:

- 1. Scale is unloaded and shows "0 kg".
- Place a known reference weight on the scale.
   → Check the displayed value.
- 3. If a second known reference weight is available, place it on the scale additionally. → Check whether the scale displays the sum of the reference weights.
- 4. Remove the reference weight from the scale.
  - $\rightarrow$  Check that the display is "0 kg" again.

Should these steps not yield the expected results, the electrical connection of the load cells and the scale mechanics must be checked.

7.4 Quick calibration with calibration weights and SIWATOOL

# 7.4 Quick calibration with calibration weights and SIWATOOL

#### 7.4.1 Introduction

In order to perform the quick calibration with calibration weights, the parameters marked in bold font in data records DR 3 and DR 10 must first be defined. The procedure is described below.

#### 7.4.2 Activate service mode

Service mode must be activated in order to change the calibration parameters. You can find the command in the "Service Commands" group (spanner icon).

### 7.4.3 Load standard parameters

The quick setup is based on the standard settings of the weighing module. Therefore, the standard parameter settings must be reset prior to the quick setup. Firstly, service mode is activated; the standard parameters are subsequently loaded using the "Load standard parameters (12)" command.

The parameters must then be read from the SIWAREX in SIWATOOL using "Communication  $\rightarrow$  Receive all data".

#### 7.4.4 Input of required parameters

For commissioning, you must enter the following parameters in data record DR 3 and send these to the module:

- Unit of weight
- Required maximum weighing range of the scale
- Scale interval
- Calibration weight 0, 1 and optionally 2

The description of the parameters can be obtained from the description of data record DR 3.

Sending/receiving a data record is always carried out by right-clicking on the data record name in the "Value" column in the tree structure.

For example, if data record 3 is to be sent, right-click on "Calibration parameter (DR3)". A submenu is then opened with the option for sending the respective data record to the weighing module or for reading it from the module. All data records can only be sent as complete packets to the SIWAREX or read from it. It is not possible to read or write individual parameters within a data record. Therefore the complete data record must initially be received for every change to parameters within it. The desired parameter can then be edited, and the data record returned. If the data record is not received, the danger exists that

different offline parameters will be sent to the scale and overwrite previously active and intentionally defined parameters.

You must subsequently enter the required parameters in data record DR 10 and send these to the module.

| 1 | <b>→0</b> ← | Т      | ж       | ร้อ      | •   | 4     | •    | <u></u> | • |        | •    |        | •    |   | • |
|---|-------------|--------|---------|----------|-----|-------|------|---------|---|--------|------|--------|------|---|---|
|   |             |        |         | \        | /al | ue    |      |         |   |        |      |        |      |   |   |
| Γ | 4           | SIWA   | REX WP  | 251      |     |       |      |         |   |        |      |        | ·    |   |   |
|   |             | 🔺 📫 Co | ommisio | ning     |     |       |      |         |   |        |      |        |      |   |   |
|   |             | - 4 🗸  | Calibr  | ation F  | ara | mete  | r (D | R3)     |   |        |      |        |      |   | _ |
|   |             |        | (i) Int | fo       |     |       |      |         |   | Send d | lata | reco   | rd   |   |   |
|   |             |        | ⊿ Ba    | asic Par | ame | eters |      |         |   | Receiv | e da | ata re | core | d |   |
|   |             |        |         | Scale    | nan | ne    |      | -       | - |        | _    | _      |      |   | - |

Image 7-4 Sending/receiving a data record / in SIWATOOL V7

- No. of mechanical support points
   If WP251 is connected, for example, to a platform weighing machine in which the
   platform is mounted on four load cells, the number of mechanical support points if 4.
   If it is connected to a tank that is mounted on one load cell and two fixed point
   mountings, there are 3 mechanical support points.
- Characteristic value of a load cell in mV/V, or the mean value of the characteristic values if there is more than one load cell
- Rated load of a load cell
- Load cell manufacturer The manufacturer of the installed load cells can be quickly and easily identified in a service case.
- Load cell order number The order number of the installed load cells can be quickly and easily identified in a service case.

#### 7.4.5 Calibration

- Provided that the calibration weight 0 was specified with 0 (typical case), the scale must now be empty (only mechanical dead load).
- Activate the "Set Calibration Point 0" (60) command.
   →The weight display should now indicate 0.
- Place the previously defined "Calibration weight 1" on the scale
- Activate the "Set Calibration Point 1" (61) command.
   → The calibration weight 1 should be displayed in the weight display.
- Optional: Place the previously defined "Calibration weight 2" on the scale
- Activate the "Set Calibration Point 2" (62) command.
   → The calibration weight 2 should be displayed in the weight display.

### 7.4.6 Receive all data

Activate the "Receive all data" function in the Communication menu.

All parameters can now been saved as a backup file on the hard disk. If a module is replaced, the backup file can be downloaded to the new module within a few seconds. At the time of input of the backup file, the scale is directly in the calibrated state again – without a new calibration.

# 7.4.7 Checking the scale following calibration

Perform the following steps:

- 1. The scale is unloaded and shows "0 kg".
- Place a known reference weight on the scale.
   → Check the displayed value.
- 3. If a second known reference weight is available, place it on the scale additionally. → Check whether the scale displays the sum of the reference weights.
- Remove the reference weight from the scale.
   → Check that the display is "0 kg" again.

# 7.5 Service with the SIWATOOL program

#### 7.5.1 General

You can use the SIWATOOL program to commission the scale independently of the automation system.

The program is included in the scope of delivery of the configuration package (see Accessories).

Install the SIWATOOL program on your PC for commissioning.

# 7.5.2 Windows and functions of SIWATOOL

| e <u>C</u> ommunica | tion <u>V</u> iew <u>T</u> | ools <u>?</u>           |            |                                                    |                           |                        |         |
|---------------------|----------------------------|-------------------------|------------|----------------------------------------------------|---------------------------|------------------------|---------|
| ) 📂 🖵 🔍             | Online 🔞 O                 | ffline 🛛 💽 Language 🕶 🛛 | Module 📔   | name 📶 Display 📑 Message 🔰                         |                           |                        |         |
|                     |                            |                         |            | alder 1 V                                          |                           |                        |         |
| P 10 11             | 4 P   6                    |                         |            |                                                    | <b>*</b> .                |                        |         |
| 0+T ¥               | दी कही - बी                | • • 🞎 • 🚥 •             | 🗈 • 🛄 •    |                                                    |                           |                        |         |
|                     | Value                      | )                       |            | PC                                                 |                           | SIWAREX                |         |
| A Comm              | isioning                   | o w nr                  |            |                                                    |                           |                        |         |
| A Ca                | libration Paramet          | ter (DR3)               |            |                                                    |                           |                        |         |
| (                   | Info                       |                         |            |                                                    |                           |                        |         |
|                     | <b>Basic Parameter</b>     | 5                       |            |                                                    |                           |                        |         |
|                     | Scale name                 |                         |            | Siwarex                                            |                           | Siwarex                |         |
| 12                  | Weight unit                |                         |            | kg                                                 |                           | kg                     |         |
| 2                   | Gross indicat              | or                      | 3          | B for Gross                                        | 4                         | B für Brutto           |         |
|                     | Restriction co             | ode                     |            | none                                               |                           | keine                  |         |
|                     | Minimum w                  | eight (in d)            |            | 0                                                  |                           | 0                      |         |
|                     | Maximum w                  | eight                   |            | 2000.0                                             |                           | 2000.0                 |         |
|                     | Resolution d               |                         |            | 0.1                                                |                           | 0.1                    |         |
| 4                   | Calibration                |                         |            |                                                    |                           |                        |         |
|                     | Calibration w              | veight 0                |            | 0.0                                                |                           | 0.0                    |         |
|                     | Calibration w              | veight 1                |            | 50.0                                               |                           | 50.0                   |         |
|                     | Calibration w              | eight 2                 |            | 0.0                                                |                           | 0.0                    |         |
|                     | Calibration di             | gits 0 (measured)       |            | 50000                                              |                           | 50000                  |         |
|                     | Calibration di             | gits 1 (measured)       |            | 1182641                                            |                           | 1182641                |         |
|                     | Calibration di             | gits 2 (measured)       |            | 0                                                  |                           | 0                      |         |
| ⊳                   | Additional Paran           | neters                  |            |                                                    |                           |                        |         |
|                     | m                          |                         |            | m                                                  |                           | <u>m</u>               |         |
| ages:               |                            |                         |            |                                                    |                           |                        |         |
| ntime               | 5                          | Message type            | Message no | Message (double click on message<br>for more info) | Add info 1                | com./going             | Source  |
| 11.02 17.06:14      | 269.029.466 Mon            | Data or command error   | 7051       | 7051 Parameter input now not pos                   | - service mode is not a   | ctive coming           | SIWATOO |
| 11.02 14:01:15      | 151.728.466 Mon            | Data or command error   | 6051       | 6051 Command now not possible -                    | - automatic dosing/wei    | ghing is active coming | SIWAREX |
| 11.02 11:45:50      | 063.003.466 Mon            | Data or command error   | 6055       | 6055 Error weighing command -                      | - service mode is still a | ctive coming           | SIWAREX |
| .11.02 11:02:16     | 161.684.466 Mon            | Data or command error   | 7051       | 7051 Parameter input now not pos                   | - service mode is not a   | ctive coming           | SIWATOO |
|                     |                            |                         |            |                                                    |                           |                        | -       |

① Control elements for SIWATOOL and operation of the scale

② Parameter list of the SIWATOOL module

5 Error message buffer with time stamp

Image 7-5 Layout of the SIWATOOL user interface

Sending/receiving a data record is always carried out by right-clicking on the data record name in the "Value" column in the tree structure.

(4)

module

③ Offline values of the SIWAREX module

Online values of the connected SIWAREX

For example, if data record 3 is to be sent, right-click on "Calibration parameter (DR3)". A submenu is then opened with the option to send the respective data record to the weighing module or read it from the module. All data records can only be sent to or read from the SIWAREX as complete packets. It is not possible to read or write individual parameters within a data record. Therefore the complete data record must initially be received for every change to parameters within it. The desired parameter can then be edited, and the data record returned. If the data record is not received, the danger exists that different offline parameters will be sent to the scale and overwrite previously active and intentionally defined parameters.

| +0+ | т      | ж        | สื่อ      | • 4 <sup>°</sup> | •    | **  | •   | -      |         | •    |   | • |
|-----|--------|----------|-----------|------------------|------|-----|-----|--------|---------|------|---|---|
|     |        |          | V         | alue             |      |     |     |        |         |      |   |   |
| 4   | SIWA   | REX WP   | 251       |                  |      |     |     |        |         |      |   |   |
|     | 🔺 🙀 Ca | ommisio  | ning      |                  |      |     |     |        |         |      |   |   |
|     | - 4 🗸  | 🛛 Calibr | ation Pa  | aramete          | r (D | R3) |     |        |         |      |   | _ |
|     |        | i) Inf   | бо        |                  |      |     | Ser | nd dat | a reco  | rd   |   |   |
|     |        | 🖌 🛛 Ba   | isic Para | meters           |      |     | Red | eive d | lata re | cord | ł |   |
|     |        |          | Scale n   | ame              |      |     | -   | _      | _       |      | _ | - |

Image 7-6 Sending/receiving a data record in SIWATOOL V7

### 7.5.3 Offline parameter assignment

All scale parameters can be edited and saved without an electronic weighing system.

This reduces the setup time. You can thus prepare the parameters for several scales in your office, and subsequently transfer them to the electronic weighing system during setup.

Data from one scale currently in operation can be exported and used to set up another scale.

#### 7.5.4 IP address for SIWAREX

#### 7.5.4.1 Introduction

The factory-set IP address is 192.168.0.21. This address is also preset in SIWATOOL. The connection to a SIWAREX module can be established immediately. The network card used must be configured for this network.

If the connection is to be established to a specific SIWAREX module, its IP address must be set in SIWATOOL. The setting is made in menu item "Communication/Define Network Settings...".

If the IP address of a SIWAREX module is unknown, it can be determined using the additional program "Primary Setup Tool". The program is included in the SIWAREX configuration package.

During the setup, a new IP address can be assigned to the module using SIWATOOL.

The assignment of a new IP address to a SIWAREX module is necessary if several SIWAREX modules are present in one network.

The following ports are used by SIWAREX:

- SIWATOOL port: 23006
- MODBUS TCP/IP port: 502
- TFTP for firmware download port: 69

### 7.5.4.2 Entering a known SIWAREX IP address

To establish a connection to a SIWAREX module, enter the IP address in SIWATOOL. Under the menu item "Communication", select "Set Ethernet Configuration...". Enter the IP address of the SIWAREX module in the following window. To activate the IP address and establish a connection to the SIWAREX module, subsequently click on "Online".

#### 7.5.4.3 Determining an unknown IP address

If the IP address of a connected SIWAREX module is unknown, it can be determined using the program "Primary Setup Tool". The program is included in the configuration package (Page 213).

Install the program "Primary Setup Tool". When started, the program can determine the Siemens devices present in the network.

The MAC (Media Access Control) address can be read on the front of the SIWAREX module. Every device has an MAC address which is unique worldwide.

The IP address can be determined from the identified MAC address. The Primary Setup Tool also allows the IP address of a SIWAREX module to be set/changed.

Additional information on the Primary Setup Tool can be found in the associated manual.

#### 7.5.4.4 Setting up a network

Several SIWAREX modules can be connected together in a network via a switch. Via the network, you can use SIWATOOL to assign parameters to and start the various modules or connect a common Operator Panel.

#### 7.5.5 Online parameter assignment

To switch to online mode, connect the PC to the SIWAREX module using an Ethernet cable. Set the IP address of the SIWAREX module in the communication menu.

You can change all parameters in the SIWAREX module in online mode. The message window shows the current contents of the message buffer of the SIWAREX module. The current process values are displayed in the "Online" column.

For test purposes, you can send various commands to the SIWAREX module. Differences between the online/offline data are marked in red by SIWATOOL. This affects both the associated data record and the individual parameter.

In order to archive data, all data can be exported from the SIWAREX module and saved as a file or printed.

#### Note

You can edit all data in the SIWAREX module in online mode. The changes are not automatically imported into the corresponding scale data block in the SIMATIC CPU. This data synchronization must then be started in the CPU using the corresponding command

To download the data to the SIWAREX module, select the data record with a right mouse click and send it explicitly to the SIWAREX module.

Online parameter trends can be recorded and played back using the recorder function located at the top right-hand edge of SIWATOOL. You can use the "Configure recorder" button to select the data records to be recorded and to set the save parameters. The playback speed can be set using a slider.

## 7.5.6 Entering parameters with SIWATOOL

There is a defined procedure for handling parameters. The current parameters in the SIWAREX module are displayed in the right-hand window, while the parameter values on the PC are displayed in the left-hand window. The new parameter value is entered first in the left-hand window. If several parameters of the data record are to be changed, they are entered consecutively. The data record is subsequently selected in the tree view and sent to the SIWAREX modules using the right mouse button.

Parameters are always changed as complete data records, rather than individually.

#### 7.5.7 Recording scale traces

Scale traces can be recorded and exported using SIWATOOL. The recording is started and stopped using commands, and recorded traces can also be deleted. The trace recording cycle is set in data record DR7. The "Export trace data" button opens a dialog window. The trace is displayed in this window as a table or graphic, and the data can be exported to csv or Excel and then processed further. The commands for starting and stopping are present in the "Trace commands" group (yellow memory card icon) in SIWATOOL.

All important measured values, messages and changes in status are recorded.

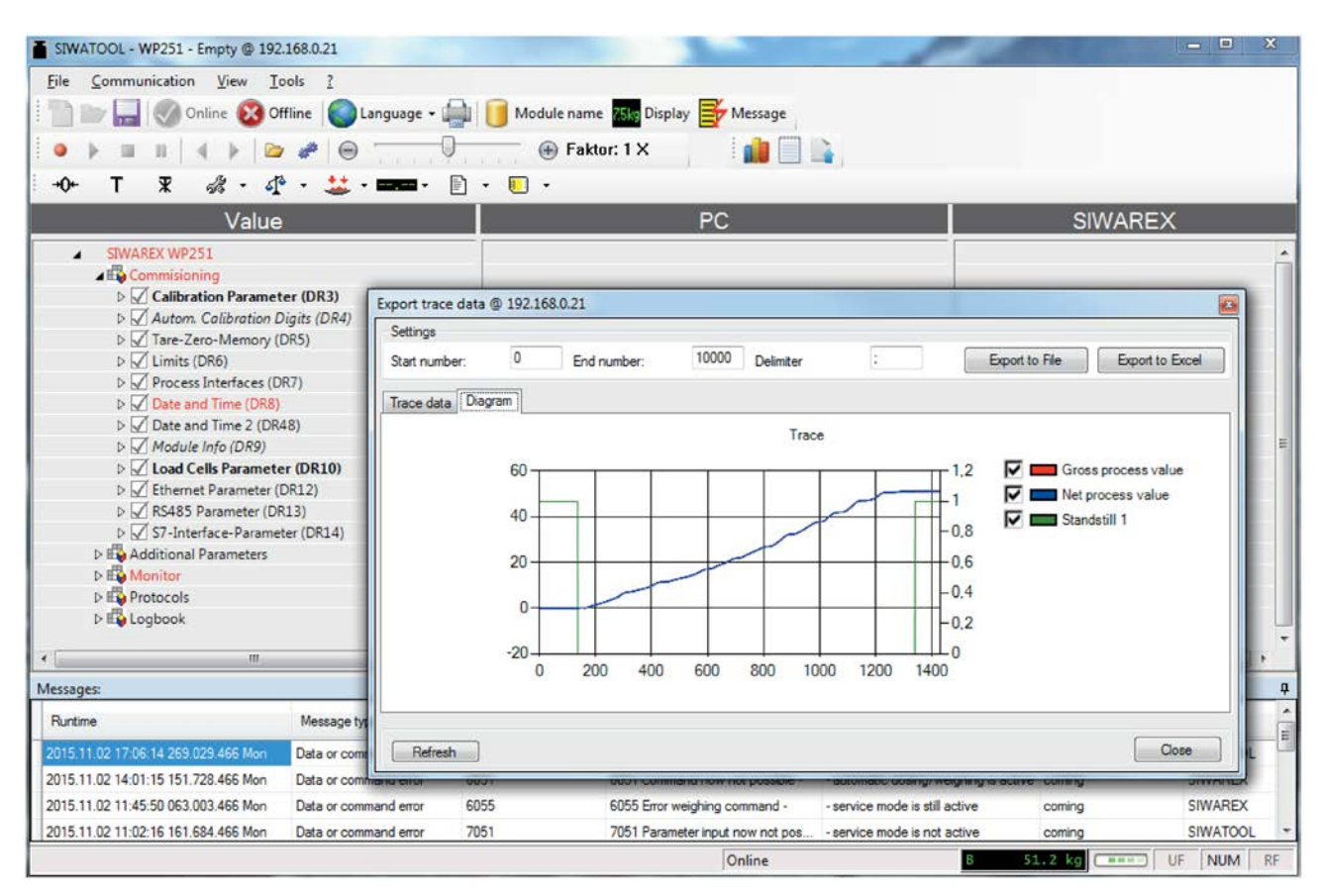

Image 7-7 Trace export

#### 7.5.8 Firmware update

New firmware versions can be transferred to the SIWAREX module using SIWATOOL. In order to transfer the firmware, the Windows firewall must be configured in such a way that SIWATOOL is registered as an approved program. The TFTP protocol is used for the transfer. Firewalls or other protection software may interfere with or prevent the transfer of data per TFTP protocol. In such cases, the respective protective mechanism must be temporarily deactivated for the duration of the update, or an alternative PC used.

The latest firmware version can be found at Siemens Industry Online Support (https://support.industry.siemens.com/cs/document/109476228).

#### Note

After transfer of the new firmware, the parameters of the SIWAREX module are assigned with default values

You should therefore export and save the original parameter values prior to the firmware update. Following the firmware update, the saved data can be converted by SIWATOOL to the new firmware version.

#### Saving existing parameters

• Export the current parameters

Select the "Receive all data records" function from the menu under "Communication". The current parameter set is then transferred to SIWATOOL.

• Save the current data record in a file.

#### Transferring the new firmware version to the SIWAREX module

#### Note

During the firmware transfer, the SIWAREX module works to a limited extent with the old firmware version, and the new firmware is flashed in the background. For this reason, you must not switch off the module during the firmware transfer.

- 1. Set the SIMATIC CPU to "STOP".
- 2. Register with SIWATOOL on the SIWAREX module.
- 3. Call the firmware download using the function key
- 4. Select the current firmware file under "Firmware Download".
- 5. Click the "Start transfer" button.

Following the transfer, the SIWAREX module must be switched off and then on again. This activates the new firmware.

If the firmware file was not successfully uploaded, the following FAQ will assist you with troubleshooting: (https://support.industry.siemens.com/cs/document/109476228)

| SIWATOOL - WP251 - Empty @ 192<br>File Communication View I<br>Communication View I<br>Communicatio View I<br>Communic | 2:168.0.21<br>ools 2<br>ffline Clanguage -<br>* * @<br>• | → Module na<br>→ ↔ Fa<br>→ ▼                                                                                       | ime 🌆 Display 💕 Message<br>aktor: 1 X                                                                                                    |                                               |                   |          | X   |
|----------------------------------------------------------------------------------------------------|----------------------------------------------------------|----------------------------------------------------------------------------------------------------|----------------------------------------------------------------------------------------------------|-----------------------------------------------|-------------------|----------|-----|
| Value                                                                                                    |                                                          |                                                                                                    | PC                                                                                                    | S                                             | IWAREX            |          |     |
| Automotive and a second second s                                                                                                    |                                                          | Firmware update () 2<br>Firmware<br>Exsisting in module<br>Selected for download<br>File for download<br>File name | 192.168.0.21<br>7MH4960-6AA0<br>d WP251_T0_1_4<br>D:\WP251_T0_                                                                                                    | 1T.0.1.4<br>Ebin<br>1_4.bin<br>Start transfer | Cancel            |          |     |
| Merrager                                                                                                    |                                                          |                                                                                                    | 10                                                                                                    |                                               |                   |          |     |
| Runtime                                                                                                    | Message type                                             | Message no                                                                                                    | Message (double click on message<br>for more info)                                                                                                    | Add info 1                                    | com./going        | Source   | -   |
| 2015 11 02 17 06 14 269 029 466 Mon                                                                                                    | Data or command error                                    | 7051                                                                                                    | 7051 Parameter input now not pos                                                                                                    | - service mode is not active                  | coming            | SIWATOOL | -5  |
| 2015.11.02 14:01:15 151.728.466 Mon                                                                                                    | Data or command error                                    | 6051                                                                                                    | 6051 Command now not possible -                                                                                                    | - automatic dosing/weighing is active         | coming            | SIWAREX  |     |
| 2015.11.02 11:45:50 063.003.466 Mon                                                                                                    | Data or command error                                    | 6055                                                                                                    | 6055 Error weighing command -                                                                                                    | - service mode is still active                | coming            | SIWAREX  |     |
|                                                                                                    | · · · · · · · · · · · · · · · · · · ·                    | 7051                                                                                                    | The second second | the second second second second second second | Parato de Control |          | 1.1 |

Image 7-8 Downloading the firmware with SIWATOOL

# 7.5.9 Reading out the saved scale logs

The scale logs are saved powerfail-proof in the internal memory of the SIWAREX.

You can read the logs with SIWATOOL using the "Logs" button

A new window is opened, and all logs present in the weighing module are read out using "Refresh". You can subsequently save these in EXCEL or .csv format.

### Commissioning

7.5 Service with the SIWATOOL program

# Scale parameters and functions

# 8.1 Parameters and functions

SIWAREX WP251 can be used as a non-automatic weighing instrument (NAWI), an gravimetric filling instrument or an automatic catchweighing instrument. The appropriate operating mode must be selected based on the requirements for the scale. For systems requiring official calibration, contact with the responsible weights and measures office at an early stage is recommended in order to define the correct operating mode and thus to correctly assign all parameters in advance.

The differences between the individual operating modes arise for the most part due to legal requirements related to calibration, which is why the operating mode (factory setting) can be used for dosing and mixing of individual components with scales that cannot be calibrated.

In this operating mode, the PLC sends a set point to SIWAREX and starts the dosing via a command. WP251 then switches the coarse and fine signal and doses the desired quantity to the scale or removes it from the scale (filling or removal mode). SIWAREX WP251 can also empty the scale, if required. An emptying signal is then switched. This signal is either switched based on a fixed time (emptying time) or when Limit 3 (emptying limit) is fallen below. After emptying, the next dosing is started directly (continuous mode) or WP251 waits for the next start command. Emptying can optionally be switched on or off for each operating mode.

All parameters are divided into data records (DR). The data records are organized in steps (tasks) to be implemented during commissioning or during the process. All data records are always read or written as complete packets, and therefore it is not possible to read or write individual parameters within a data record.

The scale functions governed by the parameters are also described in the parameter description below.

First, the parameters of a given data record are displayed in a table. The detailed parameter description for the parameters of this data record then follows.

When it receives new parameters, the SIWAREX module runs a validation check. In the event of a parameter assignment error, the data record is not applied (not saved) by the SIWAREX module and a data/operator error is reported.

8.2 Weighing steps

# 8.2 Weighing steps

#### 8.2.1 Introduction

Dosing is always executed in steps. These steps involve the same task in each operating mode and are presented below. The step the scale is currently performing is indicated in the AWI Status (DR 30 or SIMATIC function block).

| Weighing step | Function                                                         |
|---------------|------------------------------------------------------------------|
| 0             | Scale waits for command                                          |
| 1             | Taring/Zero setting (based on weighing start options from DR 25) |
| 2             | Coarse/Fine phase (based on settings from DR 23)                 |
| 3             | Post-dosing (based on settings from DR 22)                       |
| 4             | Checking (based on settings from DR 22)                          |
| 5             | Emptying (based on settings from DR 25)                          |

# 8.2.2 Operating mode NAWI (non-automatic weighing instrument) - Filling

This operating mode always requires an intervention by the operator, who has to start the logging of the current weight via a command. This can occur from the HMI touch panel, for example. The material to be weighed is dosed into or onto the scale.

The material to be weighed is placed on a platform weighing machine, for example, and an entry is made in the log memory of the WP251 by an operator command.

In NAWI mode, WP251 also allows a set point to be set, which the dosing functionality of the module then automatically doses. Logging of the dosed weight must be initiated by an operator command and is not an integral component of the automatic weighing cycle.

The dosing signals "Coarse flow/Fine flow" can be used to directly control the corresponding dosing elements. After the set point is reached, WP251 jumps to "stopped" state in weighing step 4, and the operator must confirm the dosed weight using the "Continue weighing" (1141) command. As a result of this, the dosed weight is logged and the weighing operation ends or WP251 advances to step 5 for emptying.

In practice, the execution of dosing in NAWI - Filling mode can be as follows:

- 1. PLC sends set point (DR 20) and material parameters (DR 23) to WP251
- 2. PLC sends "Start" command (e.g. 1101) to WP251
- 3. WP251 performs zero setting or tares (based on settings in DR 25)
- 4. Coarse/fine dosing phase starts
- 5. If configured and necessary, post-dosing occurs (DR 22)
- WP251 jumps to "Stopped" state and waits for "Continue" command (1141) by the operator

- 7. If the "Continue" command is issued, the dosed weight is written in the log memory and the final tolerance check is performed.
- 8. WP251 jumps to weighing step 0 and waits for further commands.

## 8.2.3 Operating mode NAWI (non-automatic weighing instrument) - Removal

This operating mode always requires an intervention by the operator, who has to start the logging of the current weight via a command. This can occur from the HMI touch panel, for example.

"Removal" means that the product to be weighed is dosed from the scale (for example, a silo on load cells with discharge valves). In this case, the full scale is tared and the net weight increases with decreasing gross weight.

In NAWI mode, WP251 also allows a set point to be set, which is then dosed automatically by the dosing functionality of the module.

The dosing signals "Coarse flow/Fine flow" can be used to directly control the corresponding dosing elements. After the set point is reached, WP251 jumps to "stopped" state, and the operator must confirm the dosed weight using the "Continue weighing" command. As a result of this, the dosed weight is logged and the weighing operation is concluded.

In practice, the execution of dosing in NAWI - Removal mode can be as follows:

- 1. Scale is filled with sufficient material.
- 2. PLC sends set point (DR 20) and material parameters (DR 23) to WP251
- 3. PLC sends "Start" command (e.g. 1101) to WP251
- 4. WP251 tares (based on setting in DR 25)
- 5. Coarse/fine dosing phase starts
- 6. If configured and necessary, post-dosing occurs (DR 22)
- 7. WP251 jumps to "Stopped" state and waits for "Continue" command (1141) by the operator
- 8. If the "Continue" command is issued, the dosed weight is written in the log memory and the final tolerance check is performed.
- 9. Emptying signal is set, if necessary (based on setting in DR 25) (weighing step 5)

10.WP251 jumps to weighing step 0 and waits for further commands.

# 8.2.4 Operating mode AWI (gravimetric filling instrument)

In gravimetric filling mode, WP251 allows a set point to be set, which is then dosed automatically by the dosing functionality of the module.

The dosing signals "Coarse flow/Fine flow" can be used to directly control the corresponding dosing elements (e.g. valves). After the set point is reached, WP251 automatically logs the dosed weight in the log memory, performs a tolerance check (only in checked cycles), corrects the shut-off points of the dosing signals if necessary (only in checked cycles) and

#### 8.2 Weighing steps

completes the weighing operation autonomously. Optionally, WP251 can also empty the scale.

In this operating mode, the dosing is controlled by WP251 in a fully-automatic operation. In contrast to a NAWI scale, logging of the individual dosings by an operator command is not required (WP251 logs every weighing nevertheless). The scale is therefore tested during verification to see if the set point setting is always within the legally prescribed limits.

Typically, AWI scales dose continuously in continuous operation, which WP251 also supports. In this operating mode, the option also exists to define cycles that are not zeroed/tared and not checked. This increases the throughput of the scale because the operations that require a standstill do not occur in every cycle.

In practice, the execution of dosing in AWI mode can be as follows:

- 1. PLC sends set point (DR 20) and material parameters (DR 23) to WP251
- 2. PLC sends "Start" command (e.g. 1101) to WP251
- 3. WP251 performs zero setting or tares (based on setting in DR 25) (weighing step 1)
- 4. Coarse/fine dosing phase starts (weighing step 2)
- 5. If configured and necessary, post-dosing occurs (DR 22) (weighing step 3)
- 6. Dosing result is automatically checked and logged (weighing step 4)
- 7. Scale is emptied, if necessary (based on setting in DR 25) (weighing step 5)
- 8. WP251 jumps to weighing step 0 and waits for further commands or jumps directly back to step 1 (continuous operation).

#### 8.2.5 Operating mode AWI (automatic catchweighing instrument) - Filling

In ACI mode, WP251 allows a set point to be set, which is then dosed automatically by the dosing functionality of the module.

The dosing signals "Coarse flow/Fine flow" can be used to directly control the corresponding dosing elements (e.g. valves). After the set point is reached, WP251 automatically logs the dosed weight in the log memory, performs a tolerance check, corrects the shut-off points of the dosing signals if necessary and completes the weighing operation autonomously. Optionally, WP251 can also empty the scale.

In contrast to NAWI mode, the logging of the dosed single weight is written automatically to the log memory without an operator intervention.

Dosing in continuous operation is possible.

Here is the basic sequence of dosing in ACI Filling mode:

- 1. PLC sends set point (DR 20) and material parameters (DR 23) to WP251
- 2. PLC sends "Start" command (e.g. 1101) to WP251
- 3. WP251 performs zero setting or tares (based on setting in DR 25) (weighing step 1)
- 4. Coarse/fine dosing phase starts (weighing step 2)
- 5. If configured and necessary, post-dosing occurs (DR 22) (weighing step 3)
- 6. Dosing result is automatically checked and logged (weighing step 4)

- 7. Scale is emptied, if necessary (based on setting in DR 25) (weighing step 5)
- 8. WP251 jumps to weighing step 0 and waits for further commands or jumps directly back to step 1 (continuous operation).

### 8.2.6 Operating mode AWI (automatic catchweighing instrument) - Removal

In ACI mode, WP251 allows a set point to be set, which is then dosed automatically by the dosing functionality of the module.

The dosing signals "Coarse flow/Fine flow" can be used to directly control the corresponding dosing elements (e.g. valves). After the set point is reached, WP251 automatically logs the dosed weight in the log memory and completes the weighing operation autonomously.

In contrast to NAWI mode, the logging of the dosed single weight is written automatically to the log memory without an operator intervention.

"Removal" means that the product to be weighed is dosed from the scale (for example, a silo on load cells with discharge valves). In this case, the full scale is tared and the net weight increases with decreasing gross weight. The "Dosing start" parameter in DR 25 should be set to "Tare" for correct operation.

Dosing in continuous operation is possible.

Here is the basic sequence of dosing in ACI - Removal mode:

- 1. Scale is filled with sufficient material.
- 2. PLC sends set point (DR 20) and material parameters (DR 23) to WP251
- 3. PLC sends "Start" command (e.g. 1101) to WP251
- 4. WP251 tares (based on setting in DR 25) (weighing step 1)
- 5. Coarse/fine dosing phase starts (weighing step 2)
- 6. If configured and necessary, post-dosing occurs (DR 22) (weighing step 3)
- 7. Dosing result is automatically checked and logged (weighing step 4)
- 8. Emptying signal is set, if necessary (based on setting in DR 25) (weighing step 5)
- 9. WP251 jumps to weighing step 0 and waits for further commands or jumps directly back to step 1 (continuous operation).

# 8.3 DR 3 Calibration parameters

#### 8.3.1 Overview

The calibration parameters (DR 3) must be checked and changed, if necessary, for each scale.

#### 8.3 DR 3 Calibration parameters

Basic calibration of the scale is accomplished through the calibration parameters and calibration procedure (assignment of zero point and reference point). With a wire jumper on the "P" and "PR" terminals (parameter protection), most of DR 3 parameters can no longer be changed (write-protected). This provision is relevant for applications requiring official calibration. All changes in data record 3 require service mode to be switched on for the module. If service mode is not active, all parameter inputs are directly rejected with an error.

#### Procedure

- Read DR 3 from SIWAREX (in SIWATOOL, SIMATIC DB or ModbusMaster)
- Check all parameters and change them for the specific application
- Transfer data record DR 3 to SIWAREX (from SIWATOOL, SIMATIC DB or Modbus Master)
- Perform the calibration of the scale (zero point and calibration point 1 optionally calibration point 2)
- Read DR 3 from SIWAREX (in SIWATOOL, SIMATIC DB or ModbusMaster)

| Parameter                         | Description                                                                                                    | Format | Length<br>[bytes] | De-<br>fault | Min | Max   | Write<br>protec-<br>tion | Modbus<br>holding<br>register |
|-----------------------------------|----------------------------------------------------------------------------------------------------|--------|-------------------|--------------|-----|-------|--------------------------|-------------------------------|
| Data record number                | <i>Contains no. of the data record</i>                                                                                        | USHORT | 2                 | 3            | -   | -     | -                        | 1000                          |
| Length                            | Data record length<br>information                                                                                             | USHORT | 2                 | 172          | -   | -     | -                        | 1001                          |
| Application                       | Information on appli-<br>cation to which DR<br>belongs                                                                        | USHORT | 2                 | 105          | -   | -     | -                        | 1002                          |
| Version identifier                | Current data record version information                                                                                       | USHORT | 2                 | 1            | 1   | 65535 | -                        | 1003                          |
| Scale name header                 | Maximum length and actual length of string for scale name                                                                     | UBYTE  | 2                 | 12,<br>12    | -   | -     | x                        | 1004                          |
| Scale name (Page 66)              | Freely selectable scale name                                                                                                  | CHAR   | 12                | " "          | -   | -     | x                        | 1005                          |
| Unit of weight (Page 66)          | 0: "mg"<br>1: "g"<br>2: "kg"<br>3: "t"<br>4: "oz" (ounce)<br>5: "lb" (pound)<br>6: "T" (=short tons)<br>7: "TL" (= long tons) | USHORT | 2                 | 2            | 0   | 6     | x                        | 1011                          |
| Gross identifier (Page 66)        | 0: "B"<br>1: "G"                                                                                                    | USHORT | 2                 | 0            | 0   | 1     | x                        | 1012                          |
| Code for regulations<br>(Page 67) | 0: None<br>1: OIML                                                                                                    | USHORT | 2                 | 0            | -   | -     | -                        | 1013                          |
| Reserve                           | Reserve                                                                                                    | USHORT | 2                 | 0            | -   | -     | -                        | 1014                          |

Table 8-1 Assignment of data record 3

8.3 DR 3 Calibration parameters

| Parameter                                                                  | Description                                                                                 | Format | Length<br>[bytes] | De-<br>fault  | Min                                | Max           | Write<br>protec-<br>tion | Modbus<br>holding<br>register |
|----------------------------------------------------------------------------|---------------------------------------------------------------------------------------------|--------|-------------------|---------------|------------------------------------|---------------|--------------------------|-------------------------------|
| Minimum weighing range<br>(Page 67)                                        | Minimum weight,<br>specification in numer-<br>ical increments                               | USHORT | 2                 | 0             | 0                                  | 65,535        | x                        | 1015                          |
| Maximum weighing range<br>(Page 67)                                        | Maximum weight,<br>specification in weight<br>unit                                          | FLOAT  | 4                 | 100           | ><br>(wr_min<br>*<br>num_in<br>cr) | 9,999,9<br>99 | x                        | 1016                          |
| Calibration weights 0, 1, 2<br>and calibration digits 0, 1,<br>2 (Page 67) | Calibration weight 0                                                                        | FLOAT  | 4                 | 0             | 0                                  | 9,999,9<br>99 | x                        | 1018                          |
| Calibration weights 0, 1, 2<br>and calibration digits 0, 1,<br>2 (Page 67) | Calibration weight 1                                                                        | FLOAT  | 4                 | 100           | 0                                  | 9,999,9<br>99 | x                        | 1020                          |
| Calibration weights 0, 1, 2<br>and calibration digits 0, 1,<br>2 (Page 67) | Calibration weight 2                                                                        | FLOAT  | 4                 | 0             | 0                                  | 9,999,9<br>99 | x                        | 1022                          |
| Calibration digits 0<br>(measured)                                         | Calibration digits 0<br>determined during<br>calibration with cali-<br>bration weight 0     | LONG   | 4                 | 0             | -<br>3,999,9<br>99                 | 3,999,9<br>99 | x                        | 1024                          |
| Calibration digits 1<br>(measured)                                         | Calibration digits 1<br>determined during<br>calibration with cali-<br>bration weight 1     | LONG   | 4                 | 2,000<br>,000 | 0                                  | 3,999,9<br>99 | x                        | 1026                          |
| Calibration digits 2<br>(measured)                                         | Calibration digits 2<br>determined during<br>calibration with cali-<br>bration weight 2     | LONG   | 4                 | 0             | 0                                  | 3,999,9<br>99 | x                        | 1028                          |
| Scale interval (Page 68)                                                   | Resolution of weighing<br>range1 (1*10**k,<br>2*10**k, 5*10**k]; k: -4<br>1 )               | FLOAT  | 4                 | 0.1           | 0.0001                             | 50.0          | x                        | 1030                          |
| Zero by power-on<br>(Page 68)                                              | 0: Deactivated<br>1: Activated                                                              | BOOL   | 0                 | 0             | 0                                  | 1             | x                        | 1032                          |
| Zero by power-on when<br>tare ≠ 0 (Page 68)                                | 0: No initial zeroing<br>when tare weight ≠ 0<br>1: Initial zeroing when<br>tare weight ≠ 0 | BOOL   | 0                 | 0             | 0                                  | 1             | x                        | 1032                          |
| Automatic zero adjust-<br>ment (Page 68)                                   | 0: Deactivated<br>1: Activated                                                              | BOOL   | 0                 | 0             | 0                                  | 1             | x                        | 1032                          |
| Subtractive / additive tare device (Page 69)                               | 0: Subtractive<br>1: Additive                                                               | BOOL   | 0                 | 0             | 0                                  | 1             | x                        | 1032                          |
| Weight simulation allowed (Page 69)                                        | 0: Not enabled<br>1: Enabled                                                                | BOOL   | 0                 | 0             | 0                                  | 1             | x                        | 1032                          |

### Scale parameters and functions

# 8.3 DR 3 Calibration parameters

| Parameter                                                                 | Description                                                                                | Format | Length<br>[bytes] | De-<br>fault | Min | Max           | Write<br>protec-<br>tion | Modbus<br>holding<br>register |
|---------------------------------------------------------------------------|--------------------------------------------------------------------------------------------|--------|-------------------|--------------|-----|---------------|--------------------------|-------------------------------|
| Automatic zero tracking<br>(Page 69)                                      | 0: Only outside the<br>dosing cycle<br>1: Also inside the<br>dosing cycle                  | BOOL   | 0                 | 0            | 0   | 1             | x                        | 1032                          |
| Reserve                                                                   | Bit 6: Reserve                                                                             | BOOL   | 0                 | 0            | 0   | 1             | x                        | 1032                          |
| Reserve                                                                   | Bit 7: Reserve                                                                             | BOOL   | 1                 | 0            | 0   | 1             | х                        | 1032                          |
| Reserve                                                                   | Bit 8: Reserve                                                                             | BOOL   | 0                 | 0            | 0   | 1             | х                        | 1032                          |
| Reserve                                                                   | Bit 9: Reserve                                                                             | BOOL   | 0                 | 0            | 0   | 1             | х                        | 1032                          |
| Reserve                                                                   | Bit 10: Reserve                                                                            | BOOL   | 0                 | 0            | 0   | 1             | х                        | 1032                          |
| Reserve                                                                   | Bit 11: Reserve                                                                            | BOOL   | 0                 | 0            | 0   | 1             | x                        | 1032                          |
| Reserve                                                                   | Bit 12: Reserve                                                                            | BOOL   | 0                 | 0            | 0   | 1             | x                        | 1032                          |
| Reserve                                                                   | Bit 13: Reserve                                                                            | BOOL   | 0                 | 0            | 0   | 1             | x                        | 1032                          |
| Reserve                                                                   | Bit 14: Reserve                                                                            | BOOL   | 0                 | 0            | 0   | 1             | x                        | 1032                          |
| Reserve                                                                   | Bit 15: Reserve                                                                            | BOOL   | 1                 | 0            | 0   | 1             | x                        | 1032                          |
| Reserve                                                                   | Reserve                                                                                    | USHORT | 2                 | 0            | 0   | 6             | x                        | 1033                          |
| Maximum tare load<br>(Page 70)                                            | Range of subtractive,<br>semi-automatic taring<br>[in % of maximum<br>weighing range]      | FLOAT  | 4                 | 100          | 0   | 250           | x                        | 1034                          |
| Maximum negative zero<br>setting limit (power-on)<br>(Page 70)            | Negative range of<br>semi-automatic zero<br>setting [in % of maxi-<br>mum weighing range]  | FLOAT  | 4                 | 0            | 0   | 100           | x                        | 1036                          |
| Maximum positive zero<br>setting limit (power-on)<br>(Page 70)            | Positive range of<br>semi-automatic zero<br>setting [in % of maxi-<br>mum weighing range]  | FLOAT  | 4                 | 0            | 0   | 100           | -                        | 1038                          |
| Maximum negative zero<br>setting limit (semi-<br>automatically) (Page 70) | Negative range of zero<br>setting (initial zeroing)<br>[in % of maximum<br>weighing range] | FLOAT  | 4                 | 1            | 0   | 100           | x                        | 1040                          |
| Maximum positive zero<br>setting limit (semi-<br>automatically) (Page 71) | Positive range of zero<br>setting (initial zeroing)<br>[in % of maximum<br>weighing range] | FLOAT  | 4                 | 3            | 0   | 100           | x                        | 1042                          |
| Standstill 1 - range<br>(Page 72)                                         | Standstill range 1,<br>specification in numer-<br>ical increments                          | FLOAT  | 4                 | 1            | 0   | 9,999,9<br>99 | x                        | 1044                          |
| Standstill 1 - time<br>(Page 72)                                          | Standstill time 1 (ms)                                                                     | TIME   | 4                 | 1000         | 10  | 10,000        | x                        | 1046                          |

8.3 DR 3 Calibration parameters

| Parameter                                                   | Description                                                                                                    | Format | Length<br>[bytes] | De-<br>fault | Min | Max    | Write<br>protec-<br>tion | Modbus<br>holding<br>register |
|-------------------------------------------------------------|----------------------------------------------------------------------------------------------------|--------|-------------------|--------------|-----|--------|--------------------------|-------------------------------|
| Max. waiting time for<br>standstill 1 (Page 72)             | Max. waiting time until<br>standstill 1.<br>0: Standstill-<br>dependent scale<br>command is rejected<br>immediately if no<br>standstill.<br>>0: Maximum waiting<br>time until a technology<br>message is issued. | TIME   | 4                 | 0            | 0   | 10,000 | -                        | 1048                          |
| Standstill 2 - range<br>(Page 73)                           | Standstill range 2,<br>specification in numer-<br>ical increments                                                                                                    | FLOAT  | 4                 | 1            | 0   | 0      | x                        | 1050                          |
| Standstill 2 - time<br>(Page 73)                            | Standstill time 2 (ms)                                                                                                    | TIME   | 4                 | 1000         | 10  | 10,000 | x                        | 1052                          |
| Setting time before standstill 2 (Page 73)                  | Settling time before<br>standstill 2 is evaluat-<br>ed (ms)                                                                                                    | TIME   | 4                 | 0            | 0   | 10,000 | -                        | 1054                          |
| Frequency low pass filter<br>1 (Page 74)                    | Low-pass filter limit<br>frequency:<br>0: Filter disabled                                                                                                    | FLOAT  | 4                 | 2            | 0   | 50     | x                        | 1056                          |
| Order no. low pass filter 1<br>(Page 74)                    | Filter order number 1 to 10                                                                                                    | USHORT | 2                 | 4            | 1   | 4      | x                        | 1058                          |
| Depth average filter<br>(Page 74)                           | Depth of first average filter (0=inactive)                                                                                                    | USHORT | 2                 | 20           | 0   | 250    | x                        | 1059                          |
| Reserve                                                     | Reserve                                                                                                    | USHORT | 2                 | 20           | 0   | 20     | -                        | 1060                          |
| Weighing operating mode<br>(Page 75)                        | 0: NAWI – Filling<br>1: NAWI – Removal<br>10: Gravimetric-Filling<br>20: Catchweighing – F.<br>21: Catchweighing-R.                                                                                              | USHORT | 2                 | 20           | 0   | 20     | x                        | 1061                          |
| Resolution of master totalizer                              | Resolution of sums<br>(1*10**k, 2*10**k,<br>5*10**k]; k: -4 1 )                                                                                                    | FLOAT  | 4                 | 0.1          | -   | -      | -                        | 1062                          |
| Reserve                                                     | Reserve                                                                                                    | FLOAT  | 4                 | 0            | -   | -      | -                        | 1064                          |
| SecureDisplay including<br>weighing range data<br>(Page 75) | Display weighing<br>range data in Se-<br>cureDisplay<br>0: No<br>1: Yes                                                                                                    | USHORT | 2                 | 0            | -   | -      | -                        | 1066                          |
| SecureDisplay interface<br>(Page 75)                        | 0: SecureDisplay<br>directly at WP251<br>Ethernet port<br>1: SecureDisplay at<br>S7-1200 Ethernet port                                                                                                    | USHORT | 2                 | 0            | -   | -      | -                        | 1067                          |
| String header version<br>SecureDisplay                      | String header version<br>SecureDisplay                                                                                                    | UBYTE  | 2                 | 12,<br>12    | -   | -      | -                        | 1068                          |

#### Scale parameters and functions

#### 8.3 DR 3 Calibration parameters

| Parameter                                          | Description                                                      | Format | Length<br>[bytes] | De-<br>fault    | Min | Max | Write<br>protec-<br>tion | Modbus<br>holding<br>register |
|----------------------------------------------------|------------------------------------------------------------------|--------|-------------------|-----------------|-----|-----|--------------------------|-------------------------------|
| SecureDisplay version<br>(Page 75)                 | SecureDisplay version                                            | UBYTE  | 12                | "V3.0<br>0.10 " | -   | -   | -                        | 1069                          |
| Smallest zoom factor of<br>SecureDisplay (Page 75) | Minimum zoom factor<br>of SecureDisplay (%)                      | USHORT | 2                 | 0               | -   | -   | -                        | 1075                          |
| Reserve                                            | Reserve                                                          | FLOAT  | 4                 | 0               | -   | -   | -                        | 1076                          |
| Reserve                                            | Reserve                                                          | FLOAT  | 4                 | 0               | -   | -   | -                        | 1078                          |
| Reserve                                            | Reserve                                                          | FLOAT  | 4                 | 0               | -   | -   | -                        | 1080                          |
| Reserve                                            | Reserve                                                          | USHORT | 2                 | 0               | -   | -   | -                        | 1082                          |
| Reserve                                            | Reserve                                                          | USHORT | 2                 | 0               | -   | -   | -                        | 1083                          |
| Reserve                                            | Reserve                                                          | USHORT | 2                 | 0               | 0   | 1   | -                        | 1084                          |
| Grid frequency (Page 75)                           | Switchover of line<br>frequency 50/60 Hz<br>0: 50 Hz<br>1: 60 Hz | USHORT | 2                 | 0               | 0   | 1   | -                        | 1085                          |

## 8.3.2 Scale name

You can select any name, but it may not exceed 12 characters. You can enter any designation.

#### Note

The scale name cannot be changed after official verification.

### 8.3.3 Unit of weight

The following weight units are available for selection: milligram, gram, kilogram, metric ton, ounce, pound, short ton, and long ton The weight unit selection has no effect on the internal weight calculation. It involves only ASCII characters. Thus, all parameters with weight must be specified with appropriate conversion when there is a change of weight unit.

### 8.3.4 Gross identifier

The gross identifier specifies the letter, B (for brutto) or G (for gross) to be used in the display for a gross weight value.

### 8.3.5 Code for regulations

If the parameter is set to "OIML", WP251 performs a check to determine whether the entered parameters conform to the requirements of the OIML Recommendation. For scales not requiring official calibration, the parameter can be left deactivated (no check).

### 8.3.6 Minimum weighing range

For scales requiring official calibration, logging is not permitted below the minimum weighing range. The minimum weighing range is specified in the unit "d" (numerical increments) for verification.

The setting ex factory is 0 d and can thus be left for a scale not requiring official calibration. For scales requiring official calibration, "20" is generally entered.

#### 8.3.7 Maximum weighing range

For scales requiring official calibration, further logging is not permitted above the maximum weighing range (+9d). The maximum weighing range is specified in weight unit for calibration acceptance.

The maximum weighing range depends on the number and type of load cells used, and for scales requiring official calibration additionally on the scale interval and the resulting resolution of the scale.

For scales not requiring official calibration, the maximum weighing range corresponds to the nominal load of all load cells (number of cells multiplied by the nominal load of one cell) minus the dead load (mechanical setup).

The correct parameter assignment is important because various zero setting and taring limits are specified as a percentage of it.

## 8.3.8 Calibration weights 0, 1, 2 and calibration digits 0, 1, 2

The calibration weights with the associated calibration digits define the scale characteristic. A detailed description of this can be found in section "Calibration procedure" (page 73).

The calibration weights must be specified in ascending order. Normally, it is sufficient to calibrate the scale with two calibration points (0 and 1). The setting of a third interpolation point (calibration weight 2) is thus optional.

Typically, calibration weight 0 = 0, because the calibration point 0 is normally set with the scale empty.

If a scale has been modified and the current content is known, this value can be entered and set as the calibration weight. A larger calibration weight 1 is then specified and set.

#### 8.3 DR 3 Calibration parameters

The calibration weights must be at least 5% of the nominal load of the scale and must differ from one another by an amount of at least 5% of the nominal load.

- Calibration weight 0 = 0 kg
- Calibration weight 1 = at least 5% of the nominal load of the scale
- Calibration weight 2 = at least 10% of the nominal load of the scale

The calibration digits are determined automatically by the calibration commands and assigned to the respective calibration weights. Therefore, the digits do not have to specified!

#### 8.3.9 Scale interval

The numerical increment for the weighing range can be specified in accordance with EN 45501 (0.0001 to 50). It defines the smallest indicated weight change and conforms to the accuracy of the overall system for scales requiring official calibration.

### 8.3.10 Zero by power-on

The scales can automatically be set to zero when the supply voltage is switched on (in legal trade operation, this is at the end of the startup waiting time). A weight of  $\pm 10$  % of the maximum measuring range can be set to zero by power-on for legal trade scales.

#### NOTICE

If the scales are not being used in legal trade operation (no OIML restrictions), fully loaded scales can also be set to zero once this function is enabled. The function can, however, be limited by setting a maximum and minimum weight for zero by power-on. See the section on maximum and minimum weights for zero by power-on.

#### 8.3.11 Zero by power-on when tare $\neq 0$

The scale can be automatically set to zero when the supply voltage is switched on. If the Initial zeroing (Page 68) function is enabled, this still does not specify whether the initial zeroing is also to be performed when the tare weight in the tare memory is not equal to zero.

If the "Initial zeroing if tared" parameter is set, the tare weight is also be cleared upon initial zeroing; if the parameter is not set, the scale is not set to zero.

#### 8.3.12 Automatic zero adjustment

If necessary, the scales can be set semi-automatically to zero by the user by means of the "Zeroing" command.

The automatic adjustment sets the scale to zero without a further command in the event of slow zero drifting. Slow drift is assumed if the OIML R76 criteria for this are met.

#### Note

If the scales are not being used in legal trade operation (no OIML restrictions) and this function is enabled, the scales may eventually read zero after a slow drift even if they are fully loaded. The function can, however, be limited by setting a maximum and minimum weight for zeroing.

#### 8.3.13 Subtractive / additive tare device

If necessary, the scale can be tared using the "Tare" command.

The display value is hidden when a subtractive tare is enabled if the gross value exceeds the maximum weighing range by more than 9e.

When an additive tare is enabled, the display value is not hidden until the net weight exceeds the maximum weighing range. In the case of subtractive tare, the maximum tare weight is limited to 100% of the maximum weighing range. In the case of additive tare, the maximum tare weight is limited to 250% of the maximum weighing range.

The current tare value is deleted if you switch between additive and subtractive taring.

#### Note

There is no automatic evaluation of whether there is sufficient load cell measuring range capacity for an additive tare. The plant constructor is responsible for this evaluation.

#### 8.3.14 Weight simulation allowed

For test purposes, weight simulation can be enabled instead of the actual weight determination on the basis of the load cell signal. The simulated weight value is specified using data record DR 16 and controlled with the "Weight Simulation on (3)" and "Weight Simulation off (4)" commands. Weight simulation can, in certain situations, facilitate scale testing and commissioning. The simulated weight is indicated on the main display with the word "TEST".

### 8.3.15 Automatic zero tracking

The parameter defines whether the zero tracking (if activated) is to be active only outside the automatic dosing cycle (only in weighing step 0) or also inside the dosing cycle.

8.3 DR 3 Calibration parameters

#### 8.3.16 Maximum tare load

The parameter is specified as a percentage of the "Maximum weight" parameter. All tare values (semi-automatic, automatic, or preset tare) are checked for this limit and rejected if the limit is exceeded.

### 8.3.17 Maximum negative zero setting limit (power-on)

Initial zeroing means the scale is automatically set to zero when the supply voltage is switched on.

If initial zeroing (zero setting at switch-on of the supply voltage) has been activated, the effect of the function can be limited with this parameter. The parameter is specified as a percentage of the "Maximum weight" parameter.

Example:

Maximum weight = 100 kg Negative zeroing limit (initial zeroing) = 10%  $\rightarrow$  Up to -10 kg (10% of 100 kg) can be zeroed by the initial zeroing function.

### 8.3.18 Maximum positive zero setting limit (power-on)

Initial zeroing means the scale is automatically set to zero when the supply voltage is switched on.

If initial zeroing (zero setting at switch-on of the supply voltage) has been activated, the effect of the function can be limited with this parameter. The parameter is specified as a percentage of the "Maximum weight" parameter.

Example:

Maximum weight = 100 kg Positive zeroing limit (initial zeroing) = 10%  $\rightarrow$  Up to 10 kg (10% of 100 kg) can be zeroed by the initial zeroing function.

## 8.3.19 Maximum negative zero setting limit (semi-automatically)

Zero setting defines the current weight of the scale as zero weight.

For the zero setting (semi-automatic, automatic and tracking), the effect of the function can be limited by specifying limits. The reference point for the effect of the limitation is not the current gross weight but rather the weight that the scale would have displayed had it not been set to zero beforehand (zero point at time of scale calibration).

For scales in operation where official calibration is required, the limitation between the negative and positive weight for the zeroing is 4% of the weighing range.

Example: Maximum weight = 100 kg Negative zeroing limit (semi-automatic) = 3% → Up to 3 kg (3% of 100 kg) can be set to zero by the zero setting function.

# 8.3.20 Maximum positive zero setting limit (semi-automatically)

Zero setting defines the current weight of the scale as zero weight.

For the zero setting (semi-automatic, automatic and tracking), the effect of the function can be limited by specifying limits. The reference point for the effect of the limitation is not the current weight but rather the weight that the scale would have displayed had it not been set to zero beforehand (zero point at time of scale calibration).

For scales in operation where official calibration is required, the limitation between the negative and positive weight for the zeroing is 4% of the maximum weighing range.

Example:

Maximum weight = 100 kg Negative zeroing limit (semi-automatic) = 1% → Up to 1 kg (1% of 100 kg) can be set to zero by the zero setting function.

# 8.3.21 Standstill monitoring

Standstill monitoring is used to recognize when the scale is at steady state. Scale standstill is established when the weight value changes by less than a specified weight range (standstill range) within a specified time (standstill time).

WP251 has two independently formed standstill criteria (Standstill 1 and Standstill 2), which are queried at various points inside or outside the dosing cycle.

In the following situations, Standstill 1 must be present in order to perform the corresponding action: Tare, Zero setting

In the following situations, Standstill 2 must be present in order to perform the corresponding action: Tolerance check, Logging

#### 8.3 DR 3 Calibration parameters

weight trend

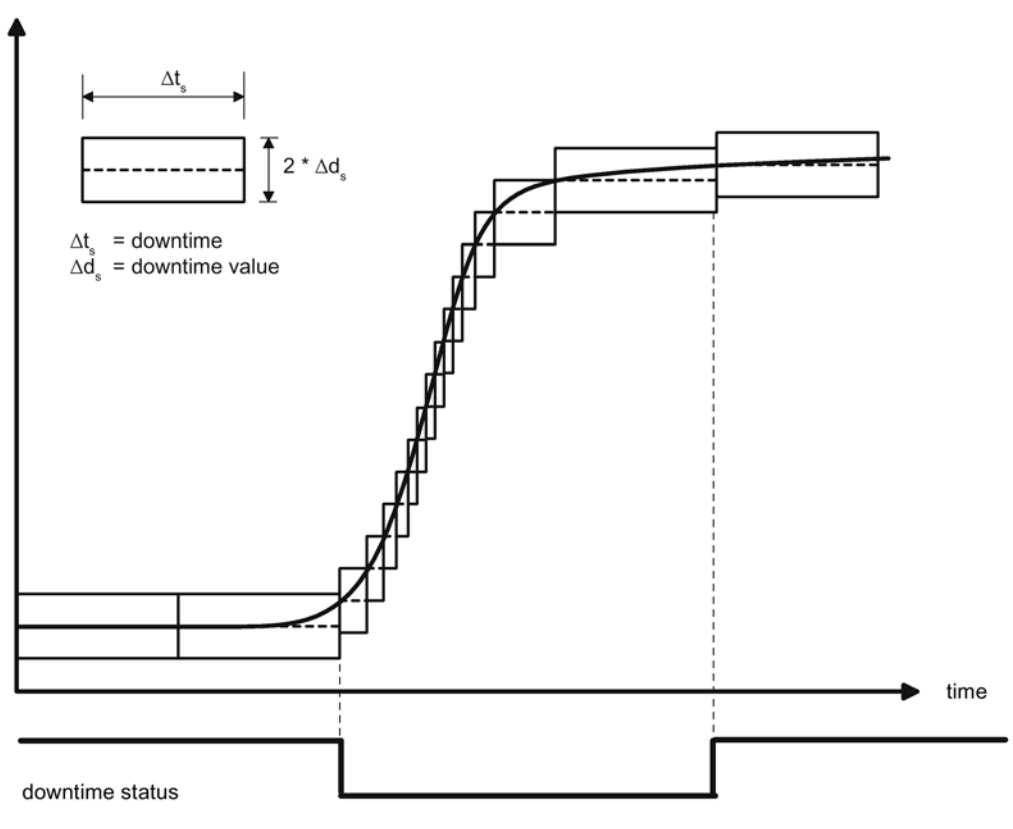

Image 8-1 Standstill monitoring

#### 8.3.22 Standstill 1 - range

This parameter defines the weight range (+/- around the current weight) by which the weight may fluctuate within Standstill time 1, in order to determine that standstill has occurred. The setting is made in numerical increments (d).

#### 8.3.23 Standstill 1 - time

This parameter defines the time window in which the weight value may fluctuate within Standstill range 1 only, in order to determine that standstill has occurred. The setting is made in milliseconds (ms).

#### 8.3.24 Max. waiting time for standstill 1

The maximum waiting time for standstill 1 applies when a command is performed that is dependent on the occurrence of standstill 1. A technology message is generated if the command could not be executed during the waiting time because there is no standstill.
If the standstill waiting time is equal to zero, a command requiring standstill is rejected immediately if standstill is not achieved at the time the command is issued.

If the standstill waiting time is active, this is indicated in the NAWI Status of the scale by a corresponding bit.

#### 8.3.25 Standstill 2 - range

This parameter defines the weight range (+/- around the current weight) by which the weight may fluctuate within Standstill time 2, in order to determine that standstill has occurred. The setting is made in numerical increments (d).

#### 8.3.26 Standstill 2 - time

This parameter defines the time window in which the weight value may fluctuate within Standstill range 2 only, in order to determine that standstill has occurred. The setting is made in milliseconds (ms).

#### 8.3.27 Settling time before standstill 2

The parameter defines a time in milliseconds (ms) that is allowed to elapse before a check is made for standstill 2. Because standstill 2 is needed after an automatic dosing for logging or for the tolerance check, the filled scale, which may not yet be at steady state, can settle before the check for standstill 2 is made. If the settling time is active, this is indicated in the AWI Status of the scale by a corresponding bit.

8.3 DR 3 Calibration parameters

#### 8.3.28 Frequency low pass filter 1

There is a critically damped low-pass filter for suppression of disturbances. The diagram below shows the step response of the filter (f = 2 Hz). The entry "0" means that the filter is switched off. A limit frequency of between 0.01 and 20.0 Hz can be specified.

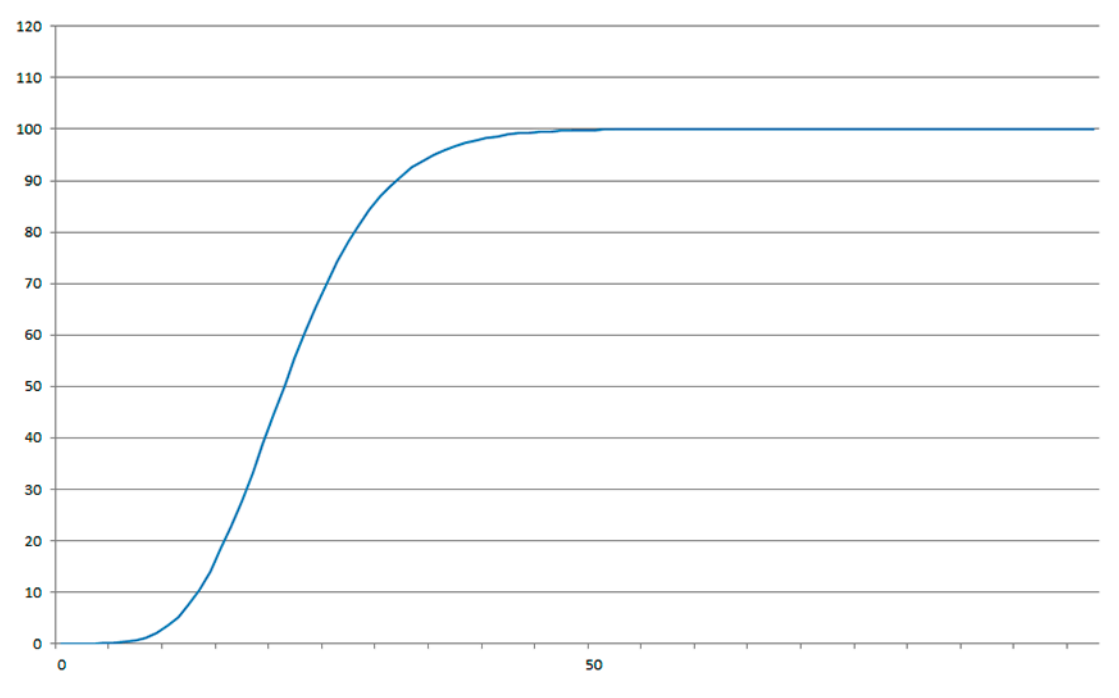

Image 8-2 Step response of digital low pass filter at f = 2 Hz

The definition of the limit frequency is extremely important for the suppression of disturbances. Defining the limit frequency defines the "speed" of the scale's response to changes in the measured value.

A value of 5 Hz, for example, results in a relatively rapid response to a change in weight; a value of 0.5 Hz makes the scale "slower".

#### 8.3.29 Order no. low pass filter 1

The number of the filter defines the effect of damping. The values 2, 4, 6, 8, and 10 can be set. The higher the selected filter number, the higher the effect.

#### 8.3.30 Depth average filter

Depth average filter 1 is used to settle the weight value from periodic disturbances. The weight value is calculated from the average of the n (n = max. 250) most recent weight values calculated by the weighing module every 10 ms. When n = 10, for example, 10 values are used to calculate the average. Every 10 ms, the oldest value is omitted from the calculation and the newest value is included in the calculation (running average).

# 8.3.31 Weighing operating mode

The parameter defines the operating mode of the scale.

The following operating modes are available:

- 0: Non-automatic weighing instrument (NAWI) Filling
- 1: Non-automatic weighing instrument (NAWI) Removal

10: Automatic gravimetric instrument - Filling

- 20: Automatic catchweighing instrument Filling
- 21: Automatic catchweighing instrument Removal

### 8.3.32 SecureDisplay including weighing range data

In legal trade operation, the software version of the HMI device must be recorded so that it can be checked by an official verification officer.

### 8.3.33 SecureDisplay interface

For applications requiring official calibration, the "SecureDisplay" software is used to display the calibratable weight value. The parameter defines whether "SecureDisplay" communicates directly via the Ethernet port of the WP251 or via the Ethernet port of the SIMATIC S7-1200 CPU.

#### 8.3.34 SecureDisplay version

For applications requiring official calibration, the "SecureDisplay" software is used to display the calibratable weight value. The parameter defines the version of the "SecureDisplay" software that is running in the HMI device. If the version is not entered correctly, a weight value will not be output in "SecureDisplay", and the display stays in the "Start Up" step.

## 8.3.35 Smallest zoom factor of SecureDisplay

The minimum display size defines the smallest zoom factor for the "SecureDisplay" calibratable display. If the parameter does not match the smallest zoom factor in the .xml file in the HMI device, "SecureDisplay" remains in the "StartUp "step and no weight value is output.

### 8.3.36 Grid frequency

The parameter defines the line frequency of the power supply grid. A selection between 50 Hz and 60 Hz can be made. By making the correct setting, interferences caused by the power supply grid can be better suppressed.

8.4 Calibration

# 8.4 Calibration

### 8.4.1 Calibration with calibration weights

The incoming analog millivolt signal from the load cells is converted to a digital value (digit) in an analog-to-digital converter. A weight is calculated using this digital value. This weight is then used by all weighing module functions for messages and for determining the status.

The characteristic curve of the measuring system must be defined before the weight can be calculated from the digital value. In the simplest case, the characteristic curve is defined by interpolation points 0 (calibration weight 0 and calibration digit 0) and 1 (calibration weight 1 and calibration digit 1). The first working point (point 0) is defined by the unloaded scale (empty) with its self-weight. Based on the weight of the scale's own construction, the load cells return a measuring voltage to the weighing module Following analog-to-digital conversion of the measuring voltage, the zero point is assigned to the digital value (calibration digits for the zero point).

If the scale is loaded with a defined calibration weight (e.g. 50% of the measuring range), the calibration weight will be assigned to the new digital value from the analog-to-digital converter.

In addition, the characteristic curve can be defined by a third interpolation point, which must lie above point 1.

Make sure that the difference between two calibration weights is at least 40 000 digits, as the calibration command may otherwise be rejected. This corresponds to approximately 2% of the nominal load of all load cells (2% of (number of load cells x nominal load of one single load cell)).

The calibration procedure involves the following steps:

- Specify the calibration weight and other parameters in data record DR 3.
- Transfer the DR 3 data record to the scale.
- Trigger the "Set Calibration Point 0" when scale is empty.
- Load the scale with the specified calibration weight.
- Trigger the "Set Calibration Point 1" command.
- Transfer data record DR 3 from the scale to SIWATOOL/SIMATIC DB/Modbus-Master and save the data as a backup, if necessary.

You must follow the correct calibration sequence with increasing calibration weights.

| Load cell characteristic value | Digits (approx.) at nominal load |
|--------------------------------|----------------------------------|
| 1 mV/V                         | 1 000 000                        |
| 2 mV/V                         | 2 000 000                        |
| 4 mV/V                         | 4 000 000                        |

The diagram below illustrates the relationship between calibration digits and the calibration weight.

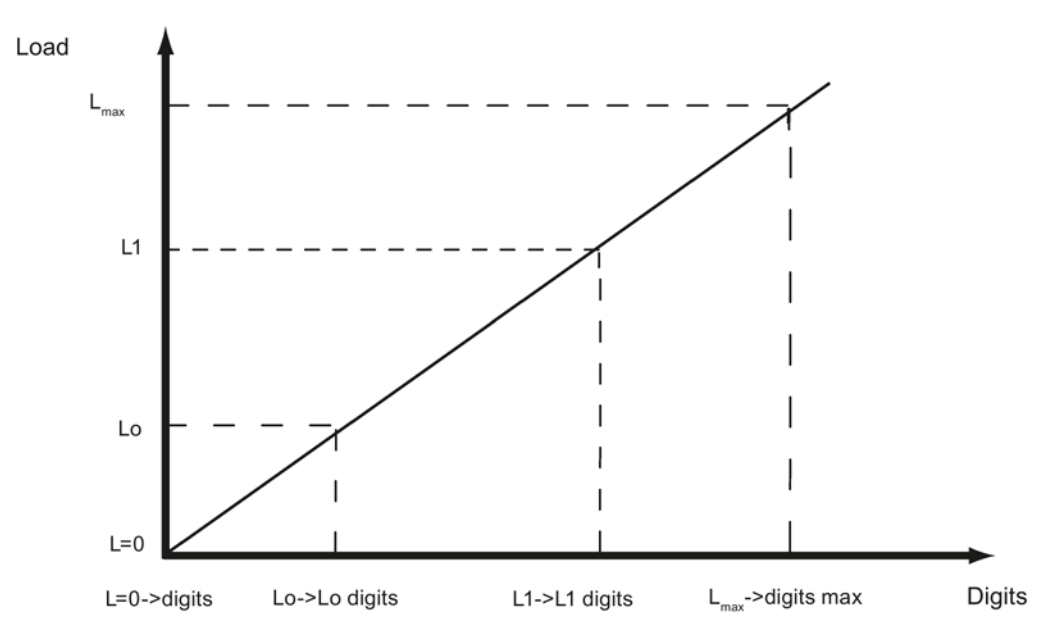

Image 8-3 Calibration digits and calibration weight

| Load                  | Comment                                          | Load           | Digits            |
|-----------------------|--------------------------------------------------|----------------|-------------------|
| L=0                   | 100 kg load cell (2 mV/V) not<br>loaded          |                | Approx. 0         |
| LO                    | Mechanical installation on load cell (dead load) | 25 kg          | Approx. 500 000   |
| L1                    | Calibration weight 1 placed onto scale           | e.g. 60 kg     | Approx. 1 200 000 |
| L <sub>max</sub>      | Nominal weight of load cell                      | 100 kg         | 2 000 000         |
| L <sub>max</sub> +10% | Rated weight + approx. 10 %                      | Approx. 110 kg | 2 200 000         |

You do not need to perform calibration if the calibration digits and the calibration weights are known to the weighing module described here. They are simply sent to SIWAREX by data record DR 3 and the scales are ready for use immediately.

The SIWATOOL program facilitates rapid calibration.

Following commissioning and calibration, all data records must be read from the weighing module and saved as a scale file.

Identical scales can be put into operation immediately. Connect the PC to the new scales and enable the "Send all data records" function. This transfers the parameters for calibration weights and calibration digits, and the characteristic curve are determined immediately. The same applies when you change a weighing module.

#### Note

Two working points are usually sufficient for determining the scales' characteristic curve. An additional working point is only required for non-linear systems.

### 8.4 Calibration

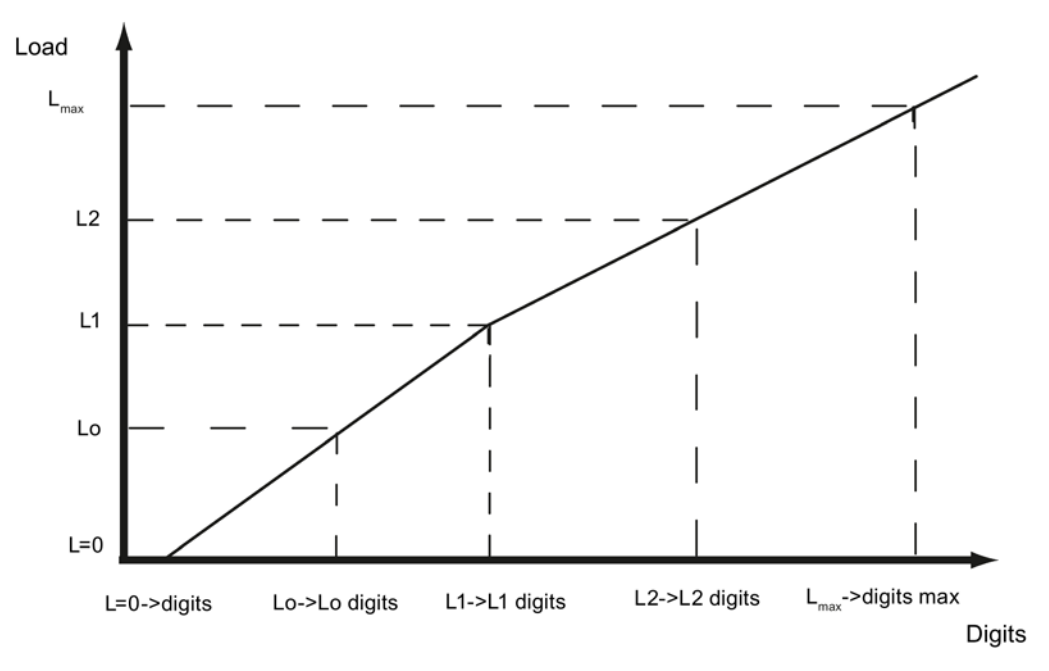

Image 8-4 Linearizing the scales' characteristic curve

| Load                   | Comment                                          | Load           | Digits            |
|------------------------|--------------------------------------------------|----------------|-------------------|
| L=0                    | 100 kg load cell (2 mV/V) not<br>loaded          |                | Approx. 0         |
| LO                     | Mechanical installation on load cell (dead load) | e.g. 25 kg     | Approx. 500 000   |
| L1                     | Calibration weight 1 placed onto scale           | e.g. 60 kg     | Approx. 1 200 000 |
| L2                     | Calibration weight 2 placed onto scale           | e.g. 80 kg     | Approx. 1 650 000 |
| L <sub>max</sub>       | Nominal weight of load cell                      | 100 kg         | Approx. 2 000 000 |
| L <sub>max</sub> +10 % | Rated weight + approx. 10 %                      | Approx. 110 kg | Approx. 2 200 000 |

#### 8.4.2 Automatic calibration

Scales can be rapidly commissioned with automatic calibration. The accuracy of the scale greatly depends on the entered parameters and the mechanical properties of the scale. The best level of accuracy for the scale can be achieved by calibrating with calibration weights.

During initial commissioning with automatic calibration, the module must be reset using the "Load factory settings" or "Load standard parameters" command.

8.5 DR 4 Output of calculated calibration digits

The load cell parameters must subsequently be defined in data record 10. Command 82 "Perform automatic calibration" then uses this data and the currently applied dead load to calculate the characteristic curve of the scale. The characteristic curve is active immediately.

#### Note

The characteristic curve data in data record 3 active prior to execution of command 82 is directly overwritten.

Automatic calibration requires the following criteria:

- Correct mechanical installation of the scale
- Scale is empty (only mechanical installation (= dead load) present on the cells)
- Installed load cells are evenly loaded
- There are no shunt circuits

# 8.5 DR 4 Output of calculated calibration digits

#### 8.5.1 Overview

Data record DR 4 outputs the digits calculated from the automatic scale calibration and the calibration check. This data record cannot be sent to the scales.

| Variable                                                   | Note                                                                                                    | Туре   | Length<br>(bytes) | Rw | Default | Min. | Max.    | Modbus<br>Register |
|------------------------------------------------------------|----------------------------------------------------------------------------------------------------|--------|-------------------|----|---------|------|---------|--------------------|
| Data record<br>number                                      | Contains no. of the data record                                                                              | USHORT | 2                 | r  | 4       | -    | -       | 1200               |
| Length                                                     | Data record length information                                                                               | USHORT | 2                 | r  | 28      | -    | -       | 1201               |
| Application                                                | Information about<br>which application<br>the DR belongs to                                                  | USHORT | 2                 | r  | 105     | -    | -       | 1202               |
| Version identifi-<br>er                                    | Current data rec-<br>ord version infor-<br>mation                                                            | USHORT | 2                 | r  | 1       | 1    | 65635   | 1203               |
| Calibration<br>digits 0, 1, 2<br>(calculated)<br>(Page 80) | Calibration digits 0<br>(calculated):<br>calibration digits<br>calculated by<br>'automatic calibra-<br>tion' | LONG   | 4                 | r  | 200000  | 0    | 1600000 | 1204               |

Table 8-2 Assignment of data record 4

### 8.6 DR 5 Tare / zero memory

| Variable  | Note                                                                                                    | Туре   | Length<br>(bytes) | Rw | Default | Min. | Max.    | Modbus<br>Register |
|-----------|----------------------------------------------------------------------------------------------------|--------|-------------------|----|---------|------|---------|--------------------|
|           | Calibration digits 1<br>(calculated):<br>calibration digits<br>calculated by<br>'automatic calibra-<br>tion' | LONG   | 4                 | r  | 0       | 0    | 1600000 | 1206               |
|           | Calibration digits 2<br>(calculated):<br>calibration digits<br>calculated by<br>'automatic calibra-<br>tion' | LONG   | 4                 | r  | 0       | 0    | 1600000 | 1208               |
| Reserve 1 | Reserve                                                                                                    | SHORT  | 2                 | r  | 0       | -    | -       | 1210               |
| Reserve 2 | Reserve                                                                                                    | USHORT | 2                 | r  | 0       | -    | -       | 1211               |
| Reserve 3 | Reserve                                                                                                    | FLOAT  | 4                 | r  | 0       | -    | -       | 1212               |

# 8.5.2 Calibration digits 0, 1, 2 (calculated)

The calculation is based on the parameters from DR 10 and is executed using command no. 82 or 83.

# 8.6 DR 5 Tare / zero memory

#### 8.6.1 Overview

Data record DR 5 displays the current values in the tare memory and the zeroing memory. In legal trade operation, the data record is not write-protected.

Table 8- 3Assignment of data record 5

| Variable              | Note                                                        | Туре   | Length<br>(bytes) | Read/<br>write<br>protec-<br>tion | Default | Min. | Max. | Modbus<br>Register |
|-----------------------|-------------------------------------------------------------|--------|-------------------|-----------------------------------|---------|------|------|--------------------|
| Data record<br>number | Contains no. of the data record                             | USHORT | 2                 | r                                 | 5       | -    | -    | 1214               |
| Length                | Data record length<br>information                           | USHORT | 2                 | r                                 | 40      | -    | -    | 1215               |
| Application           | Information about<br>which application<br>the DR belongs to | USHORT | 2                 | r                                 | 105     | -    | -    | 1216               |

8.6 DR 5 Tare / zero memory

| Variable                                                                   | Note                                                      | Туре   | Length<br>(bytes) | Read/<br>write<br>protec-<br>tion | Default | Min.                                        | Max.                                        | Modbus<br>Register |
|----------------------------------------------------------------------------|-----------------------------------------------------------|--------|-------------------|-----------------------------------|---------|---------------------------------------------|---------------------------------------------|--------------------|
| Version identi-<br>fier                                                    | Current data record version information                   | USHORT | 2                 | r                                 | 1       | 1                                           | 65635                                       | 1217               |
| Effective tare<br>weight - from<br>specification 1,<br>2 or 3<br>(Page 81) | Current tare weight<br>(tare setting)                     | FLOAT  | 4                 | rwP                               | 0       | 0                                           | Depends<br>on speci-<br>fication in<br>DR 3 | 1218               |
| Effective tare<br>weight (semi-<br>automatic)<br>(Page 81)                 | Current tare weight<br>(semi-automatic)                   | FLOAT  | 4                 | rwP                               | 0       | 0                                           | Depends<br>on speci-<br>fication in<br>DR 3 | 1220               |
| Zero by power-<br>on (value when<br>switching on)<br>(Page 82)             | Current zeroing<br>weight (affected by<br>switch-on)      | FLOAT  | 4                 | rwP                               | 0       | Depends<br>on speci-<br>fication in<br>DR 3 | Depends<br>on speci-<br>fication in<br>DR 3 | 1222               |
| Zero weight<br>(semi-<br>automatic)<br>(Page 82)                           | Current zero setting<br>weight (semi-<br>automatic)       | FLOAT  | 4                 | rwP                               | 0       | Depends<br>on speci-<br>fication in<br>DR 3 | Depends<br>on speci-<br>fication in<br>DR 3 | 1224               |
| Current zero<br>tracking weight<br>(Page 82)                               | Current zero setting<br>weight<br>(zero tracking)         | FLOAT  | 4                 | rwP                               | 0       | Depends<br>on speci-<br>fication in<br>DR 3 | Depends<br>on speci-<br>fication in<br>DR 3 | 1226               |
| Dead load<br>(Page 82)                                                     | Dead load calculat-<br>ed during automatic<br>calibration | FLOAT  | 4                 | r                                 | 0       | Depends<br>on speci-<br>fication in<br>DR 3 | Depends<br>on speci-<br>fication in<br>DR 3 | 1228               |
| Reserve 1                                                                  | Reserve                                                   | SHORT  | 2                 | rw                                | 0       | -                                           | -                                           | 1230               |
| Reserve 2                                                                  | Reserve                                                   | USHORT | 2                 | rw                                | 0       | -                                           | -                                           | 1231               |
| Reserve 3                                                                  | Reserve                                                   | FLOAT  | 4                 | rw                                | 0       | -                                           | -                                           | 1232               |

# 8.6.2 Effective tare weight - from specification 1, 2 or 3

A preset tare weight can be specified in data record DR 15. It is activated with command (1013). The "Delete Tare" command deactivates the preset tare weight. This does not delete the specification in data record DR 15.

## 8.6.3 Effective tare weight (semi-automatic)

The corresponding command (see command 1011) applies the current gross weight as the active tare weight. From this point on, the activated tare weight is factored into the weight calculations. The "Delete tare" command deactivates the active tare weight.

## 8.6.4 Zero by power-on (value when switching on)

If the automatic zero by power-on is configured, the scale is automatically set to "Zero" when the power supply is switched on provided the gross weight is within the defined zero setting limits. The current gross weight is saved as the zero by power-on weight. The zero by power-on weight must be within the specified range (usually  $\pm$  10 %).

## 8.6.5 Zero weight (semi-automatic)

The zero weight command (see command 1001) entered by the user sets the current gross weight to "Zero" provided it is within the defined zero setting limits. The current gross weight is saved as the zero weight. The zeroing weight must be within the specified range (usually +3/-1% of the set zero point).

## 8.6.6 Current zero tracking weight

The current zero tracking weight is recorded in this parameter if automatic zero tracking is activated.

## 8.6.7 Dead load

The characteristic curve of the scales is determined during calibration. When there is no load, the main display returns "0". The dead load is the weight of the empty scales, i.e. the weight of the scales themselves.

# 8.7 DR 6 Limits

## 8.7.1 Overview

The switch-on and switch-off values for Limits 1, 2 and 3 are configured in data record DR 6. In legal trade operation, the data record is not write-protected.

| Variable           | Note                            | Туре   | Length<br>(bytes) | Rw | Default | Min. | Max. | Modbus<br>Register |
|--------------------|---------------------------------|--------|-------------------|----|---------|------|------|--------------------|
| Data record number | Contains no. of the data record | USHORT | 2                 | r  | 6       | -    | -    | 1234               |
| Length             | Data record length information  | USHORT | 2                 | r  | 60      | -    | -    | 1235               |

Table 8- 4Assignment of data record 6

8.7 DR 6 Limits

| Variable                                                                                       | Note                                                                                                    | Туре   | Length<br>(bytes) | Rw | Default | Min.                                 | Max.                                  | Modbus<br>Register |
|------------------------------------------------------------------------------------------------|----------------------------------------------------------------------------------------------------|--------|-------------------|----|---------|--------------------------------------|---------------------------------------|--------------------|
| Application                                                                                    | Information about<br>which application<br>the DR belongs to                                                                                                    | USHORT | 2                 | r  | 105     | -                                    | -                                     | 1236               |
| Version identifier                                                                             | Current data rec-<br>ord version infor-<br>mation                                                                                                    | USHORT | 2                 | r  | 1       | 1                                    | 65635                                 | 1237               |
| Limit reference (limits<br>1 and 2)                                                            | Gross / net refer-<br>ence of limit 1 and<br>2<br>0: Limit 1 and<br>Limit 2 reference<br>the gross weight<br>(specification in %<br>of max. weight<br>from DR 3)<br>1: Limit 1 and Limit<br>2 reference the net<br>weight (specifica-<br>tion in % of max.<br>weight from DR 3)<br>2: Limit 1 and Limit<br>2 reference the<br>gross weight<br>(specification as<br>absolute weight<br>value)<br>3: Limit 1 and Limit<br>2 reference the net<br>weight (specifica-<br>tion as absolute<br>weight (specifica-<br>tion as absolute<br>weight value) | USHORT | 2                 | rw | 0       | 0                                    | 1                                     | 1238               |
| Reserve 1                                                                                      | Reserve                                                                                                    | USHORT | 2                 | rw | 0       | 0                                    | -                                     | 1239               |
| Limit value 1 ON, limit<br>value 2 ON, limit<br>value 1 OFF, limit<br>value 2 OFF<br>(Page 84) | Switch-on point for<br>Limit 1                                                                                                    | FLOAT  | 4                 | rw | 0       | maxi-<br>mum<br>num-<br>ber<br>range | maxi-<br>mum<br>num-<br>ber<br>range  | 1240               |
| Reserve                                                                                        | Reserve                                                                                                    | DINT   | 4                 | rw | 0       | 0                                    | maxi-<br>mum<br>num-<br>ber<br>range+ | 1242               |
| Limit value 1 ON, limit<br>value 2 ON, limit<br>value 1 OFF, limit<br>value 2 OFF<br>(Page 84) | Switch-off point for<br>Limit 1                                                                                                    | FLOAT  | 4                 | rw | 0       | maxi-<br>mum<br>num-<br>ber<br>range | maxi-<br>mum<br>num-<br>ber<br>range  | 1244               |

#### Scale parameters and functions

#### 8.7 DR 6 Limits

| Variable                                                                                       | Note                                                                                                    | Туре   | Length<br>(bytes) | Rw | Default | Min.                                 | Max.                                  | Modbus<br>Register |
|------------------------------------------------------------------------------------------------|----------------------------------------------------------------------------------------------------|--------|-------------------|----|---------|--------------------------------------|---------------------------------------|--------------------|
| Reserve                                                                                        | Reserve                                                                                                    | DINT   | 4                 | rw | 0       | 0                                    | maxi-<br>mum<br>num-<br>ber<br>range+ | 1246               |
| Limit value 1 ON, limit<br>value 2 ON, limit<br>value 1 OFF, limit<br>value 2 OFF<br>(Page 84) | Switch-on point for<br>Limit 2                                                                                  | FLOAT  | 4                 | rw | 0       | maxi-<br>mum<br>num-<br>ber<br>range | maxi-<br>mum<br>num-<br>ber<br>range  | 1248               |
| Reserve                                                                                        | Reserve                                                                                                    | DINT   | 4                 | rw | 0       | 0                                    | maxi-<br>mum<br>num-<br>ber<br>range+ | 1250               |
| Limit value 1 ON, limit<br>value 2 ON, limit<br>value 1 OFF, limit<br>value 2 OFF<br>(Page 84) | Switch-off point for<br>Limit 2                                                                                 | FLOAT  | 4                 | rw | 0       | maxi-<br>mum<br>num-<br>ber<br>range | maxi-<br>mum<br>num-<br>ber<br>range  | 1252               |
| Switch-on delay limit<br>3 (empty)                                                             | Switch-on delay<br>Limit 3 (ms)                                                                                 | TIME   | 4                 | rw | 0       | 0                                    | maxi-<br>mum<br>num-<br>ber<br>range+ | 1254               |
| Limit 3 - empty<br>(Page 85)                                                                   | Limit "empty" ON<br>(always references<br>the gross weight).<br>Unit is dependent<br>on "Limit refer-<br>ence". | FLOAT  | 4                 | rw | 0       | maxi-<br>mum<br>num-<br>ber<br>range | maxi-<br>mum<br>num-<br>ber<br>range  | 1256               |
| Switch-on/off delay<br>limit 1 & 2                                                             | Switch-on and<br>switch-off delay for<br>limit 1 and 2 (ms)                                                     | TIME   | 4                 | rw | 0       | 0                                    | maxi-<br>mum<br>num-<br>ber<br>range+ | 1258               |
| Reserve                                                                                        | Reserve                                                                                                    | FLOAT  | 4                 | rw | 0       | -                                    | -                                     | 1260               |
| Reserve                                                                                        | Reserve                                                                                                    | USHORT | 2                 | rw | 0       | -                                    | -                                     | 1262               |
| Reserve                                                                                        | Reserve                                                                                                    | USHORT | 4                 | rw | 0       | -                                    | -                                     | 1263               |

# 8.7.2 Limit value 1 ON, limit value 2 ON, limit value 1 OFF, limit value 2 OFF

The switch-on and switch-off points can be specified separately for each limit as a percentage of the measuring range or as absolutely values (based on "Limit reference" parameter setting). This allows both minimum and maximum value violation monitoring with hysteresis. A delay time for switch-on and switch-off can also be specified. Either the current net weight or the current gross weight can be selected as the reference value for limits 1 and 2.

Maximum value monitoring is implemented with the following specifications:

• Switch-on value > switch-off value

Minimum value monitoring is implemented with the following specification:

• Switch-on value < switch-off value

The diagram below illustrates the function of limit values 1 and 2.

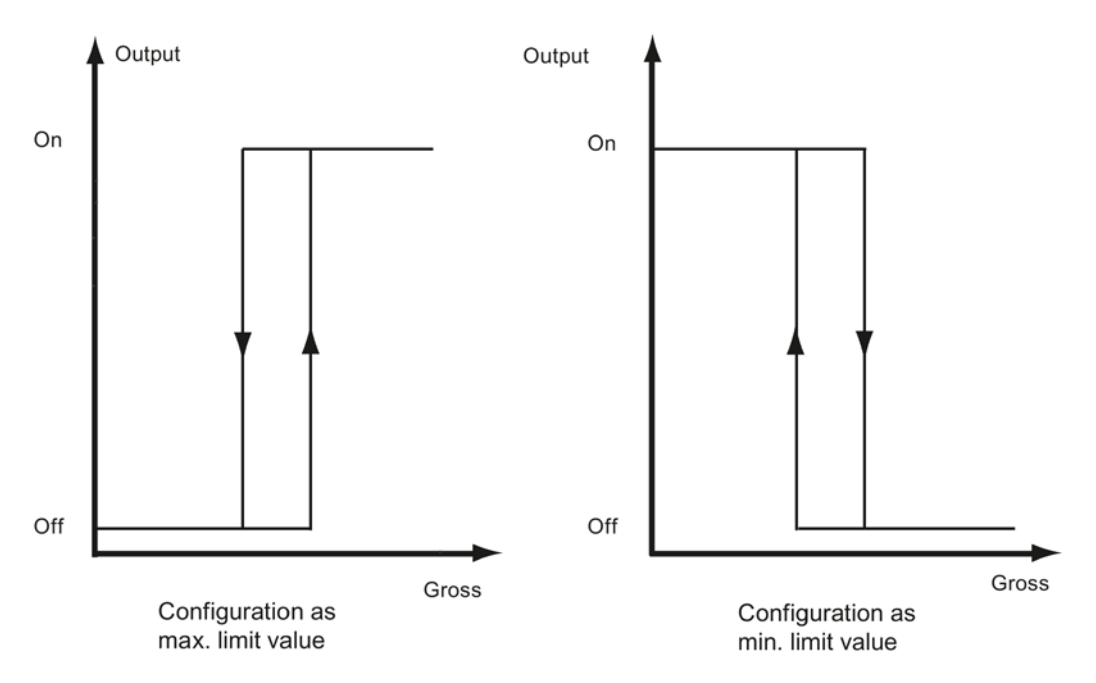

Image 8-5 Limit value configuration

## 8.7.3 Switch-on delay limit 3 (empty)

Switch-on of Limit 3 (empty) can be deliberately delayed by a delay time (ms). This is helpful, for example, if the weight is undershot at the moment of opening when the scale is being emptied, which would cause Limit 3 to be fallen below already.

#### 8.7.4 Limit 3 - empty

This parameter defines the time starting from which the scale is empty. The unit is expressed either as a percentage of the maximum weight or in the weight unit depending on the "Limit reference" setting Unlike Limit 1 and Limit 2, Limit 3 always references the gross weight of the scale.

# 8.8 DR 7 Process interfaces

#### 8.8.1 Overview

Data record DR 7 contains the parameters for defining the properties of the available I/O modules (digital inputs, digital outputs, analog output, serial ports).

If a port is not used, the default values can be retained.

Table 8-5 Assignment of data record 7

| Variable                               | Note                                                                                | Туре   | Length  | RW | Default | Min. | Max.  | Modbus   |
|----------------------------------------|-------------------------------------------------------------------------------------|--------|---------|----|---------|------|-------|----------|
|                                        |                                                                                     |        | (bytes) |    |         |      |       | Register |
| Data record<br>number                  | Contains no. of the data record                                                     | USHORT | 2       | r  | 7       | -    | -     | 1300     |
| Length                                 | Data record length infor-<br>mation                                                 | USHORT | 2       | r  | 60      | -    | -     | 1301     |
| Application                            | Information about which<br>application the DR be-<br>longs to                       | USHORT | 2       | r  | 105     | -    | -     | 1302     |
| Version identi-<br>fier                | Current data record ver-<br>sion information                                        | USHORT | 2       | r  | 1       | 1    | 65635 | 1303     |
| Assignment of digital input            | Code 0: No command assigned                                                         | USHORT | 2       | rw | 0       | 0    | 1999  | 1304     |
| DI.0, DI.1,<br>DI.2, DI.3<br>(Page 90) | 132759 Command is triggered at a positive edge                                      |        |         |    |         |      |       |          |
|                                        | 3276032767: Transition<br>for steps 0 to 7 (positive<br>edge)                       |        |         |    |         |      |       |          |
|                                        | 32769 65527 Com-<br>mand (command<br>code+32768) is triggered<br>at a negative edge |        |         |    |         |      |       |          |
|                                        | 6552865535: Transition<br>for steps 0 to 7 (negative<br>edge)                       |        |         |    |         |      |       |          |

8.8 DR 7 Process interfaces

| Variable | Note                                                                                                    | Туре   | Length<br>(bytes) | RW | Default | Min. | Max. | Modbus<br>Register |
|----------|----------------------------------------------------------------------------------------------------|--------|-------------------|----|---------|------|------|--------------------|
|          | Code 0: No command assigned                                                                                                    | USHORT | 2                 | rw | 0       | 0    | 1999 | 1305               |
|          | 132759 Command is<br>triggered at a positive<br>edge<br>3276032767: Transition<br>for steps 0 to 7 (positive<br>edge)<br>32769 65527 Com-<br>mand (command<br>code+32768) is triggered<br>at a negative edge<br>6552865535: Transition<br>for steps 0 to 7 (negative<br>edge)                                   |        |                   |    |         |      |      |                    |
|          | Code 0: No command<br>assigned<br>132759 Command is<br>triggered at a positive<br>edge<br>3276032767: Transition<br>for steps 0 to 7 (positive<br>edge)<br>32769 65527 Com-<br>mand (command<br>code+32768) is triggered<br>at a negative edge<br>6552865535: Transition<br>for steps 0 to 7 (negative<br>edge) | USHORT | 2                 | rw | 0       | 0    | 1999 | 1306               |
|          | Code 0: No command<br>assigned<br>132759 Command is<br>triggered at a positive<br>edge<br>3276032767: Transition<br>for steps 0 to 7 (positive<br>edge)<br>32769 65527 Com-<br>mand (command<br>code+32768) is triggered<br>at a negative edge<br>6552865535: Transition<br>for steps 0 to 7 (negative<br>edge) | USHORT | 2                 | rw | 0       | 0    | 1999 | 1307               |

## Scale parameters and functions

### 8.8 DR 7 Process interfaces

| Variable                                                                       | Note                                                                                                    | Туре   | Length<br>(bytes) | RW | Default | Min. | Max.   | Modbus<br>Register |
|--------------------------------------------------------------------------------|----------------------------------------------------------------------------------------------------|--------|-------------------|----|---------|------|--------|--------------------|
| Input filtering<br>(hardware<br>setting)<br>(Page 91)                          | 0: 0.2 ms<br>1: 0.2 ms<br>2: 0.4 ms<br>3: 0.8 ms<br>4: 1.6 ms<br>5: 3.2 ms<br>6: 6.4 ms<br>7: 12.8 ms                                                                                                    | USHORT | 2                 | rw | 5       | 0    | 7      | 1308               |
| Assignment of<br>digital output<br>DQ.0, DQ.1,<br>DQ.2, DQ.3<br>(Page 91)      | Assignment for output 0:<br>Code 0 0x1F hex: Bit<br>no. of the status flags<br>from byte 0 to 3 (DR 30)<br>Code 0x21 hex: Data<br>record 18<br>Code 0x22 hex: S7 I/O<br>modules<br>Code 0xFF hex: Output<br>always disabled                        | USHORT | 2                 | rw | 0       | 0    | 0xFFFF | 1309               |
|                                                                                | Assignment for output 1:<br>(see output 0)                                                                                                    | USHORT | 2                 | rw | 0       | 0    | 0xFFFF | 1310               |
|                                                                                | Assignment for output 2:<br>(see output 0)                                                                                                    | USHORT | 2                 | rw | 0       | 0    | 0xFFFF | 1311               |
|                                                                                | Assignment for output 3:<br>(see output 0)                                                                                                    | USHORT | 2                 | rw | 0       | 0    | 0xFFFF | 1312               |
| Response of<br>digital outputs<br>to faults or<br>SIMATIC<br>STOP<br>(Page 92) | Response of digital out-<br>puts following module<br>fault or CPU STOP:<br>0: Outputs are switched<br>off<br>1: Outputs are not<br>switched off, continue<br>2: The relevant substitute<br>value is activated<br>3: The outputs are<br>switched on | USHORT | 2                 | rw | 0       | 0    | 0      | 1313               |
| Substitute<br>value for DQ<br>0, 1, 2, 3 fol-                                  | Substitute value for DQ 0<br>following fault or SIMATIC<br>CPU STOP                                                                                                    | BIT    | 0                 | rw | 0       | 0    | 1      | 1314.16            |
| SIMATIC<br>STOP                                                                | Substitute value for DQ 1<br>following fault or SIMATIC<br>CPU STOP                                                                                                    | BIT    | 0                 | rw | 0       | 0    | 1      | 1314.15            |
| (Page 92)                                                                      | Substitute value for DQ 2<br>following fault or SIMATIC<br>CPU STOP                                                                                                    | BIT    | 0                 | rw | 0       | 0    | 1      | 1314.14            |
|                                                                                | Substitute value for DQ 3<br>following fault or SIMATIC<br>CPU STOP                                                                                                    | BIT    | 0                 | rw | 0       | 0    | 1      | 1314.13            |
| Bit 4                                                                          | Reserve                                                                                                    | BIT    | 0                 | rw | 0       | 0    | 1      | 1314.12            |
| Bit 5                                                                          | Reserve                                                                                                    | BIT    | 0                 | rw | 0       | 0    | 1      | 1314.11            |

8.8 DR 7 Process interfaces

| Variable                                                                     | Note                                                                                                    | Туре   | Length  | RW | Default | Min.                         | Max.                         | Modbus   |
|------------------------------------------------------------------------------|----------------------------------------------------------------------------------------------------|--------|---------|----|---------|------------------------------|------------------------------|----------|
|                                                                              |                                                                                                    |        | (Dytes) |    |         |                              |                              | Register |
| Bit 6                                                                        | Reserve                                                                                                    | BII    | 0       | rw | 0       | 0                            | 1                            | 1314.10  |
| Bit 7                                                                        | Reserve                                                                                                    | BIT    | 0       | rw | 0       | 0                            | 1                            | 1314.9   |
| Bit 8                                                                        | Reserve                                                                                                    | BIT    | 0       | rw | 0       | 0                            | 1                            | 1314.8   |
| Bit 9                                                                        | Reserve                                                                                                    | BIT    | 0       | rw | 0       | 0                            | 1                            | 1314.7   |
| Bit 10                                                                       | Reserve                                                                                                    | BIT    | 0       | rw | 0       | 0                            | 1                            | 1314.6   |
| Bit 11                                                                       | Reserve                                                                                                    | BIT    | 0       | rw | 0       | 0                            | 1                            | 1314.5   |
| Bit 12                                                                       | Reserve                                                                                                    | BIT    | 0       | rw | 0       | 0                            | 1                            | 1314.4   |
| Bit 13                                                                       | Reserve                                                                                                    | BIT    | 0       | rw | 0       | 0                            | 1                            | 1314.3   |
| Bit 14                                                                       | Reserve                                                                                                    | BIT    | 0       | rw | 0       | 0                            | 1                            | 1314.2   |
| Bit 15                                                                       | Reserve                                                                                                    | BIT    | 2       | rw | 0       | 0                            | 1                            | 1314.1   |
| Analog output<br>range<br>(Page 93)                                          | 0: 0 20 mA<br>1: 4 20 mA                                                                                                    | USHORT | 2       | rw | 0       | 0                            | 1                            | 1315     |
| Analog output<br>source<br>(Page 93)                                         | Basis of analog value<br>output:<br>0 = G/N value<br>1 = Gross<br>2 = Net<br>3 = Ext. specification,<br>DR 17<br>4 = Ext. specification, S7<br>interface | USHORT | 2       | rw | 2       | 0                            | 3                            | 1316     |
| Response of<br>analog output<br>to faults or<br>SIMATIC<br>STOP<br>(Page 93) | 0: Switch off<br>1: Continue<br>2: Output configured<br>output value<br>3: Output maximum value<br>(24 mA, NAMUR)                                        | USHORT | 2       | rw | 0       | 0                            | 3                            | 1317     |
| Start value for<br>the analog<br>output<br>(Page 93)                         | Value at which 04 mA is to be output                                                                                                    | FLOAT  | 4       | rw | 0       | maximum<br>weighing<br>range | maximum<br>weighing<br>range | 1318     |
| End value for<br>the analog<br>output<br>(Page 93)                           | Value at which 20 mA is to be output                                                                                                    | FLOAT  | 4       | rw | 0       | maximum<br>weighing<br>range | maximum<br>weighing<br>range | 1320     |
| Output value<br>following fault<br>or SIMATIC<br>STOP<br>(Page 94)           | Value to be output when<br>the OutDis signal is ena-<br>bled (in mA)                                                                                     | FLOAT  | 4       | rw | 0       | 0                            | 24                           | 1322     |
| Trace record-<br>ing cycle<br>(Page 94)                                      | 1: 10 ms<br>10: 100 ms<br>100: 1 s<br>1 000: 10 s                                                                                                    | USHORT | 2       | rw | 1       | 1                            | 1000                         | 1324     |

#### Scale parameters and functions

#### 8.8 DR 7 Process interfaces

| Variable                             | Note                                                                                                    | Туре  | Length<br>(bytes) | RW | Default | Min. | Max. | Modbus  |
|--------------------------------------|----------------------------------------------------------------------------------------------------|-------|-------------------|----|---------|------|------|---------|
| Trace storage<br>method<br>(Page 94) | 0: Trace recording runs<br>as a circular buffer<br>1: Trace is stopped when<br>the trace memory is full | BIT   | 0                 | rw | 0       | 0    | 1    | 1325.16 |
| Bit 1                                | Reserve                                                                                                 | BIT   | 0                 | rw | 0       | 0    | 1    | 1325.15 |
| Bit 2                                | Reserve                                                                                                 | BIT   | 0                 | rw | 0       | 0    | 1    | 1325.14 |
| Bit 3                                | Reserve                                                                                                 | BIT   | 0                 | rw | 0       | 0    | 1    | 1325.13 |
| Bit 4                                | Reserve                                                                                                 | BIT   | 0                 | rw | 0       | 0    | 1    | 1325.12 |
| Bit 5                                | Reserve                                                                                                 | BIT   | 0                 | rw | 0       | 0    | 1    | 1325.11 |
| Bit 6                                | Reserve                                                                                                 | BIT   | 0                 | rw | 0       | 0    | 1    | 1325.10 |
| Bit 7                                | Reserve                                                                                                 | BIT   | 1                 | rw | 0       | 0    | 1    | 1325.9  |
| Bit 8                                | Reserve                                                                                                 | BIT   | 0                 | rw | 0       | 0    | 1    | 1325.8  |
| Bit 9                                | Reserve                                                                                                 | BIT   | 0                 | rw | 0       | 0    | 1    | 1325.7  |
| Bit 10                               | Reserve                                                                                                 | BIT   | 0                 | rw | 0       | 0    | 1    | 1325.6  |
| Bit 11                               | Reserve                                                                                                 | BIT   | 0                 | rw | 0       | 0    | 1    | 1325.5  |
| Bit 12                               | Reserve                                                                                                 | BIT   | 0                 | rw | 0       | 0    | 1    | 1325.4  |
| Bit 13                               | Reserve                                                                                                 | BIT   | 0                 | rw | 0       | 0    | 1    | 1325.3  |
| Bit 14                               | Reserve                                                                                                 | BIT   | 0                 | rw | 0       | 0    | 1    | 1325.2  |
| Bit 15                               | Reserve                                                                                                 | BIT   | 1                 | rw | 0       | 0    | 1    | 1325.1  |
| Reserve 1                            | Reserve                                                                                                 | LONG  | 4                 | rw | 0       | 0    | -    | 1326    |
| Reserve 2                            | Reserve                                                                                                 | FLOAT | 4                 | rw | 0       | 0    | -    | 1328    |

# 8.8.2 Assignment of digital input DI.0, DI.1, DI.2, DI.3

A command trigger can be assigned to a digital input. The assignment is made using the corresponding command code:  $\rightarrow$  Command lists (Page 179).

Function assignment of input DI.0, DI.1, DI.2, DI.3:

| Function code<br>(decimal) | Assignment                                                                                  |
|----------------------------|---------------------------------------------------------------------------------------------|
| 0                          | Not assigned                                                                                |
| 1 32759                    | Command code is triggered at a positive edge (0 $\rightarrow$ 1 transition)                 |
| 3276032767                 | Transition for steps 0 to 7 (positive edge)                                                 |
| 3276965527                 | Command code +32768: Command is triggered at a negative edge (1 $\rightarrow$ 0 transition) |
| 6552865535                 | Transition for steps 0 to 7 (negative edge)                                                 |

# 8.8.3 Input filtering (hardware setting)

To ensure that the inputs do not respond too quickly to the signal change, a minimum signal pending time can be specified. The pending signal is not processed further until this time has elapsed.

The following values can be set:

| Value | Signal pending period | Value | Signal pending period |
|-------|-----------------------|-------|-----------------------|
| 0     | 0.2 ms                | 4     | 1.6 ms                |
| 1     | 0.2 ms                | 5     | 3.2 ms                |
| 2     | 0.4 ms                | 6     | 6.4 ms                |
| 3     | 0.8 ms                | 7     | 12.8 ms               |

# 8.8.4 Assignment of digital output DQ.0, DQ.1, DQ.2, DQ.3

A status display can be assigned to a digital input. This is done on the basis of the bit number.

| Function code<br>(decimal) | Status display                                               |
|----------------------------|--------------------------------------------------------------|
| 0 63                       | 0-63 Status bits of NAWI + AWI Status (see DR 30)            |
| 64                         | Control of output via data record 18                         |
| 65                         | Control of output via SIMATIC S7 I/O                         |
| 100163                     | 0-63 Status bits of NAWI + AWI Status (inverted) (see DR 30) |
| 255 (default)              | Output deactivated                                           |
| 1000-1015                  | Operating error – output is set for 3 seconds                |
| 1100-1115                  | Operating error (inverted) – output is reset for 3 seconds   |
| 2000-2031                  | Technology error – output is set for 3 seconds               |
| 2100-2131                  | Technology error (inverted) – output is reset for 3 seconds  |
| 3000-3031                  | Data/command error – output is set for 3 seconds             |

Assignment for output 0, 1, 2, 3:

For a single component scale, three of the outputs are typically linked directly to the "Coarse signal" (function code 41), "Fine signal" (function code 42), and "Empty" (function code 43) status bits in order to directly control the corresponding dosing elements or the associated relays of SIWAREX WP251.

#### See also

Errors and messages (Page 163)

8.8 DR 7 Process interfaces

# 8.8.5 Response of digital outputs to faults or SIMATIC STOP

This parameter allows you to define the response of the digital outputs following a fault of the SIWAREX module or SIMATIC STOP.

| Function code | Response                                   |
|---------------|--------------------------------------------|
| 0 (default)   | Outputs are switched off                   |
| 1             | Outputs are not switched off (continue)    |
| 2             | The relevant substitute value is activated |
| 3             | Outputs are switched on                    |

# 8.8.6 Substitute value for DQ 0, 1, 2, 3 following fault or SIMATIC STOP

The outputs are usually reset following a module fault (operating error) or SIMATIC CPU STOP. This response is the default setting.

If an output is to be set following a fault, this response is defined using this parameter. The "Response of digital outputs to fault or SIMATIC STOP" parameter must also be set to "Output substitute value".

#### Examples

| Value of bit 0 | Value of DQ 0 following fault |
|----------------|-------------------------------|
| 0 (default)    | 0                             |
| 1              | 1                             |

#### Table 8-7 Bit 1 defines digital output 2 (DQ 2)

| Value of bit 2 | Value of DQ 2 following fault |
|----------------|-------------------------------|
| 0 (default)    | 0                             |
| 1              | 1                             |

| NOTICE                                                                                       |  |
|----------------------------------------------------------------------------------------------|--|
| Risk to the plant                                                                            |  |
| If an output is set following a fault (operating error), this can pose a risk for the plant. |  |
| Ensure that the parameters are correctly set.                                                |  |

## 8.8.7 Analog output range

This parameter is used to define the output current range.

| Function code | Output current |
|---------------|----------------|
| 0             | 0 20 mA        |
| 1 (default)   | 4 20 mA        |

## 8.8.8 Analog output source

The analog output can be used for a range of purposes. This parameter defines the tag that controls the analog output.

| Function code | Basis for the analog output                          |
|---------------|------------------------------------------------------|
| 0             | Gross weight (rounded according to DR 3)             |
| 1 (default)   | Net weight (rounded according to DR 3)               |
| 2             | Tare weight (rounded according to DR 3)              |
| 3             | Coarse/fine signal (specified percentage from DR 25) |
| 4             | Control using data record DR 17                      |
| 5             | Control using S7-I/O ("s_I_O_DATA.AQ_CONTROL")       |

# 8.8.9 Response of analog output to faults or SIMATIC STOP

This parameter defines the response of the analog output following a fault of the SIWAREX module or SIMATIC STOP.

| Function code | Response                                         |
|---------------|--------------------------------------------------|
| 0 (default)   | Switch off                                       |
| 1             | Retain function                                  |
| 2             | Output configured substitute value (e.g. 3.5 mA) |
| 3             | Output maximum value (24 mA)                     |

## 8.8.10 Start value for the analog output

This parameter defines the start value of the scaling of the analog output and thus corresponds to 0 mA or 4 mA, depending on the setting. The value can be greater or less than the end value.

## 8.8.11 End value for the analog output

This parameter defines the end value of the scaling of the analog output and thus corresponds to 20 mA.

8.8 DR 7 Process interfaces

## 8.8.12 Output value following fault or SIMATIC STOP

With the default settings, the analog output is switched off following a module fault (operating error) or at a SIMATIC S7-1200 CPU STOP.

If the analog output is, for example, to be set to 3.5 mA following a fault, this is defined using this parameter. The current value to be output is entered in mA.

#### NOTICE

#### System can be switched to unsafe state

If the analog output is to be set to a given value following a fault (operating error), you must ensure that this poses no danger.

### 8.8.13 Trace recording cycle

The trace function is used for the continuous recording of measured values. The recording rate is defined with the parameter.

| Function code | Response                 |
|---------------|--------------------------|
| 1             | Recording every 10 ms    |
| 10            | Recording every100 ms    |
| 100           | Recording every 1000 ms  |
| 1000          | Recording every 10000 ms |

#### 8.8.14 Trace storage method

This parameter is used to specify the response of the trace memory.

| Value | Response                                                                           |
|-------|------------------------------------------------------------------------------------|
| 0     | Trace recording runs as circulating memory                                         |
| 1     | Trace recording is stopped when memory is full and a technology message is output. |

# 8.9 DR 8 date and time

The weighing module has its own hardware clock. The current date and time are specified by or read from data record DR 8. The clock is buffered with a capacitor and can continue operating for up to approximately 70 hours without supply voltage.

If you are using the Modbus protocol, data record DR 48 must be used for the date and time because the SIMATIC DTL format is not supported by Modbus.

Table 8-8 Assignment of data record 8

| Variable                | Note                                                        | Туре   | Length<br>(bytes) | Rw | Default                               | Min. | Max.  | Modbus<br>registers |
|-------------------------|-------------------------------------------------------------|--------|-------------------|----|---------------------------------------|------|-------|---------------------|
| Data record<br>number   | Contains no. of the data record                             | USHORT | 2                 | r  | 8                                     | -    | -     | 1334                |
| Length                  | Data record length infor-<br>mation                         | USHORT | 2                 | r  | 16                                    | -    | -     | 1335                |
| Application             | Information about which<br>application the DR belongs<br>to | USHORT | 2                 | r  | 105                                   | -    | -     | 1336                |
| Version identifi-<br>er | Current data record version<br>information                  | USHORT | 2                 | r  | 1                                     | 1    | 65635 | 1337                |
| Date and time           | SIMATIC DTL format                                          | DTL    | 12                | rw | DTL#197<br>0-01-01-<br>00:00:00.<br>0 | -    | -     | 1338                |

# 8.10 DR 9 module information

No inputs can be made in data record DR 9. The data record contains information about the firmware and hardware versions of the module.

Table 8-9 Assignment of data record 9

| Variable                | Note                                                        | Туре     | Length<br>(bytes) | Rw | Default             | Min. | Max.  | Modbus<br>registers |
|-------------------------|-------------------------------------------------------------|----------|-------------------|----|---------------------|------|-------|---------------------|
| Data record num-<br>ber | Contains no. of the data record                             | USHORT   | 2                 | r  | 9                   | -    | -     | 1344                |
| Length                  | Data record length infor-<br>mation                         | USHORT   | 2                 | r  | 68                  | -    | -     | 1345                |
| Application             | Information about which<br>application the DR belongs<br>to | USHORT   | 2                 | r  | 105                 | -    | -     | 1346                |
| Version identifier      | Current data record version<br>information                  | USHORT   | 2                 | r  | 1                   | 1    | 65635 | 1347                |
| Order No head-<br>er    | Maximum and current string length for the order number      | UBYTE[2] | 2                 | r  | 16,16               | -    | -     | 1348                |
| Order No.               | Order number of the module 7MH                              | CHAR[16] | 16                | r  | "7MH4960<br>-6AA01" | -    | -     | 1349                |

#### Scale parameters and functions

#### 8.11 DR 10 Load cell parameters

| Variable                               | Note                     | Туре     | Length<br>(bytes) | Rw | Default | Min. | Max. | Modbus<br>registers |
|----------------------------------------|--------------------------|----------|-------------------|----|---------|------|------|---------------------|
| Serial number -<br>header              | String header            | UBYTE[2] | 2                 | r  | 12,12   | -    | -    | 1357                |
| Serial number                          | Serial number            | CHAR[12] | 12                | r  |         | -    | -    | 1358                |
| Firmware type -<br>header              | String header            | UBYTE[2] | 2                 | r  | 2,2     | -    | -    | 1364                |
| Firmware type                          | Firmware type            | CHAR[2]  | 2                 | r  | 'V'     | -    | -    | 1365                |
| FW version 1st<br>position             | Version 1.               | USHORT   | 2                 | r  | 0       | -    | -    | 1366                |
| FW version 2nd position                | Version 2.               | USHORT   | 2                 | r  | 0       | -    | -    | 1367                |
| FW version 3rd<br>position             | Version 3.               | USHORT   | 2                 | r  | 0       | -    | -    | 1368                |
| Hardware version number                | HW version               | USHORT   | 2                 | r  | 1       | -    | -    | 1369                |
| OS version header                      | String header            | UBYTE[2] | 2                 | r  | 1,1     | -    | -    | 1370                |
| OS version (load-<br>er) - designation | Operating system version | CHAR[2]  | 2                 | r  | 'V'     | -    | -    | 1371                |
| OS version (load-<br>er) - designation | e.g. version n           | USHORT   | 2                 | r  | 'V'     | -    | -    | 1372                |
| Reserve                                | Reserve                  | USHORT   | 2                 | r  | 0       | -    | -    | 1373                |
| Reserve                                | Reserve                  | USHORT   | 2                 | r  | 0       | -    | -    | 1374                |
| Reserve                                | Reserve                  | USHORT   | 2                 | r  | 0       | -    | -    | 1375                |
| Reserve                                | Reserve                  | FLOAT    | 4                 | r  | 0       | -    | -    | 1376                |

# 8.11 DR 10 Load cell parameters

## 8.11.1 Overview

The load cell parameters must be assigned before the automatic calibration or calibration check. The load cell manufacturer and the order number should always be specified so that the information is available in a service case.

Table 8-10 Assignment of data record 10

| Variable           | Note                                | Туре   | Length<br>(bytes) | Rw | Default | Min. | Max. | Modbus<br>registers |
|--------------------|-------------------------------------|--------|-------------------|----|---------|------|------|---------------------|
| Data record number | Contains no. of the data record     | USHORT | 2                 | r  | 10      | -    | -    | 1400                |
| Length             | Data record length infor-<br>mation | USHORT | 2                 | r  | 44      | -    | -    | 1401                |

8.11 DR 10 Load cell parameters

| Variable                                               | Note                                                                                                    | Туре     | Length<br>(bytes) | Rw | Default | Min.  | Max.                               | Modbus<br>registers |
|--------------------------------------------------------|----------------------------------------------------------------------------------------------------|----------|-------------------|----|---------|-------|------------------------------------|---------------------|
| Application                                            | Information about which<br>application the DR belongs<br>to                                                     | USHORT   | 2                 | r  | 105     | -     | -                                  | 1402                |
| Version identifier                                     | Current data record version information                                                                         | USHORT   | 2                 | r  | 1       | 1     | 65635                              | 1403                |
| Reserve                                                | Reserve                                                                                                    | USHORT   | 2                 | rw | 1       | -     | -                                  | 1404                |
| Reserve                                                | Reserve                                                                                                    | USHORT   | 2                 | rw | 0       | -     | -                                  | 1405                |
| Number of support points (Page 97)                     | Number of support points                                                                                        | USHORT   | 2                 | rw | 0       | 0     | 8                                  | 1406                |
| Reserve                                                | Reserve                                                                                                    | USHORT   | 2                 | rw | 0       | -     | -                                  | 1407                |
| Load cell characteristic value (Page 98) <sup>1)</sup> | Characteristic value of the connected load cell(s). The mean value (mV) is used if there is more than one cell. | FLOAT    | 4                 | rw | 2       | > 0.1 | 10                                 | 1408                |
| Reserve                                                | Reserve                                                                                                    | FLOAT    | 4                 | rw | 0       | -     | -                                  | 1410                |
| Rated load of a load cell<br>(Page 98) <sup>1)</sup>   | Nominal load of one load cell                                                                                   | FLOAT    | 4                 | rw | 60      | 0     | Specifi-<br>cation<br>from<br>DR 3 | 1412                |
| Reserve                                                | Reserve                                                                                                    | FLOAT    | 4                 | rw | 0       | -     | -                                  | 1414                |
| Reserve                                                | Reserve                                                                                                    | FLOAT    | 4                 | rw | 0       | -     | -                                  | 1416                |
| Reserve 2                                              | Reserve                                                                                                    | SHORT    | 2                 | rw | 0       | -     | -                                  | 1418                |
| Reserve 3                                              | Reserve                                                                                                    | USHORT   | 2                 | rw | 0       | -     | -                                  | 1419                |
| Reserve 4                                              | Reserve                                                                                                    | FLOAT    | 4                 | rw | 0       | -     | -                                  | 1420                |
| Load cell manufacturer string header                   | String header                                                                                                   | UBYTE[2] | 2                 | rw | 24,24   |       |                                    | 1422                |
| Load cell manufacturer                                 | Load cell manufacturer                                                                                          | CHAR[24] | 24                | rw | 0.0     |       |                                    | 1423                |
| Load cell order number<br>String header                | String header                                                                                                   | UBYTE[2] | 2                 | rw | 24,24   |       |                                    | 1435                |
| Load cell order number                                 | Load cell order number                                                                                          | CHAR[24] | 24                | rw |         |       |                                    | 1436                |

<sup>1)</sup> Parameter for calculation of calibration points with theoretical calibration

# 8.11.2 Number of support points

If no anchor points are used, the number of support points is equal to the number of load cells.

If anchor points are used in addition to load cells, the number of support points is equal to the total number of load cells and fixed support points.

#### Example

A tank is mounted on three load cells → Number of mechanical support points = 3

8.12 DR 12 Ethernet parameters

### 8.11.3 Load cell characteristic value

The load cell characteristic value is required to correctly interpret the output voltage from the load cell. When Siemens WL series load cells are used, the exact characteristic value can be read from label on the cell. If the exact characteristic value of the utilized cell(s) is not available, a rounded value can also be specified. For scales with multiple load cells, the average of all load cells must be calculated and entered.

#### Example

Characteristic value according to load cell label = 2.018 mV/V $\rightarrow$  Characteristic value = 2.018 mV/V

If this exact value is not known, 2.0 mV/V could also be entered.

### 8.11.4 Rated load of a load cell

The nominal load is entered in the specified weight units The parameter is required for automatic calculation of the scale characteristic curve (command 82).

# 8.12 DR 12 Ethernet parameters

#### 8.12.1 Overview

Before the SIWAREX module can be integrated into an Ethernet network, the Ethernet parameters must be adapted, if necessary. The IP address, subnet, gateway and device name can be changed or adapted in DR 12.

| Variable                | Note                                                        | Туре   | Length<br>(bytes) | Rw | Default | Min. | Max.  | Modbus<br>registers |
|-------------------------|-------------------------------------------------------------|--------|-------------------|----|---------|------|-------|---------------------|
| Data record<br>number   | Contains no. of the data record                             | USHORT | 2                 | r  | 12      | -    | -     | 1500                |
| Length                  | Data record length infor-<br>mation                         | USHORT | 2                 | r  | 116     | -    | -     | 1501                |
| Application             | Information about which<br>application the DR belongs<br>to | USHORT | 2                 | r  | 105     | -    | -     | 1502                |
| Version identifi-<br>er | Current data record version<br>information                  | USHORT | 2                 | r  | 1       | 1    | 65635 | 1503                |
| Device MAC              | Device MAC address 1                                        | USHORT | 2                 | r  |         | 0    | 255   | 1504                |
| address                 | Device MAC address 2                                        | USHORT | 2                 | r  |         | 0    | 255   | 1505                |
| (Page 99)               | Device MAC address 3                                        | USHORT | 2                 | r  |         | 0    | 255   | 1506                |
|                         | Device MAC address 4                                        | USHORT | 2                 | r  |         | 0    | 255   | 1507                |
|                         | Device MAC address 5                                        | USHORT | 2                 | r  |         | 0    | 255   | 1508                |

Table 8- 11 Assignment of data record 12

8.12 DR 12 Ethernet parameters

| Variable        | Note                       | Туре     | Length<br>(bytes) | Rw | Default | Min. | Max. | Modbus<br>registers |
|-----------------|----------------------------|----------|-------------------|----|---------|------|------|---------------------|
|                 | Device MAC address 6       | USHORT   | 2                 | r  |         | 0    | 255  | 1509                |
| Port MAC ad-    | Port MAC address 1         | USHORT   | 2                 | r  |         | 0    | 255  | 1510                |
| dress (Page 99) | Port MAC address 2         | USHORT   | 2                 | r  |         | 0    | 255  | 1511                |
|                 | Port MAC address 3         | USHORT   | 2                 | r  |         | 0    | 255  | 1512                |
|                 | Port MAC address 4         | USHORT   | 2                 | r  |         | 0    | 255  | 1513                |
|                 | Port MAC address 5         | USHORT   | 2                 | r  |         | 0    | 255  | 1514                |
|                 | Port MAC address 6         | USHORT   | 2                 | r  |         | 0    | 255  | 1515                |
| IP address      | IP address x.n.n.n         | USHORT   | 2                 | rw | 192     | 0    | 255  | 1516                |
| (Page 99)       | IP address n.x.n.n         | USHORT   | 2                 | rw | 168     | 0    | 255  | 1517                |
|                 | IP address n.n.x.n         | USHORT   | 2                 | rw | 0       | 0    | 255  | 1518                |
|                 | IP address n.n.n.x         | USHORT   | 2                 | rw | 21      | 0    | 255  | 1519                |
| Subnet mask     | Subnet mask x.n.n.n        | USHORT   | 2                 | rw | 255     | 0    | 255  | 1520                |
| (Page 100)      | Subnet mask n.x.n.n        | USHORT   | 2                 | rw | 255     | 0    | 255  | 1521                |
|                 | Subnet mask n.n.x.n        | USHORT   | 2                 | rw | 255     | 0    | 255  | 1522                |
|                 | Subnet mask n.n.n.x        | USHORT   | 2                 | rw | 0       | 0    | 255  | 1523                |
| Gateway         | Gateway x.n.n.n            | USHORT   | 2                 | rw | 192     | 0    | 255  | 1524                |
| (Page 100)      | Gateway n.x.n.n            | USHORT   | 2                 | rw | 168     | 0    | 255  | 1525                |
|                 | Gateway n.n.x.n            | USHORT   | 2                 | rw | 0       | 0    | 255  | 1526                |
|                 | Gateway n.n.n.x            | USHORT   | 2                 | rw | 21      | 0    | 255  | 1527                |
| Device name     | Current device name header | UBYTE[2] | 2                 | rw | 32,32   |      |      | 1528                |
| (Page 100)      | Current device name        | CHAR[32] | 32                | rw |         |      |      | 1529                |
| Reserve 1       | Reserve                    | SHORT    | 2                 | r  |         |      |      | 1545                |

## 8.12.2 Device MAC address

Each SIWAREX module has a unique MAC address. This MAC address cannot be changed by the user.

## 8.12.3 Port MAC address

Each SIWAREX module has a unique MAC port address. This MAC address cannot be changed by the user.

## 8.12.4 IP address

The IP address can be changed using the Primary Setup Tool, SIWATOOL or the SIMATIC function block (see section "IP address for SIWAREX (page 52)"). The factory state IP address is 192.168.0.21.

8.13 DR 13 RS485 parameters

#### 8.12.5 Subnet mask

Assign the subnet mask of your network.

#### 8.12.6 Gateway

If a gateway is used between the SIWAREX WP251 and the communication partner, enter the gateway address here.

If a gateway is not present, enter the IP address of the SIWAREX module.

#### 8.12.7 Device name

This parameter can be used to assign a name to the weighing module in the Ethernet network. The length of the name is limited to 32 characters. Empty spaces must be filled by "x".

# 8.13 DR 13 RS485 parameters

#### 8.13.1 Overview

The parameter assignment of the RS485 interface occurs in data record DR 13. If the interface is not used, the default values can be retained.

| Variable                        | Note                                                                 | Туре   | Length<br>(bytes) | Rw | Default | Min. | Max.  | Modbus<br>registers |
|---------------------------------|----------------------------------------------------------------------|--------|-------------------|----|---------|------|-------|---------------------|
| Data record<br>number           | Contains no. of the data record                                      | USHORT | 2                 | r  | 13      | -    | -     | 1558                |
| Length                          | Data record length infor-<br>mation                                  | USHORT | 2                 | r  | 24      | -    | -     | 1559                |
| Application                     | Information about which<br>application the data record<br>belongs to | USHORT | 2                 | r  | 105     | -    | -     | 1560                |
| Version<br>identifier           | Current data record version<br>information                           | USHORT | 2                 | r  | 1       | 1    | 65635 | 1561                |
| RS485<br>protocol<br>(Page 102) | 0: No protocol<br>1: MODBUS RTU<br>2: SIEBERT display                | USHORT | 2                 | rw | 1       | 0    | 2     | 1562                |

Table 8-12 Assignment of data record 13

8.13 DR 13 RS485 parameters

| Variable                                                   | Note                                                                                                    | Туре   | Length<br>(bytes) | Rw | Default | Min. | Max. | Modbus<br>registers |
|------------------------------------------------------------|----------------------------------------------------------------------------------------------------|--------|-------------------|----|---------|------|------|---------------------|
| RS485<br>baud rate<br>(Page 102)                           | 0: 1 200 bps<br>1: 2 400 bps<br>2: 9 600 bps<br>3: 19 200 bps<br>4: 38 400 bps<br>5: 57 600 bps<br>6:115 000 bps | USHORT | 2                 | rw | 2       | 0    | 6    | 1563                |
| RS485<br>character<br>parity<br>(Page 102)                 | Character parity<br>0: Even<br>1: Odd                                                                            | BIT    | 0                 | rw | 0       | 0    | 1    | 1564.16             |
| RS485<br>number of<br>data bits<br>(Page 102)              | Number of data bits per<br>character<br>0: 7 data bits<br>1: 8 data bits                                         | BIT    | 0                 | rw | 0       | 0    | 1    | 1564.15             |
| RS485<br>number of<br>stop bits<br>(Page 103)              | Number of stop bits<br>0: 1 stop bit<br>1: 2 stop bits                                                           | BIT    | 0                 | rw | 0       | 0    | 1    | 1564.14             |
| Bit 3                                                      | Reserve                                                                                                    | BIT    | 0                 | rw | 0       | 0    | 1    | 1564.13             |
| Bit 4                                                      | Reserve                                                                                                    | BIT    | 0                 | rw | 0       | 0    | 1    | 1564.12             |
| Bit 5                                                      | Reserve                                                                                                    | BIT    | 0                 | rw | 0       | 0    | 1    | 1564.11             |
| Bit 6                                                      | Reserve                                                                                                    | BIT    | 0                 | rw | 0       | 0    | 1    | 1564.10             |
| Bit 7                                                      | Reserve                                                                                                    | BIT    | 0                 | rw | 0       | 0    | 1    | 1564.9              |
| Bit 8                                                      | Reserve                                                                                                    | BIT    | 0                 | rw | 0       | 0    | 1    | 1564.8              |
| Bit 9                                                      | Reserve                                                                                                    | BIT    | 0                 | rw | 0       | 0    | 1    | 1564.7              |
| Bit 10                                                     | Reserve                                                                                                    | BIT    | 0                 | rw | 0       | 0    | 1    | 1564.6              |
| Bit 11                                                     | Reserve                                                                                                    | BIT    | 0                 | rw | 0       | 0    | 1    | 1564.5              |
| Bit 12                                                     | Reserve                                                                                                    | BIT    | 0                 | rw | 0       | 0    | 1    | 1564.4              |
| Bit 13                                                     | Reserve                                                                                                    | BIT    | 0                 | rw | 0       | 0    | 1    | 1564.3              |
| Bit 14                                                     | Reserve                                                                                                    | BIT    | 0                 | rw | 0       | 0    | 1    | 1564.2              |
| Bit 15                                                     | Reserve                                                                                                    | BIT    | 2                 | rw | 0       | 0    | 1    | 1564.1              |
| RS485<br>Modbus<br>address<br>(Page 103)                   | MODBUS address for Vito module                                                                                   | USHORT | 2                 | rw | 20      | 1    | 255  | 1565                |
| Decimal<br>place for<br>Siebert<br>indicator<br>(Page 103) | Decimal place for Siebert<br>display                                                                             | SHORT  | 2                 | rw | 0       | -    | -    | 1566                |
| MODBUS<br>RTU frame<br>delay                               | Delay time for response with<br>MODBUS RTU in ms<br>(RS485)                                                      | USHORT | 2                 | rw | 0       | -    | -    | 1567                |
| Reserve 3                                                  | Reserve                                                                                                    | FLOAT  | 4                 | rw | 0       | -    | -    | 1568                |

8.13 DR 13 RS485 parameters

## 8.13.2 RS485 protocol

This parameter defines the protocol to be used for communication via the RS485 interface.

| Function code | Protocol                  |
|---------------|---------------------------|
| 0 (default)   | No communication/protocol |
| 1             | Modbus RTU                |
| 2             | SIEBERT display           |

## 8.13.3 RS485 baud rate

This parameter defines the baud rate for the RS485 interface.

| Function code | Baud rate   |
|---------------|-------------|
| 0             | 1 200 bps   |
| 1             | 2 400 bps   |
| 2             | 9 600 bps   |
| 3 (default)   | 19 200 bps  |
| 4             | 38 400 bps  |
| 5             | 57 600 bps  |
| 6             | 115 000 bps |

## 8.13.4 RS485 character parity

This parameter defines the character parity for the RS485 interface.

| Value       | Character parity |
|-------------|------------------|
| 0 (default) | Even             |
| 1           | Odd              |

#### 8.13.5 RS485 number of data bits

This parameter defines the number of data bits for the RS485 interface.

| Value  | Data bits |
|--------|-----------|
| 0      | 7         |
| 1 (de- | 8         |
| fault) |           |

8.14 DR 14 Selection process value 1, 2

## 8.13.6 RS485 number of stop bits

This parameter defines the number of stop bits for the RS485 interface.

| Value       | Stop bits |
|-------------|-----------|
| 0 (default) | 1         |
| 1           | 2         |

### 8.13.7 RS485 Modbus address

This parameter defines the Modbus address (1 to 255) for communication via the RS485 interface with the Modbus protocol.

## 8.13.8 Decimal place for Siebert indicator

A fixed decimal place must be specified if a Siebert indicator is used. The following values are permitted: 0 ... 4

# 8.14 DR 14 Selection process value 1, 2

The weighing module can communicate with an S7-1200 CPU in two ways: Via the I/O only or by reading/writing complete data records. The I/O is faster in this case and exhibits a higher performance because the data is made available to the S7-1200 or SIWAREX automatically in each PLC cycle. Using two user-definable channels in the S7-I/O (process value 1 and process value 2), the user can decide which scale values (see table) are to be made available cyclically to the PLC in these two parameters.

| Process value                                                        | Function code | From DR | Format |
|----------------------------------------------------------------------|---------------|---------|--------|
| No value selected                                                    | 0             | -       | -      |
| Gross weight                                                         | 1             | 30      | FLOAT  |
| Gross/net weight (default)                                           | 2             | 30      | FLOAT  |
| Tare weight                                                          | 3             | 30      | FLOAT  |
| Gross process weight                                                 | 4             | 30      | FLOAT  |
| Gross/net process weight                                             | 5             | 30      | FLOAT  |
| Tare process weight                                                  | 6             | 30      | FLOAT  |
| Net weight x10                                                       | 7             | 30      | FLOAT  |
| Status of analog output, digital out-<br>puts and inputs (see table) | 8             | 31      | LONG   |
| NAWI Status bits (default)                                           | 9             | 30      | USHORT |
| Refresh counter                                                      | 10            | 31      | UINT   |

Table 8-13 Selection table for process value 1,2

8.15 DR 15 Preset tare

| Byte 0 of<br>dw_ProcessValue1/2 | Byte 1 of<br>dw_ProcessValue1/2 | Byte 2 of<br>dw_ProcessValue1/2 | Byte 3 of<br>dw_ProcessValue1/2 |
|---------------------------------|---------------------------------|---------------------------------|---------------------------------|
| Analog output digits<br>HIGH    | Analog output digits<br>LOW     | Status of digital outputs       | Status of digital inputs        |
| WORD                            |                                 | Bit 0 = status DQ 0             | Bit 0 = status DI 0             |
|                                 |                                 | Bit 1 = status DQ 1             | Bit 1 = status DI 1             |
|                                 |                                 | Bit 2 = status DQ 2             | Bit 2 = status DI 2             |
|                                 |                                 | Bit 3 = status DQ 3             | Bit 3 = status DI 3             |

 Table 8- 14
 Structure of status of analog output, digital outputs, and digital inputs

# 8.15 DR 15 Preset tare

#### 8.15.1 Overview

This data record can be used for an external tare specification.

#### Procedure

- Enter the tare weight
- Transfer the data record to the scales
- Activate the preset tare weight with a command

Table 8-15 Assignment of data record 15

| Variable                              | Note                                                  | Туре   | Length<br>(bytes) | Rw | De-<br>fault | Min | Max.                                           | Modbus<br>registers |
|---------------------------------------|-------------------------------------------------------|--------|-------------------|----|--------------|-----|------------------------------------------------|---------------------|
| Data record<br>number                 | Contains no. of the data record                       | USHORT | 2                 | r  | 15           | -   | -                                              | 1578                |
| Length                                | Data record length information                        | USHORT | 2                 | r  | 28           | -   | -                                              | 1579                |
| Application                           | Information about which application the DR belongs to | USHORT | 2                 | r  | 105          | -   | -                                              | 1580                |
| Version<br>identifier                 | Current data record version information               | USHORT | 2                 | r  | 1            | 1   | 65635                                          | 1581                |
| Preset tare<br>weight 1<br>(Page 105) | Tare preset 1                                         | FLOAT  | 4                 | rw | 0            | 0   | Depends<br>on<br>specifi-<br>cation in<br>DR 3 | 1582                |

## 8.15.2 Preset tare weight 1

Up to three tare weights can be entered. If a tare weight is to be applied, it must be enabled with the corresponding command. The tare weights may not exceed the maximum values specified in data record DR 3.

# 8.16 DR 16 Weight simulation

## 8.16.1 Overview

Specifying a weight value using data record DR 16 disables the measuring input of the SIWAREX module and "simulates" a weight with the specified value. The SIWAREX module must first be enabled for simulation mode in DR 3 and then switched to simulation mode with command 3 ("Weight Simulation on"). Command 4 ("Weight Simulation off") switches the module back to normal mode. In DR 30 Process State, a "Simulation mode" bit is available that indicates whether or not the module is currently in simulation mode.

#### Procedure

- Enable simulation mode in DR 3
- Enter a weight value to be simulated in DR 16.
- Transfer DR 16 to the SIWAREX module
- Start the simulation using command "Weight simulation on (3)"
- Stop the simulation using command "Weight simulation off (4)"

| Variable                                                | Note                                                                           | Туре   | Length<br>(bytes) | Rw | Default | Min. | Max.                           | Modbus<br>registers |
|---------------------------------------------------------|--------------------------------------------------------------------------------|--------|-------------------|----|---------|------|--------------------------------|---------------------|
| Data record<br>number                                   | Contains no. of the data rec-<br>ord                                           | USHORT | 2                 | r  | 16      | -    | -                              | 1598                |
| Length                                                  | Data record length infor-<br>mation                                            | USHORT | 2                 | r  | 16      | -    | -                              | 1599                |
| Application                                             | Information about which ap-<br>plication the data record<br>belongs to         | USHORT | 2                 | r  | 105     | -    | -                              | 1600                |
| Version<br>identifier                                   | Current data record version information                                        | USHORT | 2                 | r  | 1       | 1    | 65635                          | 1601                |
| Weight simu-<br>lation speci-<br>fication<br>(Page 106) | Weight value specification<br>(only relevant if simulation<br>mode is enabled) | FLOAT  | 4                 | rw | 0       | -    | Max.<br>weigh-<br>ing<br>range | 1602                |

 Table 8- 16
 Assignment of data record 16

8.17 DR 17 Control analogue output

### 8.16.2 Weight simulation specification

Only use weight simulation values which are within the measuring range of the scales. The word "TEST" is displayed on the main display during simulation and a status bit is set. From the start of simulation onward, all parameterized limits, inputs and outputs etc. refer to the simulation weight.

# 8.17 DR 17 Control analogue output

#### 8.17.1 Overview

If data record DR 17 is configured as the source for the analog output (see Analog output source (Page 93)), specifying a control output sends a corresponding output current at the analog output. The set value is not saved in non-volatile memory.

#### Procedure

- In data record DR 7, check that "Control by DR17" has been configured as the source for the analog output
- Check the parameter assignment of the analog output
- Enter a value in data record DR 17
- Transfer the data record to the scales

| Variable                                            | Note                                                                | Туре   | Length<br>(bytes) | Rw | Default | Min. | Max.  | Modbus<br>registers |
|-----------------------------------------------------|---------------------------------------------------------------------|--------|-------------------|----|---------|------|-------|---------------------|
| Data record<br>number                               | Contains no. of the data record                                     | USHORT | 2                 | r  | 17      | -    | -     | 1606                |
| Length                                              | Data record length information                                      | USHORT | 2                 | r  | 16      | -    | -     | 1607                |
| Application                                         | Information about which applica-<br>tion the data record belongs to | USHORT | 2                 | r  | 105     | -    | -     | 1608                |
| Version<br>identifier                               | Current data record version<br>information                          | USHORT | 2                 | r  | 1       | 1    | 65635 | 1609                |
| Analog out-<br>put specifica-<br>tion<br>(Page 106) | Value to be output/simulated                                        | FLOAT  | 4                 | rw | 0       | -    | -     | 1610                |

 Table 8- 17
 Assignment of data record 17

#### 8.17.2 Analog output specification

The set value must be within the range of the analog output scaling in DR 7: Start value for the analog output (Page 93) < Set value < End value for the analog output (Page 93).

# 8.18 DR18 Control digital outputs

### 8.18.1 Overview

If one or more digital outputs were defined in data record DR 7 for controlling using data record DR 18 (see Assignment of digital output DQ.0, DQ.1, DQ.2, DQ.3 (Page 91)), this output can be controlled using data record DR 18. Only outputs that were configured for controlling using DR 18 (see Overview (Page 86)) are controlled based on the content of data record DR 18. The set values are not saved in non-volatile memory!

In addition, transitions for the individual weighing steps 0 to 7 can be set in DR 18. With a set (=TRUE) transition, the respective weighing step is not executed until the corresponding transition is reset from TRUE to FALSE. The transitions are not saved in non-volatile memory!

#### Procedure

- Check or adapt the desired parameter settings of the digital outputs in data record 7
- Specify the value for digital output DQ.0, DQ.1, DQ.2, DQ.3
- Transfer the data record to the scales

Table 8- 18Assignment of data record 18

| Variable                                               | Note                                                                                                    | Туре   | Length<br>(bytes) | Rw | De-<br>fault | Min. | Max.  | Modbus<br>registers |
|--------------------------------------------------------|----------------------------------------------------------------------------------------------------|--------|-------------------|----|--------------|------|-------|---------------------|
| Data record<br>number                                  | Contains no. of the data record                                                                                                    | USHORT | 2                 | r  | 18           | -    | -     | 1616                |
| Length                                                 | Data record length information                                                                                                    | USHORT | 2                 | r  | 12           | -    | -     | 1617                |
| Application                                            | Information about which application the DR belongs to                                                                                          | USHORT | 2                 | r  | 105          | -    | -     | 1618                |
| Version<br>identifier                                  | Current data record version information                                                                                                    | USHORT | 2                 | r  | 1            | 1    | 65635 | 1619                |
| Specification<br>for digital<br>outputs<br>DQ 0, DQ 1, | Specification for digital output $0=1 \rightarrow DQ.0$<br>output active<br>(only applies if output is assigned function<br>code 64, see DR 7) | BIT    | 0                 | rw | 0            | 0    | 1     | 1620.16             |
| DQ.2, DQ.3<br>(Page 108)                               | Specification for digital output $1=1 \rightarrow DQ.1$<br>output active<br>(only applies if output is assigned function<br>code 64, see DR 7) | BIT    | 0                 | rw | 0            | 0    | 1     | 1620.15             |
|                                                        | Specification for digital output $2=1 \rightarrow DQ.2$<br>output active<br>(only applies if output is assigned function<br>code 64, see DR 7) | BIT    | 0                 | rw | 0            | 0    | 1     | 1620.14             |
|                                                        | Specification for digital output $3=1 \rightarrow DQ.3$<br>output active<br>(only applies if output is assigned function<br>code 64, see DR 7) | BIT    | 0                 | rw | 0            | 0    | 1     | 1620.13             |
| Reserve                                                | Reserve                                                                                                    | BIT    | 0                 | rw | 0            | 0    | 1     | 1620.12             |

#### 8.18 DR18 Control digital outputs

| Variable     | Note                           | Туре   | Length<br>(bytes) | Rw | De-<br>fault | Min. | Max. | Modbus<br>registers |
|--------------|--------------------------------|--------|-------------------|----|--------------|------|------|---------------------|
| Reserve      | Reserve                        | BIT    | 0                 | rw | 0            | 0    | 1    | 1620.11             |
| Reserve      | Reserve                        | BIT    | 0                 | rw | 0            | 0    | 1    | 1620.10             |
| Reserve      | Reserve                        | BIT    | 0                 | rw | 0            | 0    | 1    | 1620.9              |
| Transition 0 | Transition for weighing step 0 | BIT    | 0                 | rw | 0            | 0    | 1    | 1620.8              |
| Transition 1 | Transition for weighing step 1 | BIT    | 0                 | rw | 0            | 0    | 1    | 1620.7              |
| Transition 2 | Transition for weighing step 2 | BIT    | 0                 | rw | 0            | 0    | 1    | 1620.6              |
| Transition 3 | Transition for weighing step 3 | BIT    | 0                 | rw | 0            | 0    | 1    | 1620.5              |
| Transition 4 | Transition for weighing step 4 | BIT    | 0                 | rw | 0            | 0    | 1    | 1620.4              |
| Transition 5 | Transition for weighing step 5 | BIT    | 0                 | rw | 0            | 0    | 1    | 1620.3              |
| Transition 6 | Transition for weighing step 6 | BIT    | 0                 | rw | 0            | 0    | 1    | 1620.2              |
| Transition 7 | Transition for weighing step 7 | BIT    | 2                 | rw | 0            | 0    | 1    | 1620.1              |
| Reserve 1    | Reserve                        | USHORT | 2                 | rw | 0            | -    | -    | 1621                |

# 8.18.2 Specification for digital outputs DQ.0, DQ.1, DQ.2, DQ.3

Digital outputs 0 to 3 can be controlled using data record 18 with this parameter. This function can be used for commissioning purposes, for example.

## 8.18.3 Transitions for weighing steps 0 to 7

A set transition allows the execution of an individual weighing step to be prevented.

#### Example:

The transition for weighing step 2 is set. Once dosing starts, weighing step 1 is performed. WP251 then jumps to weighing step 2 but does not execute it. Status bit "Step blocked" is output in DR 30. Only when the "Transition for weighing step 2" bit is reset is step 2 performed (coarse and fine signal switching)

When the module is operated with an S7-1200 CPU, transitions should not be set using DR 18 because another transition WORD with identical function is available in the Simatic I/O of the function block. The advantage of this WORD is that it transmits cyclically to WP251 and thus does not require a data record transfer. The transition WORD in the I/O is explained in more detail in section "Integration in SIMATIC".

As an alternative to setting transitions via software, the digital inputs of WP251 can also be configured with transitions for the individual weighing steps. Thus, a 24 V DC signal can be used to disable or enable individual weighing steps.
# 8.19 DR 20 Single set point

## 8.19.1 Overview

The set point amount to be dosed is specified in the data record.

#### Procedure

- Specify the desired set point
- Transfer DR 20 to SIWAREX WP251

| Variable                       | Note                                                                    | Туре   | Length<br>(bytes) | Rw | De-<br>fault | Min | Max.                        | Modbus<br>registers |
|--------------------------------|-------------------------------------------------------------------------|--------|-------------------|----|--------------|-----|-----------------------------|---------------------|
| Data record<br>number          | <i>Contains no. of the data record</i>                                  | USHORT | 2                 | r  | 20           | -   | -                           | 1624                |
| Length                         | Data record length<br>information                                       | USHORT | 2                 | r  | 20           | -   | -                           | 1625                |
| Application                    | Information about<br>which application<br>the data record<br>belongs to | USHORT | 2                 | r  | 105          | -   | -                           | 1626                |
| Version identifi-<br>er        | Current data record version information                                 | USHORT | 2                 | r  | 1            | 1   | 6563<br>5                   | 1627                |
| Single set point<br>(Page 109) | Set point for a single dosing                                           | FLOAT  | 4                 | rw | 50.0         | 0   | Lim-<br>ited<br>in DR<br>25 | 1628                |
| Reserve                        | Reserve                                                                 | FLOAT  | 4                 | rw | -            | -   | -                           | 1630                |
| Reserve                        | Reserve                                                                 | USHORT | 2                 | rw | -            | -   | -                           | 1632                |
| Reserve                        | Reserve                                                                 | USHORT | 2                 | rw | -            | -   | -                           | 1633                |

Table 8- 19 Assignment of data record 20

## 8.19.2 Single set point

The set point defines the weight to be dosed for a single dosing. It is specified based on the weight unit set in DR 3 and must not exceed the maximum permissible set point from DR 25.

8.20 DR 21 Total set point

# 8.20 DR 21 Total set point

## 8.20.1 Overview

The total set point is interpreted in AWI modes as the number of containers to be dosed in continuous operation.

| Variable                      | Remark                                                               | Туре   | Length<br>(bytes) | Rw | De-<br>fault | Min. | Max.  | Modbus<br>register |
|-------------------------------|----------------------------------------------------------------------|--------|-------------------|----|--------------|------|-------|--------------------|
| Data record<br>number         | <i>Contains no. of the data record</i>                               | USHORT | 2                 | r  | 20           | -    | -     | 1634               |
| Length                        | Data record length<br>information                                    | USHORT | 2                 | r  | 20           | -    | -     | 1635               |
| Application                   | Information about<br>which application the<br>data record belongs to | USHORT | 2                 | r  | 105          | -    | -     | 1636               |
| Version identi-<br>fier       | Current data record version information                              | USHORT | 2                 | r  | 1            | 1    | 65635 | 1637               |
| Total set point<br>(Page 110) | Total set point for<br>continuous operation                          | FLOAT  | 4                 | rw | 0            | 0    | -     | 1638               |
| Reserve                       | Reserve                                                              | FLOAT  | 4                 | rw | -            | -    | -     | 1640               |
| Reserve                       | Reserve                                                              | USHORT | 2                 | rw | -            | -    | -     | 1642               |
| Reserve                       | Reserve                                                              | USHORT | 2                 | rw | -            | -    | -     | 1643               |

Table 8-20 Assignment of data record 21

## 8.20.2 Total set point

The total set point is interpreted in AWI modes as the number of containers to be dosed in continuous operation. For example, if a total set point of 20 is specified and continuous operation is started, WP251 doses 20 containers in succession. Continuous operation is ended after the 20th container, and DR 30 sets the status bit "Total set point reached". If continuous operation is switched off in the interim or an active dosing is aborted, the counter is restarted.

# 8.21 DR 22 Tolerance parameters

## 8.21.1 Overview

The tolerance limits that are to be used in a tolerance check by WP251 are defined in the data record. Two tolerance bands are defined around the set point. The result of the tolerance check is available in AWI Status.

The tolerance limits around the set point are as follows:

- TH 2
- TH 1
- SINGLE SET POINT (DS 20)
- TL 1
- TL 2

For example, if TH2 & TL2 are defined with 2 kg and TH1 & TL2 with 1 kg, a dosing will be rated as "Good" (AWI Status) if the weight was dosed with an accuracy of +/- 1 kg around the specified set point. If the final weight differs more than +/- 2 kg from the specified set point, the tolerance check returns "Bad" (AWI Status).

The reaction of the scale to a tolerance error is also defined in DR 22.

| Variable                | Note                                                   | Data type | Length<br>(bytes) | RW | De-<br>fault | Min | Max   | Modbus<br>registers |
|-------------------------|--------------------------------------------------------|-----------|-------------------|----|--------------|-----|-------|---------------------|
| Data record<br>number   | Contains no. of the data record                        | USHORT    | 2                 | r  | 22           | -   | -     | 1644                |
| Length                  | Data record length<br>information                      | USHORT    | 2                 | r  | 56           | -   | -     | 1645                |
| Application             | Information on appli-<br>cation to which DR<br>belongs | USHORT    | 2                 | r  | 105          | -   | -     | 1646                |
| Version identifi-<br>er | Current data record version information                | USHORT    | 2                 | r  | 1            | 1   | 65535 | 1647                |

Table 8- 21 Assignment of data record 22

### Scale parameters and functions

### 8.21 DR 22 Tolerance parameters

| Variable                            | Note                                                                                                    | Data type | Length<br>(bytes) | RW | De-<br>fault | Min | Max | Modbus<br>registers |
|-------------------------------------|----------------------------------------------------------------------------------------------------|-----------|-------------------|----|--------------|-----|-----|---------------------|
| Parameter<br>relation<br>(Page 115) | 0: Tolerance specifi-<br>cations are to be<br>interpreted as per-<br>centages (referenc-<br>ing the set point in<br>DS 20) (default)<br>1: Tolerance specifi-<br>cations are to be<br>interpreted as abso-<br>lute (as weight val-<br>ue)<br>2: Tolerance limits<br>are derived from<br>OIML table "Limits of<br>error on verification<br>Class X1" (for AWI<br>mode)<br>3: Tolerance limits<br>are derived from<br>OIML table "Maxi-<br>mum permissible<br>errors in service<br>Class X1" (for AWI<br>mode) | USHORT    | 2                 | rw | 0            | 0   | 0   | 1648                |
| Reserve                             | Reserve                                                                                                    | USHORT    | 2                 | rw | 0            | 0   | 0   | 1649                |
| Tolerance limit<br>TH2 (Page 116)   | High limit tolerance band 2 (outer)                                                                                                    | FLOAT     | 4                 | rw | 2            | 0   | 0   | 1650                |
| Tolerance limit<br>TH1 (Page 116)   | High limit tolerance band 1 (inner)                                                                                                    | FLOAT     | 4                 | rw | 1            | 0   | 0   | 1652                |
| Tolerance limit<br>TL1 (Page 116)   | Low limit tolerance band 1 (inner)                                                                                                    | FLOAT     | 4                 | rw | 1            | 0   | 0   | 1654                |
| Tolerance limit<br>TL2 (Page 116)   | Low limit tolerance<br>band 2 (outer)                                                                                                    | FLOAT     | 4                 | rw | 2            | 0   | 0   | 1656                |
| Reserve                             | Reserve                                                                                                    | USHORT    | 2                 | rw | 0            | 0   | 0   | 1658                |

8.21 DR 22 Tolerance parameters

| Variable                                          | Note                                                                                                    | Data type | Length<br>(bytes) | RW | De-<br>fault | Min | Max | Modbus<br>registers |
|---------------------------------------------------|----------------------------------------------------------------------------------------------------|-----------|-------------------|----|--------------|-----|-----|---------------------|
| Behavior in<br>case of TH1<br>error<br>(Page 116) | 0: Weighing cycle is<br>not stopped and is<br>completed with<br>"Dosing completed"<br>1: Weighing cycle is<br>stopped. User can<br>use the "Continue"<br>command to check<br>the tolerance again<br>and the cycle is then<br>completed with<br>"Dosing completed"<br>in any case.<br>2: Weighing cycle is<br>stopped. User can<br>use the "Continue"<br>command to check<br>the tolerance again.<br>If there is still a tol-<br>erance error, the<br>scale goes to Stop<br>state again. This is<br>repeated until the<br>tolerance error is<br>eliminated (e.g. by<br>manually adding or<br>removing material). | USHORT    | 2                 | rw | 0            | 0   | 0   | 1659                |

### Scale parameters and functions

### 8.21 DR 22 Tolerance parameters

| Variable                                                 | Note                                                                                                    | Data type | Length<br>(bytes) | RW | De-<br>fault | Min | Max | Modbus<br>registers |
|----------------------------------------------------------|----------------------------------------------------------------------------------------------------|-----------|-------------------|----|--------------|-----|-----|---------------------|
| Behavior in<br>case of TL1<br>error<br>(Page 116)        | 0: Weighing cycle is<br>not stopped and is<br>completed with<br>"Dosing completed"<br>1: Weighing cycle is<br>stopped. User can<br>use the "Continue"<br>command to check<br>the tolerance again,<br>and the cycle is then<br>completed with<br>"Dosing completed"<br>in any case.<br>2: Weighing cycle is<br>stopped. User can<br>use the "Continue"<br>command to check<br>the tolerance again.<br>If there is still a tol-<br>erance error, the<br>scale goes to Stop<br>state again. This is<br>repeated until the<br>tolerance error is<br>eliminated (e.g. by<br>manually adding or<br>removing material).<br>3: Post-dosing with<br>continuous fine<br>signal<br>4: Post-dosing with<br>pulsing | USHORT    | 2                 | rw | 0            | 0   | 0   | 1660                |
| Reserve                                                  | Reserve                                                                                                    | USHORT    | 2                 | rw | 0            | 0   | 0   | 1661                |
| Pulse duration<br>for pulse post<br>dosing<br>(Page 116) | Fine signal ON dura-<br>tion when "Post-<br>dosing with pulsing"<br>is selected                                                                                                    | TIME      | 4                 | rw | 0            | 0   | 0   | 1662                |
| Number of not<br>controlled<br>weighings<br>(Page 117)   | Number of cycles<br>during which WP251<br>does not perform a<br>tolerance check in<br>AWI continuous<br>operation (active<br>only when the previ-<br>ous dosing was<br>completed with<br>'GOOD' tolerance).                                                                                                    | USHORT    | 2                 | rw | 0            | 0   | 0   | 1664                |

8.21 DR 22 Tolerance parameters

| Variable                                                 | Note                                                                                                    | Data type | Length<br>(bytes) | RW | De-<br>fault | Min | Max | Modbus<br>registers |
|----------------------------------------------------------|----------------------------------------------------------------------------------------------------|-----------|-------------------|----|--------------|-----|-----|---------------------|
| Capture of<br>weighings into<br>statistics<br>(Page 117) | 0: All dosings (with<br>tolerance check) are<br>included following<br>"Dosing completed"<br>in the calculated<br>statistics<br>1: Only dosings<br>(with tolerance<br>check) of "GOOD"<br>class are included<br>following "Dosing<br>completed" in the<br>calculated statistics<br>2: Only dosings<br>(with tolerance<br>check) of "BAD"<br>class are not includ-<br>ed following "Dosing<br>completed" in the<br>calculated statistics | USHORT    | 2                 | rw | 0            | 0   | 0   | 1665                |
| Reserve                                                  | Reserve                                                                                                    | FLOAT     | 4                 | rw | 0            | 0   | 0   | 1666                |
| Reserve                                                  | Reserve                                                                                                    | FLOAT     | 4                 | rw | 0            | 0   | 0   | 1668                |
| Reserve                                                  | Reserve                                                                                                    | SHORT     | 2                 | rw | 0            | 0   | 0   | 1670                |
| Reserve                                                  | Reserve                                                                                                    | SHORT     | 2                 | rw | 0            | 0   | -   | 1671                |

## 8.21.2 Parameter relation

The parameters are used to define how the specified tolerance limits TH2, TH1, TL1 and TL2 are to be interpreted. The following options are available:

| Function code | Meaning                                                                                                 |
|---------------|----------------------------------------------------------------------------------------------------|
| 0 (default)   | The tolerance limits are interpreted as percentages of the set point in DS 20                           |
| 1             | The tolerance limits are interpreted as absolute weight values                                          |
| 2             | The tolerance limits are calculated based on OIML R61 "Limits of error on verifica-<br>tion Class X1".  |
| 3             | The tolerance limits are calculated based on OIML R61 "Maximum permissible errors in service Class X1". |

In general, the currently valid tolerance limits in data record 31 are output in the weight unit. When function codes 2 and 3 are selected, the entered tolerance limits TH2, TH1, TL1 and TL2 are ignored because the limits are calculated automatically based on the OIML Recommendation.

8.21 DR 22 Tolerance parameters

#### 8.21.3 Tolerance limit TH2

This parameter defines the limit of the second tolerance band above the set point. The setting conforms to the selected tolerance reference (percentage or absolute) and must be greater than or equal to tolerance limit TH1.

#### 8.21.4 Tolerance limit TH1

This parameter defines the limit of the first tolerance band above the set point. The setting conforms to the selected tolerance reference (percentage or absolute) and must be less than or equal to tolerance limit TH2.

## 8.21.5 Tolerance limit TL1

This parameter defines the limit of the first tolerance band below the set point. The setting conforms to the selected tolerance reference (percentage or absolute) and must be less than or equal to tolerance limit TL2 as a positive value.

#### 8.21.6 Tolerance limit TL2

This parameter defines the limit of the first tolerance band below the set point. The setting conforms to the selected tolerance reference (percentage or absolute) and must be greater than or equal to tolerance limit TL1 as a positive value.

## 8.21.7 Behavior in case of TH1 error

This parameter defines the limit of the first tolerance band below the set point. The setting conforms to the selected tolerance reference (percentage or absolute) and must be greater than or equal to tolerance limit TL1 as a positive value.

#### 8.21.8 Behavior in case of TL1 error

This parameter defines the limit of the first tolerance band below the set point. The setting conforms to the selected tolerance reference (percentage or absolute) and must be greater than or equal to tolerance limit TL1 as a positive value.

## 8.21.9 Pulse duration for pulse post dosing

This parameter defines how long (ms) the fine signal is switched on when post-dosing in pulsing mode was set as the response to a TL1 violation in the tolerance check (function code 4). The pause time of pulsing mode corresponds to the settling time before standstill 2 (DR 3).

## 8.21.10 Number of not controlled weighings

This parameter defines how many cycles will not be checked for tolerance during continuous operation in AWI mode. The first dosing cycle of the continuous operation is always checked for tolerance, however. The discontinuation of the check(s) starts only after a dosing with "Good" tolerance has been determined. Dosings that are not checked for tolerance are classified as "GOOD" in the statistics (DR 39).

#### Note

#### Dosing cycles that cannot be checked

In unchecked cycles, there is no adjustment of the shut-off points by the proportional controller.

Every dosing that is not checked is classified as "Good" in the statistics and the specified set point (DS 20) is used in calculating the statistics.

## 8.21.11 Capture of weighings into statistics

This parameter defines, based on the tolerance evaluation, which dosing results are to be included in the statistics calculation and which are not. The following options are available for selection:

| Function code | Meaning                                                                                                    |
|---------------|----------------------------------------------------------------------------------------------------|
| 0 (default)   | All dosings (with tolerance check) are included following "Dosing completed" in the calculated statistics.                |
| 1             | Dosings (with tolerance check) of "GOOD" class are included following "Dosing completed" in the calculated statistics.    |
| 2             | Dosings (with tolerance check) of "BAD" class are not included following "Dosing completed" in the calculated statistics. |

8.22 DR 23 Material parameters

# 8.22 DR 23 Material parameters

## 8.22.1 Overview

Material-specific parameters are specified in the data record.

Table 8- 22 Assignment of data record 23

| Variable                                        | Note                                                                                                    | Туре   | Length<br>(bytes) | RW | Default | Min. | Max.  | Modbus<br>registers |
|-------------------------------------------------|----------------------------------------------------------------------------------------------------|--------|-------------------|----|---------|------|-------|---------------------|
| Data record<br>number                           | Contains no. of the data record                                                                                               | USHORT | 2                 | R  | 20      | -    | -     | 1672                |
| Length                                          | Data record length information                                                                                                | USHORT | 2                 | R  | 20      | -    | -     | 1673                |
| Application                                     | Information about which applica-<br>tion the data record belongs to                                                           | USHORT | 2                 | R  | 105     | -    | -     | 1674                |
| Version<br>identifier                           | Current data record version infor-<br>mation                                                                                  | USHORT | 2                 | R  | 1       | 1    | 65635 | 1675                |
| Parameter<br>relation<br>(Page 119)             | 0: Trailing/fine weight is interpret-<br>ed as % of set point (DR 20) (de-<br>fault)<br>1: Trailing/fine weight is interpret- | USHORT | 2                 | RW | 0       | 0    | 1     | 1676                |
| Decement                                        | ed as absolute weight value                                                                                                   |        | 0                 |    |         |      |       | 4077                |
| Reserve                                         | Reserve                                                                                                    | USHORT | 2                 | RW | -       | -    | -     | 1677                |
| Fine weight<br>(Page 119)                       | dosed in fine flow                                                                                                    | FLOAT  | 4                 | RW | 20      | 0    | -     | 1678                |
| Trailing<br>weight<br>(Page 119)                | Material quantity that still runs after shut-off of the fine flow                                                             | FLOAT  | 2                 | RW | 5       | 0    | -     | 1680                |
| Blocking<br>time coarse<br>signal<br>(Page 120) | Blocking time after switch-off of coarse signal                                                                               | TIME   | 4                 | RW | 0       | 0    |       | 1682                |
| Blocking<br>time fine<br>signal<br>(Page 120)   | Blocking time after switch-off of fine signal                                                                                 | TIME   | 4                 | RW | 0       | 0    |       | 1684                |
| Shut-off<br>correction<br>weight<br>(Page 121)  | Shut-off correction value for com-<br>pensation of influences such as<br>overpressure or underpressure<br>when dosing         | FLOAT  | 4                 | RW | 0       | 0    | -     | 1686                |
| Reserve                                         | Reserve                                                                                                    | FLOAT  | 4                 | RW | -       | -    | -     | 1688                |
| Reserve                                         | Reserve                                                                                                    | FLOAT  | 4                 | RW | -       | -    | -     | 1690                |
| Reserve                                         | Reserve                                                                                                    | USHORT | 2                 | RW | -       | -    | -     | 1692                |
| Reserve                                         | Reserve                                                                                                    | USHORT | 2                 | RW | -       | -    | -     | 1693                |

## 8.22.2 Parameter relation

The parameter defines how the specifications for the fine weight and trailing weight are to be interpreted. The following options are available for selection:

| Function code | Meaning                                                                                      |
|---------------|----------------------------------------------------------------------------------------------|
| 0 (default)   | Fine and trailing weights are interpreted as specified percentages of the set point (DS 20). |
| 1             | Fine and trailing weights are interpreted as absolute weights in the weight unit.            |

## 8.22.3 Fine weight

This parameter defines how much material is to be dosed with fine signal only. Depending on the selected unit reference (DR 23), the value must be interpreted as a percentage of the set point (DR 20) or as an absolute weight value.

#### Example:

Set point (DR 20) = 100 kg

Function code for parameter relation (DR 23) = 0

Fine value (DR 23) = 20

 $\rightarrow$  As a result of this setting, 20 kg (20% of 100 kg) is dosed with fine flow only.

## 8.22.4 Trailing weight

The parameter defines how much material still flows onto the scale after the fine signal is shut off. Depending on the selected unit reference (DR 23), the value must be interpreted as a percentage of the set point (DR 20) or as an absolute weight value.

#### Example

Set point (DR 20) = 100 kg

Function code for parameter relation (DR 23) = 0

Fine weight (DR 23) = 5

Trailing weight (DR 23) = 2

 $\rightarrow$  With this setting it is assumed during dosing that 2 kg (2% of 100 kg) still flows onto the scale after the fine signal is shut off.

In the example, this means specifically that the coarse and final signal are switched at the start of the dosing. When 93 kg is reached, the coarse signal is shut off. When 98 kg is reached, the fine signal is shut off. The following graphic explains the relationship.

#### 8.22 DR 23 Material parameters

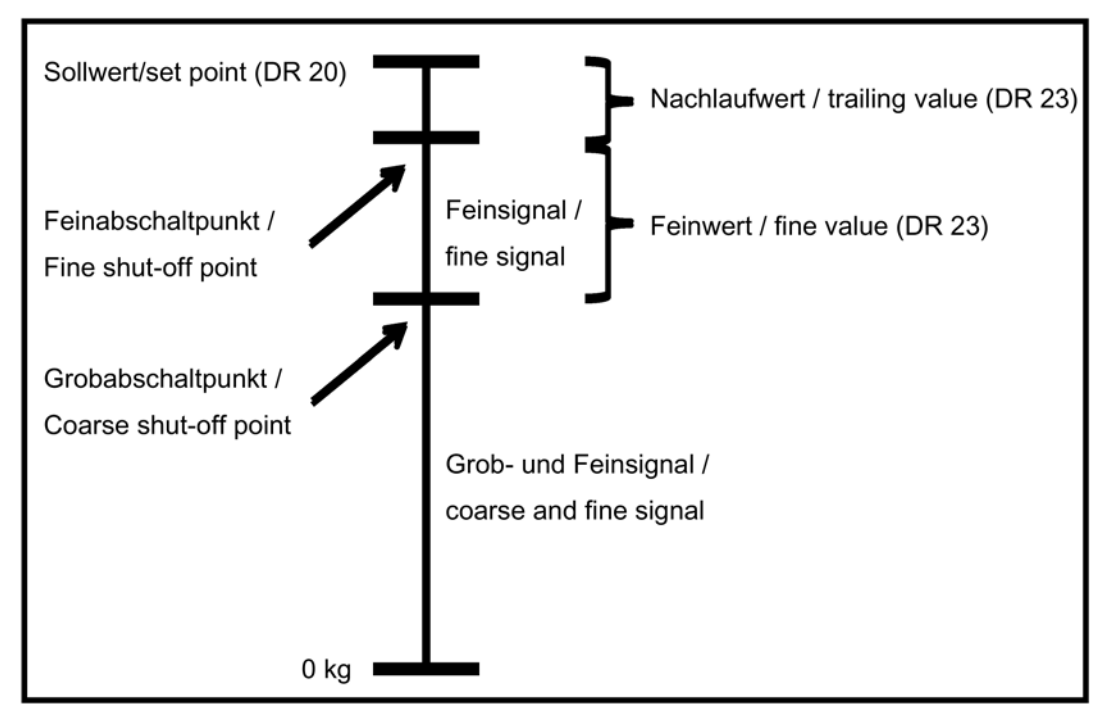

Image 8-6 Trailing weight

The shut-off points for the fine and coarse signals are corrected or optimized automatically during operation when the controller is activated (DR 24). The fine and trailing weights currently used by WP251 can be seen in DR 31 (always expressed in DR 31 in the weight unit).

#### 8.22.5 Blocking time coarse signal

This parameter defines a timer that starts when the coarse signal is switched. As long as the timer is active, WP251 does not perform a check to determine whether the coarse shut-off point has been reached.

At the start of dosing, the "coarse" and "fine" dosing signals are usually set simultaneously. The material may strike the scale hard, producing an overshoot that is higher than the coarse shut-off point, which would cause the coarse signal to be shut off too early. To prevent this premature shut-off, the "Blocking time coarse signal" can be defined in milliseconds (ms).

## 8.22.6 Blocking time fine signal

This parameter defines a timer that starts when the coarse signal is shut off. As long as the timer is active, WP251 does not perform a check to determine whether the fine shut-off point has been reached.

When the coarse signal is shut off, this may produce an overshoot that can be higher than the fine shut-off point, which would cause the fine signal to be shut off too early. To prevent this premature shut-off, the "Blocking time fine signal" can be defined in milliseconds (ms).

## 8.22.7 Shut-off correction weight

This parameter enables influences that occur during dosing (e.g. overpressure or underpressure) to be taken into account in determining when the set point weight is reached. The setting conforms to the "Parameter relation" setting and can thus be an absolute weight or a percentage of the set point. The shut-off correction weight currently in effect is always output in data record 31 in the weight unit.

# 8.23 DR 24 Controller and filter parameters

## 8.23.1 Overview

The parameters of the proportional controller and other filter parameters are defined in this data record.

| Table 8- 23 | Assignment of data record 24 |
|-------------|------------------------------|
|-------------|------------------------------|

| Variable                                                                                            | Note                                                                                                    | Туре   | Length<br>(bytes) | RW | De-<br>fault | Min. | Max.  | Modbus<br>registers |
|----------------------------------------------------------------------------------------------------|----------------------------------------------------------------------------------------------------|--------|-------------------|----|--------------|------|-------|---------------------|
| Data record<br>number                                                                               | Contains no. of the data record                                                                                              | USHORT | 2                 | r  | 24           | -    | -     | 1694                |
| Length                                                                                              | Data record length information                                                                                               | USHORT | 2                 | r  | 56           | -    | -     | 1695                |
| Application                                                                                         | Information on application to which DR belongs                                                                               | USHORT | 2                 | r  | 105          | -    | -     | 1696                |
| Version identifier                                                                                  | Current data record version infor-<br>mation                                                                                 | USHORT | 2                 | r  | 1            | 1    | 65535 | 1697                |
| Parameter rela-<br>tion (Page 123)                                                                  | 0: Maximum corrective action and<br>controller deadband in % of set<br>point in DS 20<br>1: Specification as absolute values | USHORT | 2                 | rw | 0            | 0    | 0     | 1698                |
| Type of control-<br>ler (Page 123)                                                                  | 0: No controller<br>1: Proportional controller                                                                               | USHORT | 2                 | rw | 1            | 0    | 0     | 1699                |
| Control factor of<br>proportional<br>controller<br>(Page 123) (%)<br>for proportional<br>controller | Control factor of proportional con-<br>troller                                                                               | FLOAT  | 4                 | rw | 30           | > 0  | 0     | 1700                |
| Reserve                                                                                             | Reserve                                                                                                    | FLOAT  | 4                 | rw | 0            | 0    | 0     | 1702                |

## 8.23 DR 24 Controller and filter parameters

| Variable                                                                  | Note                                                                                                    | Туре   | Length<br>(bytes) | RW | De-<br>fault | Min. | Max. | Modbus<br>registers |
|---------------------------------------------------------------------------|----------------------------------------------------------------------------------------------------|--------|-------------------|----|--------------|------|------|---------------------|
| Maximum cor-<br>rective action<br>(Page 123)                              | Maximum corrective action in weight unit                                                                                                    | FLOAT  | 4                 | rw | 5            | > 0  | 0    | 1704                |
| Controller dead-<br>band - upper<br>limit (Page 124)                      | Upper limit of controller deadband<br>(if the dosed weight is within the<br>controller deadband, no further<br>control occurs)                                                                                          | FLOAT  | 4                 | rw | 0            | 0    | 0    | 1706                |
| Controller dead-<br>band - lower limit<br>(Page 124)                      | Lower limit of controller deadband<br>(if the dosed weight is within the<br>controller deadband, no further<br>control occurs)                                                                                          | FLOAT  | 4                 | rw | 0            | 0    | 0    | 1708                |
| Reaction when<br>max. corrective<br>action is ex-<br>ceeded<br>(Page 124) | 0: Discontinue control<br>1: Control up to maximum correc-<br>tive action                                                                                                    | USHORT | 2                 | rw | 1            | 0    | 0    | 1710                |
| Selection for<br>dosing filter<br>(Page 124)                              | 0: Process values and dosing ac-<br>cording to filter F1<br>1: Process values according to<br>Filter 1, dosing according to Filter 2                                                                                    | USHORT | 2                 | rw | 0            | 0    | 0    | 1711                |
| Frequency low<br>pass filter 2<br>(Page 125)                              | Limit frequency for low pass filter 2                                                                                                    | FLOAT  | 4                 | rw | 2            | -    | -    | 1712                |
| Order no. low<br>pass filter 2<br>(Page 125)                              | Order number for low pass filter 2                                                                                                    | USHORT | 2                 | rw | 4            | -    | -    | 1714                |
| DepthDepth<br>average filter<br>(Page 126)                                | Depth of average filter 2 (0 = inac-<br>tive)                                                                                                    | USHORT | 2                 | rw | 10           | 0    | 250  | 1715                |
| Reserve                                                                   | Reserve                                                                                                    | FLOAT  | 4                 | rw | 0            | 0    | 0    | 1716                |
| Adopt corrected fine/trailing value to DR 23 auto-                        | 0= The fine/trailing weight corrected<br>by the controller is output only in<br>DR 31 (read-only).                                                                                                    | USHORT | 2                 | rw | 0            | 0    | 1    | 1718                |
| matically<br>(Page 126)                                                   | 1= The fine/trailing weight corrected<br>by the controller is output in DR 31<br>and simultaneously adopted auto-<br>matically in DR 23 Thus DR 23 is<br>always updated with the currently<br>adjusted shut-off points. |        |                   |    |              |      |      |                     |
| Reserve                                                                   | Reserve                                                                                                    | USHORT | 2                 | rw | 0            | 0    | 0    | 1719                |
| Reserve                                                                   | Reserve                                                                                                    | USHORT | 2                 | rw | 0            | 0    | 0    | 1720                |
| Reserve                                                                   | Reserve                                                                                                    | USHORT | 2                 | rw | 0            | 0    | -    | 1721                |

## 8.23.2 Parameter relation

This parameter defines the unit in which the "Maximum corrective action" and "Controller deadband - upper/lower limit" parameters (DR 24) must be interpreted. The following options are available:

| Function code | Meaning                                                                                                    |
|---------------|----------------------------------------------------------------------------------------------------|
| 0 (default)   | "Maximum corrective action" and "Controller deadband - upper/lower limit" are inter-<br>preted as a percentage of the set point (DS 20). |
| 1             | "Maximum corrective action" and "Controller deadband - upper/lower limit" are inter-<br>preted in the weight unit.                       |

## 8.23.3 Type of controller

A proportional controller is available for optimization of the shut-off points.

| Function code | Meaning                              |
|---------------|--------------------------------------|
| 0             | No controller                        |
| 1 (default)   | Proportional controller is activated |

#### Note

#### Stop weighing cycle

If a weighing cycle has been stopped by a Stop command in the meantime, there is no corrective action by the controller for this dosing! The controller becomes active only for completed and checked cycles.

## 8.23.4 Control factor of proportional controller

When proportional controller is activated, its control factor can be defined. The parameter is specified as a percent.

## 8.23.5 Maximum corrective action

When proportional controller is activated, the maximum possible correction of the shut-off points by the controller can be defined. Depending on the "Parameter relation" setting (DR 24), the value must be specified and interpreted as a percentage of the set point (DR 20) or as an absolute weight value.

8.23 DR 24 Controller and filter parameters

## 8.23.6 Controller deadband - upper limit

When proportional controller is activated, a deadband for the controller can be defined. If the achieved final weight of a dosing (with check) is below the upper limit of the deadband, the controller does not correct the shut-off points. If both limits are at zero, the controller corrects after each checked dosing.

#### 8.23.7 Controller deadband - lower limit

When proportional controller is activated, a deadband for the controller can be defined. If the achieved final weight of a dosing (with check) is above the lower limit of the deadband, the controller does not correct the shut-off points. If both limits are at zero, the controller corrects after each checked dosing.

#### 8.23.8 Reaction when max. corrective action is exceeded

This parameter defines the controller behavior when the maximum corrective action (DR 24) is exceeded in a cycle. The following options are available:

| Function code | Meaning                                                            |
|---------------|--------------------------------------------------------------------|
| 0             | Control is discontinued for this cycle.                            |
| 1 (default)   | The controller controls with the maximum corrective action (DR 24) |

#### 8.23.9 Selection for dosing filter

For shut-off of the "coarse" and "fine" dosing signals, a separate signal branch with its own filter settings can be specified. The following options are available:

| Function code | Meaning                                                                                   |
|---------------|-------------------------------------------------------------------------------------------|
| 0             | The dosing signals are shut off based on net process value 1 (with filter from DR 3)      |
| 1 (default)   | The dosing signals are shut off according to net process value 2 (with filter from DR 24) |

#### Note

Standstill 1 and 2 always reference the gross process value 1 with filter settings from DR 3.

## 8.23.10 Frequency low pass filter 2

There is a critically damped low-pass filter for suppression of disturbances. The diagram below shows the step response of the filter (f = 2 Hz). The entry "0" means that the filter is switched off. A limit frequency of between 0.01 and 20.0 Hz can be specified.

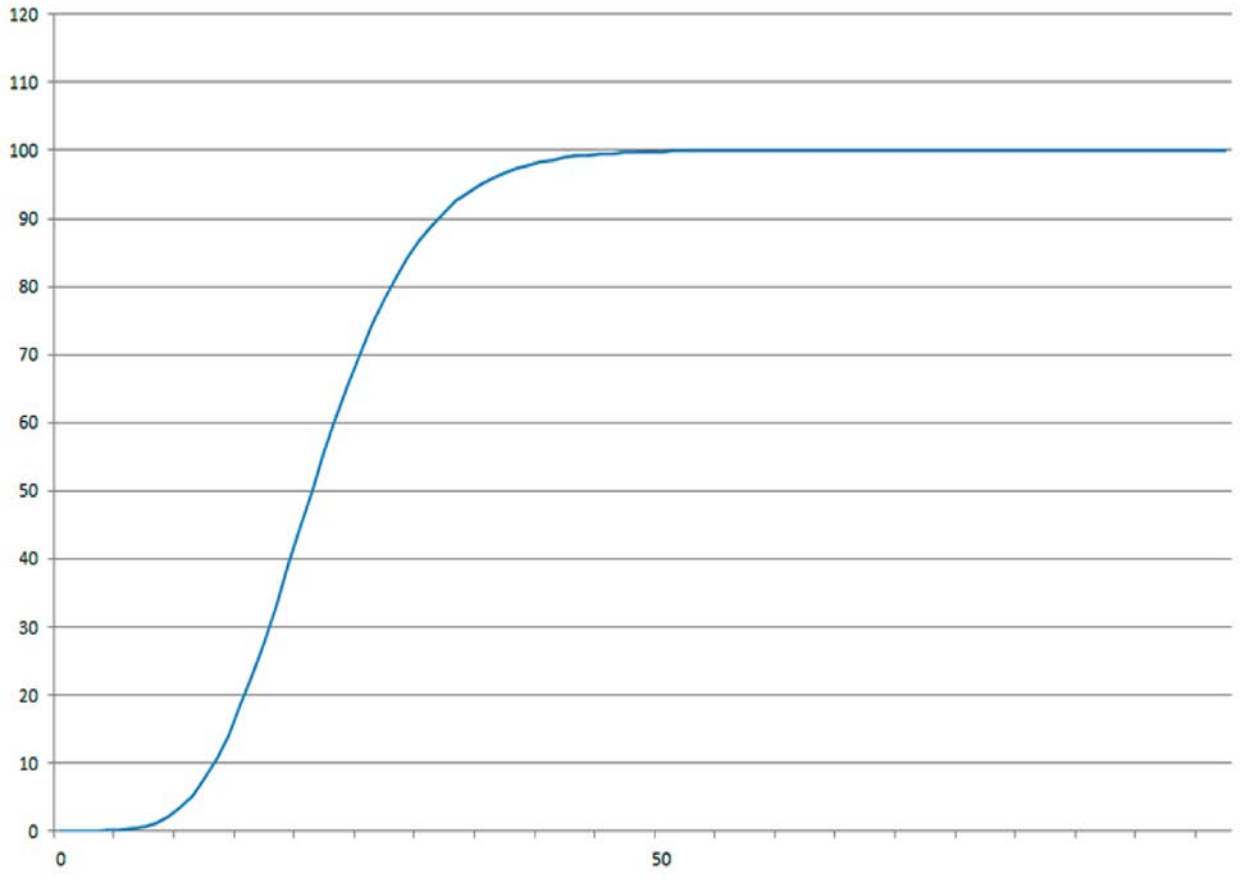

Image 8-7 Step response of digital low pass filter at f = 2 Hz

The definition of the limit frequency is extremely important for suppression of disturbances. Defining the limit frequency defines the "speed" of the scale's response to changes in the measured value.

For example, a value of 5 Hz results in a relatively rapid response of the scale to a change in weight while a value of 0.5 Hz makes the scale "slower".

## 8.23.11 Order no. low pass filter 2

The order number of the filter defines the effect of damping. The values 2, 4, 6, 8 and 10 can be specified. The higher the selected order number, the stronger the filter acts.

### 8.23.12 Depth average filter

Depth average filter 2 is used to damp the weight value against periodic disturbances. The weight value is calculated from the average of the n (n = max. 250) most recent weight values calculated by the weighing module every 10 ms. When n = 10, for example, 10 values are used to calculate the average. Every 10 ms, the oldest value is omitted from the calculation and the newest value is included in the calculation (running average).

## 8.23.13 Adopt corrected fine/trailing value to DR 23 automatically

At the initial start of a dosing with "Material A", WP251 calculates the shut-off points for the coarse/fine signal according to settings from DR 23 (fine/trailing weight).

If the P-controller is active, the fine/trailing weight of "Material A" internally (DR 31) is corrected or optimized by the controller during operation if necessary.

If there is now a change to "Material B" that entails different parameters, the corrected fine/trailing weight of "Material" would have to be read from DR 31 and copied to DR 23 before the change so that at the next loading of "Material A" the optimized values are used directly at the start.

To automate this copying, the "Adopt corrected fine/trailing value to DR 23 automatically" parameter can be set to "YES" or "1".

# 8.24 DR 25 Dosing device parameters

#### 8.24.1 Overview

This data record provides parameters that relate to the scale (dosing system) and are independent of the material.

Table 8- 24 Assignment of data record 25

| Variable                                                | Note                                           | Туре   | Length<br>(bytes) | RW | De-<br>fault | Min.                      | Max.  | Modbus<br>registers |
|---------------------------------------------------------|------------------------------------------------|--------|-------------------|----|--------------|---------------------------|-------|---------------------|
| Data record number                                      | Contains no. of the data record                | USHORT | 2                 | r  | 25           | -                         | -     | 1722                |
| Length                                                  | Data record length information                 | USHORT | 2                 | r  | 92           | -                         | -     | 1723                |
| Application                                             | Information on application to which DR belongs | USHORT | 2                 | r  | 105          | -                         | -     | 1724                |
| Version identifier                                      | Current data record version information        | USHORT | 2                 | r  | 1            | 1                         | 65535 | 1725                |
| Maximum single set point (Page 128)                     | Specification in weight unit                   | FLOAT  | 4                 | rw | 100          | 0                         | 0     | 1726                |
| "Coarse" set value<br>for analogue output<br>(Page 128) | % value referenced to 0/4-20 mA                | FLOAT  | 4                 | rw | 80           | > Fine<br>signal<br>value | 100   | 1728                |

| Variable                                                                               | Note                                                                                                    | Туре   | Length<br>(bytes) | RW | De-<br>fault | Min. | Max.                                  | Modbus<br>registers |
|----------------------------------------------------------------------------------------|----------------------------------------------------------------------------------------------------|--------|-------------------|----|--------------|------|---------------------------------------|---------------------|
| "Fine" set value for<br>analogue output<br>(Page 129)                                  | % value referenced to 0/4-20 mA                                                                                                    | FLOAT  | 4                 | rw | 20           | 0    | < Coarse<br>signal<br>value           | 1730                |
| Minimum automatic<br>tare weight<br>(Page 129)                                         | Taring occurs at dosing start<br>only if gross>minimum tare<br>weight<br>0: No monitoring<br>(specification in % referenced<br>to "Max. weight DS 3")                                                        | FLOAT  | 4                 | rw | 0            | 0    | < Maxi-<br>mum tare<br>weight DR<br>3 | 1732                |
| Maximum automatic<br>tare weight<br>(Page 129)                                         | Taring occurs at dosing start<br>only if gross <maximum tare<br="">weight<br/>0: No monitoring<br/>(specification in % referenced<br/>to "Max. weight DS 3")</maximum>                                       | FLOAT  | 4                 | rw | 0            | 0    | ≤ Maxi-<br>mum tare<br>weight DR<br>3 | 1734                |
| Maximum weighing<br>time (Page 129)                                                    | Monitoring of the dosing time.<br>Once this time has elapsed, a<br>technology message is output<br>(0: no message)                                                                                           | TIME   | 4                 | rw | 0            | 0    | 0                                     | 1736                |
| Reserve                                                                                | Reserve                                                                                                    | USHORT | 2                 | rw | 0            | 0    | 0                                     | 1738                |
| Weighing start<br>options (Page 130)                                                   | <ol> <li>No zero setting/taring</li> <li>With zero setting</li> <li>With taring</li> <li>With preset tare weight from<br/>DR 15</li> <li>With preset tare weight from<br/>SIMATIC I/O</li> </ol>             | USHORT | 2                 | rw | 2            | 0    | 0                                     | 1739                |
| Cycle time for au-<br>tomatic zero setting<br>(Page 130)<br>(only relevant for<br>AWI) | Time after which the next dos-<br>ing must be set to zero.                                                                                                    | TIME   | 4                 | rw | 0            | 0    | 0                                     | 1740                |
| Number of weigh-<br>ings without auto-<br>matic taring/zero<br>setting (Page 130)      | Number of dosing cycles that are not tared/zeroed                                                                                                    | USHORT | 2                 | rw | 0            | 0    | 65,535                                | 1742                |
| Check stop<br>(Page 130) points                                                        | Bit 0: -<br>Bit 1: Dosing goes to check<br>stop after step 1, if test stop<br>command was received<br>Bit 2: Dosing goes to check<br>stop after step 2,<br>Bit n: Dosing goes to check<br>stop after step n, | USHORT | 2                 | rw | 0            | 0    | 0                                     | 1743                |
| Reserve                                                                                | Reserve                                                                                                    | ULONG  | 4                 | rw | 0            | 0    | 0                                     | 1744                |
| Reserve                                                                                | Reserve                                                                                                    | USHORT | 2                 | rw | 0            | 0    | 0                                     | 1746                |

| Variable                            | Note                                                                                                    | Туре   | Length<br>(bytes) | RW | De-<br>fault | Min. | Max. | Modbus<br>registers |
|-------------------------------------|----------------------------------------------------------------------------------------------------|--------|-------------------|----|--------------|------|------|---------------------|
| Automatic emptying<br>(Page 131)    | 0: No emptying in the dosing<br>cycle<br>1: Yes - until limit 3 is fallen<br>below<br>2: Yes - based on time ("Emp-<br>tying time") | USHORT | 2                 | rw | 1            | 0    | 0    | 1747                |
| Emptying time<br>(Page 131)         | Duration of emptying signal<br>(with automatic emptying)<br>(only relevant for time-based<br>emptying)                              | TIME   | 4                 | rw | 0            | 0    | 0    | 1748                |
| Maximum emptying<br>time (Page 131) | Emptying monitoring time<br>Only relevant for emptying<br>option 1                                                                  | TIME   | 4                 | rw | 0            | 0    | 0    | 1750                |
| Reserve                             | Reserve                                                                                                    | FLOAT  | 4                 | rw | 0            | 0    | 0    | 1752                |
| Reserve                             | Reserve                                                                                                    | FLOAT  | 4                 | rw | 0            | 0    | 0    | 1754                |
| Reserve                             | Reserve                                                                                                    | FLOAT  | 4                 | rw | 0            | 0    | 0    | 1756                |
| Reserve                             | Reserve                                                                                                    | FLOAT  | 4                 | rw | 0            | 0    | 0    | 1758                |
| Reserve                             | Reserve                                                                                                    | USHORT | 2                 | rw | 0            | 0    | 0    | 1760                |
| Reserve                             | Reserve                                                                                                    | USHORT | 2                 | rw | 0            | 0    | 0    | 1761                |
| Reserve                             | Reserve                                                                                                    | USHORT | 2                 | rw | 0            | 0    | 0    | 1762                |
| Reserve                             | Reserve                                                                                                    | USHORT | 2                 | rw | 0            | 0    | 0    | 1763                |
| Reserve                             | Reserve                                                                                                    | TIME   | 4                 | rw | 0            | 0    | 0    | 1764                |
| Reserve                             | Reserve                                                                                                    | TIME   | 4                 | rw | 0            | 0    | -    | 1766                |

## 8.24.2 Maximum single set point

This parameter limits the set point in DR 20 and thus defines the maximum capacity of the scale. The setting must be less than or equal to the maximum weight (DR 3).

## 8.24.3 "Coarse" set value for analogue output

The analog output of WP251 can be used for direct activation of a dosing element (e.g. vibratory pan, pump, etc.).

The parameter "Coarse set value for analogue output" is specified as a percentage (0...100%) and references the range of the analog output set in DR 7 (0/4-20 mA).

As soon as WP251 activates the "Coarse signal" in weighing step 2, the configured value is output as the analog output signal.

#### Example

"Coarse" set value for analogue output (DR 25) = 75%

Range analog output (DR 7) = 0-20 mA

 $\rightarrow$  When the "Coarse signal" is activated, 15 mA is output at the analog output.

## 8.24.4 "Fine" set value for analogue output

The analog output of WP251 can be used for direct activation of a dosing element (e.g. vibratory pan, pump, etc.).

The parameter "Fine set value for analogue output" is specified as a percentage (0...100%) and references the range of the analog output set in DR 7 (0/4-20 mA).

As soon as WP251 shuts off the "Coarse signal" in weighing step 2 leaving only the "Fine signal" active, the configured value is output as the analog output signal.

#### Example

"Fine" set value for analogue output (DR 25) = 30%

Range analog output (DR 7) = 0-20 mA

 $\rightarrow$  When only the "Fine signal" is still activated, 6 mA is output at the analog output.

#### 8.24.5 Minimum automatic tare weight

This parameter defines a minimum weight that must be tared at the start of dosing. It applies only when a dosing start with taring is set in DR 25.

The parameter can be used to prevent dosing from being started even though, for example, no empty container is on the scale. In this case, the minimum tare weight should correspond to the empty weight of the container to be filled.

#### 8.24.6 Maximum automatic tare weight

This parameter defines a maximum weight that may be tared at the start of dosing. It applies only when a dosing start with taring is set in DR 25.

The parameter can be used to prevent overfilling an already prefilled container.

## 8.24.7 Maximum weighing time

This parameter represents a timer that is started at the start of an automatic dosing cycle. The setting is made in milliseconds (ms). If the dosing cycle has not yet finished after expiration of the timer, WP251 outputs a corresponding technology message that has no further effect on the running dosing cycle. The message serves only as information for the operator.

## 8.24.8 Weighing start options

This parameter defines the first action of an automatic dosing cycle to be executed (weighing step 1). The following options are available:

| Function code | Meaning                                                                                                    |
|---------------|----------------------------------------------------------------------------------------------------|
| 0             | The dosing starts directly without zero setting or taring                                                    |
| 1             | WP251 sets the scale to zero and then starts the dosing operation                                            |
| 2 (default)   | WP251 tares the scale and then starts the dosing operation                                                   |
| 3             | WP251 tares the scale using the preset tare weight from DR 15 and then starts the dosing operation           |
| 4             | WP251 tares the scale using the preset tare weight from the SIMATIC I/O and then starts the dosing operation |

## 8.24.9 Cycle time for automatic zero setting

This parameter can be used to define a time after which zero setting or taring must have occurred. The setting is made in milliseconds (ms). When "OIML" is set in DR 3, a zero setting/taring occurs at the latest as defined in the regulations. Dependent on the maximum time setting

#### 8.24.10 Number of weighings without automatic taring/zero setting

This parameter defines a number of dosing cycles that are not zeroed or tared. It applies only during continuous operation. The first cycle of the continuous operation is always zeroed or tared (if configured for "Dosing start").

#### 8.24.11 Check stop

This parameter enables, in contrast to transitions, the dosing cycle to be stopped after each individual weighing step. By setting bits  $0 \dots 7$ , corresponding check stops are set for weighing steps  $0 \dots 7$ . In addition, the "Activate check stop (1122)" command must be issued in order to stop the cycle at the first set check stop point.

Example:

 The check stop bits are set for weighing steps 1 and 2 and DR 25 is transmitted to WP251.

The "Activate check stop (1122)" command is issued.  $\rightarrow$  The "Check stop follows" bit is set in the AWI Status.

Dosing is started (single dosing or continuous operation)
 → After weighing step 1 is complete, WP251 jumps to "Stopped" state. The "Check stop active" bit is set in the AWI Status, and the "Check stop follows" bit is reset.

- The "Activate check stop (1122)" command notifies WP251 to stop again at the next check stop point.
  - $\rightarrow$  The "Check stop follows" bit is set again in the AWI Status.
- The "Continue weighing (1141)" command continues the dosing cycle.
   → After weighing step 2 is complete, WP251 jumps to "Stopped" state. The "Check stop active" bit is set in the AWI Status, and the "Check stop follows" bit is reset.
- Because no other check stop points were defined, the dosing cycle is performed after "Continue weighing (1141)" to the end.

## 8.24.12 Automatic emptying

This parameter defines whether and in which form the scale is to be emptied by WP251 at the end of an automatic weighing cycle. The following options are available:

| Function code | Meaning                                                                                                    |
|---------------|----------------------------------------------------------------------------------------------------|
| 0 (default)   | No emptying. After a tolerance check (if cycle is checked), WP251 completes the dosing cycle and jumps to weighing step 0.                                                                                                    |
| 1             | Empty until limit 3 is fallen below. WP251 sets the "Emptying" bit (which can be placed directly on one of the digital outputs) until the gross weight falls below limit 3 (defined in DR 6) and then resets the bit.                                                                              |
| 2             | Empty according to specified time. WP251 sets the "Emptying" bit (which can be placed directly on one of the digital outputs) based on the emptying time specified in DR 25 and then resets the bit automatically – regardless of whether or not the scale was completely emptied during the time! |

## 8.24.13 Emptying time

The parameter defines a fixed time during which the emptying signal is activated in the emptying step. It applies only when function code 2 (Emptying according to specified time) is selected as the emptying option in DR 25. The setting is made in milliseconds (ms).

## 8.24.14 Maximum emptying time

This parameter defines a monitoring time for emptying option 1 in DR 25 (Emptying until limit 3 is fallen below). The time starts together with the emptying signal. If limit 3 has not yet been fallen below after expiration of the time, a corresponding technology message is issued that has no further effect on the weighing cycle or emptying. The message is purely informative. The parameter setting is made in milliseconds (ms).

8.25 DR 28 Additional strings for log

# 8.25 DR 28 Additional strings for log

#### 8.25.1 Overview

Data record 28 provides the option of defining four user-definable text strings with 16 characters each. A selection code is used to define which of the four text strings are to be written in the log. For example, four material names can be predefined and the appropriate material name for a batch can be selected and logged.

Table 8-25 Assignment of data record 28

| Variable                                 | Note                                              | Туре   | Length<br>(bytes) | RW | Default | Min | Max.  | Modbus<br>registers |
|------------------------------------------|---------------------------------------------------|--------|-------------------|----|---------|-----|-------|---------------------|
| Data record number                       | Contains no. of the data record                   | USHORT | 2                 | r  | 28      | -   | -     | 1768                |
| Length                                   | Data record length information                    | USHORT | 2                 | r  | 88      | -   | -     | 1769                |
| Application                              | Information on application to<br>which DR belongs | USHORT | 2                 | r  | 105     | -   | -     | 1770                |
| Version identifier                       | Current data record version<br>information        | USHORT | 2                 | r  | 1       | 1   | 65535 | 1771                |
| String 1 string<br>header                | Maximum length and actual<br>length of string     | UBYTE  | 2                 | rw | 16,16   | 0   | 0     | 1772                |
| String 1                                 | String 1 for logging                              | CHAR   | 16                | rw | 0       | 0   | 0     | 1773                |
| String 2 string<br>header                | Maximum length and actual<br>length of string     | UBYTE  | 2                 | rw | 16,16   | 0   | 0     | 1781                |
| String 2                                 | String 2 for logging                              | CHAR   | 16                | rw | 0       | 0   | 0     | 1782                |
| String 3 string<br>header                | Maximum length and actual length of string        | UBYTE  | 2                 | rw | 16,16   | 0   | 0     | 1790                |
| String 3                                 | String 3 for logging                              | CHAR   | 16                | rw | 0       | 0   | 0     | 1791                |
| String 4 string<br>header                | Maximum length and actual<br>length of string     | UBYTE  | 2                 | rw | 16,16   | 0   | 0     | 1799                |
| String 4                                 | String 4 for logging                              | CHAR   | 16                | rw | 0       | 0   | 0     | 1800                |
| Sting selection for<br>automatic logging | String selection for logging<br>0: No string      | USHORT | 2                 | rw | 0       | 0   | 0     | 1808                |
| (Page 133)                               | 1: String 1                                       |        |                   |    |         |     |       |                     |
|                                          | 2: String 2                                       |        |                   |    |         |     |       |                     |
|                                          | 3: String 3                                       |        |                   |    |         |     |       |                     |
|                                          | 4 String 4                                        |        |                   |    |         |     |       |                     |
| Reserve                                  | Reserve                                           | USHORT | 2                 | rw | 0       | 0   | 0     | 1809                |
| Reserve                                  | Reserve                                           | FLOAT  | 4                 | rw | 0       | 0   | -     | 1810                |

## 8.25.2 Strings 1, 2, 3 and 4

Four user-definable text strings with 16 characters each are available.

8.26 DR 29 Configuration of technology messages

## 8.25.3 Sting selection for automatic logging

This parameter defines whether and, if so, which string is to be printed in the log. The following options are available:

| Function code | Meaning                  |
|---------------|--------------------------|
| 0 (default)   | Log print without string |
| 1             | Log print with String 1  |
| 2             | Log print with String 2  |
| 3             | Log print with String 3  |
| 4             | Log print with String 4  |

# 8.26 DR 29 Configuration of technology messages

The data record provides the option of selectively suppressing the technology messages of WP251 (see section "Messages"). To suppress a message, the associated bit in DR 29 must be reset.

| Variable                                       | Note                                                                                                    | Туре       | Length<br>(bytes) | RW | De-<br>fault | Min. | Max.  | Modbus<br>registers |
|------------------------------------------------|----------------------------------------------------------------------------------------------------|------------|-------------------|----|--------------|------|-------|---------------------|
| Data record number                             | Contains no. of the data record                                                                                                    | USHOR<br>T | 2                 | r  | 29           | -    | -     | 1812                |
| Length                                         | Data record length information                                                                                                    | USHOR<br>T | 2                 | r  | 16           | -    | -     | 1813                |
| Application                                    | Information on application to which DR belongs                                                                                            | USHOR<br>T | 2                 | r  | 105          | -    | -     | 1814                |
| Version identifier                             | Current data record version<br>information                                                                                                | USHOR<br>T | 2                 | r  | 1            | 1    | 65535 | 1815                |
| 2000 Technological error                       | At least one technology error exists (group error)                                                                                        | B16_0      | 0                 | rw | 1            | 0    | 1     | 1816                |
| 2001 Timeout tare or zero setting              | Taring or zero setting is not<br>possible because a standstill<br>was not reached during the<br>standstill waiting time                   | B16_1      | 0                 | rw | 1            | 0    | 1     | 1816                |
| 2002 Trace error                               | The configured cycle for the<br>trace recording cannot be pro-<br>cessed: Reading is active or<br>buffer is full; recording is<br>stopped | B16_2      | 0                 | rw | 1            | 0    | 1     | 1816                |
| 2003 Initial zero set-<br>ting on not possible | The weight at switch-on is out-<br>side the permissible initial zero-<br>ing range                                                        | B16_3      | 0                 | rw | 1            | 0    | 1     | 1816                |
| 2004 Trace memory full                         | Cyclic trace recording canceled because memory is full                                                                                    | B16_4      | 0                 | rw | 1            | 0    | 1     | 1816                |
| -                                              | -                                                                                                    | B16_5      | 0                 | rw | 1            | 0    | 1     | 1816                |

Table 8-26 Assignment of data record 29

8.26 DR 29 Configuration of technology messages

| Variable                                            | Note                                                                                                    | Туре   | Length<br>(bytes) | RW | De-<br>fault | Min. | Max. | Modbus<br>registers |
|-----------------------------------------------------|----------------------------------------------------------------------------------------------------|--------|-------------------|----|--------------|------|------|---------------------|
| -                                                   | -                                                                                                    | B16_6  | 0                 | rw | 1            | 0    | 1    | 1816                |
| -                                                   | -                                                                                                    | B16_7  | 1                 | rw | 1            | 0    | 1    | 1816                |
| 2101 Risk of overfilling                            | Current configuration would<br>lead to overfilling during dosing<br>(is checked at multiple points<br>during dosing (e.g. after taring))           | B16_8  | 0                 | rw | 1            | 0    | 1    | 1816                |
| 2102 Coarse shut-off<br>point already exceed-<br>ed | The coarse shut-off point is<br>already exceeded before<br>switching on the coarse signal                                                          | B16_9  | 0                 | rw | 1            | 0    | 1    | 1816                |
| 2103 No standstill                                  | A required standstill did not occur somewhere during dosing                                                                                        | B16_10 | 0                 | rw | 1            | 0    | 1    | 1816                |
| 2104 CPU in "STOP"                                  | No stand-alone operation and<br>no CPU or CPU is not running                                                                                       | B16_11 | 0                 | rw | 1            | 0    | 1    | 1816                |
| 2105 Set point too<br>small                         | The set point for the dosing is too small in the current configuration                                                                             | B16_12 | 0                 | rw | 1            | 0    | 1    | 1816                |
| 2106 Error fine weight                              | Trailing weight, shut-off correc-<br>tion value and set point are not<br>compatible                                                                | B16_13 | 0                 | rw | 1            | 0    | 1    | 1816                |
| 2107 Stop after toler-<br>ance error                | Weighing cycle stopped after<br>tolerance error based on pa-<br>rameter assignment                                                                 | B16_14 | 0                 | rw | 1            | 0    | 1    | 1816                |
| Reserved                                            | -                                                                                                    | B16_15 | 1                 | rw | 1            | 0    | 1    | 1816                |
| 2109 Blocking time<br>"coarse" error                | Blocking time coarse signal<br>After expiration of the blocking<br>time coarse signal, the coarse<br>shut-off point was already ex-<br>ceeded.     | B17_0  | 0                 | rw | 1            | 0    | 1    | 1817                |
| 2110 Blocking time<br>"fine" error                  | Blocking time fine signal viola-<br>tion After expiration of the<br>blocking time fine signal, the<br>fine shut-off point was already<br>exceeded. | B17_1  | 0                 | rw | 1            | 0    | 1    | 1817                |
| 2111 Maximum weigh-<br>ing time exceeded            | Maximum dosing time was exceeded                                                                                                    | B17_2  | 0                 | rw | 1            | 0    | 1    | 1817                |
| 2112 Logging not<br>possible - no standstill        | Logging conditions (standstill 2<br>and/or SecureDisplay not<br>shown) are not met, automatic<br>logging cannot be performed                       | B17_3  | 0                 | rw | 1            | 0    | 1    | 1817                |
| 2113 Maximum empty-<br>ing time exceeded            | Emptying monitoring time ex-<br>pired without achieving empty<br>state                                                                             | B17_4  | 0                 | rw | 1            | 0    | 1    | 1817                |
| 2114 Maximum correc-<br>tive action exceeded        | Maximum corrective action<br>(defined in DR 24) was ex-<br>ceeded                                                                                  | B17_5  | 0                 | rw | 1            | 0    | 1    | 1817                |
| 2115 Log error                                      | Error while reading a log entry<br>(refresh DS 46 with Request ID<br>= 0)                                                                          | B17_6  | 0                 | rw | 1            | 0    | 1    | 1817                |

| Variable                             | Note                                                                                                    | Туре   | Length<br>(bytes) | RW | De-<br>fault | Min. | Max. | Modbus<br>registers |
|--------------------------------------|----------------------------------------------------------------------------------------------------|--------|-------------------|----|--------------|------|------|---------------------|
| 2116 Set point too<br>large          | In removal mode there is not<br>enough material in the contain-<br>er at the start of dosing (gross <<br>set point) Dosing can still be<br>started in this case with the<br>"Continue weighing" command<br>and ended using "Rest empty-<br>ing" as soon as no more mate-<br>rial can be removed from the<br>scale. | B17_7  | 1                 | rw | 1            | 0    | 1    | 1817                |
| -                                    | -                                                                                                    | B17_8  | 0                 | rw | 1            | 0    | 1    | 1817                |
| -                                    | -                                                                                                    | B17_9  | 0                 | rw | 1            | 0    | 1    | 1817                |
| -                                    | -                                                                                                    | B17_10 | 0                 | rw | 1            | 0    | 1    | 1817                |
| -                                    | -                                                                                                    | B17_11 | 0                 | rw | 1            | 0    | 1    | 1817                |
| 2096 Restore point set               | Recovery point has been suc-<br>cessfully set                                                                                                    | B17_12 | 0                 | rw | 1            | 0    | 1    | 1817                |
| 2097 Restore point<br>loaded         | Recovery point (or default val-<br>ues, if no recovery point) has<br>been successfully loaded                                                                                                    | B17_13 | 0                 | rw | 1            | 0    | 1    | 1817                |
| 2098 Standard param-<br>eters loaded | Note for the user that the standard parameters were loaded                                                                                                    | B17_14 | 0                 | rw | 1            | 0    | 1    | 1817                |
| 2099 Factory settings loaded         | Note for the user that the facto-<br>ry settings were loaded                                                                                                    | B17_15 | 1                 | rw | 1            | 0    | 1    | 1817                |
| Reserve                              | Reserve                                                                                                    | FLOAT  | 4                 | rw | 0            | 0    | -    | 1818                |

# 8.27 DR 30 Process state

## 8.27.1 Overview

This data record contains all weight values and related status information of WP251. All values are read-only.

#### Note

Data record DR 30 does not have to be read into the PLC via a command! In data record DR 14 (page 101), the user can select two process variables that will be transmitted automatically via the S7-I/O to the CPU and be available there. In addition, the AWI ((Automatic Weighing Instrument) Status is available cyclically in the I/O (see section "Integration in SIMATIC") and can thus be directly used in the PLC program. At the Modbus end, the parameters and status information from DR 30 is always current and the registers can therefore be read immediately.

Table 8- 27 Assignment of data record 30

|                | Variable                    | Note                                                                                                    | Туре   | Length<br>(bytes) | RW | De-<br>fault | Min. | Max.  | Modbus<br>regis-<br>ters |
|----------------|-----------------------------|----------------------------------------------------------------------------------------------------|--------|-------------------|----|--------------|------|-------|--------------------------|
|                | Data record number          | Contains no. of the data record                                                                                                    | USHORT | 2                 | r  | 30           | -    | -     | 3000                     |
|                | Length                      | Data record length infor-<br>mation                                                                                                    | USHORT | 2                 | r  | 112          | -    | -     | 3001                     |
|                | Application                 | Information on application to which DR belongs                                                                                              | USHORT | 2                 | r  | 105          | -    | -     | 3002                     |
|                | Version identifier          | Current data record version information                                                                                                    | USHORT | 2                 | r  | 1            | 1    | 65535 | 3003                     |
| NAWI<br>Status | 1/4d zero                   | Set if gross is less than ±<br>0.25 d                                                                                                    | B16_0  | 0                 | r  | 0            | -    | -     | 3004                     |
|                | Out of weighing range       | Set if the gross weighing<br>range is exceeded more<br>than 9 display increments or<br>is fallen below more than -<br>20 display increments | B16_1  | 0                 | r  | 0            | -    | -     | 3004                     |
|                | Tared                       | Set when tare weight is active                                                                                                    | B16_2  | 0                 | r  | 0            | -    | -     | 3004                     |
|                | Preset tare active          | Set when preset tare weight is active                                                                                                    | B16_3  | 0                 | r  | 0            | -    | -     | 3004                     |
|                | Reserve                     | Reserve                                                                                                    | B16_4  | 0                 | r  | 0            | -    | -     | 3004                     |
|                | Waiting for standstill<br>1 | Set when module is waiting<br>for standstill to execute<br>command                                                                          | B16_5  | 0                 | r  | 0            | -    | -     | 3004                     |
|                | Standstill 1                | Set when standstill condi-<br>tion 1 is met                                                                                                 | B16_6  | 0                 | r  | 0            | -    | -     | 3004                     |
|                | Reserve                     | Reserve                                                                                                    | B16_7  | 1                 | r  | 0            | -    | -     | 3004                     |
|                | Empty                       | Limit 3 (status empty)                                                                                                    | B16_8  | 0                 | r  | 0            | -    | -     | 3004                     |
|                | Limit 1                     | Limit value 1 has responded                                                                                                    | B16_9  | 0                 | r  | 0            | -    | -     | 3004                     |
|                | Limit 2                     | Limit value 2 has responded                                                                                                    | B16_10 | 0                 | r  | 0            | -    | -     | 3004                     |
|                | < Minimum weight            | Minimum weighing range fallen below                                                                                                    | B16_11 | 0                 | r  | 0            | -    | -     | 3004                     |
|                | Reserve                     | Reserve                                                                                                    | B16_12 | 0                 | r  | 0            | -    | -     | 3004                     |
|                | Reserve                     | Reserve                                                                                                    | B16_13 | 0                 | r  | 0            | -    | _     | 3004                     |
|                | Reserve                     | Reserve                                                                                                    | B16_14 | 0                 | r  | 0            | -    | _     | 3004                     |
|                | Reserve                     | Reserve                                                                                                    | B16_15 | 1                 | r  | 0            | -    | -     | 3004                     |
|                | Reserve                     | Reserve                                                                                                    | B16_0  | 0                 | r  | 0            | -    | -     | 3005                     |
|                | Reserve                     | Reserve                                                                                                    | B16_1  | 0                 | r  | 0            | -    | -     | 3005                     |
|                | Reserve                     | Reserve                                                                                                    | B16_2  | 0                 | r  | 0            | -    | -     | 3005                     |
|                | Reserve                     | Reserve                                                                                                    | B16_3  | 0                 | r  | 0            | -    | -     | 3005                     |
|                | Reserve                     | Reserve                                                                                                    | B16_4  | 0                 | r  | 0            | -    | -     | 3005                     |

|        | Variable                   | Note                                                                                                    | Туре   | Length<br>(bytes) | RW | De-<br>fault | Min. | Max. | Modbus<br>regis-<br>ters |
|--------|----------------------------|----------------------------------------------------------------------------------------------------|--------|-------------------|----|--------------|------|------|--------------------------|
|        | Error Clock                | Set when buffering of the time has failed. Is cleared after the time is set.                             | B16_5  | 0                 | r  | 0            | -    | -    | 3005                     |
|        | Trace active               | Set when trace is running                                                                                | B16_6  | 0                 | r  | 0            | -    | -    | 3005                     |
|        | Cmd error at digital input | Set when error occurs re-<br>sulting from command at<br>digital input                                    | B16_7  | 1                 | r  | 0            | -    | -    | 3005                     |
|        | Calibration curve not      | Points of the calibration<br>curve are not plausible or<br>are incomplete                                | B16_8  | 0                 | r  | 0            | -    | -    | 3005                     |
|        | Service mode               | Service mode is activated                                                                                | B16_9  | 0                 | r  | 0            | -    | -    | 3005                     |
|        | Simulation mode            | Simulation mode is activat-<br>ed                                                                        | B16_10 | 0                 | r  | 0            | -    | -    | 3005                     |
|        | Write protection           | Write protection is active (jumper set)                                                                  | B16_11 | 0                 | r  | 0            | -    | -    | 3005                     |
|        | Analog output error        | Analog output error                                                                                      | B16_12 | 0                 | r  | 0            | -    | -    | 3005                     |
|        | Stand-alone opera-<br>tion | Set when stand-alone oper-<br>ation is selected at DIP<br>switch                                         | B16_13 | 0                 | r  | 0            | -    | -    | 3005                     |
|        | Start up                   | Startup has taken place or<br>factory settings have been<br>loaded (is deleted again<br>after 5 seconds) | B16_14 | 0                 | r  | 0            | -    | -    | 3005                     |
|        | Error                      | Error is present (operating error)                                                                       | B16_15 | 1                 | r  | 0            | -    | -    | 3005                     |
| AWI    | Weighing step 0            | Dosing is in step 0                                                                                      | B16_0  | 0                 | r  | 0            | -    | -    | 3006                     |
| Status | Weighing step 1            | Dosing is in step 1                                                                                      | B16_1  | 0                 | r  | 0            | -    | -    | 3006                     |
|        | Weighing step 2            | Dosing is in step 2                                                                                      | B16_2  | 0                 | r  | 0            | -    | -    | 3006                     |
|        | Weighing step 3            | Dosing is in step 3                                                                                      | B16_3  | 0                 | r  | 0            | -    | -    | 3006                     |
|        | Weighing step 4            | Dosing is in step 4                                                                                      | B16_4  | 0                 | r  | 0            | -    | -    | 3006                     |
|        | Weighing step 5            | Dosing is in step 5                                                                                      | B16_5  | 0                 | r  | 0            | -    | -    | 3006                     |
|        | Weighing step 6            | Dosing is in step 6                                                                                      | B16_6  | 0                 | r  | 0            | -    | -    | 3006                     |
|        | Weighing step 7            | Dosing is in step 7                                                                                      | B16_7  | 1                 | r  | 0            | -    | -    | 3006                     |
|        | Post dosing active         | Automatic post-dosing is active                                                                          | B16_8  | 0                 | r  | 0            | -    | -    | 3006                     |
|        | Coarse signal              | Coarse signal is active                                                                                  | B16_9  | 0                 | r  | 0            | -    | -    | 3006                     |
|        | Fine signal                | Fine signal is active                                                                                    | B16_10 | 0                 | r  | 0            | -    | -    | 3006                     |
|        | Reserve                    | Reserve                                                                                                  | B16_11 | 0                 | r  | 0            | -    | -    | 3006                     |
|        | Emptying signal            | Emptying signal is active                                                                                | B16_12 | 0                 | r  | 0            | -    | -    | 3006                     |
|        | Weighing cycle<br>stopped  | Dosing has been stopped                                                                                  | B16_13 | 0                 | r  | 0            | -    | -    | 3006                     |
|        | Check stop active          | Dosing in check stop                                                                                     | B16_14 | 0                 | r  | 0            | -    | -    | 3006                     |
|        | Check stop follows         | Check stop command is-<br>sued, check stop will occur<br>at next check stop point                        | B16_15 | 1                 | r  | 0            | -    | -    | 3006                     |

### Scale parameters and functions

| Variable                                            | Note                                                                                                    | Туре   | Length<br>(bytes) | RW | De-<br>fault | Min. | Max. | Modbus<br>regis-<br>ters |
|-----------------------------------------------------|----------------------------------------------------------------------------------------------------|--------|-------------------|----|--------------|------|------|--------------------------|
| Aborted                                             | Dosing has been aborted                                                                                                 | B16_0  | 0                 | r  | 0            | -    | -    | 3007                     |
| Step blocked (transi-<br>tion)                      | Dosing blocked by step<br>blocking at digital input or<br>via S7                                                        | B16_1  | 0                 | r  | 0            | -    | -    | 3007                     |
| Above tolerance TH2                                 | Dosed weight above high<br>tolerance limit TH2 (="Bad")                                                                 | B16_2  | 0                 | r  | 0            | -    | -    | 3007                     |
| Above tolerance TH1                                 | Dosed weight between high<br>tolerance limits TH1 and<br>TH2                                                            | B16_3  | 0                 | r  | 0            | -    | -    | 3007                     |
| Good (TL1 to TH1)                                   | Dosed weight greater than TL1 and less than TH1                                                                         | B16_4  | 0                 | r  | 0            | -    | -    | 3007                     |
| Below tolerance TL1                                 | Dosed weight between low tolerance limits TL1 and TL2                                                                   | B16_5  | 0                 | r  | 0            | -    | -    | 3007                     |
| Below tolerance TL2                                 | Dosed weight below low<br>tolerance limit TL2 (="Bad")                                                                  | B16_6  | 0                 | r  | 0            | -    | -    | 3007                     |
| Tolerance bad                                       | Dosing is bad / incorrect weight                                                                                        | B16_7  | 1                 | r  | 0            | -    | -    | 3007                     |
| Standstill 2                                        | Set when scale is within standstill range 2                                                                             | B16_8  | 0                 | r  | 0            | -    | -    | 3007                     |
| Waiting for standstill 2                            | Waiting for standstill 2 for<br>check                                                                                   | B16_9  | 0                 | r  | 0            | -    | -    | 3007                     |
| Settling time running<br>before standstill 2        | Settling time running before standstill 2                                                                               | B16_10 | 0                 | r  | 0            | -    | -    | 3007                     |
| Check follows                                       | Current dosing will be<br>checked                                                                                       | B16_11 | 0                 | r  | 0            | -    | -    | 3007                     |
| Blocking time active                                | Blocking set point/actual<br>value comparison is running<br>(no shut-off of dosing sig-<br>nals occurs during the time) | B16_12 | 0                 | r  | 0            | -    | -    | 3007                     |
| Continuous mode active                              | Continuous start is activated                                                                                           | B16_13 | 0                 | r  | 0            | -    | -    | 3007                     |
| Weighing cycle fin-<br>ished                        | Cycle has finished                                                                                                    | B16_14 | 0                 | r  | 0            | -    | -    | 3007                     |
| Total set point<br>reached                          | Total set point (DR 21) has<br>been reached                                                                             | B16_15 | 1                 | r  | 0            | -    | -    | 3007                     |
| Gross, net and tare<br>process values<br>(Page 140) | Gross weight (process val-<br>ue)                                                                                       | FLOAT  | 4                 | r  | 0            | -    | -    | 3008                     |
| Gross, net and tare<br>process values<br>(Page 140) | Net weight (process value)                                                                                              | FLOAT  | 4                 | r  | 0            | -    | -    | 3010                     |
| Gross, net and tare<br>process values<br>(Page 140) | Tare weight (process value)                                                                                             | FLOAT  | 4                 | r  | 0            | -    | -    | 3012                     |
| Gross, net and tare weights (Page 140)              | Gross/Net weight rounded according to DR 3                                                                              | FLOAT  | 4                 | r  | 0            | -    | -    | 3014                     |

| Variable                                    | Note                                                                     | Туре   | Length<br>(bytes) | RW | De-<br>fault | Min. | Max. | Modbus<br>regis-<br>ters |
|---------------------------------------------|--------------------------------------------------------------------------|--------|-------------------|----|--------------|------|------|--------------------------|
| Gross/Net weight<br>x10 (Page 140)          | Gross/Net weight with ten-<br>fold resolution                            | FLOAT  | 4                 | r  | 0            | -    | -    | 3016                     |
| Gross, net and tare weights (Page 140)      | Gross weight rounded ac-<br>cording to DR 3                              | FLOAT  | 4                 | r  | 0            | -    | -    | 3018                     |
| Gross, net and tare weights (Page 140)      | Tare weight rounded ac-<br>cording to DR 3                               | FLOAT  | 4                 | r  | 0            | -    | -    | 3020                     |
| Gross/Net process<br>weight 2 (Page 140)    | Gross weight after Filter 2                                              | FLOAT  | 4                 | r  | 0            | -    | -    | 3022                     |
| Gross/Net process<br>weight 2 (Page 140)    | Net weight after Filter 2                                                | FLOAT  | 4                 | r  | 0            | -    | -    | 3024                     |
| Reserve                                     | Reserve                                                                  | FLOAT  | 4                 | r  | 0            | -    | -    | 3026                     |
| Actual weight of last dosing (Page 140)     | Actual weight of last dosing                                             | FLOAT  | 4                 | r  | 0            | -    | -    | 3028                     |
| Totalizer 1 and Total-<br>izer 2 (Page 140) | Sum 1                                                                    | DOUBLE | 8                 | r  | 0            | -    | -    | 3030                     |
| Totalizer 1 and Total-<br>izer 2 (Page 140) | Sum 2                                                                    | FLOAT  | 4                 | r  | 0            | -    | -    | 3034                     |
| Youngest protocol-ID<br>(Page 141)          | Newest protocol ID                                                       | ULONG  | 4                 | r  | 0            | -    | -    | 3036                     |
| Refresh counter<br>(Page 140)               | Refresh counter increment-<br>ed by 1 when weight values<br>were changed | USHORT | 2                 | r  | 0            | -    | -    | 3038                     |
| Date & time<br>(Page 141)                   | Year count                                                               | USHORT | 2                 | rw | 1            | -    | -    | 3039                     |
| Date & time<br>(Page 141)                   | Month                                                                    | USHORT | 2                 | rw | 1            | 1    | 12   | 3040                     |
| Date & time<br>(Page 141)                   | Day in month                                                             | USHORT | 2                 | rw | 1            | 1    | 31   | 3041                     |
| Date & time<br>(Page 141)                   | Hour                                                                     | USHORT | 2                 | rw | 0            | 0    | 23   | 3042                     |
| Date & time<br>(Page 141)                   | Minute                                                                   | USHORT | 2                 | rw | 0            | 0    | 59   | 3043                     |
| Date & time<br>(Page 141)                   | Second                                                                   | USHORT | 2                 | rw | 0            | 0    | 59   | 3044                     |
| Date & time<br>(Page 141)                   | Millisecond                                                              | USHORT | 2                 | rw | 0            | 0    | 999  | 3045                     |
| Date & time<br>(Page 141)                   | Day of the week (Sunday = 1)                                             | USHORT | 2                 | rw | 1            | 1    | 7    | 3046                     |
| Current weighing step (Page 141)            | Dosing step the WP251 is<br>currently in                                 | USHORT | 2                 | r  | 0            | -    | -    | 3047                     |
| Reserve                                     | Reserve                                                                  | LONG   | 4                 | r  | 0            | -    | -    | 3048                     |
| Reserve                                     | Reserve                                                                  | USHORT | 2                 | r  | 0            | -    | -    | 3050                     |
| Reserve                                     | Reserve                                                                  | USHORT | 2                 | r  | 0            | -    | -    | 3051                     |
| Reserve                                     | Reserve                                                                  | LONG   | 4                 | r  | 0            | -    | -    | 3052                     |
| Reserve                                     | Reserve                                                                  | FLOAT  | 4                 | r  | 0            | -    | -    | 3054                     |

#### 8.27.2 Gross, net and tare process values

These are the gross, net and tare weights in high-resolution process form.

#### 8.27.3 Gross, net and tare weights

These are the gross, net and tare weights after rounding and filtering defined in data record 3.

#### 8.27.4 Gross/Net weight x10

This is the gross/net weight after rounding according to settings in data record 3 and a resolution raised by a factor of 10.

#### 8.27.5 Gross/Net process weight 2

These are the high-resolution, internal process values of the gross and net weight after filtering according to the settings in data record 24.

#### 8.27.6 Refresh counter

Measured values are re-calculated every 10 ms in the SIWAREX module. The refresh counter is also incremented by 1 each time. When the counter reaches the value 65536, it is reset. The counter can be used as a time stamp for data record DR 30.

## 8.27.7 Actual weight of last dosing

This parameter shows the last dosed (net) weight.

#### 8.27.8 Totalizer 1 and Totalizer 2

These are two sum memories that can be reset separately via a command (Reset totalizer 1 (651), Reset totalizer 2 (652)). In NAWI and catchweigher modes, the dosed weight is added to the sums after the tolerance check. In gravimetric filling mode, the actual weight determined by the tolerance check in checked cycles is summed. For cycles without tolerance check, the set point set in DR 20 is included in the calculated sums.

## 8.27.9 Youngest protocol-ID

After a successful logging, the "Youngest protocol-ID" parameter is incremented and represents the last protocol ID to be created.

## 8.27.10 Date & time

The Year, Month, Day, Hour, Minute, Second, Millisecond, and Day of the week parameters represent the current date and time set WP251. The date and time from an S7-1200 controller is set by sending DR 8 (SIMATIC DTL format) or alternatively DR 48 in a Modbus-compatible format.

## 8.27.11 Current weighing step

This parameter provides information on the dosing step the scale is currently in. A list of the steps is available in section Weighing steps (Page 58).

# 8.28 DR 31 Process state extended

## 8.28.1 Overview

Current states and process values of the scale can be monitored using the extended process states. This data is not required for standard operation of the scale.

The monitoring of selected data during trial operation is extremely useful as it helps you to optimize parameters and locate errors.

Table 8-28 Assignment of data record 31

| Variable                             | Note                                           | Туре   | Length<br>(bytes) | RW | De-<br>fault | Min. | Max.  | Modbus<br>registers |
|--------------------------------------|------------------------------------------------|--------|-------------------|----|--------------|------|-------|---------------------|
| Data record number                   | Contains no. of the data record                | USHORT | 2                 | r  | 31           | -    | -     | 3300                |
| Length                               | Data record length infor-<br>mation            | USHORT | 2                 | r  | 88           | -    | -     | 3301                |
| Application                          | Information on application to which DR belongs | USHORT | 2                 | r  | 105          | -    | -     | 3302                |
| Version identifier                   | Current data record version information        | USHORT | 2                 | r  | 1            | 1    | 65535 | 3303                |
| Unfiltered digit value<br>(Page 143) | Unfiltered digit value                         | LONG   | 4                 | r  | 0            | -    | -     | 3304                |
| Digits filtered by F1<br>(Page 143)  | Filtered value after filter 1<br>(DR 3)        | LONG   | 4                 | r  | 0            | -    | -     | 3306                |

## 8.28 DR 31 Process state extended

| Variable                                                                    | Note                                           | Туре   | Length<br>(bytes) | RW | De-<br>fault | Min.   | Max.   | Modbus<br>registers |
|-----------------------------------------------------------------------------|------------------------------------------------|--------|-------------------|----|--------------|--------|--------|---------------------|
| Filtered digit value 2<br>(Page 143)                                        | Filtered value after filter 2<br>(DR 24)       | LONG   | 4                 | r  | 0            | -      | -      | 3308                |
| Current analog output<br>(mA) (Page 144)                                    | Currently output analog output value in mA     | FLOAT  | 4                 | r  | 0            | 0      | 10000  | 3310                |
| Current analog output<br>(digits) (Page 144)                                | Currently output analog output value in digits | USHORT | 2                 | r  | 0            | 0      | 10000  | 3312                |
| Reserve                                                                     | Reserve                                        | USHORT | 2                 | r  | 0            | 0      | 10000  | 3313                |
| Current status digital<br>input DI.0, DI.1, DI.2<br>and DI.3 (Page 144)     | Current status of input 0                      | B16_0  | 0                 | r  | 0            | -      | -      | 3314                |
| Current status digital<br>input DI.0, DI.1, DI.2<br>and DI.3 (Page 144)     | Current status of input 1                      | B16_1  | 0                 | r  | 0            | -      | -      | 3314                |
| Current status digital<br>input DI.0, DI.1, DI.2<br>and DI.3 (Page 144)     | Current status of input 2                      | B16_2  | 0                 | r  | 0            | -      | -      | 3314                |
| Current status digital<br>input DI.0, DI.1, DI.2<br>and DI.3 (Page 144)     | Current status of input 3                      | B16_3  | 0                 | r  | 0            | -      | -      | 3314                |
| Reserve                                                                     | Reserve                                        | B16_4  | 0                 | r  | 0            | -      | -      | 3314                |
| Reserve                                                                     | Reserve                                        | B16_5  | 0                 | r  | 0            | -      | -      | 3314                |
| DIP switch 1 and 2<br>(Page 144)                                            | Set when switch 1 is closed                    | B16_6  | 0                 | r  | 0            | -      | -      | 3314                |
| DIP switch 1 and 2<br>(Page 144)                                            | Set when switch 2 is closed                    | B16_7  | 1                 | r  | 0            | -      | -      | 3314                |
| Current status digital<br>output DQ.0, DQ.1,<br>DQ.2 and DQ.3<br>(Page 144) | Current status of output 0                     | B16_8  | 0                 | r  | 0            | -      | -      | 3314                |
| Current status digital<br>output DQ.0, DQ.1,<br>DQ.2 and DQ.3<br>(Page 144) | Current status of output 1                     | B16_9  | 0                 | r  | 0            | -      | -      | 3314                |
| Current status digital<br>output DQ.0, DQ.1,<br>DQ.2 and DQ.3<br>(Page 144) | Current status of output 2                     | B16_10 | 0                 | r  | 0            | -      | -      | 3314                |
| Current status digital<br>output DQ.0, DQ.1,<br>DQ.2 and DQ.3<br>(Page 144) | Current status of output 3                     | B16_11 | 0                 | r  | 0            | -      | -      | 3314                |
| Reserve                                                                     | Reserve                                        | B16_12 | 0                 | r  | 0            | -      | -      | 3314                |
| Reserve                                                                     | Reserve                                        | B16_13 | 0                 | r  | 0            | -      | -      | 3314                |
| Reserve                                                                     | Reserve                                        | B16_14 | 0                 | r  | 0            | -      | -      | 3314                |
| Reserve                                                                     | Reserve                                        | B16_15 | 1                 | r  | 0            | -      | -      | 3314                |
| Refresh counter<br>(Page 144)                                               | Refresh counter                                | USHORT | 2                 | r  | 0            | 0x0000 | 0xFFFF | 3315                |

8.28 DR 31 Process state extended

| Variable                                                | Note                                                   | Туре   | Length<br>(bytes) | RW | De-<br>fault | Min. | Max.  | Modbus<br>registers |
|---------------------------------------------------------|--------------------------------------------------------|--------|-------------------|----|--------------|------|-------|---------------------|
| Current load cell signal<br>in mV (Page 145)            | Voltage signal at load cell input in mV                | FLOAT  | 4                 | r  | 0            | -    | -     | 3316                |
| Current fine weight<br>(Page 145)                       | Current fine weight (ad-<br>justed by the controller)  | FLOAT  | 4                 | r  | 0            | 0    | 65535 | 3318                |
| Current trailing weight<br>(Page 145)                   | Current trailing weight (adjusted by the controller)   | FLOAT  | 4                 | r  | 0            | 0    | 65535 | 3320                |
| Reserve                                                 | Reserve                                                | FLOAT  | 4                 | r  | 0            | 0    | 65535 | 3322                |
| Reserve                                                 | Reserve                                                | FLOAT  | 4                 | r  | 0            | 0    | 65535 | 3324                |
| Reserve                                                 | Reserve                                                | FLOAT  | 4                 | r  | 0            | 0    | 65535 | 3326                |
| Reserve                                                 | Reserve                                                | FLOAT  | 4                 | r  | 0            | 0    | 65535 | 3328                |
| Tolerance limits TH2,<br>TH1, TL1 and TL2<br>(Page 145) | High limit tolerance band 2 (absolute weight value)    | FLOAT  | 4                 | r  | 0            | 0    | 65535 | 3330                |
| Tolerance limits TH2,<br>TH1, TL1 and TL2<br>(Page 145) | High limit tolerance band 1<br>(absolute weight value) | FLOAT  | 4                 | r  | 0            | 0    | 65535 | 3332                |
| Tolerance limits TH2,<br>TH1, TL1 and TL2<br>(Page 145) | Low limit tolerance band 1<br>(absolute weight value)  | FLOAT  | 4                 | r  | 0            | 0    | 65535 | 3334                |
| Tolerance limits TH2,<br>TH1, TL1 and TL2<br>(Page 145) | Low limit tolerance band 2<br>(absolute weight value)  | FLOAT  | 4                 | r  | 0            | 0    | 65535 | 3336                |
| Reserve                                                 | Reserve                                                | USHORT | 2                 | r  | 0            | 0    | 65535 | 3338                |
| Reserve                                                 | Reserve                                                | USHORT | 2                 | r  | 0            | 0    | 65535 | 3339                |
| Reserve                                                 | Reserve                                                | FLOAT  | 4                 | r  | 0            | -    | -     | 3340                |
| Reserve                                                 | Reserve                                                | FLOAT  | 4                 | r  | 0            | -    | -     | 3342                |

## 8.28.2 Unfiltered digit value

The unfiltered digit value is the internal measured value before filtering.

## 8.28.3 Digits filtered by F1

The filtered digit value is the internal measured value after filtering with filters defined in DR 3.

## 8.28.4 Filtered digit value 2

The filtered digit value is the internal measured value after filtering with filters defined in DR 24.

8.28 DR 31 Process state extended

## 8.28.5 Current analog output (mA)

Currently output current at analog output in mA.

## 8.28.6 Current analog output (digits)

Currently output current at analog output with 16-bit resolution.

Note

This parameter can also be set in DR 14 as process value in the SIMATIC I/O so that cyclic reading of DR 31 is not necessary!

## 8.28.7 Current status digital input DI.0, DI.1, DI.2 and DI.3

Current status of digital inputs DI.0 to DI.3.

#### Note

This parameter can also be set in DR 14 as process value in the SIMATIC I/O so that cyclic reading of DR 31 is not necessary!

#### 8.28.8 DIP switch 1 and 2

Current status of DIP switch 1 (without function) and 2 (stand-alone operation). The DIP switches are located inside the housing next to the Ethernet port of WP251.

#### 8.28.9 Current status digital output DQ.0, DQ.1, DQ.2 and DQ.3

Current status of digital outputs DQ.0 to DQ.3.

Note

This parameter can also be set in DR 14 as process value in the SIMATIC I/O so that cyclic reading of DR 31 is not necessary!

#### 8.28.10 Refresh counter

Measured values are re-calculated every 10 ms in the SIWAREX module. A counter is incremented by 1 each time. Once the counter reaches the value 65536, it starts again from zero. The counter can be used as a time stamp for data record DR 30.
### 8.28.11 Current load cell signal in mV

Display of currently measured signal voltage of the load cell(s) between the SIG+ and SIG-terminals in millivolts (mV).

#### 8.28.12 Current fine weight

This parameter indicates the calculated fine weight currently used by WP251. The value can differ from the specification in DR 23 because it may have been adjusted by the proportional controller.

#### 8.28.13 Current trailing weight

This parameter indicates the calculated trailing weight currently used by WP251. The value can differ from the specification in DR 23 because it may have been adjusted by the proportional controller.

### 8.28.14 Tolerance limits TH2, TH1, TL1 and TL2

The tolerance limits specified in DR 22 are always output in DR 31 in the weight unit because different options are available in DR 22 for specifying the tolerance limits (absolute values, relative values or according to OIML R-61).

## 8.29 DR 32 Error messages

#### 8.29.1 Overview

Data record DR 32 is used for Modbus communication with a Modbus master in order to identify or evaluate an error message from WP251. The individual message bits are set to TRUE state for three seconds in the event of an error and do not have to be acknowledged to the SIWAREX module.

All Modbus registers in DR 32 are automatically updated and do not have to be requested by a read command.

For operation with a SIMATIC CPU, the use of DR 32 is unnecessary because the error information is made available to the CPU or HMI automatically in the data block via the I/O area of the WP251.

#### 8.29 DR 32 Error messages

The individual error messages are presented and explained in detail in section "Messages" (see Errors and messages (Page 163)). The following table is used only for breaking down the individual messages into their message bits.

Table 8- 29 Assignment of data record 32

| Variable                              | Note                                                                                                    | Туре                             | Length<br>(bytes) | RW | De-<br>fault | Mi<br>n. | Max.  | Mod-<br>bus<br>regis-<br>ters |
|---------------------------------------|----------------------------------------------------------------------------------------------------|----------------------------------|-------------------|----|--------------|----------|-------|-------------------------------|
| Data record number                    | Contains no. of the data record                                                                                                    | USHORT                           | 2                 | r  | 32           | -        | -     | 3500                          |
| Length                                | Data record length information                                                                                                    | USHORT                           | 2                 | r  | 32           | -        | -     | 3501                          |
| Application                           | Information on application to which DR belongs                                                                                                    | USHORT                           | 2                 | r  | 105          | -        | -     | 3502                          |
| Version identifier                    | Current data record version in-<br>formation                                                                                                    | USHORT                           | 2                 | r  | 1            | 1        | 65535 | 3503                          |
| 1000 Operating error                  | There is at least one operating<br>error (=1 as long as an operating<br>error is present)                                                                         | Bit_0                            | 0                 | r  | 0            | -        | -     | 3504                          |
| 1001 Watchdog                         | Watchdog activated                                                                                                    | /atchdog activated Bit_1 0 r 0 · |                   | -  | -            | 3504     |       |                               |
| Reserve                               | Reserve                                                                                                    | Bit_2                            | 0                 | r  | 0            | -        | -     | 3504                          |
| 1003 Checksum error (pa-<br>rameters) | Checksum error in parameters                                                                                                    | Bit_3                            | 0                 | r  | 0            | -        | -     | 3504                          |
| 1004 Checksum error (pro-<br>gram)    | Checksum error in program code                                                                                                    | Bit_4                            | 0                 | r  | 0            | -        | -     | 3504                          |
| Reserve                               | Reserve                                                                                                    | Bit_5                            | 0                 | r  | 0            | -        | -     | 3504                          |
| 1006 Log book                         | Log book is full or defective                                                                                                    | Bit_6                            | 0                 | r  | 0            | -        | -     | 3504                          |
| 1007 Application error                | Wrong application loaded                                                                                                    | Bit_7                            | 1                 | r  | 0            | -        | -     | 3504                          |
| 1102 ADC error                        | Analog-to-digital converter error                                                                                                    | Bit_8                            | 0                 | r  | 0            | -        | -     | 3504                          |
| Reserve                               | Reserve                                                                                                    | Bit_9                            | 0                 | r  | 0            | -        | -     | 3504                          |
| 1104 Undervoltage                     | Undervoltage at SENSE input                                                                                                    | Bit_10                           | 0                 | r  | 0            | -        | -     | 3504                          |
| 1105 Overload                         | Overload                                                                                                    | Bit_11                           | 0                 | r  | 0            | -        | -     | 3504                          |
| 1106 Underload                        | Underload                                                                                                    | Bit_12                           | 0                 | r  | 0            | -        | -     | 3504                          |
| 1107 SecureDisplay failure            | Connection to SecureDisplay has been interrupted                                                                                                    | Bit_13                           | 0                 | r  | 0            | -        | -     | 3504                          |
| Reserve                               | Reserve                                                                                                    | Bit_14                           | 0                 | r  | 0            | -        | -     | 3504                          |
| Reserve                               | Reserve                                                                                                    | Bit_15                           | 1                 | r  | 0            | -        | -     | 3504                          |
| 2000 Technological error              | At least one technology error exists (group error)                                                                                                    | Bit_0                            | 0                 | r  | 0            | -        | -     | 3505                          |
| 2001 Timeout tare or zero setting     | 001 Timeout tare or zero<br>etting<br>Taring or zero setting is not pos-<br>sible because a standstill was not<br>reached during the standstill wait-<br>ing time |                                  | 0                 | r  | 0            | -        | -     | 3505                          |
| 2002 Trace error                      | The configured cycle for the trace<br>recording cannot be processed:<br>Reading is active or buffer is full;<br>recording is stopped                              | Bit_2                            | 0                 | r  | 0            | -        | -     | 3505                          |

8.29 DR 32 Error messages

| Variable                                     | Note                                                                                                    | Туре   | Length<br>(bytes) | RW | De-<br>fault | Mi<br>n. | Max. | Mod-<br>bus<br>regis-<br>ters |
|----------------------------------------------|----------------------------------------------------------------------------------------------------|--------|-------------------|----|--------------|----------|------|-------------------------------|
| 2003 Initial zero setting on not possible    | The weight at switch-on is outside<br>the permissible initial zeroing<br>range                                                                | Bit_3  | 0                 | r  | 0            | -        | -    | 3505                          |
| 2004 Trace memory full                       | Cyclic trace recording aborted because memory is full                                                                                         | Bit_4  | 0                 | r  | 0            | -        | -    | 3505                          |
| Reserve                                      | Reserve                                                                                                    | Bit_5  | 0                 | r  | 0            | -        | -    | 3505                          |
| Reserve                                      | Reserve                                                                                                    | Bit_6  | 0                 | r  | 0            | -        | -    | 3505                          |
| Reserve                                      | Reserve                                                                                                    | Bit_7  | 1                 | r  | 0            | -        | -    | 3505                          |
| 2101 Risk of overfilling                     | Current configuration would lead to overfilling during dosing                                                                                 | Bit_8  | 0                 | r  | 0            | -        | -    | 3505                          |
| 2102 Coarse shut-off point already exceeded  | The coarse shut-off point is al-<br>ready exceeded before switching<br>on the coarse signal                                                   | Bit_9  | 0                 | r  | 0            | -        | -    | 3505                          |
| 2103 No standstill                           | Required standstill did not occur during the dosing operation                                                                                 | Bit_10 | 0                 | r  | 0            | -        | -    | 3505                          |
| 2104 CPU in "STOP"                           | No stand-alone operation activat-<br>ed and no CPU or CPU is in<br>"STOP" state                                                               | Bit_11 | 0                 | r  | 0            | -        | -    | 3505                          |
| 2105 Set point too small                     | The set point for the dosing is too small in the current configuration                                                                        | Bit_12 | 0                 | r  | 0            | -        | -    | 3505                          |
| 2106 Error fine weight                       | Trailing weight, shut-off correction value and set point are not compatible                                                                   | Bit_13 | 0                 | r  | 0            | -        | -    | 3505                          |
| 2107 Stop after tolerance error              | Weighing cycle stopped after<br>tolerance error based on parame-<br>ter assignment                                                            | Bit_14 | 0                 | r  | 0            | -        | -    | 3505                          |
| Reserve                                      | Reserve                                                                                                    | Bit_15 | 1                 | r  | 0            | -        | -    | 3505                          |
| 2109 Blocking time<br>"coarse" error         | Blocking time coarse signal After<br>expiration of the blocking time<br>coarse signal, the coarse shut-off<br>point was already exceeded.     | Bit_0  | 0                 |    | 0            | -        | -    | 3506                          |
| 2110 Blocking time "fine"<br>error           | Blocking time fine signal violation<br>After expiration of the blocking<br>time fine signal, the fine shut-off<br>point was already exceeded. | Bit_1  | 0                 | r  | 0            | -        | -    | 3506                          |
| 2111 Maximum weighing time exceeded          | Maximum dosing time was ex-<br>ceeded                                                                                                    | Bit_2  | 0                 | r  | 0            | -        | -    | 3506                          |
| 2112 Logging not possible -<br>no standstill | Logging conditions are not met,<br>automatic logging cannot be per-<br>formed                                                                 | Bit_3  | 0                 | r  | 0            | -        | -    | 3506                          |
| 2113 Maximum emptying time exceeded          | Emptying monitoring time expired                                                                                                    | Bit_4  | 0                 | r  | 0            | -        | -    | 3506                          |
| 2114 Maximum corrective action exceeded      | Maximum corrective action was exceeded                                                                                                    | Bit_5  | 0                 | r  | 0            | -        | -    | 3506                          |
| 2115 Log error                               | Error while reading a log entry                                                                                                    | Bit_6  | 0                 | r  | 0            | -        | -    | 3506                          |

#### Scale parameters and functions

### 8.29 DR 32 Error messages

| Variable                                                      | Note                                                                                                    | Туре   | Length<br>(bytes) | RW | De-<br>fault | Mi<br>n. | Max. | Mod-<br>bus<br>regis-<br>ters |
|---------------------------------------------------------------|----------------------------------------------------------------------------------------------------|--------|-------------------|----|--------------|----------|------|-------------------------------|
| 2116 Set point too large                                      | In removal mode there is not<br>enough material in the container<br>at the start of dosing (gross < set<br>point) | Bit_7  | 1                 | r  | 0            | -        | -    | 3506                          |
| Reserve                                                       | Reserve                                                                                                    | Bit_8  | 0                 | r  | 0            | -        | -    | 3506                          |
| Reserve                                                       | Reserve                                                                                                    | Bit_9  | 0                 | r  | 0            | -        | -    | 3506                          |
| Reserve                                                       | Reserve                                                                                                    | Bit_10 | 0                 | r  | 0            | -        | -    | 3506                          |
| Reserve                                                       | Reserve                                                                                                    | Bit_11 | 0                 | r  | 0            | -        | -    | 3506                          |
| 2096 Restore point set                                        | Recovery point has been suc-<br>cessfully set                                                                     | Bit_12 | 0                 | r  | 0            | -        | -    | 3506                          |
| 2097 Restore point loaded                                     | Recovery point (or default param-<br>eters, if no recovery point) has<br>been successfully loaded                 | Bit_13 | 0                 | r  | 0            | -        | -    | 3506                          |
| 2098 Standard parameters loaded                               | Note for the user that the stand-<br>ard parameters were loaded                                                   | Bit_14 | 0                 | r  | 0            | -        | -    | 3506                          |
| 2099 Factory settings load-<br>ed                             | Note for the user that the factory settings were loaded                                                           | Bit_15 | 1                 | r  | 0            | -        | -    | 3506                          |
| 5000 Data/command errors                                      | Group error                                                                                                    | Bit_0  | 0                 |    | 0            | -        | -    | 3507                          |
| 6050 Unknown command                                          | Issued command code is un-<br>known                                                                               | Bit_1  | 0                 |    | 0            | -        | -    | 3507                          |
| 6051 Command not possible now                                 | See "Additional information" for more information                                                                 | Bit_2  | 0                 | r  | 0            | -        | -    | 3507                          |
| 6052 Service command error                                    | See "Additional information" for more information                                                                 | Bit_3  | 0                 | r  | 0            | -        | -    | 3507                          |
| 6053 Calibration command error                                | All calibration commands                                                                                          | Bit_4  | 0                 | r  | 0            | -        | -    | 3507                          |
| 6054 Scale command error                                      | See "Additional information" for more information                                                                 | Bit_5  | 0                 | r  | 0            | -        | -    | 3507                          |
| 6055 Weighing command error                                   | See "Additional information" for more information                                                                 | Bit_6  | 0                 | r  | 0            | -        | -    | 3507                          |
| 6056 Memory command<br>error                                  | Trace, log and log book com-<br>mands                                                                             | Bit_7  | 1                 | r  | 0            | -        | -    | 3507                          |
| 7050 Unknown data record                                      | Requested DR is unknown                                                                                           | Bit_8  | 0                 | r  | 0            | -        | -    | 3507                          |
| 7051 Parameter input not<br>possible now                      | See "Additional information" for more information                                                                 | Bit_9  | 0                 | r  | 0            | -        | -    | 3507                          |
| 7052 Parameter is write<br>protected and cannot be<br>changed | See "Additional information" for more information                                                                 | Bit_10 | 0                 | r  | 0            | -        | -    | 3507                          |
| 7053 Error in calibration parameter DR 3                      | See "Additional information" for more information                                                                 | Bit_11 | 0                 | r  | 0            | -        | -    | 3507                          |
| 7054 Parameter error DR 5                                     | See "Additional information" for more information                                                                 | Bit_12 | 0                 | r  | 0            | -        | -    | 3507                          |
| 7055 Parameter error DR 6                                     | See "Additional information" for more information                                                                 | Bit_13 | 0                 | r  | 0            | -        | -    | 3507                          |

8.29 DR 32 Error messages

| Variable                                                   | Note                                                 | Туре   | Length<br>(bytes) | RW | De-<br>fault | Mi<br>n. | Max. | Mod-<br>bus<br>regis- |
|------------------------------------------------------------|------------------------------------------------------|--------|-------------------|----|--------------|----------|------|-----------------------|
|                                                            |                                                      |        |                   |    |              |          |      | ters                  |
| 7056 Parameter error DR 7                                  | See "Additional information" for more information    | Bit_14 | 0                 | r  | 0            | -        | -    | 3507                  |
| 7057 Parameter error DR<br>8/DR 48                         | See "Additional information" for more information    | Bit_15 | 1                 | r  | 0            | -        | -    | 3507                  |
| 7058 Parameter error in DR 10                              | See "Additional information" for more information    | Bit_0  | 0                 | r  | 0            | -        | -    | 3508                  |
| 7059 Error in interface<br>parameters DR 12 - DR 14        | See "Additional information" for<br>more information | Bit_1  | 0                 | r  | 0            | -        | -    | 3508                  |
| 7060 Error in extended<br>parameters DR 15 - DR 19         | See "Additional information" for<br>more information | Bit_2  | 0                 | r  | 0            | -        | -    | 3508                  |
| 7061 Error set point DR20<br>or DR21                       | See "Additional information" for<br>more information | Bit_3  | 0                 | r  | 0            | -        | -    | 3508                  |
| 7062 Error in dosing sys-<br>tem parameters DR 22/DR<br>23 | See "Additional information" for more information    | Bit_4  | 0                 | r  | 0            | -        | -    | 3508                  |
| 7063 Parameter error DR 24                                 | See "Additional information" for more information    | Bit_5  | 0                 | r  | 0            | -        | -    | 3508                  |
| 7064 Parameter error DR<br>25                              | See "Additional information" for more information    | Bit_6  | 0                 | r  | 0            | -        | -    | 3508                  |
| Reserve                                                    | Reserve                                              | Bit_7  | 1                 | r  | 0            | -        | -    | 3508                  |
| Reserve                                                    | Reserve                                              | Bit_8  | 0                 | r  | 0            | -        | -    | 3508                  |
| 7067 Parameter error DR 28                                 | See "Additional information" for more information    | Bit_9  | 0                 | r  | 0            | -        | -    | 3508                  |
| Reserve                                                    | Reserve                                              | Bit_10 | 0                 | r  | 0            | -        | -    | 3508                  |
| Reserve                                                    | Reserve                                              | Bit_11 | 0                 | r  | 0            | -        | -    | 3508                  |
| Reserve                                                    | Reserve                                              | Bit_12 | 0                 | r  | 0            | -        | -    | 3508                  |
| Reserve                                                    | Reserve                                              | Bit_13 | 0                 | r  | 0            | -        | -    | 3508                  |
| 7072 Parameter error DR<br>45                              | Error in log request                                 | Bit_14 | 0                 | r  | 0            | -        | -    | 3508                  |
| Reserve                                                    | Reserve                                              | Bit_15 | 1                 | r  | 0            | -        | -    | 3508                  |
| Additional information on data and command errors          | Additional information on data and command errors    | USHORT | 2                 | r  | 0            | -        | -    | 3509                  |
| Reserve                                                    | Reserve                                              | USHORT | 2                 | r  | 0            | -        | -    | 3510                  |
| Reserve                                                    | Reserve                                              | USHORT | 2                 | r  | 0            | -        | -    | 3511                  |
| Reserve                                                    | Reserve                                              | USHORT | 2                 | r  | 0            | -        | -    | 3512                  |
| Reserve                                                    | Reserve                                              | USHORT | 2                 | r  | 0            | -        | -    | 3513                  |
| Reserve                                                    | Reserve                                              | USHORT | 2                 | r  | 0            | -        | -    | 3514                  |
| Reserve                                                    | Reserve                                              | USHORT | 2                 | r  | 0            | -        | -    | 3515                  |

8.30 DR 34 ASCII weight display

#### 8.29.2 Operating errors, technology messages, data/command errors

All available message bits are presented in the table above. For data/command errors, there is also "Additional information" available, which is described in more detail in section "Messages" (see Errors and messages (Page 163)).

## 8.30 DR 34 ASCII weight display

#### 8.30.1 Overview

DR 34 provides an ASCII string with 16 characters, that can be used as a weight display. The string contains both the current gross/net weight after rounding according to DR 3 as well as the weight unit. In addition additional parameters and weight values can be (temporarily) displayed or hidden via a command.

For applications requiring official calibration, DR 34 cannot be used as a main display. In this case, the "SecureDisplay" software must be used in order to represent the weight and additional information in a calibratable manner.

The corresponding registers are always currently available at the Modbus end. For operation with a SIMATIC CPU, DR 34 must be read or requested by WP251 via a command.

| Variable                | Note                                                        | Туре         | Length<br>(bytes) | Rw | Default | Min. | Max.  | Modbus regis-<br>ters |
|-------------------------|-------------------------------------------------------------|--------------|-------------------|----|---------|------|-------|-----------------------|
| Data record num-<br>ber | Contains no. of the data record                             | USHORT       | 2                 | r  | 34      | -    | -     | 4000                  |
| Length                  | Data record length infor-<br>mation                         | USHORT       | 2                 | r  | 26      | -    | -     | 4001                  |
| Application             | Information about which<br>application the DR belongs<br>to | USHORT       | 2                 | r  | 105     | -    | -     | 4002                  |
| Version identifier      | Current data record version<br>information                  | USHORT       | 2                 | r  | 1       | 1    | 65635 | 4003                  |
| ASCII string header     | Maximum length and actual length of string                  | UBYTE[2<br>] | 2                 | r  | 16,16   | -    | -     | 4004                  |
| ASCII string (page 119) | Weight display string                                       | CHAR[16<br>] | 16                | r  | " "     | -    | -     | 4005                  |

 Table 8- 30
 Assignment of data record 34

### 8.30.2 Content of the display string

The following values can be displayed:

| Standard display (gross/net weight) (via command 710)            | From DR 30 |
|------------------------------------------------------------------|------------|
| High-resolution gross/net weight (via command 701 for 5 seconds) | From DR 30 |

| From DR 30 |
|------------|
| From DR 3  |
| From DR 20 |
| From DR 21 |
| From DR 30 |
| From DR 30 |
| From DR 9  |
| From DR 9  |
| From DR 3  |
|            |

## 8.31 DR 35 SecureDisplay data

For a scale requiring official calibration in which "SecureDisplay" communicates with WP251 via the CPU, data record 35 provides the coded weight value. In this case it must be ensured that the data record is read from SIWAREX to the CPU in a fixed time grid (OB 35) using command code 2035. If this is not the case, "SecureDisplay" remains in "StartUp" state. For applications not requiring official calibration, DR 35 is not relevant to the operation of the scale.

Table 8- 31 Assignment of data record 35

| Variable           | Remark                                                     | Туре      | Length<br>(bytes) | Rw | Default | Min. | Max.  |
|--------------------|------------------------------------------------------------|-----------|-------------------|----|---------|------|-------|
| Data record number | Contains no. of the data record                            | USHORT    | 2                 | r  | 35      | -    | -     |
| Length             | Data record length information                             | USHORT    | 2                 | r  | 40      | -    | -     |
| Application        | Information about which applica-<br>tion the DR belongs to | USHORT    | 2                 | r  | 105     | -    | -     |
| Version identifier | Current data record version in-<br>formation               | USHORT    | 2                 | r  | 1       | 1    | 65635 |
| SecureDisplayData  |                                                            | UBYTE[32] | 32                | r  | 0       | -    | -     |

8.32 DR 38 Min/max pointer

## 8.32 DR 38 Min/max pointer

Data record 38 provides a non-volatile min/max pointer of the gross weight (filtered by filter F1) that indicates the maximum weight that has occurred since commissioning or since a reset of the min/max pointer. A time stamp is stored in parallel with the weight value. The min/max pointer can be reset by the following commands: "Load factory settings (11)", "Load standard parameter (12)" and "Reset min/max pointer (443)".

| Variable                | Note                                                        | Туре   | Length  | Rw | De-   | Min. | Max.  | Modbus    |
|-------------------------|-------------------------------------------------------------|--------|---------|----|-------|------|-------|-----------|
|                         |                                                             |        | (bytes) |    | fault |      |       | registers |
| Data record<br>number   | Contains no. of the data record                             | USHORT | 2       | r  | 38    | -    | -     | 4051      |
| Length                  | Data record length information                              | USHORT | 2       | r  | 36    | -    | -     | 4052      |
| Application             | Information about<br>which application<br>the DR belongs to | USHORT | 2       | r  | 105   | -    | -     | 4053      |
| Version identifi-<br>er | Current data rec-<br>ord version infor-<br>mation           | USHORT | 2       | r  | 1     | 1    | 65635 | 4054      |
| Min/max pointer         | Gross weight<br>min/max pointer                             | FLOAT  | 4       | r  | 0     | -    | -     | 4055      |
| Date and time           | Date and time                                               | DTL    | 12      | r  | -     | -    | -     | 4057      |
| Reserve                 | Reserve                                                     | USHORT | 2       | r  | -     | -    | -     | 4063      |
| Reserve                 | Reserve                                                     | USHORT | 2       | r  | -     | -    | -     | 4064      |
| Reserve                 | Reserve                                                     | FLOAT  | 4       | r  | -     | -    | -     | 4065      |
| Reserve                 | Reserve                                                     | FLOAT  | 4       | r  | -     | -    | -     | 4067      |

Table 8-32 Assignment of data record 38

## 8.33 DR 39 Statistics

Data record 39 provides a variety of statistical data. The statistics can be reset at any time with the "Reset statistics (442)" command.

Table 8-33 Assignment of data record 39

| Variable           | Note                                                        | Туре   | Length<br>(bytes) | Rw | Default | Min. | Max.  | Modbus<br>registers |
|--------------------|-------------------------------------------------------------|--------|-------------------|----|---------|------|-------|---------------------|
| Data record number | Contains no. of the data record                             | USHORT | 2                 | r  | 39      | -    | -     | 4069                |
| Length             | Data record length<br>information                           | USHORT | 2                 | r  | 108     | -    | -     | 4070                |
| Application        | Information about<br>which application the<br>DR belongs to | USHORT | 2                 | r  | 105     | -    | -     | 4071                |
| Version identifier | Current data record version information                     | USHORT | 2                 | r  | 1       | 1    | 65635 | 4072                |

8.33 DR 39 Statistics

| Variable                                                 | Note                                                                                                    | Туре  | Length<br>(bytes) | Rw | Default | Min. | Max. | Modbus<br>registers |
|----------------------------------------------------------|----------------------------------------------------------------------------------------------------|-------|-------------------|----|---------|------|------|---------------------|
| No. of weighings                                         | Total number of all weighings                                                                                       | ULONG | 4                 | r  | 0       | 0    | -    | 4073                |
| No. of checked weighings                                 | Number of checked weighings                                                                                         | ULONG | 4                 | r  | 0       | 0    | -    | 4075                |
| No. of checks class<br>TH2 (absolute)                    | Number of checked<br>weighings above<br>TH2                                                                         | ULONG | 4                 | r  | 0       | 0    | -    | 4077                |
| No. of checks class<br>TH1 (absolute)                    | Number of checked<br>weighings above<br>TH1                                                                         | ULONG | 4                 | r  | 0       | 0    | -    | 4079                |
| No. of checks class<br>"good" (absolute)                 | Number of weighings<br>within tolerance band<br>1                                                                   | ULONG | 4                 | r  | 0       | 0    | -    | 4081                |
| No. of checks class<br>TL1 (absolute)                    | Number of checked<br>weighings below TL1                                                                            | ULONG | 4                 | r  | 0       | 0    | -    | 4083                |
| No. of checks class<br>TL2 (absolute)                    | Number of checked weighings below TL2                                                                               | ULONG | 4                 | r  | 0       | 0    | -    | 4085                |
| No. of checks class<br>"bad" (absolute)                  | Number of checked<br>weighings outside<br>tolerance band 2                                                          | ULONG | 4                 | r  | 0       | 0    | -    | 4087                |
| No. of checks class<br>TH2 (% of no. of<br>weighings)    | Number of checked<br>weighings above<br>TH2 as a percentage<br>of the total number of<br>weighings                  | FLOAT | 4                 | r  | 0       | 0    | 100  | 4089                |
| No. of checks class<br>TH1 (% of no. of<br>weighings)    | Number of checked<br>weighings above<br>TH1 as a percentage<br>of the total number of<br>weighings                  | FLOAT | 4                 | r  | 0       | 0    | 100  | 4091                |
| No. of checks class<br>"good" (% of no. of<br>weighings) | Number of checked<br>weighings within<br>tolerance band 1<br>as a percentage of<br>the total number of<br>weighings | FLOAT | 4                 | r  | 0       | 0    | 100  | 4093                |
| No. of checks class<br>TL1 (% of no. of<br>weighings)    | Number of checked<br>weighings below TL1<br>as a percentage of<br>the total number of<br>weighings                  | FLOAT | 4                 | r  | 0       | 0    | 100  | 4095                |
| No. of checks class<br>TL2 (% of no. of<br>weighings)    | Number of checked<br>weighings below TL2<br>as a percentage of<br>the total number of<br>weighings                  | FLOAT | 4                 | r  | 0       | 0    | 100  | 4097                |

#### Scale parameters and functions

#### 8.34 DR 41/42 Data memory

| Variable                                                | Note                                                                                                    | Туре   | Length<br>(bytes) | Rw | Default | Min. | Max. | Modbus<br>registers |
|---------------------------------------------------------|----------------------------------------------------------------------------------------------------|--------|-------------------|----|---------|------|------|---------------------|
| No. of checks class<br>"bad" (% of no. of<br>weighings) | Number of checked<br>weighings outside<br>tolerance band 2 as<br>a percentage of the<br>total number of<br>weighings | FLOAT  | 4                 | r  | 0       | 0    | 100  | 4099                |
| Smallest weight<br>below TU2                            | Lowest measured<br>weight below TL2                                                                                  | FLOAT  | 4                 | r  | 0       | -    | -    | 4101                |
| Highest weight<br>above TH2                             | Highest measured<br>weight above TH2                                                                                 | FLOAT  | 4                 | r  | 0       | -    | -    | 4103                |
| Single set point                                        | Set point rounded as defined in DS 3                                                                                 | FLOAT  | 4                 | r  | 0       | -    | -    | 4105                |
| Net weight average value                                | Average value of all<br>checked weighings                                                                            | FLOAT  | 4                 | r  | 0       | -    | -    | 4107                |
| Standard deviation                                      | Standard deviation of<br>all checked weigh-<br>ings                                                                  | FLOAT  | 4                 | r  | 0       | -    | -    | 4109                |
| Performance per<br>hour                                 | Performance refer-<br>enced to last dosing<br>(weight unit/hour)                                                     | FLOAT  | 4                 | r  | 0       | -    | -    | 4111                |
| No. of weighings per<br>hour                            | Dosings per hour<br>based on duration of<br>last dosing                                                              | USHORT | 2                 | r  | 0       | -    | -    | 4113                |
| Reserve                                                 | Reserve                                                                                                    | USHORT | 2                 | r  | 0       | -    | -    | 4114                |
| Reserve                                                 | Reserve                                                                                                    | FLOAT  | 4                 | r  | 0       | -    | -    | 4115                |
| Reserve                                                 | Reserve                                                                                                    | FLOAT  | 4                 | r  | 0       | -    | -    | 4117                |
| Reserve                                                 | Reserve                                                                                                    | FLOAT  | 4                 | r  | 0       | -    | -    | 4119                |
| Reserve                                                 | Reserve                                                                                                    | FLOAT  | 4                 | r  | 0       | -    | -    | 4121                |

## 8.34 DR 41/42 Data memory

Data records 41 and 42 each provide 64 bytes of data that can be used as needed. For example, they can be used to implement connections between the Modbus interfaces and a SIMATIC S7-1200.

Table 8- 34 Assignment of data record 41

| Variable                | Note                                                        | Туре   | Length<br>(bytes) | Rw | Default | Min. | Max. | Modbus<br>registers |
|-------------------------|-------------------------------------------------------------|--------|-------------------|----|---------|------|------|---------------------|
| Data record num-<br>ber | <i>Contains no. of the data record</i>                      | USHORT | 2                 | r  | 41      | -    | -    | 4123                |
| Length                  | Data record length infor-<br>mation                         | USHORT | 2                 | r  | 72      | -    | -    | 4124                |
| Application             | Information about which<br>application the DR belongs<br>to | USHORT | 2                 | r  | 105     | -    | -    | 4125                |

8.35 DR 45 Protocol request

| Variable           | Note                                       | Туре      | Length<br>(bytes) | Rw | Default | Min. | Max.  | Modbus<br>registers |
|--------------------|--------------------------------------------|-----------|-------------------|----|---------|------|-------|---------------------|
| Version identifier | Current data record version<br>information | USHORT    | 2                 | r  | 1       | 1    | 65635 | 4126                |
| Data area          | Freely available data area                 | UBYTE[64] | 64                | r  | 0       | -    | -     | 4127                |

Table 8- 35Assignment of data record 42

| Variable                | Remark                                                      | Туре      | Length<br>(bytes) | Rw | Default | Min. | Max.  | Modbus<br>register |
|-------------------------|-------------------------------------------------------------|-----------|-------------------|----|---------|------|-------|--------------------|
| Data record num-<br>ber | Contains no. of the data record                             | USHORT    | 2                 | r  | 42      | -    | -     | 4200               |
| Length                  | Data record length infor-<br>mation                         | USHORT    | 2                 | r  | 72      | -    | -     | 4201               |
| Application             | Information about which<br>application the DR belongs<br>to | USHORT    | 2                 | r  | 105     | -    | -     | 4202               |
| Version identifier      | Current data record version<br>information                  | USHORT    | 2                 | r  | 1       | 1    | 65635 | 4203               |
| Data area               | Freely available data area                                  | UBYTE[64] | 64                | r  | 0       | -    | -     | 4204               |

# 8.35 DR 45 Protocol request

### 8.35.1 Overview

A total of 550,000 weighing logs can be saved (in a calibratable manner) in the internal memory of the SIWAREX. If necessary, a log can be read in a calibratable manner using the calibratable "SecureDisplay" display software and its contents checked.

Data records DR 45/DR 46 can be used to read any log to SIMATIC S7 (not calibratable, only as an operating display). The user enters the protocol ID for the desired log in DR 45 and then sends DR 45 to the SIWAREX. The log is then made available in DR 46 for reading. Command 891 is used for the calibratable display of logs by the calibratable "SecureDisplay" software.

Table 8- 36Assignment of data record 45

| Variable                | Remark                              | Туре   | Length<br>(bytes) | Rw | Default | Min. | Max. | Modbus<br>register |
|-------------------------|-------------------------------------|--------|-------------------|----|---------|------|------|--------------------|
| Data record num-<br>ber | Contains no. of the data record     | USHORT | 2                 | r  | 45      |      |      | 4300               |
| Length                  | Data record length infor-<br>mation | USHORT | 2                 | r  | 32      |      |      | 4301               |

#### Scale parameters and functions

#### 8.35 DR 45 Protocol request

| Variable                                         | Remark                                                      | Туре     | Length<br>(bytes) | Rw | Default | Min. | Max.  | Modbus<br>register |
|--------------------------------------------------|-------------------------------------------------------------|----------|-------------------|----|---------|------|-------|--------------------|
| Application                                      | Information about which<br>application the DR belongs<br>to | USHORT   | 2                 | r  | 105     |      |       | 4302               |
| Version identifier                               | Current data record version<br>information                  | USHORT   | 2                 | r  | 1       | 1    | 65635 | 4303               |
| String header for<br>memory ID to be<br>read     | String header                                               | UBYTE[2] | 2                 | rw | 12,12   |      |       | 4304               |
| Protocol ID to be read                           | ID of requested log entry                                   | CHAR[12] | 12                | rw | " "     | -    | -     | 4305               |
| Reserve                                          | Reserve                                                     | USHORT   | 2                 | rw | 0       |      |       | 4311               |
| Protocol ID to be<br>read (Page 156),<br>decimal | ID of the requested log<br>entry as decimal value           | ULONG    | 4                 | rw | 0       | 1    |       | 4312               |
| Reserve                                          | Reserve                                                     | USHORT   | 2                 | rw | 0       |      |       | 4314               |

#### 8.35.2 Protocol ID to be read

The protocol ID of the log to be displayed in data record 46 is entered here.

The protocol ID to be read is also used for the calibratable reading of the log via SecureDisplay. For example, if ID 129 is to be displayed, the value 129 must be entered in DR45 and sent to SIWAREX. The log with ID 129 can then be read from DR 46 and displayed in a calibratable manner in SecureDisplay using command 891.

If the protocol ID to be read in DR 45 is 0, data record DR 46 is automatically written with the last created log. Thus, after a dosing, DR 46 can be read directly into the PLC for further processing without having to request the last log beforehand.

## 8.36 DR 46 Protocol content

#### 8.36.1 Overview

Log data is provided in data record DR 46.

Table 8- 37 Assignment of data record 46

| Variable                                                 | Note                                                           | Туре     | Length<br>(bytes) | Rw | Default          | Min. | Max.          | Modbus<br>regis-<br>ters |
|----------------------------------------------------------|----------------------------------------------------------------|----------|-------------------|----|------------------|------|---------------|--------------------------|
| Data record num-<br>ber                                  | Contains no. of the data record                                | USHORT   | 2                 | r  | 46               |      |               | 4316                     |
| Length                                                   | Data record length in-<br>formation                            | USHORT   | 2                 | r  | 152              |      |               | 4317                     |
| Application                                              | Information about which<br>application the DR be-<br>longs to  | USHORT   | 2                 | r  | 105              |      |               | 4318                     |
| Version identifier                                       | Current data record version information                        | USHORT   | 2                 | r  | 1                | 1    | 65635         | 4319                     |
| Oldest report ID<br>(Page 158)                           | Oldest protocol ID, 0: No<br>entry available                   | ULONG    | 4                 | r  | 0                | 1    | 4,294,967,295 | 4320                     |
| Newest report ID<br>(Page 158)                           | ID of last saved protocol<br>entry, 0: No entry availa-<br>ble | ULONG    | 4                 | r  | 0                | 1    | 4,294,967,295 | 4322                     |
| Selected protocol-<br>ID (Page 158)                      | ID of subsequent log<br>entry, 0: No entry availa-<br>ble      | ULONG    | 4                 | r  | 0                | 1    | 4,294,967,295 | 4324                     |
| Reserve                                                  | Reserve                                                        | UBYTE[2] | 2                 | r  | 12,12            |      |               | 4326                     |
| Reserve                                                  | Reserve                                                        | CHAR[12] | 12                | r  | " 0"             | " 1" | "4294967295"  | 4327                     |
| Reserve                                                  | Reserve                                                        | UBYTE[2] | 2                 | r  | 12,12            |      |               | 4333                     |
| Reserve                                                  | Reserve                                                        | CHAR[12] | 12                | r  | " 0"             | " 1" | "4294967295"  | 4334                     |
| Reserve                                                  | Reserve                                                        | UBYTE[2] | 2                 | r  | 12,12            |      |               | 4340                     |
| Reserve                                                  | Reserve                                                        | CHAR[12] | 12                | r  | " 0"             | " 1" | " 4294967295" | 4341                     |
| String header for<br>protocol ID cur-<br>rently selected | String header                                                  | UBYTE[2] | 2                 | r  | 28,28            |      |               | 4347                     |
| Protocol<br>(Page 158)                                   | Log content                                                    | CHAR[46] | 46                | r  | " "              |      |               | 4348                     |
| String header for<br>checksum                            | String header for check-<br>sum                                | UBYTE[2] | 2                 | r  | 4,4              |      |               | 4371                     |
| Checksum                                                 | Checksum of selected log                                       | CHAR[4]  | 4                 | r  | "0000"           |      |               | 4372                     |
| String header for date                                   | String header for date                                         | UBYTE[2] | 2                 | r  | 10,10            |      |               | 4374                     |
| Date, time<br>(Page 159)                                 | Date                                                           | CHAR[10] | 10                | r  | "2012-03-<br>31" |      |               | 4375                     |

#### Scale parameters and functions

#### 8.36 DR 46 Protocol content

| Variable                            | Note                                     | Туре     | Length<br>(bytes) | Rw | Default    | Min. | Max. | Modbus<br>regis-<br>ters |
|-------------------------------------|------------------------------------------|----------|-------------------|----|------------|------|------|--------------------------|
| String header for time              | String header for time                   | UBYTE[2] | 2                 | r  | 8,8        |      |      | 4380                     |
| Date, time<br>(Page 159)            | Time                                     | CHAR[8]  | 8                 | r  | "23:59:59" |      |      | 4381                     |
| String header for additional string | String header for addi-<br>tional string | UBYTE[2] | 2                 | r  | 2,2        |      |      | 4385                     |
| Additional string                   | Currently not used                       | CHAR[4]  | 4                 | r  | " "        |      |      | 4386                     |
| Reserve                             | Reserve                                  | USHORT   | 2                 | r  | 0          |      |      | 4388                     |
| Reserve                             | Reserve                                  | FLOAT    | 4                 | r  | 0          |      |      | 4390                     |

### 8.36.2 Oldest report ID

The ID of the first saved log is displayed here.

### 8.36.3 Newest report ID

The ID of the last saved log is displayed here.

### 8.36.4 Selected protocol-ID

The ID of the log requested in data record 45 and shown in data record 46 is displayed here.

#### 8.36.5 Protocol

The 46 bytes of the log have the following structure:

| Designation             | Data type | Length |
|-------------------------|-----------|--------|
| Gross/Net               | UBYTE     | 2      |
| SEMICOLON               | UBYTE     | 1      |
| G/N weight calibratable | UBYTE     | 8      |
| SEMICOLON               | UBYTE     | 1      |
| Weight unit             | UBYTE     | 4      |
| SEMICOLON               | UBYTE     | 1      |
| Tare sign               | UBYTE     | 2      |
| SEMICOLON               | UBYTE     | 1      |
| Tare                    | UBYTE     | 8      |
| SEMICOLON               | UBYTE     | 1      |

| Designation       | Data type | Length |
|-------------------|-----------|--------|
| Additional string | UBYTE     | 16     |
| SEMICOLON         | UBYTE     | 1      |

#### 8.36.6 Date, time

The date and time of the selected log are displayed here.

### 8.37 DR 47 Logbook

The changes in the SecureDisplay software versions are recorded in the logbook. If the SIWAREX has established communication with the SecureDisplay, SIWAREX checks whether the software version of the SecureDisplay has changed. Changes are recorded in the logbook. In this way, a more recent version of the SecureDisplay can also be used during operation requiring calibration without the calibration being violated.

The logbook entries are in data record 47. Scrolling in the logbook is possible using commands 881 to 883:  $\rightarrow$  Command list (page 135). Calibratable reading of the logbook is carried out using the SecureDisplay.

| Тад                                     | Comments                                                             | Туре     | Length<br>(bytes) | Rw | De-<br>fault | Min. | Max.      | Modbus<br>register |
|-----------------------------------------|----------------------------------------------------------------------|----------|-------------------|----|--------------|------|-----------|--------------------|
| Data record number                      | Contains no. of the data record                                      | USHORT   | 2                 | r  | 47           |      |           | 4392               |
| Length                                  | Data record length infor-<br>mation                                  | USHORT   | 2                 | r  | 72           |      |           | 4393               |
| Application                             | Information about which<br>application the data record<br>belongs to | USHORT   | 2                 | r  | 105          |      |           | 4394               |
| Version identifier                      | Current data record ver-<br>sion information                         | USHORT   | 2                 | r  | 1            | 1    | 65635     | 4395               |
| String header for oldest log book ID    | String header                                                        | UBYTE[2] | 2                 | r  | 8,8          |      |           | 4396               |
| Oldest log book ID                      | ID of first logbook entry                                            | CHAR[8]  | 8                 | r  | "0"          | 1    | 99999999  | 4397               |
| String header of youngest<br>logbook ID | String header                                                        | UBYTE[2] | 2                 | r  | 8,8          |      |           | 4401               |
| Youngest logbook-ID                     | ID of last logbook entry                                             | CHAR[8]  | 8                 | r  | "0"          | 1    | 99999999  | 4402               |
| String header for selected logbook ID   | String header                                                        | UBYTE[2] | 2                 | r  | 8,8          |      |           | 4406               |
| ID of the selected logbook entry        | ID of the selected logbook entry                                     | CHAR[8]  | 8                 | r  | "0"          | 1    | 999999999 | 4407               |
| String header for device                | String header                                                        | UBYTE[2] | 2                 | r  | 4,4          |      |           | 4411               |

Table 8-38 Assignment of data record 47

#### 8.38 DR 48 date and time 2 (for Modbus)

| Тад                                   | Comments                                                                                 | Туре     | Length<br>(bytes) | Rw | De-<br>fault | Min. | Max. | Modbus<br>register |
|---------------------------------------|------------------------------------------------------------------------------------------|----------|-------------------|----|--------------|------|------|--------------------|
| Device                                | Currently only logbook for<br>SecureDisplay SW<br>changes, corresponds to<br>entry "HMI" | CHAR[4]  | 4                 | r  |              |      |      | 4412               |
| String header for FW ver-<br>sion old | String header                                                                            | UBYTE[2] | 2                 | r  | 10,1<br>0    |      |      | 4414               |
| FW version old                        | Old FW version, e.g.<br>V1.01.03                                                         | CHAR[10] | 10                | r  | " "          |      |      | 4415               |
| String header for FW ver-<br>sion new | String header                                                                            | UBYTE[2] | 2                 | r  | 10,1<br>0    |      |      | 4420               |
| FW version new                        | New FW version, e.g.<br>V1.01.04                                                         | CHAR[10] | 10                | r  | " "          |      |      | 4421               |
| Checksum                              | Checksum of logbook<br>entry                                                             | USHORT   | 2                 | r  | 0            |      |      | 4426               |
| Reserve                               | Reserve                                                                                  | USHORT   | 2                 | r  | 0            |      |      | 4427               |

## 8.38 DR 48 date and time 2 (for Modbus)

The SIWAREX module has its own hardware clock. The current date and the time can be set and read using data record DR 48. The clock is buffered with a capacitor and can continue operating for up to approximately 70 hours without supply voltage. If you are not using the Modbus protocol, data record DR 8 is used for the date and time because it has the SIMATIC DTL format directly.

| Variable              | Note                                                                 | Туре   | Length<br>(bytes) | Rw | Default | Min. | Max.  | Modbus<br>registers |
|-----------------------|----------------------------------------------------------------------|--------|-------------------|----|---------|------|-------|---------------------|
| Data record<br>number | Contains no. of the data record                                      | USHORT | 2                 | r  | 48      | -    | -     | 4500                |
| Length                | Data record length infor-<br>mation                                  | USHORT | 2                 | r  | 24      | -    | -     | 4501                |
| Application           | Information about which<br>application the data record<br>belongs to | USHORT | 2                 | r  | 105     | -    | -     | 4502                |
| Version<br>identifier | Current data record version<br>information                           | USHORT | 2                 | r  | 1       | 1    | 65635 | 4503                |
| Year                  | Year                                                                 | USHORT | 2                 | rw | 2012    | 2012 | 2010  | 4504                |
| Month                 | Month                                                                | USHORT | 2                 | rw | 1       | 1    | 12    | 4505                |
| Day                   | Day in month                                                         | USHORT | 2                 | rw | 1       | 1    | 31    | 4506                |
| Hour                  | Hour                                                                 | USHORT | 2                 | rw | 0       | 0    | 23    | 4507                |
| Minute                | Minute                                                               | USHORT | 2                 | rw | 0       | 0    | 59    | 4508                |
| Second                | Second                                                               | USHORT | 2                 | rw | 0       | 0    | 59    | 4509                |

Table 8- 39 Assignment of data record 48

8.38 DR 48 date and time 2 (for Modbus)

| Variable           | Note            | Туре   | Length<br>(bytes) | Rw | Default | Min. | Max. | Modbus<br>registers |
|--------------------|-----------------|--------|-------------------|----|---------|------|------|---------------------|
| Millisecond        | Millisecond     | USHORT | 2                 | rw | 0       | 0    | 999  | 4510                |
| Day of the<br>week | Day of the week | USHORT | 2                 | rw | 1       | 1    | 7    | 4511                |

8.38 DR 48 date and time 2 (for Modbus)

# Errors and messages

### 9.1 Message and error types

Three types are distinguished:

#### **Operating errors**

Operating errors can occur spontaneously at any time due to an unforeseen event. They include internal and external hardware problems which can occur spontaneously during weighing, e.g. wire break of the load cell cable.

#### Data and operating errors

Data and command errors arise always as response to a command or a data record transfer.

A data error occurs when a plausibility error is identified in a data record sent to the module, causing the module to refuse acceptance of the data record.

A command error occurs when the module cannot execute the issued command in its current operating state.

For most data/command errors, SIWAREX WP251 outputs additional information for the error. This includes further details about the error and is described in detail in the error list in this section.

#### **Technology messages**

Technology messages occur spontaneously due to the process flow of a weighing/dosing. Messages provide information to the operator and have no further effect on the dosing operation.

### 9.2 Message paths

You can read out the messages using different paths. You define the path for forwarding and processing of messages during configuration.

The messages are processed for two basic purposes:

- For display on an Operator Panel for the operator
- For linking in the control software to control specific reactions in the process.

The following message paths are possible:

- Output of the message buffer to the SIWATOOL program (takes place automatically)
- Output via the WP251 function block (see Communication with SIMATIC S7-1200 (Page 185))
- Output via data record DR 32 in case of communication with a Modbus master

9.3 Evaluating errors/messages with the help of SIWATOOL

## 9.3 Evaluating errors/messages with the help of SIWATOOL

The electronic weighing system has a message buffer that stores the last 80 entries including time stamp in non-volatile memory. If the number of messages in the message buffer exceeds 80, the oldest entry is overwritten. The message buffer can be read out at any time with the help of SIWATOOL (menu item "Read out all data records") and saved together with the scale parameters. This facilitates the detection, analysis and correction of errors in the system. The only way to completely clear the message buffer is with the "Load factory settings" command.

### 9.4 Evaluating errors/messages with the help of the function block

The electronic weighing system has a message buffer that stores the last 80 entries including time stamp in non-volatile memory. If the number of messages in the message buffer exceeds 80, the oldest entry is overwritten. The message buffer can be read out at any time with the help of SIWATOOL (menu item "Read out all data records") and saved together with the scale parameters. This facilitates the detection, analysis and correction of errors in the system. The only way to completely clear the message buffer is with the "Load factory settings" command.

### 9.5 Evaluating errors/messages using Modbus

Data record DR 32 is available for detecting and evaluating errors/messages using Modbus (see DR 32 Error messages (Page 145)). This is updated automatically by SIWAREX and contains a bit for each message that is set for 3 seconds when an error occurs. Thus, the registers can be read directly by a Modbus master and the individual bits can be monitored. In addition to the error bits, there is additional information with further details on the cause of the error.

## 9.6 Operating errors

| Operating errors                      | Error<br>code | Description and remedy                                                                                                    |
|---------------------------------------|---------------|----------------------------------------------------------------------------------------------------|
| 1000 operating error exists           | 1000          | Group message, there is at least one operating error.                                                                         |
| 1001 Watchdog                         | 1001          | Watchdog error. A critical error has occurred in the function of the module.                                                  |
|                                       |               | Contact SIWAREX Support if the error recurs.                                                                                  |
| Reserve                               | Reserve       | Reserve                                                                                                    |
| 1003 Checksum error (parame-<br>ters) | 1003          | The checksum of the parameters no longer matches. Remedy: Load factory settings. Contact SIWAREX Support if the error recurs. |

| Operating errors                                  | Error<br>code | Description and remedy                                                                                                    |
|---------------------------------------------------|---------------|----------------------------------------------------------------------------------------------------|
| 1004 Checksum error                               | 1004          | The checksum of the WP251 FW no longer matches. Remedy: Load factory settings. Contact SIWAREX Support if the error recurs.                                                                                                    |
| Reserve                                           | Reserve       | Reserve                                                                                                    |
| 1006 Logbook error                                | 1006          | Error when writing/clearing the logbook. Remedy: Load factory settings. Contact SIWAREX Support if the error recurs.                                                                                                    |
| 1007 Application error                            | 1007          | Incompatible FW was loaded. Remedy: Load only WP251-compatible FW on the module.                                                                                                    |
| 1102 ADC error                                    | 1102          | AD converter error when reading in the measured value. Remedy: Check and follow recommendations for installation meeting EMC requirements (section EMC-compliant installation (Page 25)).                                                                                |
| Reserve                                           | Reserve       | Reserve                                                                                                    |
| 1104 Undervoltage at SENSE                        | 1104          | Undervoltage on the SENSE cables. A voltage between 4.85 V DC and X.XX V DC must be present between SEN+ and SEN If necessary, check the wiring of the load cells or, in the case of 4-wire load cells, the jumpers between EXC+&SEN+ and EXC-&SEN- in the junction box. |
| 1105 Overload at SIG                              | 1105          | The maximum SIG input signal of the AD converter is exceeded by more than 10% (corresponds to +21.34 mV). Check the wiring of the load cell(s). If wiring is correct, check the input and output resistance of the cells and identify any defective cells.               |
| 1106 Underload at SIG                             | 1106          | The minimum SIG input signal of the AD converter is fallen below by more than 10% (corresponds to -21.34 mV). Check the wiring of the load cell(s). If wiring is correct, check the input and output resistance of the cells and identify any defective cells.           |
| 1107 Communication with Se-<br>cureDisplay failed | 1107          | The calibratable "SecureDisplay" weight display no longer communicates with WP251. Check the cabling between the HMI and CPU or SIWAREX, the SIMATIC S7 program and the IP addresses of the networked components.                                                        |
| Reserve                                           | Reserve       | Reserve                                                                                                    |
| Reserve                                           | Reserve       | Reserve                                                                                                    |

## 9.6.2 Technology messages

#### Table 9-1 Technology messages

| Technology errors                      | Error code | Description and remedy                                                                                                    |
|----------------------------------------|------------|----------------------------------------------------------------------------------------------------|
| 2000 Technological error               | 2000       | Group message, at least one technology message is present                                                                                                    |
| 2001 Timeout tare or zero set-<br>ting | 2001       | Taring or zero setting is not possible because a stand-<br>still was not reached during the standstill waiting time<br>Check the standstill criteria and the standstill waiting<br>time in DR 3 and adjust the parameters as necessary.<br>Check the scale mechanics for strong fluctuations /<br>disturbances that prevent standstill. |
| 2002 Trace error                       | 2002       | The set recording rate for trace function cannot be processed. Set a slower recording rate (section "Trace recording cycle (page 91)")                                                                                                    |

#### Errors and messages

| Technology errors                                | Error code | Description and remedy                                                                                                    |
|--------------------------------------------------|------------|----------------------------------------------------------------------------------------------------|
| 2003 Initial zero setting on not possible        | 2003       | The weight at switch-on is outside the configured value range in data record DR 3 defined by the maximum positive and negative weight for initial zero setting.                                                                                                    |
| 2004 Trace memory full                           | 2004       | The trace recording has been aborted because the internal trace memory is full.                                                                                                    |
| Reserve                                          | Reserve    | Reserve                                                                                                    |
| Reserve                                          | Reserve    | Reserve                                                                                                    |
| Reserve                                          | Reserve    | Reserve                                                                                                    |
| 2101 Risk of overfilling                         | 2101       | Current parameter assignment would lead to overfill-<br>ing of the scale during dosing. Check the specified set<br>point in DR 20 or the limits for taring / zero setting in<br>DR 3 and DR 25.                                                                            |
| 2102 Coarse shut-off point al-<br>ready exceeded | 2102       | The current weight is already above the coarse shut-<br>off point. Remedy: Adjust set point or empty scale.                                                                                                    |
| Reserve                                          | Reserve    | Reserve                                                                                                    |
| 2104 CPU in "STOP"                               | 2104       | WP251 is not in stand-alone operation, the SIMATIC<br>CPU is in STOP state and a dosing command has<br>been issued. Remedy: Put the SIMATIC CPU in RUN<br>state or activate stand-alone operation of WP251.<br><b>NOTICE:</b> Ensure the safety of the system before acti- |
|                                                  |            | vating stand-alone operation because WP251 acti-<br>vates dosing elements if necessary despite the<br>stopped SIMATIC CPU.                                                                                                    |
| 2105 Set point too small                         | 2105       | The currently specified set point is too small.<br>Remedy: Check the set point setting in DR 20.                                                                                                    |
| 2106 Error fine weight                           | 2106       | Trailing weight (DR 23) and set point (DR 20) are incompatible. Check the two entries.                                                                                                    |
| 2107 Stop after tolerance error                  | 2107       | The weighing cycle was stopped due to a tolerance error according to the parameter assignment in DR 22.                                                                                                    |
| Reserve                                          | Reserve    | Reserve                                                                                                    |
| 2109 Blocking time "coarse"<br>error             | 2109       | After expiration of the blocking time coarse signal (DR 23), the coarse shut-off point has already been exceeded. Remedy: Decrease the blocking time coarse signal in DR 23.                                                                                               |
| 2110 Blocking time "coarse"<br>error             | 2110       | After expiration of the blocking time fine signal (DR 23), the fine shut-off point has already been exceeded. Remedy: Decrease the blocking time fine signal in DR 23.                                                                                                    |
| 2111 Maximum weighing time exceeded              | 2111       | The maximum weighing time specified in DR 25 was exceeded.                                                                                                    |
| 2112 Logging not possible - no standstill        | 2112       | The conditions required for automatic logging (e.g. standstill 2) were not present at the time of the log print. Remedy: Check the standstill 2 criteria in DR 3 and adapt it as necessary.                                                                                |
| 2113 Maximum emptying time exceeded              | 2113       | The maximum emptying time configured in DR 25 was<br>exceeded during emptying. Remedy: Check the scale<br>mechanics (for possible soiling). Adjust the maximum<br>emptying time in DR 25, if necessary.                                                                    |

| Technology errors                       | Error code | Description and remedy                                                                                                    |
|-----------------------------------------|------------|----------------------------------------------------------------------------------------------------|
| 2114 Maximum corrective action exceeded | 2114       | The corrective active of the controller was greater than the maximum corrective action configured in DR 24.                                                                                                  |
| 2115 Log error                          | 2115       | Error while reading a log in DR 46.                                                                                                    |
| 2116 Set point too large                | 2116       | The set point specified in DR 20 is greater than the residual quantity on the scale (removal mode). Weighing can still be carried out using the "Continue weighing" and subsequent "Rest emptying" commands! |
| Reserve                                 | Reserve    | Reserve                                                                                                    |
| Reserve                                 | Reserve    | Reserve                                                                                                    |
| Reserve                                 | Reserve    | Reserve                                                                                                    |
| Reserve                                 | Reserve    | Reserve                                                                                                    |
| 2096 Restore point set                  | 2096       | A recovery point was successfully set                                                                                                    |
| 2097 Restore point loaded               | 2097       | A recovery point was successfully loaded                                                                                                    |
| 2098 Standard parameters loaded         | 2098       | The standard parameters were successfully loaded                                                                                                    |
| 2099 Factory settings loaded            | 2099       | The factory settings were successfully loaded                                                                                                    |

## 9.6.3 Data and command errors

| Table 9- 2 | Data and | command | errors |
|------------|----------|---------|--------|
|            |          |         |        |

| Data and command errors            | Error code | Additional string | Description                                                                                                    |
|------------------------------------|------------|-------------------|----------------------------------------------------------------------------------------------------|
| 5000 Data/command errors           | 5000       | -                 | Group error, at least one data/operating error present                                                                                                   |
| 6050 Unknown command               | 6050       | -                 | Issued command code is unknown. Check the command code.                                                                                                  |
| 6051 Command not possi-<br>ble now | 6051       | -                 | The desired command could not be executed because, for example, another process is already active at this time. Additional information contains details. |
|                                    |            | 4500              | , because a fault is present                                                                                                    |
|                                    |            | 4501              | , because no standstill occurred                                                                                                    |
|                                    |            | 4502              | , because module is already waiting for standstill                                                                                                    |
|                                    |            | 4507              | , because dosing active                                                                                                    |
|                                    |            | 4514              | , because CPU is missing or not ready                                                                                                    |
|                                    |            | 4541              | , because emptying active                                                                                                    |
|                                    |            | 4680              | , because SecureDisplay is missing or not visible                                                                                                    |
|                                    |            | 4681              | , because display command does not match the current display content                                                                                     |
| 6052 Service command error         | 6052       |                   | Commands from the Service commands group could not be exe-<br>cuted. Additional information contains details.                                            |
|                                    |            | 4510              | , because service mode is not active                                                                                                    |
|                                    |            | 4511              | , because write protection active                                                                                                    |
|                                    |            | 4507              | , because dosing active                                                                                                    |
|                                    |            | 4512              | , because enable missing                                                                                                    |

#### Errors and messages

| Data and command errors        | Error code | Additional string | Description                                                                                                    |
|--------------------------------|------------|-------------------|----------------------------------------------------------------------------------------------------|
|                                |            | 4519              | , because no test operation (only relevant in test field)                                                                                                    |
|                                |            | 4522              | , because calibration not yet complete                                                                                                    |
|                                |            |                   |                                                                                                    |
| 6053 Calibration command error | 6053       |                   | Command from the Calibration commands group could not be executed. Additional information contains details.                                                   |
|                                |            | 4510              | , because service mode is not active                                                                                                    |
|                                |            | 4511              | , because write protection active                                                                                                    |
|                                |            | 4520              | , because increment between calibration digits is too small                                                                                                   |
|                                |            | 4521              | , because order of calibration points is incorrect                                                                                                    |
|                                |            | 4522              | , because calibration not yet complete                                                                                                    |
|                                |            | 4523              | , because calibration digits not in the permissible range                                                                                                    |
|                                |            | 4524              | , because calibration weight 0                                                                                                    |
|                                |            | 4527              | , because command is not permitted in simulation mode                                                                                                    |
|                                |            |                   |                                                                                                    |
| 6054 Scale command error       | 6054       |                   | Command from the Scale commands group (Zero, Tare, etc.) could not be executed. Additional information contains details.                                      |
|                                |            | 4500              | , because a fault is present                                                                                                    |
|                                |            | 4501              | , because no standstill occurred                                                                                                    |
|                                |            | 4502              | , because module is already waiting for standstill                                                                                                    |
|                                |            | 4530              | , because weight is outside the permissible tare weight range                                                                                                 |
|                                |            | 4531              | , because weight is outside the permissible zero setting range                                                                                                |
|                                |            |                   |                                                                                                    |
| 6055 Weighing command error    | 6055       |                   | Command from the Weighing commands group (Start single weighing, Start continuous mode, etc.) could not be executed. Additional information contains details. |
|                                |            | 4500              | , because a fault is present                                                                                                    |
|                                |            | 4501              | , because no standstill occurred                                                                                                    |
|                                |            | 4502              | , because module is already waiting for standstill                                                                                                    |
|                                |            | 4508              | , because dosing is not active                                                                                                    |
|                                |            | 4509              | , because timing within dosing step sequence is impermissible                                                                                                 |
|                                |            | 4513              | , because service mode is activated                                                                                                    |
|                                |            | 4515              | , because not possible in this operating mode                                                                                                    |
|                                |            | 4540              | , because weight above fine shut-off point                                                                                                    |
|                                |            | 4542              | , because set point too small                                                                                                    |
|                                |            | 4543              | , because set point too large                                                                                                    |
|                                |            | 4544              | , because tolerance limits implausible                                                                                                    |
|                                |            | 4545              | , because fine weight, trailing weight and set point are incompati-<br>ble                                                                                    |
|                                |            | 4546              | , because dosing would cause overfilling                                                                                                    |
|                                |            | 4547              | , because configured emptying implausible                                                                                                    |
|                                |            | 4548              | , because no check stop points defined                                                                                                    |
|                                |            | 4549              | , because scale is already empty                                                                                                    |

| Data and command errors                                       | Error code | Additional string | Description                                                                                                    |
|---------------------------------------------------------------|------------|-------------------|----------------------------------------------------------------------------------------------------|
|                                                               |            |                   |                                                                                                    |
| 6056 Memory command<br>error                                  | 6056       |                   | Trace, logging or logbook command was rejected. Additional information contains details.                                                          |
|                                                               |            | 4500              | , because a fault is present                                                                                                    |
|                                                               |            | 4501              | , because no standstill occurred                                                                                                    |
|                                                               |            | 4502              | , because module is already waiting for standstill                                                                                                |
|                                                               |            | 4511              | , because write protection active                                                                                                    |
|                                                               |            | 4532              | , because weight is outside the permissible weighing range                                                                                        |
|                                                               |            | 4550              | , because trace memory full                                                                                                    |
|                                                               |            | 4551              | , because log memory full                                                                                                    |
|                                                               |            | 4552              | , because memory task busy                                                                                                    |
|                                                               |            |                   |                                                                                                    |
| 7050 Unknown data record                                      | 7050       | -                 | Requested data record is unknown.                                                                                                    |
| 7051 Parameter input not<br>possible now                      | 7051       |                   | A parameter input is currently not possible. Additional information contains details.                                                             |
|                                                               |            | 4507              | , because dosing active                                                                                                    |
|                                                               |            | 4510              | , because service mode is not active                                                                                                    |
|                                                               |            | 4511              | , because write protection active                                                                                                    |
|                                                               |            | 3519              | , because password incorrect                                                                                                    |
|                                                               |            |                   |                                                                                                    |
| 7052 Parameter is write<br>protected and cannot be<br>changed | 7052       |                   | A parameter input is currently not possible due to active write protection. Additional information contains details about the parameter involved. |
|                                                               |            | Parameter<br>ID   | Parameter ID of the parameter involved                                                                                                    |
|                                                               |            |                   |                                                                                                    |
| 7053 Error in calibration parameter DR 3                      | 7053       |                   | Additional information indicates an implausible parameter in DR 3                                                                                 |
|                                                               |            | Parameter<br>ID   | Parameter ID of the affected parameter in DR 3                                                                                                    |
|                                                               |            | 4510              | , because service mode is not active                                                                                                    |
|                                                               |            | 4520              | , because increment between calibration digits is too small                                                                                       |
|                                                               |            | 4521              | , because order of calibration points is incorrect                                                                                                |
|                                                               |            | 4524              | , because calibration weight 0                                                                                                    |
|                                                               |            | 4525              | , because falling characteristic curve not allowed by OIML                                                                                        |
|                                                               |            | 4526              | , because mixed characteristic curve not allowed                                                                                                  |
|                                                               |            | 4610              | , because weighing range max - min error                                                                                                    |
|                                                               |            | 4611              | , because resolution not permitted                                                                                                    |
|                                                               |            | 4613              | , because OIML and 3000d requirements violated                                                                                                    |
|                                                               |            |                   |                                                                                                    |
| 7054 Parameter error DR 5                                     | 7054       |                   | Additional information indicates an implausible parameter in DR 5                                                                                 |
|                                                               |            | Parameter<br>ID   | Parameter ID of the affected parameter in DR 5                                                                                                    |

| Data and command errors                             | Error code | Additional string | Description                                                                   |
|-----------------------------------------------------|------------|-------------------|-------------------------------------------------------------------------------|
|                                                     |            | 4510              | , because service mode is not active                                          |
|                                                     |            | 4530              | , because weight is outside the permissible tare weight range                 |
|                                                     |            | 4531              | , because weight is outside the permissible zero setting range                |
|                                                     |            |                   |                                                                               |
| 7055 Parameter error DR 6                           | 7055       |                   | Additional information indicates an implausible parameter in DR 6             |
|                                                     |            | Parameter<br>ID   | Parameter ID of the affected parameter in DR 6                                |
| 7056 Parameter error DR 7                           | 7056       |                   | Additional information indicates an implausible parameter in DR 7             |
|                                                     |            | Parameter<br>ID   | Parameter ID of the affected parameter in DR 7                                |
|                                                     |            | 4650              | , because DQ.0 assignment not possible                                        |
|                                                     |            | 4651              | , because DQ.1 assignment not possible                                        |
|                                                     |            | 4652              | , because DQ.2 assignment not possible                                        |
|                                                     |            | 4653              | , because DQ.3 assignment not possible                                        |
|                                                     |            |                   |                                                                               |
| 7057 Parameter error DR<br>8/DR 48                  | 7057       |                   | Additional information indicates an implausible parameter in DR 8 / DR 48     |
|                                                     |            | Parameter<br>ID   | Parameter ID of the affected parameter in DR 8/DR 48                          |
| 7058 Parameter error in DR<br>10                    | 7058       |                   | Additional information indicates an implausible parameter in DR 10            |
|                                                     |            | Parameter<br>ID   | Parameter ID of the affected parameter in DR 10                               |
|                                                     |            | 4510              | , because service mode is not active                                          |
| 7059 Error in interface<br>parameters DR 12 - DR 14 | 7059       |                   | Additional information indicates an implausible parameter in DR<br>12 - DR 14 |
|                                                     |            | Parameter<br>ID   | Parameter ID of the affected parameter in DR 12-14                            |
|                                                     |            | 4510              | , because service mode is not active                                          |
|                                                     |            | 4670              | , because selection code for process values 1 not defined                     |
|                                                     |            | 4671              | , because selection code for process values 2 not defined                     |
|                                                     |            | 4672              | , because MAC address not identical                                           |
|                                                     |            | 4673              | , because IP address invalid                                                  |
|                                                     |            |                   |                                                                               |
| 7060 Error in extended<br>parameters DR 15 - DR 19  | 7060       |                   | Additional information indicates an implausible parameter in DR 15 - DR 19    |
|                                                     |            | Parameter<br>ID   | Parameter ID of the affected parameter in DR 15-19                            |
|                                                     |            | 4530              | , because weight is outside the permissible tare weight range                 |
|                                                     |            |                   |                                                                               |

| Data and command errors                                    | Error code | Additional string | Description                                                                |
|------------------------------------------------------------|------------|-------------------|----------------------------------------------------------------------------|
| 7061 Error set point DR 20<br>or DR 21                     | 7061       |                   | Additional information indicates an implausible parameter in DR 20 / DR 21 |
|                                                            |            | Parameter<br>ID   | Parameter ID of the affected parameter in DR 20/DR 21                      |
|                                                            |            |                   |                                                                            |
| 7062 Error in dosing sys-<br>tem parameters DR 22/DR<br>23 | 7062       |                   | Additional information indicates an implausible parameter in DR 22 / DR 23 |
|                                                            |            | Parameter<br>ID   | Parameter ID of the affected parameter in DR 22/DR 23                      |
|                                                            |            |                   |                                                                            |
| 7063 Parameter error DR 24                                 | 7063       |                   | Additional information indicates an implausible parameter in DR 24         |
|                                                            |            | Parameter<br>ID   | Parameter ID of the affected parameter in DR 24                            |
|                                                            |            |                   |                                                                            |
| 7064 Parameter error DR<br>25                              | 7064       |                   | Additional information indicates an implausible parameter in DR 25         |
|                                                            |            | Parameter<br>ID   | Parameter ID of the affected parameter in DR 25                            |
|                                                            |            | 4507              | , because dosing active                                                    |
| Reserve                                                    |            |                   |                                                                            |
| Reserve                                                    |            |                   |                                                                            |
| 7067 Parameter error DR 28                                 | 7067       |                   | Additional information indicates an implausible parameter in DR 28         |
|                                                            |            | Parameter<br>ID   | Parameter ID of the affected parameter in DR 28                            |
|                                                            |            |                   |                                                                            |
| Reserve                                                    |            |                   |                                                                            |
| Reserve                                                    |            |                   |                                                                            |
| Reserve                                                    |            |                   |                                                                            |
| Reserve                                                    |            |                   |                                                                            |
| 7072 Parameter error DR<br>45                              | 7072       |                   | Additional information indicates an implausible parameter in DR 45         |
|                                                            |            | Parameter<br>ID   | Parameter ID of the affected parameter in DR 45                            |
|                                                            |            |                   |                                                                            |
| Reserve                                                    |            |                   |                                                                            |

### 9.6.4 Data and command errors - Additional information

Additional information is available for most data/command errors. The cause of the error is described in detail with this information. If a data/command error bit is set, the additional information is also filled accordingly. Thus, the error bits and the additional information must be evaluated together in the program to identify the exact cause of the error.

If additional information not listed above appears for a data/operating error bit, it is a parameter ID. This defines the exact parameter that caused the error.

The following table presents the association between the parameter and parameter ID.

| Parameter                                | Data record | Parameter ID |
|------------------------------------------|-------------|--------------|
| Standstill 1 - range                     | 3           | 2153         |
| Standstill 2 - range                     | 3           | 2154         |
| Standstill 1 - time                      | 3           | 2158         |
| Standstill 2 - time                      | 3           | 2159         |
| Weighing operating mode                  | 3           | 2503         |
| Automatic zero tracking                  | 3           | 3063         |
| Calibration digits 0 (measured)          | 3           | 3081         |
| Calibration digits 1 (measured)          | 3           | 3083         |
| Calibration digits 2 (measured)          | 3           | 3085         |
| Calibration weight 0                     | 3           | 3086         |
| Calibration weight 1                     | 3           | 3087         |
| Calibration weight 2                     | 3           | 3088         |
| Depth average filter                     | 3           | 3137         |
| Frequency low pass filter 1              | 3           | 3175         |
| SecureDisplay version                    | 3           | 3178         |
| SecureDisplay interface                  | 3           | 3197         |
| Gross indicator                          | 3           | 3199         |
| Maximum weight                           | 3           | 3217         |
| Minimum weight                           | 3           | 3219         |
| Order no. low pass filter 1              | 3           | 3236         |
| Automatic zero tracking in dosing cycle  | 3           | 3247         |
| Resolution                               | 3           | 3248         |
| Restriction code                         | 3           | 3249         |
| Scale name                               | 3           | 3256         |
| Additive tare                            | 3           | 3282         |
| Grid frequency                           | 3           | 3283         |
| Tare maximum                             | 3           | 3288         |
| Max. waiting time for standstill 1       | 3           | 3316         |
| Weight simulation allowed                | 3           | 3322         |
| Weight unit                              | 3           | 3323         |
| Initial zeroing                          | 3           | 3329         |
| Initial zeroing if tared                 | 3           | 3330         |
| Negative zeroing limit (initial zeroing) | 3           | 3332         |

| Parameter                                         | Data record | Parameter ID |
|---------------------------------------------------|-------------|--------------|
| Negative zeroing limit (semi-automatic)           | 3           | 3333         |
| Negative zeroing limit (initial zeroing)          | 3           | 3334         |
| Positive zeroing value (semi-automatic)           | 3           | 3335         |
| Resolution of master totalizer                    | 3           | 3533         |
| Smallest zoom factor of SecureDisplay             | 3           | 3728         |
| SecureDisplay including weighing range data       | 3           | 3749         |
| Settling time before standstill 2                 | 3           | 3915         |
| Current tare weight (preset tare)                 | 5           | 3105         |
| Current tare weight (semi-automatic)              | 5           | 3115         |
| Current zeroing weight (semi-automatic)           | 5           | 3116         |
| Current zeroing weight (initial zeroing)          | 5           | 3117         |
| Current zeroing weight (zero tracking)            | 5           | 3118         |
| Dead load (calculated)                            | 5           | 3124         |
| Switch-on/off delay limit 1 & 2                   | 6           | 2451         |
| Switch-on delay limit 3 (empty)                   | 6           | 3134         |
| Limit 3 - empty                                   | 6           | 3150         |
| Limit 1 OFF value                                 | 6           | 3202         |
| Limit 1 ON value                                  | 6           | 3203         |
| Limit 2 OFF value                                 | 6           | 3205         |
| Limit 2 ON value                                  | 6           | 3206         |
| Limit reference                                   | 6           | 3433         |
| Value for analog output on error or CPU-Stop      | 7           | 3049         |
| Assignment digital Input DI.0                     | 7           | 3055         |
| Assignment digital Input DI.1                     | 7           | 3056         |
| Assignment digital Input DI.2                     | 7           | 3057         |
| Assignment digital Input DI.3                     | 7           | 3058         |
| Assignment digital output DQ.0                    | 7           | 3059         |
| Assignment digital output DQ.1                    | 7           | 3060         |
| Assignment digital output DQ.2                    | 7           | 3061         |
| Assignment digital output DQ.3                    | 7           | 3062         |
| State of digital output DQ.0 on error or CPU-Stop | 7           | 3140         |
| State of digital output DQ.1 on error or CPU-Stop | 7           | 3141         |
| State of digital output DQ.2 on error or CPU-Stop | 7           | 3142         |
| State of digital output DQ.3 on error or CPU-Stop | 7           | 3143         |
| State of digital outputs on error or CPU-Stop     | 7           | 3144         |
| State of analog output on error or CPU-Stop       | 7           | 3144         |
| End value analog output                           | 7           | 3152         |
| Filter digital input                              | 7           | 3162         |
| Range analog output                               | 7           | 3245         |
| Source for analog output                          | 7           | 3272         |

| Parameter                                       | Data record | Parameter ID |
|-------------------------------------------------|-------------|--------------|
| Start value analog output                       | 7           | 3276         |
| Trace memory type                               | 7           | 3311         |
| Trace rate                                      | 7           | 3312         |
| Date and time                                   | 8           | 3121         |
| Averaged characteristic value                   | 10          | 3180         |
| No. of mechanical support points                | 10          | 3227         |
| Nominal load of one single load cell            | 10          | 3228         |
| Load cell manufacturer                          | 10          | 3890         |
| Load cell order number                          | 10          | 3891         |
| Gateway                                         | 12          | 3102         |
| IP address                                      | 12          | 3103         |
| Sub net mask                                    | 12          | 3114         |
| Device MAC address                              | 12          | 3138         |
| Device name                                     | 12          | 3139         |
| Port MAC address                                | 12          | 3241         |
| Decimal point remote display                    | 13          | 3126         |
| Modbus address RTU (RS485)                      | 13          | 3221         |
| RS485 baud rate                                 | 13          | 3250         |
| RS485 data bits                                 | 13          | 3251         |
| RS485 parity                                    | 13          | 3252         |
| RS485 protocol                                  | 13          | 3253         |
| RS485 stop bits                                 | 13          | 3254         |
| RS-485 delay                                    | 13          | 3895         |
| Selection process value 1 for SIMATIC interface | 14          | 3264         |
| Selection process value 2 for SIMATIC interface | 14          | 3265         |
| Preset tare                                     | 15          | 3897         |
| Preset weight                                   | 16          | 3808         |
| Preset analog output                            | 17          | 3127         |
| Preset DQ.0                                     | 18          | 3128         |
| Preset DQ.1                                     | 18          | 3129         |
| Preset DQ.2                                     | 18          | 3130         |
| Preset DQ.3                                     | 18          | 3131         |
| Transition Step 0                               | 18          | 3978         |
| Transition Step 1                               | 18          | 3979         |
| Transition Step 2                               | 18          | 3980         |
| Transition Step 3                               | 18          | 3981         |
| Transition Step 4                               | 18          | 3982         |
| Transition Step 5                               | 18          | 3983         |
| Transition Step 6                               | 18          | 3984         |
| Transition Step 7                               | 18          | 3985         |
| Single set point                                | 20          | 2012         |
| Total set point                                 | 21          | 3914         |

| Parameter                                                             | Data record | Parameter ID |
|-----------------------------------------------------------------------|-------------|--------------|
| Number of not controlled cycles                                       | 22          | 230          |
| Pulse duration for pulse post dosing                                  | 22          | 1775         |
| Tolerance limit TH1                                                   | 22          | 2340         |
| Tolerance limit TH2                                                   | 22          | 2341         |
| Tolerance limit TL1                                                   | 22          | 2342         |
| Tolerance limit TL2                                                   | 22          | 2343         |
| Parameter relation                                                    | 22          | 3970         |
| Behavior in case of TH1 error                                         | 22          | 3993         |
| Behavior in case of TL1 error                                         | 22          | 3994         |
| Capture of weighings into statistics                                  | 22          | 4019         |
| Fine weight                                                           | 23          | 914          |
| Trailing weight                                                       | 23          | 1515         |
| Blocking time fine signal                                             | 23          | 2048         |
| Blocking time coarse signal                                           | 23          | 2050         |
| Parameter relation                                                    | 23          | 3986         |
| Type of controller                                                    | 24          | 284          |
| Control factor of proportional controller (%)                         | 24          | 1809         |
| Controller deadband - lower limit                                     | 24          | 1813         |
| Controller deadband - upper limit                                     | 24          | 1814         |
| Maximum corrective action                                             | 24          | 1819         |
| Controller behaviour in case of exceeding max. correc-<br>tive action | 24          | 1824         |
| Depth average filter                                                  | 24          | 3137         |
| Frequency low pass filter 2                                           | 24          | 3176         |
| Order no. low pass filter 2                                           | 24          | 3237         |
| Selection for dosing filter                                           | 24          | 3916         |
| Parameter relation                                                    | 24          | 4071         |
| Check stop points                                                     | 25          | 524          |
| Automatic emptying                                                    | 25          | 757          |
| Emptying time                                                         | 25          | 761          |
| Maximum single set point                                              | 25          | 1341         |
| Maximum emptying time                                                 | 25          | 1354         |
| Cycle time for automatic zero setting                                 | 25          | 2259         |
| Weighing start options                                                | 25          | 4098         |
| Minimum automatic tare weight                                         | 25          | 2281         |
| "Fine" set value for analogue output                                  | 25          | 2461         |
| "Coarse" set value for analogue output                                | 25          | 2462         |
| Maximum weighing time                                                 | 25          | 2518         |
| Number of weighings without automatic taring/zero setting             | 25          | 2763         |
| Maximum automatic tare weight                                         | 25          | 3917         |
| String 1                                                              | 28          | 422          |

#### Errors and messages

| Parameter                             | Data record | Parameter ID |
|---------------------------------------|-------------|--------------|
| String 2                              | 28          | 424          |
| String 3                              | 28          | 426          |
| String 4                              | 28          | 428          |
| Sting selection for automatic logging | 28          | 2306         |

### 9.6.5 Messages by LEDs on the module

The LEDs on the front of the SIWAREX module signal the following status and error messages.

| Item   | Color    | Labeling                       | Function                                   |
|--------|----------|--------------------------------|--------------------------------------------|
| Line 1 | ·        | . <u> </u>                     |                                            |
| LED 0  | Red      | DIAG                           | System fault                               |
|        | Green    |                                | Ready                                      |
|        | Green    |                                | Service mode is switched on                |
|        | Flashing |                                |                                            |
| LED 1  | Yellow   | <b>↓</b> <sup>1</sup> <b>↓</b> | Limit 1 responded                          |
| LED 23 | Yellow   | <b>4</b> <sup>2</sup> <b>→</b> | Limit 2 responded                          |
| LED 3  | Yellow   | <b>∢</b>   <sup>3</sup> )►     | Limit 3 responded (empty limit)            |
| LED 4  | Green    |                                | Standstill status                          |
| LED 5  | Green    | 0                              | Automatic weighing active                  |
|        | Flashing | e                              |                                            |
| LED 6  | Red      | •₩•                            | Outside of weighing range                  |
| LED 7  | Yellow   | ₽́                             | Parameter input blocked (write protection) |
| LED 8  |          |                                | Not used                                   |
| LED 19 | Green    | LC                             | Load cell(s) OK                            |
|        | Red      |                                | Load cell(s) faulty                        |
| LED 10 |          |                                | Not used                                   |
| LED 11 |          |                                | Not used                                   |
| LED 12 |          |                                | Not used                                   |
| LED 13 |          |                                | Not used                                   |
| LED 14 |          |                                | Not used                                   |
| LED 15 |          |                                | Not used                                   |
| LED 16 | Green    | AQ                             | Analog output active                       |
|        | Red      |                                | Analog output faulty                       |
|        | Flashing |                                |                                            |
| Line 2 |          |                                |                                            |
| LED 1  | Green    | LINK                           | LAN connection exists                      |

#### Errors and messages

| Item   | Color  | Labeling | Function                   |
|--------|--------|----------|----------------------------|
| LED 2  | Yellow | Rx/Tx    | LAN communication active   |
| LED 3  |        |          | Not used                   |
| LED 4  |        |          | Not used                   |
| LED 5  | Green  | DI.0     | Digital input 0 active     |
| LED 6  | Green  | DI.1     | Digital input 1 active     |
| LED 7  | Green  | DI.2     | Digital input 2 active     |
| LED 8  | Green  | DI.3     | Digital input 3 active     |
| LED 9  |        |          | Not used                   |
| LED 10 |        |          | Not used                   |
| LED 11 | Yellow | Rx/Tx    | RS485 communication active |
| LED 12 |        |          | Not used                   |
| LED 13 | Green  | DQ.0     | Digital output 0 active    |
| LED 14 | Green  | DQ.1     | Digital output 1 active    |
| LED 15 | Green  | DQ.2     | Digital output 2 active    |
| LED 16 | Green  | DQ.3     | Digital output 3 active    |

# **Command lists**

### 10.1 Overview

The commands for the electronic weighing system described here can be transmitted by several interfaces:

- by the Operator Panel via the controller to the SIWAREX module
- by the operator panel directly to the SIWAREX module via Modbus
- by SIWATOOL directly to the SIWAREX module
- by the digital inputs after corresponding assignment in data record DR 7

If an issued command is not accepted by SIWAREX, the cause of the rejection is always substantiated with a corresponding data/operating error.

Detailed descriptions of the commands can be found in the following command lists:

- → Table 10-1 Table 10-1 Service commands (Page 180)
- → Table 10-2 Table 10-2 Protocol commands, statistics, logbook (Page 181)
- → Table 10-3 Table 10-3 Trace commands (Page 181)
- → Table 10-4 Table 10-4 Display changeover for DR 34 and SecureDisplay (Page 181)
- → Table 10-5 Table 10-5 Scale commands (Page 183)
- → Table 10-6 Table 10-6 Scale commands (Page 183)

#### See also

Command lists (Page 179)

### 10.2 Command lists

The commands for the electronic weighing system described here can be transmitted by several interfaces:

- by the Operator Panel via the controller to the SIWAREX module
- by the Operator Panel directly to the SIWAREX module
- by SIWATOOL directly to the SIWAREX module
- by the digital inputs after corresponding assignment in data record DR 7

10.2 Command lists

A data or command error is signaled if a command cannot be executed or if the sent data record is rejected.

#### Table 10-1 Service commands

| Com-<br>mand<br>code | Command                        | Description                                                                                                    | Pro-<br>tected |
|----------------------|--------------------------------|----------------------------------------------------------------------------------------------------|----------------|
| 1                    | Service mode ON                | Turn on service mode                                                                                                    |                |
| 2                    | Service mode OFF               | Turn off service mode                                                                                                    |                |
| 3                    | Weight Simulation on           | Turn on test mode. The simulation value from data record 16 is used in-<br>stead of the measured value for calculation of the process values. Simula-<br>tion mode must be enabled generally in DR 3 beforehand.                                                                                                    |                |
| 4                    | Weight Simulation off          | Switch off test mode.                                                                                                    |                |
| 11                   | Load factory settings          | The command resets the SIWAREX to the "ex works" status. During this process:                                                                                                    | Ρ              |
|                      |                                | <ul> <li>All parameters and saved data (including log memory, logbook, IP<br/>addresses and Modbus addresses)</li> </ul>                                                                                                    |                |
|                      |                                | • All message buffers (diagnostic buffer, trace memory, etc.) are reset                                                                                                    |                |
|                      |                                | • A configured recovery point, if any, is overwritten with default settings.                                                                                                    |                |
| 12                   | Load standard parame-<br>ters  | Like "Load factory settings" (command code 11), but interface settings for<br>Ethernet and Modbus RTU are not reset to the factory setting.                                                                                                    | Р              |
| 31                   | Load recovery parameter        | The last recovery point created with command 51 is loaded.                                                                                                    | Р              |
| 51                   | Create recovery parame-<br>ter | Backs up all scale parameters as a recovery point that can then be loaded when needed using command 31.                                                                                                    | Р              |
| 60                   | Set Calibration Point 0        | Calibration point 0 valid / save values for calibration point 0. The current load cell signal or the currently measured digits are assigned to calibration weight 0 from DR 3 and entered as "Calibration digit 0" in DR 3.                                                                                                    | Р              |
| 61                   | Set Calibration Point 1        | Calibration point 1 valid / save values for calibration point 1. The current load cell signal or the currently measured digits are assigned to calibration weight 1 from DR 3 and entered as "Calibration digit 1" in DR 3.                                                                                                    | Ρ              |
| 62                   | Set Calibration Point 2        | Calibration point 2 valid / save values for calibration point 2. The current load cell signal or the currently measured digits are assigned to calibration weight 2 from DR 3 and entered as "Calibration digit 2" in DR 3.                                                                                                    | Ρ              |
| 81                   | Shift Characteristics          | Move calibration characteristic. The command defines the current weight<br>of the scale as the new zero point (0 kg) and shifts the entire characteristic<br>curve without changing the slope. The command can be used, for exam-<br>ple, in order to compensate parts used for mounting calibration weights on<br>the scale at the end of the calibration.                                  | Ρ              |
| 82                   | Automatic calibration          | Calculation of scale characteristic using the load cell parameters from data record 10. The calculated characteristic is entered directly in data records 3 and 4 and is thus immediately active following execution of the command. The scale must be empty when the command is executed. The accuracy of a scale that is automatically calibrated depends heavily on the mechanical setup! | Ρ              |
### 10.2 Command lists

| Com-<br>mand<br>code | Command               | Description                                                                                                    | Pro-<br>tected |
|----------------------|-----------------------|----------------------------------------------------------------------------------------------------|----------------|
| 83                   | Check Calibration     | The command calculates the theoretical digit values in relation to the cali-<br>bration weights using the load cell parameters from data record 10 and the<br>calibration weights 0, 1 and 2 from data record 3. These theoretical digits<br>are output in data record 4. The function can be used to compare the cali-<br>bration digits in data record 3 that were determined during a calibration<br>with calibration weights (commands 60, 61, 62) with the theoretically ex-<br>pected digits. |                |
| 443                  | Reset min/max pointer | Resets the weight min/max pointer in DR 38                                                                                                    | Р              |

### Table 10-2 Protocol commands, statistics, logbook

| Com-<br>mand<br>code | Command           | Description                                                 | Protected |
|----------------------|-------------------|-------------------------------------------------------------|-----------|
| 401                  | Generate protocol | Log current parameters relevant to the calibration          |           |
| 405                  | Erase protocols   | Delete all logs                                             | Р         |
| 440                  | Erase log book    | Delete the logbook. Only permitted in non-calibrated state. | Р         |

Table 10-3 Trace commands

| Command code | Command              | Description                         | Protected |
|--------------|----------------------|-------------------------------------|-----------|
| 451          | Trace ON             | Start trace recording               |           |
| 452          | Trace OFF            | Stop trace recording                |           |
| 453          | Single Trace Element | Create single trace (current state) |           |
| 454          | Reset Trace Memory   | Delete trace memory                 |           |

| Table 10- 4 | Display changeover for DR 34 and SecureDisplay |
|-------------|------------------------------------------------|
|             |                                                |

| Command code | Command                  | Description                                                                                                    | Protected |
|--------------|--------------------------|----------------------------------------------------------------------------------------------------|-----------|
| 701          | High resolution on       | Activate high resolution (factor 10) of the weight value<br>on the main display (DR 34) and the SecureDisplay<br>for 5 s. |           |
| 705          | Display Tare Process     | Display current tare weight on the main display (DR 34) and the SecureDisplay.                                            |           |
| 710          | Display standard weight  | Display standard gross/net weight display on the main display (DR 34) and the SecureDisplay.                              |           |
| 721          | Display single set point | Display currently set point setting from DR 20 on the main display (DR 34) and the SecureDisplay for 5 seconds.           |           |

### Command lists

10.2 Command lists

| Command code | Command Description                                                                                                    |                                                                                                    | Protected |
|--------------|----------------------------------------------------------------------------------------------------|----------------------------------------------------------------------------------------------------|-----------|
| 722          | Display total set point Display currently total set point setting from DR 21 on the main display (DR 34) and the SecureDisplay for 5 seconds. |                                                                                                    |           |
| 771          | Display Totalizer 1                                                                                                    | Display Totalizer 1 from DR 30                                                                                                    |           |
| 772          | Display Totalizer 2                                                                                                    | Display Totalizer 2 from DR 30                                                                                                    |           |
| 801          | Display Current Restriction Code                                                                                                    | Display restriction code set in DR 3 on the main dis-<br>play (DR 34) and the SecureDisplay for 5 seconds<br>(command only relevant for scales requiring official<br>calibration). |           |
| 802          | Display weighing range data                                                                                                    | Show weighing range data (Min, Max, Resolution) in<br>SecureDisplay for 10 seconds (command only rele-<br>vant for scales requiring official calibration).                         |           |
| 860          | Hide SecureDisplay                                                                                                    | Places SecureDisplay in the background of the HMI (command only relevant for scales requiring official calibration).                                                               |           |
| 861          | SecureDisplay position 1                                                                                                    | Shows the SecureDisplay on the HMI in position 1 (see DisplayCali.xml).                                                                                                    |           |
| 862          | SecureDisplay position 2                                                                                                    | Shows the SecureDisplay on the HMI in position 2 (see DisplayCali.xml).                                                                                                    |           |
| 863          | SecureDisplay position 3                                                                                                    | Shows the SecureDisplay on the HMI in position 3 (see DisplayCali.xml).                                                                                                    |           |
| 864          | SecureDisplay position 4                                                                                                    | Shows the SecureDisplay on the HMI in position 4 (see DisplayCali.xml).                                                                                                    |           |
| 865          | SecureDisplay position 5                                                                                                    | Shows the SecureDisplay on the HMI in position 5 (see DisplayCali.xml).                                                                                                    |           |
| 870          | Smallest SecureDisplay                                                                                                    | Shows the SecureDisplay on the HMI with the smallest zoom factor (see DisplayCali.xml).                                                                                            |           |
| 871          | Display serial number                                                                                                    | Display serial number of SIWAREX WP251 in the main display and the SecureDisplay for 5 seconds.                                                                                    |           |
| 875          | Display Firmware Version                                                                                                    | Display firmware version and checksums of<br>SIWAREX WP251 in the main display (serial number<br>only) and the SecureDisplay for 5 seconds.                                        |           |
| 876          | Display SecureDisplay Software<br>Version                                                                                                    | Display version of SecureDisplay in the main display and the SecureDisplay for 5 seconds.                                                                                          |           |
| 881          | Show first log book entry<br>(command only relevant for scales requiring official<br>calibration).                                            |                                                                                                    |           |
| 882          | Display last log book entry                                                                                                    | Shows the last log book entry in SecureDisplay (command only relevant for scales requiring official calibration).                                                                  |           |
| 883          | Previous log book entry                                                                                                    | Show the previous log book entry in SecureDisplay (command only relevant for scales requiring official calibration).                                                               |           |
| 884          | Next log book entryShow the next log book entry in SecureDisplay<br>(command only relevant for scales requiring official<br>calibration).     |                                                                                                    |           |
| 891          | Display protocol                                                                                                    | Displays the last requested log in a calibratable man-<br>ner in SecureDisplay.                                                                                                    |           |

### Table 10-5 Scale commands

| Command code | Command                 | Description                                                                                                    | Protected |
|--------------|-------------------------|----------------------------------------------------------------------------------------------------|-----------|
| 1001         | Zero                    | Set to zero (semi-automatic)                                                                                                    |           |
| 1011         | Tare                    | Taring (semi-automatic)                                                                                                    |           |
| 1012         | Delete Tare             | Delete current tare weight                                                                                                    |           |
| 1013         | Activate Preset Tare 1  | Preset tare weight value from DR 15 is transferred                                                                                 |           |
| 1016         | Activate Preset Tare S7 | Preset tare weight value from SIMATIC I/O interface<br>(see section I/O interface of function block<br>(Page 191)) is transferred. |           |

#### Table 10-6 Scale commands

| Command code | Command                  | Description                                                                                                    |  |
|--------------|--------------------------|----------------------------------------------------------------------------------------------------|--|
| 1101         | Start single weighing    | Starts an individual dosing cycle.                                                                                                    |  |
| 1103         | Start continuous<br>mode | Starts n dosing cycles in continuous succession Continuous operation<br>ends automatically if a total set point (DR 21) was specified and reached<br>or alternatively using the "Stop continuous mode (1123)" command. If a<br>dosing cycle is still active, it is completed. The "Abort weighing (1124)"<br>command also ends continuous operation but does not terminate an<br>active dosing cycle.<br>The "Continuous mode active" bit in the AWI Status (DR 30) indicates<br>whether or not WP251 is operating in continuous mode. |  |
| 1121         | Stop weighing            | Current dosing cycle is stopped and the "Weighing cycle stopped" bit is set in the AWI Status (DR 30). The "Continue weighing (1141)" command can be used to continue and thus complete the cycle from this status.                                                                                                    |  |
| 1122         | Activate check stop      | If check stop points have been defined (see section I/O interface of func-<br>tion block (Page 191)), these are activated by "Activate check stop" and<br>the dosing cycle stops at the predefined points.                                                                                                    |  |
| 1123         | Stop continuous<br>mode  | Continuous operation is stopped. If the command is issued within a dos-<br>ing cycle, this dosing cycle is first finished and WP251 then waits in<br>weighing step 0. The "Continuous mode active" bit in the AWI Status (DR<br>30) is reset.                                                                                                    |  |
| 1124         | Abort weighing           | The current dosing cycle is directly aborted and WP251 jumps immedi-<br>ately to weighing step 0.                                                                                                    |  |
| 1125         | Rest weighing            | The command can be issued within the dosing cycle or outside of it (=weighing step 0). Any active coarse or fine signal is directly reset, a tolerance check is performed, a log print is created and – if configured in DR 25 –the scale is emptied. WP251 then waits in weighing step 0.                                                                                                    |  |
| 1126         | Manual emptying<br>ON    | The command can be issued only in weighing step 0. The "Emptying signal" bit is then set to TRUE and a linked digital output, if any, is set. The command is used to clean the scale or to open it manually for service.                                                                                                    |  |

10.3 Command groups of the SIWAREX WP251

| 1127 | Manual emptying<br>OFF | The command can be issued only in weighing step 0. The "Emptying signal" bit is then set to FALSE and a linked digital output, if any, is reset. The command is used to clean the scale or to close it manually after service.                                                                                                    |  |
|------|------------------------|----------------------------------------------------------------------------------------------------|--|
| 1128 | Rest emptying          | The command can only be accepted if an emptying option (emptying based on Limit 3 or time) is configured in DR 25.<br>Within a weighing cycle, the command causes the coarse and fine signal to be shut off immediately and the scale jumps directly to the emptying step. A log is not created and a tolerance check is not performed. |  |
|      |                        | If the command is issued outside the dosing cycle (in weighing step 0),<br>the emptying signal is set for the specified time – if time-based emptying<br>was configured in DR 25. If "Emptying based on Limit 3" is configured,<br>the emptying signal is switched until Limit 3 is fallen below.                                       |  |
| 1141 | Continue weigh-<br>ing | If a dosing cycle is in the "stopped" state (for example, before creation of a log in NAWI mode), the dosing cycle can be continued using this command.                                                                                                    |  |

# 10.3 Command groups of the SIWAREX WP251

The following commands can be triggered in the scale data block DB\_SCALE in the area CMD1 to CMD3:

| Command code | Description                                                                                                    |  |
|--------------|----------------------------------------------------------------------------------------------------|--|
| 1 1999       | The meanings of the commands correspond to the command list (see $\rightarrow$ Command lists (Page 179)).             |  |
| 2000 + X     | Reading of a data record, X corresponds to the data record number.                                                    |  |
|              | Example: Transfer data record 3 from the SIWAREX module to the SIMATIC CPU $\rightarrow$ 2000 + 3 = command code 2003 |  |
| 4000 + X     | Writing of a data record, X corresponds to the data record number.                                                    |  |
|              | Example: Transfer data record 3 from the SIMATIC CPU to the SIWAREX module $\rightarrow$ 4000 + 3 = command code 4003 |  |
| 7001         | Read all data - Read all data from the SIWAREX to the CPU                                                             |  |
| 7002         | Write all data - Write all data from the CPU to the SIWAREX (service mode has to be turned on)                        |  |

Table 10-7 Command groups of the SIWAREX WP251

Additional information on transmission of commands from the control program by means of the SIMATIC interface is available in chapter Integration in SIMATIC S7-1200 (Page 185).

# **Communication with SIMATIC S7-1200**

# 11.1 Integration in SIMATIC S7-1200

### 11.1.1 General information

A SIWAREX WP251 occupies 32 bytes each in the input and output I/O areas of the CPU. The maximum number of SIWAREX WP251 weighing modules is defined as follows:

- S7-1212 CPU → Up to a maximum of two WP251 weighing modules
- S7-1214 CPU → Up to a maximum of eight WP251 weighing modules
- S7-1215 CPU → Up to a maximum of eight WP251 weighing modules
- S7-1217 CPU → Up to a maximum of eight WP251 weighing modules

Additionally read the memory requirement for the function block call.

#### Note

The direct use of SIWAREX WP251 with fail-safe SIMATIC S7-1200 controllers is not yet supported.

|                                 | FB with DS communication<br>(FB251 "WP251PR") |
|---------------------------------|-----------------------------------------------|
| Read weight and status          | YES                                           |
| Send commands                   | YES                                           |
| Send parameters                 | YES                                           |
| Main memory requirements in CPU | 15 600 bytes + n x 2 650 bytes                |
| Load memory requirements in CPU | 232 000 bytes + n x 62 000 bytes              |

#### Table 11-1 Memory requirements of the function block

n = number of WP251 modules

The function block described above including HMI configuring can be downloaded as a ready-made example project (<u>https://support.industry.siemens.com/cs/ww/de/ps/17796</u>) ("Ready-for-use") from the Siemens Industry Online Support.

The latest firmware version for the weighing modules can be downloaded at: Firmware update (<u>https://support.industry.siemens.com/cs/ww/de/ps/17796</u>)

11.1 Integration in SIMATIC S7-1200

### 11.1.2 Creating the hardware configuration

Starting with TIA Portal V14, the SIWAREX WP251 is integrated in the standard hardware profile as an S7-1200 technology module.

For TIA Portal V13 SP1, an HSP can be downloaded for the integration.

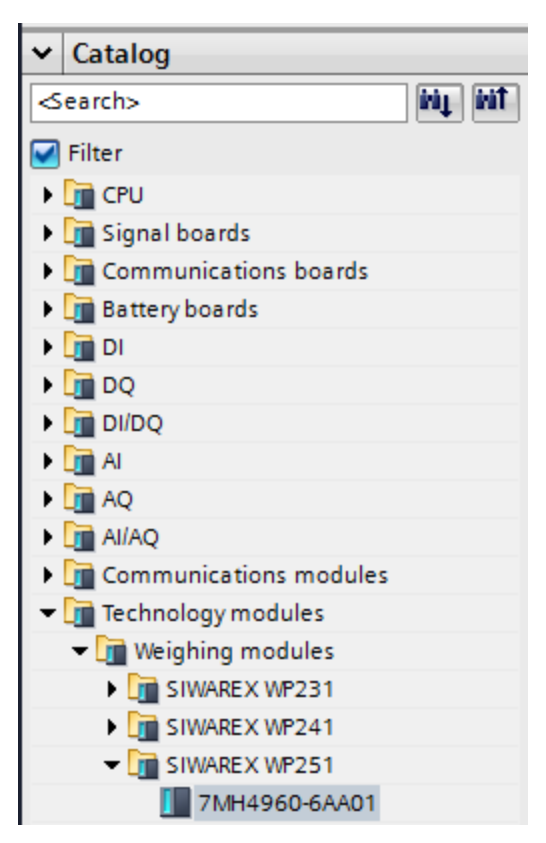

Image 11-1 Configuring in the TIA Portal

The module can be positioned directly next to the S7-1200 CPU using drag and drop.

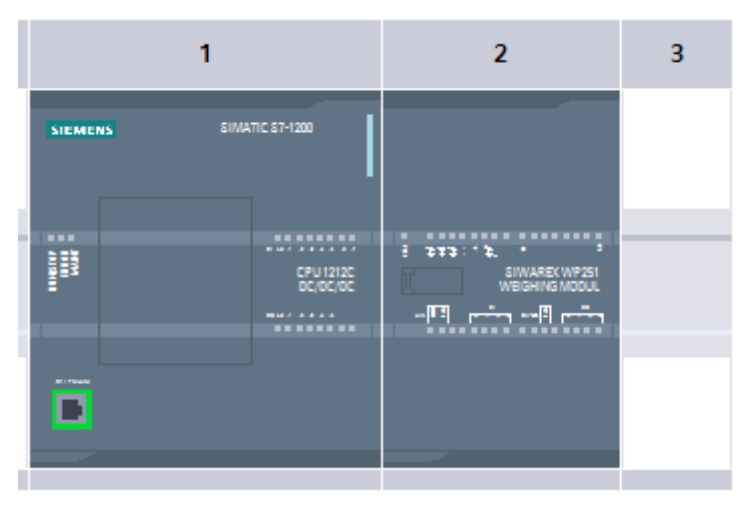

Image 11-2 Configuring with S7

TIA Portal automatically assigns a separate I/O start address and a HW ID for every SIWAREX present in the project. These two parameters are relevant for calling the function block, and can be obtained from the properties of the respective module.

| SIWAREX WP251 [Modul                                                                                   | e]                                                         | 🖳 Properties 🚺 🗓                                                                         |
|----------------------------------------------------------------------------------------------------|------------------------------------------------------------|------------------------------------------------------------------------------------------|
| General IO tags                                                                                        | System constants Texts                                     |                                                                                          |
| <ul> <li>General</li> <li>Project information</li> <li>Catalog information</li> <li>▼ WP251</li> </ul> | I/O addresses<br>Input addresses                           |                                                                                          |
| Parameter<br>1/O addresses<br>Hardware identifier                                                      | Start add<br>End add<br>Organization<br>Process ir         | dress: 68<br>dress: 99<br>block: (Automatic update)<br>mage: Automatische Aktualisierung |
|                                                                                                    | Output addresses Start add End add Organization Process in | dress: 68<br>dress: 99<br>block: (Automatic update)<br>nage: Automatische Aktualisierung |

Image 11-3 Start address of the module

| SIWAREX WP251 [Module] |                          |  |  |  |
|------------------------|--------------------------|--|--|--|
| General IO tags        | System constants Texts   |  |  |  |
| ▼ General              | Hardware identifier      |  |  |  |
| Project information    | Hardware Identifier      |  |  |  |
| Catalog information    | Hardware identifier      |  |  |  |
| ▼ WP251                |                          |  |  |  |
| Parameter              | Hardware identifier: 269 |  |  |  |
| I/O addresses          |                          |  |  |  |
| Hardware identifier    |                          |  |  |  |

Image 11-4 Hardware identifier

Diagnostic interrupts can be optionally enabled or deactivated in the module properties.

11.1 Integration in SIMATIC S7-1200

### 11.1.3 Calling of function block

•

This description is based on use of the "WP251" block with data record communication and the following data:

- Start address SIWAREX WP251: 68 (see → Creating the hardware configuration (Page 186))
- HW ID SIWAREX WP251: 271 (see → Creating the hardware configuration (Page 186))
- Instance data block number of SIWAREX WP251 function block: DB 251

The function block can be integrated at the desired position in the user program using drag and drop. Calling of the FB must be carried out cyclically in the control program.

| Network 1: | Main  | function | block of SIWAREX W        | /P251   |          |
|------------|-------|----------|---------------------------|---------|----------|
| Comment    |       |          |                           |         |          |
|            |       |          | %DB251<br>"WP251_SCALE_1" |         |          |
|            |       |          | %FB2<br>"WP251PR"         |         |          |
|            | 68    | ADDR     |                           |         |          |
| :          | 271 — | HW_ID    |                           | LIFEBIT | <u> </u> |
|            | 1     | DB_NO    |                           | ENO     | —        |

Image 11-5 Block WP251PR

| Function block parameter | Description                                                                            |
|--------------------------|----------------------------------------------------------------------------------------|
| ADDR                     | Start address WP251 (see $\rightarrow$ Creating the hardware configuration (Page 186)) |
| HW_ID                    | HW ID WP251 (see → Creating the hardware configuration (Page 186))                     |
| DB_NO                    | Number of FB-internal instance DB                                                      |
| LIFEBIT                  | Optional status bit can be used to monitor com-<br>munication                          |

The generated instance DB (DB251 in this case) contains all data records of the WP251 as well as all parameters required to exchange data between the CPU and weighing module.

A separate FB call must be made in the user program for each weighing module. In this manner, each scale receives its own instance DB which provides the respective scale parameters. The input and output parameters of the FB must be matched to the respective WP251 for each call.

## 11.1.4 Working with the function block

### Data records in SIWAREX weighing modules

All parameters in SIWAREX weighing modules are structured in data records. These data records must be considered as connected packages and can only be respectively read into the CPU or written to the SIWAREX as complete packages. Reading or writing of a single parameter within a data record is not possible. You can find a description of all data records and their parameters in chapter  $\rightarrow$  Scale parameters and functions (Page 57).

Reading and writing of data records is carried out using special command codes which can be sent with three command mailboxes handled according to priority within the instance DB:

| - |    |     |   |   |                      |        |       |       |
|---|----|-----|---|---|----------------------|--------|-------|-------|
|   | 11 |     | • | • | s_CMD1               | Struct | 456.0 |       |
|   | 12 | -00 |   | • | i_CMD_CODE           | Int    | 0.0   | 0     |
| I | 13 | -00 |   |   | bo_CMD_TRIGGER       | Bool   | 2.0   | false |
|   | 14 | -00 |   |   | bo_CMD_InProgress    | Bool   | 2.1   | false |
|   | 15 |     |   | • | bo_CMD_FinishedOK    | Bool   | 2.2   | false |
|   | 16 |     |   | • | bo_CMD_FinishedError | Bool   | 2.3   | false |
|   | 17 |     | • | • | s_CMD2               | Struct | 460.0 |       |
|   | 18 |     |   | • | i_CMD_CODE           | Int    | 0.0   | 0     |
|   | 19 |     |   | • | bo_CMD_TRIGGER       | Bool   | 2.0   | false |
|   | 20 |     |   | • | bo_CMD_InProgress    | Bool   | 2.1   | false |
|   | 21 |     |   | • | bo_CMD_FinishedOK    | Bool   | 2.2   | false |
|   | 22 |     |   | • | bo_CMD_FinishedError | Bool   | 2.3   | false |
|   | 23 |     | • | • | s_CMD3               | Struct | 464.0 |       |
|   | 24 |     |   | • | i_CMD_CODE           | Int    | 0.0   | 0     |
|   | 25 |     |   | • | bo_CMD_TRIGGER       | Bool   | 2.0   | false |
|   | 26 |     |   | • | bo_CMD_InProgress    | Bool   | 2.1   | false |
|   | 27 |     |   | • | bo_CMD_FinishedOK    | Bool   | 2.2   | false |
|   | 28 |     |   | • | bo_CMD_FinishedError | Bool   | 2.3   | false |

Image 11-6 CMD command mailboxes

As shown in the graphics, a command mailbox always consists of a command code (Int) and four bits (Bool). A command is set by entering the desired command code in the "i\_CMD\_CODE" parameter and setting the respective command trigger "bo\_CMD\_TRIGGER". The status bits "bo\_CMD\_InProgress" (command being processed), "bo\_CMD\_FinishedOk" (command finished without errors) and "bo\_CMD\_FinishedError" (command rejected or finished with error) can be evaluated in the user program.

In addition, the three command mailboxes are managed and processed according to priority. CMD1 has the highest priority, CMD3 has the lowest priority. If all three command mailboxes are triggered simultaneously by the user program, for example, the function block initially processes CMD1, then CMD2, and finally CMD3. Cyclic triggering of command mailbox 3 is also interrupted by intermediate sending of a command in mailbox 2 or 1 for processing of the respective command.

### Note

Cyclic triggering of the CMD1 command mailbox makes it impossible to send commands in mailbox 2 or 3.

11.1 Integration in SIMATIC S7-1200

A summary of all existing command codes can be found in chapter  $\rightarrow$  Command lists (Page 179).

The following equation for generation of a corresponding command code applies to the reading of data records from the SIWAREX to the data block:

Command code = 2000 + X (X = desired data record number)

The following equation for generation of a corresponding command code applies to the writing of data records from the data block to the SIWAREX:

Command code = 4000 + X (X = desired data record number)

### Example

The following example clarifies the actions with command mailboxes and data records:

"Calibration weight 1" is to be set to a value of 12.5 from the CPU. Since "Calibration weight 1" is a parameter of data record 3 (see section  $\rightarrow$  Scale parameters and functions (Page 57)), service mode must first be activated. This is possible using command code "1" (see section  $\rightarrow$  Command lists (Page 179)).

The variable "i\_CMD\_CODE" must therefore be assigned the value "1" and the associated "bo\_CMD\_TRIGGER" set to TRUE. Subsequently, the module is directly in service mode (DIAG LED flashes green):

i\_CMD\_CODE = 1

bo\_CMD\_TRIGGER = TRUE

Since only complete data records can be read or written, it is recommendable to now read data record 3 into the CPU. This is carried out using command code 2003 (see chapter  $\rightarrow$  Command lists (Page 179)):

i\_CMD\_CODE = 2003

bo\_CMD\_TRIGGER = TRUE

All current data from data record 3 are now present in the data block. The calibration weight is then set as desired to a value of 12.5:

CALIB\_WEIGHT\_1 = 12.5

The modified data record 3 must now be written into the SIWAREX again. This is carried out using command code 4003 (see chapter  $\rightarrow$  Command lists (Page 179)):

i\_CMD\_CODE = 4003

bo\_CMD\_TRIGGER = TRUE

The new calibration weight is now present in the SIWAREX and can be used. Service mode for the module should subsequently be switched off again using command "2".

This procedure for reading and writing data records is identical for all data records.

## 11.1.5 I/O interface of function block

The instance data block of the function block provides the "s\_IO\_DATA" structure. All parameters in this structure are updated cyclically by WP251 to SIMATIC. Thus, all values within the structure can be used directly – without reading or writing data records! The following parameters are available for use within "s\_IO\_DATA" on the factory side.

| 2 2 <b>5 7 1 8 8 8 8 8 8 1 1</b> |            |     |    |                         |          |  |  |  |
|----------------------------------|------------|-----|----|-------------------------|----------|--|--|--|
|                                  | WP251PR_DB |     |    |                         |          |  |  |  |
|                                  |            | Nam | ie |                         | Datatype |  |  |  |
| 20                               |            | •   | •  | s_IO_DATA               | Struct   |  |  |  |
| 21                               | -00        |     |    | COORDINATION            | Byte     |  |  |  |
| 22                               |            |     |    | APPL_ID_ACTUAL          | Byte     |  |  |  |
| 23                               |            |     |    | ERROR_CODE              | UInt     |  |  |  |
| 24                               |            |     |    | AWL_STATUS              | Struct   |  |  |  |
| 25                               |            |     |    | PROCESS_VAL_1           | Real     |  |  |  |
| 26                               |            |     |    | PROCESS_VAL_2           | Real     |  |  |  |
| 27                               |            |     | •  | dw_PROCESS_VAL_1        | DWord    |  |  |  |
| 28                               |            |     | •  | dw_PROCESS_VAL_2        | DWord    |  |  |  |
| 29                               |            |     |    | OPERATION_ERRORS        | UInt     |  |  |  |
| 30                               |            |     | •  | TECHNOLOGICAL_ERRORS_1  | UInt     |  |  |  |
| 31                               | -          |     | •  | TECHNOLOGICAL_ERRORS_2  | UInt     |  |  |  |
| 32                               | -          |     | •  | DATA_CMD_ERRORS_1       | UInt     |  |  |  |
| 33                               | -          |     | •  | DATA_CMD_ERRORS_2       | UInt     |  |  |  |
| 34                               | -          |     |    | DATA_CMD_ERROR_ADD_INFO | UInt     |  |  |  |
| 35                               | -          |     |    | PRESET_TARE_VALUE       | Real     |  |  |  |
| 36                               | -          |     |    | AQ_CONTROL              | Real     |  |  |  |
| 37                               | -          |     | •  | DQ_CONTROL              | Struct   |  |  |  |
| 38                               | -          |     | •  | TRANSITIONS             | Struct   |  |  |  |
| 39                               | -          |     | •  | SECURE_DISPLAY_CONTROL  | Word     |  |  |  |
| 40                               | -          |     | •  | ui_APPL_ID              | UInt     |  |  |  |

Image 11-7 s\_IO\_DATA

| Parameter (read) | Meaning                                                                                                    |
|------------------|----------------------------------------------------------------------------------------------------|
| AWI Status       | AWI Status bits according to data record 30                                                                                 |
| PROCESS_VAL_1    | Process value according to setting in data record 14 in REAL format (default=gross/net weight)                              |
| PROCESS_VAL_2    | Process value according to setting in data record 14 in REAL format (default=NAWI Status bits according to data record 30)  |
| dw_PROCESS_VAL_1 | Process value according to setting in data record 14 in DWORD format (default=gross/net weight)                             |
| dw_PROCESS_VAL_2 | Process value according to setting in data record 14 in DWORD format (default=NAWI Status bits according to data record 30) |
| AWI Status       | AWI Status bits according to data record 30                                                                                 |
| OPERATION_ERRORS | Operating errors according to the "Messages" section                                                                        |

11.1 Integration in SIMATIC S7-1200

| Parameter (read)            | Meaning                                                                                                    |  |  |
|-----------------------------|----------------------------------------------------------------------------------------------------|--|--|
| TECHNOLOGICAL_ERR<br>ORS_1  | Technology error word 1 according to the "Messages" section                                                                                                    |  |  |
| TECHNOLOGICAL_ERR<br>ORS_2  | Technology error word 2 according to the "Messages" section                                                                                                    |  |  |
| DATA_CMD_ERRORS_1           | Data/command error word 1 according to the "Messages" section                                                                                                    |  |  |
| DATA_CMD_ERRORS_2           | Data/command error word 2 according to the "Messages" section                                                                                                    |  |  |
| DATA_CMD_ERROR_AD<br>D_INFO | Additional information for data/command errors according to the "Messages" section                                                                                                    |  |  |
| Parameter (write)           | Meaning                                                                                                    |  |  |
| PRESET_TARE_VALUE           | Preset tare value (can be used via command 1016 or with corresponding "Dosing start option" (DR 25) for taring)                                                                                                    |  |  |
| AQ_CONTROL                  | Control value for the analog output (the output must be configured accordingly for this in DR 7)                                                                                                    |  |  |
| DQ_CONTROL                  | Control bits for the four digital outputs (the outputs must be configured accordingly for this in DR 7)                                                                                                    |  |  |
| TRANSITIONS                 | Blocking conditions for weighing steps 0-7. For example, if the "TRANSITION_STEP_2" bit is set and a weighing is started, WP251 stops the weighing cycle after performing weighing step 1 and sets the "Step blocked (transition)" bit in the AWI Status. The weighing or weighing step 2 is not continued until the "TRANSITION_STEP_2" bit is reset. |  |  |
| SECURE_DISPLAY_CON<br>TROL  | Parameter for communication of the calibratable "SecureDisplay" display with the SIWAREX WP251 module. The "SecureDisplay" communication block is interconnected with this parameter for scales requiring official calibration.                                                                                                    |  |  |

# 11.1.6 Error codes of function block

Table 11-2 Statuses/errors when working with the function block

| Error bit             | Error description                                |
|-----------------------|--------------------------------------------------|
| bo_AppIIDError        | Address module does not match the function block |
| bo_AppIIDDRError      | Data record does not match the inserted module   |
| bo_SFBError           | Runtime error during transmission of data record |
| bo_RdPerError         | Reading of I/O data failed                       |
| bo_LifeBitError       | SIWAREX no longer responds                       |
| bo_StartUpError       | Command was sent although StartUp is still TRUE  |
| bo_WrongFW            | Data record version does not match the firmware  |
| bo_InvalidCMD         | An invalid command code was sent                 |
| bo_DataOperationError | Synchronous data operation error has occurred    |
| bo_StartUp            | Startup synchronization of module running        |

#### Note

If execution of the function block is faulty, the variables shown do not correspond to the actual status in the module.

# 11.2 Communication via Modbus

### 11.2.1 Introduction

The current process values and parameters can be exchanged via the RS485 interface with Modbus RTU or the Ethernet interface with Modbus TCP/IP. It is possible to use both interfaces for the communication.

#### Note

The SIWAREX WP251 is intended for operation in secure (closed) networks and does not have any protection against unauthorized data traffic.

The following chapters describe the specifications for handling communication. The following functions can be executed:

- · Export parameters from the electronic weighing system
- Write parameters
- Export current process values
- Monitor messages

### 11.2.2 Principle of data transmission

This description is valid for communication via Modbus RTU and Modbus TCP/IP.

The standardized MODBUS protocol is used for communication. The master function is always in the connected communication partner, while the SIWAREX module is always the slave.

Data transfer is bidirectional. The master function is always in the connected module which "controls" the communication with corresponding requests to the respective SIWAREX module address. The SIWAREX module is always the slave and responds to the requests of the master, provided that the address matches, with a response frame.

Each Modbus partner has its own address. The SIWAREX module has the default address 1. This address can be changed as a parameter (e.g. in SIWATOOL). This address is without significance if the Ethernet interface is used because the connection is based on the IP address.

### 11.2 Communication via Modbus

If the RS485 interface is used, the following character frame is valid:

| Start bit           | 1    |
|---------------------|------|
| Number of data bits | 8    |
| Parity              | Even |
| Stop bit            | 1    |

The following baud rates can be set:

- 9 600 bit/s
- 19 200 bit/s (default setting)
- 38 400 bit/s
- 57 600 bit/s
- 115 000 bit/s

Functions which can be used by the master are listed below. The structure and contents of the registers are shown in chapter "Scale parameters and functions (Page 57)".

| Service                  | Function code | Usage                                       |
|--------------------------|---------------|---------------------------------------------|
| Read Holding Registers   | 03            | Read one or more 16-bit parameter registers |
| Write Single Register    | 06            | Write a single parameter register           |
| Write Multiple Registers | 16            | Write multiple registers                    |

If a request of the master is answered by the SIWAREX module (slave), the SIWAREX module sends a response frame with or without errors. In the case of a response without error message, the response frame contains the received function code; in the case of errors, the highest bit of the function code is set. This corresponds to the Modbus standard. Afterwards, the master requests the data record DR 32 to find out which process-related data or command errors exist.

### 11.2.3 Data record concept

The register assignment is an image of the data records. The chapter  $\rightarrow$  Scale parameters and functions (Page 57) describes the data records, variables and functions, including the register addresses. The data records are always checked as complete data packets for plausibility. For this reason, you must follow a specific procedure to change individual parameters.

### 11.2.4 Command mailboxes

Corresponding command codes must be sent in order to execute commands and to read and write data records in the Modbus buffer memories. These are described in more detail in chapter  $\rightarrow$  Command lists (Page 179). The following tables list the Modbus registers used to process these commands:

Table 11-3 Command mailbox 1: Highest priority

| Variable     | Note                                    | Туре   | Modbus registers |
|--------------|-----------------------------------------|--------|------------------|
| CMD1_CODE    | Code of command to be executed          | USHORT | 910              |
| CMD1_TRIGGER | Trigger for starting the command        | USHORT | 911              |
| CMD1_STATUS  | 0=job running; 1=job finished (1 cycle) | USHORT | 912              |
| CMD1_QUIT    | 0=no error; <>0=error code              | USHORT | 913              |

Table 11-4 Command mailbox 2: Average priority

| Variable     | Note                                    | Туре   | Modbus registers |
|--------------|-----------------------------------------|--------|------------------|
| CMD2_CODE    | Code of command to be executed          | USHORT | 920              |
| CMD2_TRIGGER | Trigger for starting the command        | USHORT | 921              |
| CMD2_STATUS  | 0=job running; 1=job finished (1 cycle) | USHORT | 922              |
| CMD2_QUIT    | 0=no error; <>0=error code              | USHORT | 923              |

 Table 11-5
 Command mailbox 3: Low priority

| Variable     | Note                                    | Туре   | Modbus registers |
|--------------|-----------------------------------------|--------|------------------|
| CMD3_CODE    | Code of command to be executed          | USHORT | 930              |
| CMD3_TRIGGER | Trigger for starting the command        | USHORT | 931              |
| CMD3_STATUS  | 0=job running; 1=job finished (1 cycle) | USHORT | 932              |
| CMD3_QUIT    | 0=no error; <>0=error code              | USHORT | 933              |

### 11.2.5 Reading registers

The method for reading registers depends on whether they belong to the writable data records (DR 3 to DR 29) or can only be read as current values (DR 30 to DR 39).

If you wish to read the registers from the data records DR 3 to DR 29, you must first export these as a complete data record to the internal output buffer.

All Modbus registers of the individual parameters can be found in chapter  $\rightarrow$  Scale parameters and functions (Page 57).

11.2 Communication via Modbus

### Example

A parameter from data record 3 (DR 3) is to be read.

- First, write register CMD3\_CODE with 2003 (2000 plus the number of the data record = read data record).
- Then write CMD3\_TRIGGER with "1". The DR 3 is then updated in the Modbus buffer memory.
- It is now possible to read one or more registers with the corresponding variable(s). The data consistency of the registers read at this time is guaranteed.

You can find all further command numbers in chapter  $\rightarrow$  Command lists (Page 179).

### Example

A current measured value is to be read out from DR 30.

 $\Rightarrow$  The register can be directly requested because its contents are automatically refreshed in the SIWAREX module at the specified measuring rate of 100 Hz and are always available up-to-date.

### 11.2.6 Writing registers

If you wish to write registers from the data records DR 3 to DR 29, you must first export the corresponding data record to the internal output buffer using an appropriate command. Individual registers can then be written. The complete data record must subsequently be written internally using an appropriate command. A plausibility check of the complete data record is carried out in the process.

### Example

A parameter from DR 3 is to be written.

- First, write register CMD3\_CODE with 2003 (2000 plus the number of the data record).
- Then write CMD3\_TRIGGER with "1". The DR 3 is then updated in the Modbus memory.
- It is now possible to write or modify one or more registers with the corresponding variable. If you wish to transfer the written/changed registers to the scale, it is necessary to write the complete data record:
- First, write register CMD3\_CODE with 4003 (4000 plus the number of the data record = write data record).
- Then write CMD3\_TRIGGER with "1".
- The data record is then transferred to the process memory in the SIWAREX module. All
  registers of the data record are checked for plausibility in the process.

If the plausibility check fails, the complete data record is not written and a message is output to the user (from the area of data/operator errors).

You can find all further command numbers in chapter  $\rightarrow$  Command lists (Page 179).

In addition, an online document is available for working with SIWAREX WP251 and Modbus → Modbus communication of WP251 (<u>http://support.automation.siemens.com</u>).

# Operation requiring official calibration

# 12.1 Preparing for calibration

### 12.1.1 Calibration set

The calibration set (available as Accessory (Page 213)) with the following contents is available for operation requiring verification:

- SecureDisplay software for legal trade display of weight
- Ready-to-use project for TIA portal and TP 700 Comfort operator panel
- Manual
- Information on use of the module in operation requiring verification
- EC construction license for the module
- Test certificates for the displays
- Calibration plate for covering the connection terminals
- Templates for ID labels
- Tags for ID labels
- Self-adhesive markers "M" (green and red)

You can prepare the scale verification using the calibration set.

### 12.1.2 Scale design

If you wish to use the scale in operation requiring verification, the design must correspond to the conditions specified in the construction license. Therefore you should already take the specifications of the construction license into account when configuring and designing the scale. In the case of calibrated scales, the responsible weights and measures office should be contacted in advance in order to clarify the type of scale and other matters.

# 12.1.3 Installation and parameter assignment of the calibratable SecureDisplay main display in the HMI

The SIWAREX SecureDisplay software serves as the legal trade main display of the scale. The software must be installed on the HMI prior to the verification.

You can find a complete description of the software installation in the "SIWAREX SecureDisplay" information in Siemens Industry Online Support at (https://support.industry.siemens.com/cs/ww/de/view/109477602).

12.2 Verification

### 12.1.4 Parameterization of the scale

The scale is parameterized prior to the verification in accordance with the envisaged use. The scale is checked and sealed during the verification. The parameters relevant to the verification cannot be changed after the verification. These are mainly the parameters in the data record DR 3. These read/write parameters are identified by "rwP" (read/write protected) in the parameter tables in section "Scale parameters and functions". Certain commands cannot be used after the verification either. These are identified in the command table by "P".

### 12.1.5 Adjustment and preliminary checking of the scale

During commissioning, the scale adjustment (detailed description  $\rightarrow$  Calibration (Page 76)) is carried out following input of the scale parameters.

Depending on the type and the area of use, the scope of operations for checking the measuring properties of the scale prior to the verification may be different. A preliminary check with various calibration weights should always be carried out.

### 12.1.6 Calibration label

The calibration labels are edited based on the templates from the calibration set, and subsequently printed. The fields in the calibration labels can already be provided with the corresponding values prior to the verification. The protective foil is attached during the verification.

# 12.2 Verification

### 12.2.1 Checking of parameters relevant to the verification

The scale parameters are set/checked using the SIMATIC HMI operator panel.

- 1. Call up the main menu (function key with the open-end wrench).
- 2. Select the "Setup" submenu in the main menu. Select the "Advanced scale parameters" function key in the "Setup" menu.
- 3. The currently effective calibration parameters are shown in the display "Advanced scale parameters 1 of 4" and on the following 4 pages. If the write protection of the calibration parameters is activated (jumper between the connection points P-PR), a "lock symbol" is displayed next to each protected parameter.

You can use the "Calibration check" submenu during the verification.

| "Version and variables check" submenu                                                                                                    |                                                                                                    |  |
|----------------------------------------------------------------------------------------------------|----------------------------------------------------------------------------------------------------|--|
| Switch over the representation of the SecureDisplay                                                                                                    | Display or hide the SecureDisplay using command buttons                                                                                                    |  |
|                                                                                                    | Switch over between 5 possible displays of variables using buttons 1 to 5                                                                                                    |  |
|                                                                                                    | Show smallest possible display using command button.                                                                                                    |  |
|                                                                                                    | In the area of the calibration data (display "Advanced scale<br>parameters 4 of 4), the smallest zoom factor is applied<br>which still results in a readily readable display size. Follow-<br>ing the verification, users can only select larger windows for<br>the calibration display. |  |
| Switch over contents of the SecureDisplay, the display switches back automatically to the weight display                                                                                 | Display SecureDisplay version                                                                                                    |  |
|                                                                                                    | Display calibration regulation                                                                                                    |  |
|                                                                                                    | Display scale data                                                                                                    |  |
|                                                                                                    | Display SIWAREX serial number                                                                                                    |  |
|                                                                                                    | Display SIWAREX firmware release                                                                                                    |  |
| "Scale check" submenu                                                                                                    | -                                                                                                    |  |
| Switch over contents of the SecureDisplay                                                                                                    | x 10 increased resolution (5 s)                                                                                                    |  |
|                                                                                                    | Display current tare (5 s)                                                                                                    |  |
| Scale commands                                                                                                    | Set to zero                                                                                                    |  |
|                                                                                                    | Tare setting (current weight or default values)                                                                                                    |  |
|                                                                                                    | Delete tare                                                                                                    |  |
|                                                                                                    | Logging                                                                                                    |  |
| Tare specification                                                                                                    | Using the tare specification button you can access the form for entering various specific tare values                                                                                                    |  |
| "Logbook check" submenu                                                                                                    |                                                                                                    |  |
| Display logbook entries                                                                                                    | Display first logbook entry                                                                                                    |  |
| Only the software downloads for the legal trade display<br>SecureDisplay are retained in the logbook. It is not possible<br>to download the firmware following verification of the scale | Display last logbook entry                                                                                                    |  |
|                                                                                                    | Display previous logbook entry                                                                                                    |  |
| with the jumper for write protection inserted.                                                                                                    | Display next logbook entry                                                                                                    |  |

In turn, the "Calibration check" submenu branches into three submenus with the contents as shown in the following table.

12.2 Verification

### 12.2.2 Checking of parameters relevant to the device

The following parameters relevant to the device are checked during the verification:

1. Checking of the software ID of the SecureDisplay

The software ID of the DisplayCali.exe function must agree with the requirements in the SIWAREX SecureDisplay test certificate (EC). The currently valid version can be called on the SecureDisplay.

- Call up the main menu in the main display (function key with the open-end wrench).
   Select the "Calibration check" submenu in the main menu.
- Select the "Version and variables check" submenu in the "Calibration check" submenu.
- Activate the "Display SecureDisplay version" command.
- The version of the SecureDisplay is then shown on the display.
- 2. Check of the firmware ID of the SIWAREX WP251 evaluation electronics

The firmware ID of the SIWAREX WP251 evaluation electronics must agree with the requirements in the EC type approval. The currently valid version can be called on the SecureDisplay.

- Call up the main menu in the main display (function key with the open-end wrench).
   Select the "Calibration check" submenu in the main menu.
- Select the "Version and variables check" submenu in the "Calibration check" submenu.
- Activate the "Display SIWAREX firmware release" command.
- The current SIWAREX firmware release is then shown on the display.
- 3. Checking of the smallest zoom factor for the SecureDisplay display software

The zoom factor entered in DR3 for the alternative display size must comply with the minimum readability and font requirements of EN 45501, Chapter 4.2.1. The main display with the minimum zoom size can be checked for readability.

- Call up the main menu in the main display (function key with the open-end wrench).
   Select the "Calibration check" submenu in the main menu.
- Select the "Version and variables check" submenu in the "Calibration check" submenu.
- Activate the "Display smallest SecureDisplay" command.
- The smallest main display is then output and can be checked for readability.

4. Check of the logbook entries

Only the software downloads for the legal trade display SecureDisplay are retained in the logbook. It is no longer possible to download the firmware for the SIWAREX WP251 evaluation electronics following verification of the scale with the jumper for write protection inserted.

- Call up the main menu in the main display (function key with the open-end wrench).
   Select the "Calibration check" submenu in the main menu.
- Select the "Logbook check" submenu in the "Calibration check" submenu.
- Navigate in the logbook entries using 4 commands:
- Display first logbook entry
- Display last logbook entry
- Display previous logbook entry
- Display next logbook entry
- 5. Checking of the ID labels

Checking is carried out in accordance with the specifications in the EC construction license.

6. Checking of the serial number of the evaluation electronics

The serial number of the evaluation electronics used (shown at top right in the SecureDisplay) must agree with the ID label. The serial number of the evaluation electronics used can also be called on the SecureDisplay.

- Call up the main menu in the main display (function key with the open-end wrench).
   Select the "Calibration check" submenu in the main menu.
- Select the "Version and variables check" submenu in the "Calibration check" submenu.
- Activate the "Display SIWAREX serial number" command.
- The current serial number is then shown on the display.
- 7. Checking of the regulation code

Check whether the regulation code "OIML" is set in the scale parameters. The code can be called on the SecureDisplay.

- Call up the main menu in the main display (function key with the open-end wrench).
   Select the "Calibration check" submenu in the main menu.
- Select the "Version and variables check" submenu in the "Calibration check" submenu.
- Activate the "Display calibration regulation" command.
- The currently set code is then shown on the display.

12.2 Verification

8. Checking of the additive tare range

When using the additive tare compensation unit, you must check the complete weighing range (up to maximum load + additive maximum tare load). To do this, you must check up to the maximum load, and repeat this following taring. Repeat these steps until the upper limit of the range of the additive tare compensation unit has been reached.

- Call up the main menu in the main display (function key with the open-end wrench). Select the "Calibration check" submenu in the main menu.
- Select the "Scale check" submenu in the "Calibration check" submenu.
- Check with the "Tare setting" or "Delete tare" command.
- 9. Checking of the parameter disabling/calibration bridge

The calibration bridge must be inserted on the weighing module. You can check the calibration bridge using the specific symbol  $\Rightarrow$  at the bottom right in the main display (symbol displayed = calibration bridge inserted).

10.When using the second display S102 - checking of set telegram address

The telegram address (No. 01) must be set on the Siebert display S102. Checking is carried out in accordance with the specifications in the Instruction Manual "Siebert series S102 - digital displays for Siemens Siwarex".

# **Technical specifications**

# 13.1 Technical specifications

### 24 V power supply

### Note

A protective extra-low voltage (to EN 60204-1) is to be ensured by system power supply.

| Rated voltage                    | 24 V DC                                         |
|----------------------------------|-------------------------------------------------|
| Static low / high limits         | 19.2 V DC / 28.8 V DC                           |
| Dynamic low / high limits        | 18.5 V DC / 30.2 V DC                           |
| Non-periodic overvoltages        | 35 V DC for 500 ms with a recovery time of 50 s |
| Maximum current consumption      | 200 mA with 24 V DC                             |
| Typical power loss of the module | 4.5 W                                           |

### Power supply from SIMATIC S7 backplane bus

| Table 13-2 | Technical specifications: Power supply from SIMATIC S7 backplane bus |
|------------|----------------------------------------------------------------------|
|            |                                                                      |

| Current consumption from S7-1200 backplane bus | Typically 3 mA |
|------------------------------------------------|----------------|

### Analog load cell interface connection

 Table 13-3
 Technical specifications: Analog load cell interface connection

| Error limit to DIN1319-1 at 20 °C +10 K     |   | ≤ 0.05% v.E. <sup>1)</sup> |                    |
|---------------------------------------------|---|----------------------------|--------------------|
| Accuracy according to EN45501 /<br>OIML R76 | • | Class                      | III (and IV 1000d) |
|                                             | • | Resolution<br>(d=e)        | 3000d              |
|                                             | • | Error percent-<br>age pi   | 0.4                |
|                                             | • | Step voltage               | 0.5 µV/e           |
| Accuracy delivery state <sup>2)</sup>       |   | typ. 0.1% v.E.             |                    |
| Sampling rate                               |   | 100 Hz                     |                    |
| Input signal resolution                     |   | ± 4 000 000                |                    |
| Measuring range                             |   | ± 4 mV/V                   |                    |

### 13.1 Technical specifications

| Maximum cable length between junction | 1000 m (3280 ft)                                              |                           |  |
|---------------------------------------|---------------------------------------------------------------|---------------------------|--|
| Common mode voltage range             | 0 V to 5 V                                                    |                           |  |
| DMS supply <sup>3)</sup>              | 4.85 V DC +2/-3 %                                             |                           |  |
| Short-circuit and overload protection |                                                               | Yes                       |  |
| Connection                            |                                                               | 6-wire                    |  |
| Sensor voltage monitoring             |                                                               | ≤ 0.3 V                   |  |
| Min. DMS input resistance             | <ul> <li>without Ex-i<br/>interface<br/>SIWAREX IS</li> </ul> | 40 Ω                      |  |
|                                       | with Ex-i inter-<br>face SIWAREX<br>IS                        | 50 Ω                      |  |
| min. DMS output resistance            |                                                               | 4 100 Ω                   |  |
| Temperature coefficient range         |                                                               | ≤ ± 5 ppm/K v. E.         |  |
| Temperature coefficient zero point    |                                                               | ≤ ± 0.1 µV/K              |  |
| Linearity error                       |                                                               | ≤ 0.002%                  |  |
| Measured value filtering              |                                                               | Low pass                  |  |
| Electrical isolation                  |                                                               | 500 V AC                  |  |
| 50 Hz / 60 Hz noise suppression CMRR  |                                                               | > 80 dB                   |  |
| Input resistance                      | Signal cable                                                  | typ. 5*10 <sup>6</sup> Ω  |  |
|                                       | Sensor cable                                                  | typ. 60*10 <sup>6</sup> Ω |  |

 Relative accuracy! (Absolute accuracy is only reached by calibration on-site with calibration standard)

<sup>2)</sup> Accuracy for module replacement or theoretical calibration decisive

<sup>3)</sup>Value valid at sensor; voltage drops on cables are compensated up to 5 V

### Analog output

The set replacement value is output in case of a fault or SIMATIC CPU stop.

| Error limit according to DIN 1319-1 of full-scale value at 20 °C +10 K | 0 20 mA: ≤ 0.5%<br>4 20 mA: ≤ 0.3% |
|------------------------------------------------------------------------|------------------------------------|
| Refresh rate                                                           | ≤ 100 ms                           |
| Resolution                                                             | 14 bit                             |
| Measuring ranges                                                       | 0 mA to 20 mA                      |
|                                                                        | 4 mA to 20 mA                      |
| Max. output current                                                    | 24 mA                              |
| Error signal (if configured (FW))                                      | 22 mA                              |
| Max. load                                                              | 600 Ω                              |
| Temperature coefficient range                                          | ≤ ± 25 ppm/K v. E.                 |
| Temperature coefficient zero point                                     | typ. ± 0.3 μΑ/Κ                    |
| Linearity error                                                        | ≤ 0.05%                            |

### Table 13-4 Technical specifications:

13.1 Technical specifications

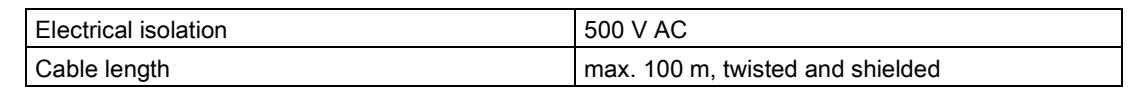

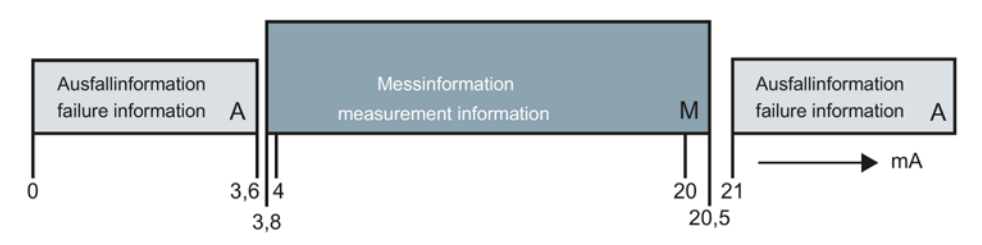

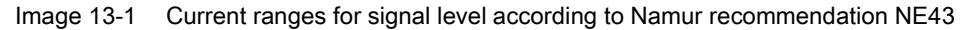

### Digital outputs (DQ)

The set value is output at the digital output in case of a fault or SIMATIC CPU stop.

A freewheeling diode has to be installed at the consumer with inductive loads at the digital output.

| Table 15-5 Technical specifications. Digital outputs |                        |  |  |  |
|------------------------------------------------------|------------------------|--|--|--|
| Quantity                                             | 4 (high-side switch)   |  |  |  |
| Supply voltage range                                 | 19.2 V DC to 28.8 V DC |  |  |  |
| Max. output current per output                       | 0.5 A (ohmic load)     |  |  |  |
| Max. total current for all outputs                   | 2.0 A                  |  |  |  |
| Refresh rate (FW)                                    | 100                    |  |  |  |
| Switching delay                                      | typ. 25 μs turn on     |  |  |  |
|                                                      | typ. 150 μs turn off   |  |  |  |
| RDSON                                                | < 0.25 Ω               |  |  |  |
| Short-circuit proof                                  | Yes                    |  |  |  |
| Electrical isolation                                 | 500 V AC               |  |  |  |

Table 13-5 Technical specifications: Digital outputs

### Digital inputs (DI)

Cable length (meter)

Table 13-6 Technical specifications: Digital inputs

| Number of inputs             | 4                                        |
|------------------------------|------------------------------------------|
| Rated voltage                | 24 V DC                                  |
| Supply voltage range         | max. 30 V DC                             |
| Power consumption at 24 V DC | 4 mA                                     |
| Voltage surge                | 35 V DC for 0.5 s                        |
| Logical signal level 1 (min) | 15 V DC at 2.5 mA                        |
| Logical signal level 0 (max) | 5 V DC at 1.0 mA                         |
| Sampling rate (FW)           | 10 ms                                    |
| Filtering                    | 0.2, 0.4, 0.8, 1.6, 3.2, 6.4 and 12.8 ms |
| Electrical isolation         | 500 V DC                                 |

Max. 500 m shielded, 150 m unshielded

13.1 Technical specifications

### **Real-time clock**

| Table 13- 7 | Technical s   | pecifications. | Real-time   | clock |
|-------------|---------------|----------------|-------------|-------|
|             | i echinicai s | pecilications. | i leai-time | CIUCK |

| Accuracy at 25 °C | ± 60 s/month                                |
|-------------------|---------------------------------------------|
| Buffered period   | typ. 10 days at 25 °C<br>min. 6 days @40 °C |

### RS485 interface

| Table 13-8 | Technical specifications | : RS485 interface |
|------------|--------------------------|-------------------|
|------------|--------------------------|-------------------|

| Standard                                 | EIA-485                                                    |
|------------------------------------------|------------------------------------------------------------|
| Baud rate                                | up to 115 kbps*                                            |
| Data bits                                | 7 or 8                                                     |
| Parity                                   | even   odd   none                                          |
| Stop bits                                | 1 or 2                                                     |
| Terminating resistors (can be activated) | 390 Ω / 220 Ω / 390 Ω                                      |
| Electrical isolation                     | 500 V AC                                                   |
| Transfer protocol                        | ASCII for remote display from Siebert and Mod-<br>bus RTU) |
| Cable length                             | ≤ 115 kbps max. 1 000 m                                    |
|                                          | (fieldbus cable 2-wire, shielded, e.g. 6XV1830-<br>0EH10)  |

### Ethernet

| Table 13-9 | Technical specifications: Ethernet |
|------------|------------------------------------|
|------------|------------------------------------|

| Standard                                      |                                    | IEEE 802.3                             |  |
|-----------------------------------------------|------------------------------------|----------------------------------------|--|
| Transmission rate                             |                                    | 10/100 Mbps (determined automatically) |  |
| Electrical isolation                          |                                    | 1 500 V AC                             |  |
| Transfer protocol                             |                                    | TCP/IP, Modbus TCP<br>(see /1/)        |  |
| Autonegotiation                               |                                    | Yes                                    |  |
| Auto MDI-X                                    |                                    | Yes                                    |  |
| Cable lengths • Cat-5e UTP cable (unshielded) |                                    | max. 50 m                              |  |
|                                               | Cat-5e SF/UTP     cable (shielded) | max. 100 m                             |  |

### Dimensions and weights

| Table 13- | 10 | Technical | specifications: |
|-----------|----|-----------|-----------------|
|-----------|----|-----------|-----------------|

| Dimensions W x H x D | 70 x 100 x 75 mm |
|----------------------|------------------|
| Weight               | 300 g            |

### Mechanical requirements and data

| Testing                  | Standards            | Test values                             |  |  |
|--------------------------|----------------------|-----------------------------------------|--|--|
| Vibrational load during  | IEC 61131-2          | 5 to 8.4 Hz: 3.5 mm out.                |  |  |
| operation                | IEC 60068-2-6        | 8.4 to 150 Hz: 9.8 m/s² (=1G)           |  |  |
|                          | Test Fc              | 0 cycles per axis                       |  |  |
|                          |                      | 1 octave / min.                         |  |  |
| Shock load during opera- | IEC 61131-2          | 150 m/s² (approx. 15 g), half sine      |  |  |
| tion                     | IEC 60068-2-27       | Duration: 11 ms                         |  |  |
|                          | Test Ea              | Quantity: 3 each per axis               |  |  |
|                          |                      | in negative and positive direction      |  |  |
| Vibration load during    | IEC 60068-2-6        | 5 to 8.4 Hz: 3.5 mm out.                |  |  |
| transport                | Test Fc              | 8.4 Hz 500 Hz: 9.8 m/s <sup>2</sup>     |  |  |
|                          |                      | 10 cycles per axis                      |  |  |
|                          |                      | 1 octave / min.                         |  |  |
| Shock load during        | IEC 60068-2-27:      | • 250 m/s <sup>2</sup> (25G), half sine |  |  |
| transport                | Test Ea              | Duration: 6ms                           |  |  |
|                          |                      | Quantity: 1 000 each per axis           |  |  |
|                          |                      | in negative and positive direction      |  |  |
| Free fall                | IEC 61131-2          | • For devices < 10 kg:                  |  |  |
|                          |                      | In product packaging:                   |  |  |
|                          | IEC 60068-2-31:      | 300 mm drop height                      |  |  |
|                          | Test Ec, procedure 1 | In shipping package:                    |  |  |
|                          |                      | 1.0 m drop height                       |  |  |
|                          |                      | per 5 attempts                          |  |  |

Table 13-11 Technical specifications: Mechanical requirements and data

# 13.2 Electrical, EMC and climatic requirements

### Electrical protection and safety requirements

| Table 13- 12 | Requirements: Elect | trical protection a | and safety requirements |
|--------------|---------------------|---------------------|-------------------------|
|              |                     |                     |                         |

| Met requirement    | Standards                                              | Comments                                                                                                    |
|--------------------|--------------------------------------------------------|----------------------------------------------------------------------------------------------------|
| Safety regulations | IEC 61010-1<br>IEC 61131-2; UL 508<br>CSA C22.2 No.142 |                                                                                                    |
| Protection class   | IEC 61140                                              | Module is operated with protective extra-<br>low voltage.<br>The protective conductor connection<br>serves only a functional earth to dissi-<br>pate interference currents |

13.2 Electrical, EMC and climatic requirements

| Met requirement         | Standards                   | Comments                                                                                   |  |  |
|-------------------------|-----------------------------|--------------------------------------------------------------------------------------------|--|--|
| IP degree of protection | IP 20 to IEC 60529          | <ul> <li>Protection against contact with<br/>standard probe</li> </ul>                     |  |  |
|                         |                             | <ul> <li>Protection against solid bodies with<br/>diameters in excess of 12.5mm</li> </ul> |  |  |
|                         |                             | No special protection against water                                                        |  |  |
| Air gaps and creepage   | IEC 60664                   | Overvoltage category II                                                                    |  |  |
| distances               | IEC 61131-2                 | Pollution degree 2                                                                         |  |  |
|                         | IEC 61010-1                 | PCB material IIIa                                                                          |  |  |
|                         | CSA C22.2 No. 145           | Conductor path distance 0.5 mm                                                             |  |  |
|                         |                             |                                                                                            |  |  |
| Isolation stability     | IEC 61131-2                 | Ethernet Port:                                                                             |  |  |
|                         | CSA C22.2, No. 142<br>UL508 | 1 500 V AC (shield and signals)                                                            |  |  |
|                         |                             | Additional electrical circuits:                                                            |  |  |
|                         |                             | Test voltage:                                                                              |  |  |
|                         |                             | 500 V AC or 707 V DC                                                                       |  |  |
|                         |                             | Test duration: ≥ 1 minute                                                                  |  |  |
|                         |                             | Short-circuit current: ≥ 5 mA                                                              |  |  |

### Electromagnetic compatibility

| Table 13- 13 | Requirements: | Interference | emission i | in industrial | area in a | accordance | with EN | 61000-6-4 |
|--------------|---------------|--------------|------------|---------------|-----------|------------|---------|-----------|
|--------------|---------------|--------------|------------|---------------|-----------|------------|---------|-----------|

| Comments                                                    | Standard                                                                                          | Limits                                                                                                    |
|-------------------------------------------------------------|---------------------------------------------------------------------------------------------------|----------------------------------------------------------------------------------------------------|
| Emission of radio interferences<br>(electromagnetic fields) | Class A industrial environment:<br>EN 61000-6-4<br>IEC/CISPR 16-2-3: 2008                         | <ul> <li>30 230 MHz,<br/>40 dB (μV/m) Q</li> <li>230 1 000 MHz,<br/>47 dB (μV/m) Q</li> </ul>                                                                     |
| Emission on power supply ca-<br>bles 24 V                   | Class A: Industrial environment:<br>EN 61000-6-4<br>IEC/CISPR 16-2-1: 2010;<br>EN 55016-2-1: 2009 | Class A: Industrial environment<br>• 0.15 0.5 MHz, 79 dB (μV)<br>Q<br>• 0.15 0.5 MHz, 66 dB (μV)<br>M<br>• 0.5 30 MHz, 73 dB (μV) Q<br>• 0.5 30 MHz, 60 dB (μV) M |
| Emission conducted Ethernet                                 | EN 61000-6-4                                                                                      | 0.15 0.5 MHz:<br>• 53 dB (μA) 43 dB (μA) Q<br>• 40 dB (μA) – 30 dB (μA) M<br>0.5 30 MHz:<br>• 43 dB (μA) / 30 dB (μA) M                                           |

| Comments                                                                | Standard                                                        | Severity class                                                                                                    |
|-------------------------------------------------------------------------|-----------------------------------------------------------------|----------------------------------------------------------------------------------------------------|
| Burst pulses on power supply ca-<br>bles                                | EN45501<br>OIML R 76                                            | 1 kV                                                                                                    |
| Burst pulses on data and signal cables                                  | EN 61000-4-4<br>NAMUR NE21<br>EN 61326                          | 2 kV                                                                                                    |
| Electrostatic discharge (ESD)                                           | EN 61000-4-2<br>NAMUR NE21<br>EN 61326<br>EN 45501<br>OIML R 76 | 6 kV direct/indirect                                                                                                    |
| Electrostatic air discharge (ESD)                                       | EN 61000-4-2<br>NAMUR NE21<br>EN 61326<br>EN 45501<br>OIML R 76 | 8 kV                                                                                                    |
| Surge on power supply cables                                            | EN 61000-4-5<br>IEC 61131-2<br>NAMUR NE21<br>EN 61326           | <ul><li>1 kV symmetrical</li><li>2 kV asymmetrical</li></ul>                                                                                                    |
| Surge on data and signal cables                                         | EN 61000-4-5<br>IEC 61131-2<br>NAMUR NE21<br>EN 61326           | <ul> <li>1 kV symmetrical<sup>1)</sup></li> <li>2 kV asymmetrical</li> </ul>                                                                                                    |
| HF irradiation amplitude modulated                                      | IEC61000-4-3<br>NAMUR NE21<br>OIML R76<br>EN 45501*3            | <ul> <li>80 to 2 000 MHz: 12 V/m</li> <li>Mod.: 80% AM with 1 kHz</li> <li>Note:</li> <li>In the ranges 87 108 MHz,</li> <li>174 230 MHz and 470 790 MHz: 3</li> <li>V/m</li> </ul> |
| HF irradiation, cell phone frequen-<br>cies                             | IEC 61000-4-3                                                   | <ul> <li>900 MHz (± 5 MHz)</li> <li>1.89 Ghz (± 10 MHz)</li> <li>10 V/m</li> </ul>                                                                                                  |
| HF voltage on data, signal and<br>power supply cables<br>0.15 to 80 MHz | IEC 61000-4-6<br>NAMUR NE21<br>EN 61326<br>OIML R 76            | <ul> <li>10 kHz to 80 MHz: 10 Veff</li> <li>Mod.: 80% AM with 1 kHz</li> </ul>                                                                                                    |

Table 13-14 Requirements: Interference immunity in industrial area in accordance with EN 61000-6-2

<sup>1)</sup> Not applicable for shielded cables and symmetrical ports

\* An external protection element has to be installed to meet the requirement (e.g.: Blitzductor VT AD24V, Dehn&Söhne)

### 13.2 Electrical, EMC and climatic requirements

### NOTICE

### Radio interference is possible

This is a device of class A. The device may cause radio interference in residential areas. Implement appropriate measures (e.g.: use in 8MC cabinets) to prevent radio interference.

### **Ambient conditions**

The use of SIWAREX WP251 is intended under the following conditions in SIMATIC S7-1200. Additionally observe the operating conditions of the S7-1200 system.

| Table 13- 15 | Operating conditions in accordance with IE | EC 60721 |
|--------------|--------------------------------------------|----------|
|--------------|--------------------------------------------|----------|

| Mode              | IEC60721-3-3                                                             |  |
|-------------------|--------------------------------------------------------------------------|--|
|                   | <ul> <li>Class 3M3, 3K3, stationary use, weather-<br/>proofed</li> </ul> |  |
| Storage/transport | IEC 60721-3-2<br>class 2K4 without precipitation                         |  |

#### Table 13-16 Climatic requirements

| Comments                          |                                                | Ambient conditions          | Application areas                                                                                   |
|-----------------------------------|------------------------------------------------|-----------------------------|----------------------------------------------------------------------------------------------------|
| Operating temperature:            | vertical installation in S7-1200               | -10 +60 °C                  |                                                                                                    |
|                                   | horizontal installa-<br>tion in S7-1200        | -10 +40 ℃                   |                                                                                                    |
|                                   | Operation with<br>verification capabil-<br>ity | -10 +40 ℃                   |                                                                                                    |
| Storage and transport temperature |                                                | -40 +70 °C                  |                                                                                                    |
| Relative humidity                 |                                                | 5 95%                       | No condensation; corre-<br>sponds to relative humidity<br>(RH) stress level 2 to DIN<br>IEC 61131-2 |
| Contaminant concentration         |                                                | SO <sub>2</sub> : < 0.5 ppm | RH < 60%, no condensa-                                                                              |
|                                   |                                                | H <sub>2</sub> S: < 0.1 ppm | tion                                                                                                |
| Atmospheric pressure              | Operation                                      | IEC 60068-2-13              | 1 080 795 hPa (opera-<br>tion) (-1 000 +2 000 m<br>above sea level)                                 |
|                                   | Transport and storage                          | IEC 60068-2-13              | 1 080 660 hPa (storage)<br>(-1 000 +3 500 m above<br>sea level)                                     |

# 13.3 Approvals

### NOTICE

### Safety information for applications in hazardous areas

For applications in hazardous areas, read the safety information in the document "Product information "Use of SIWAREX modules in a Zone 2 Hazardous Area". (https://support.industry.siemens.com/cs/?lc=en-DE)"!

### Note

The current approvals for SIWAREX WP251 can be found on the module rating plate.

| CE           | → CE approvals                                                                 |
|--------------|--------------------------------------------------------------------------------|
| c UL US      | → cULus approval                                                               |
|              | → Ex approval                                                                  |
| < <u>x</u> > | Manufacturer declaration in accordance with 2004/108/EC ATEX product guideline |
| 1<br>C       | → KCC approval                                                                 |
| EAC          | → EAC approval                                                                 |
|              | → RCM approval                                                                 |
| RCM approval |                                                                                |

The approvals are available online at (https://support.industry.siemens.com/cs/ww/de/ps/7MH4960-6AA01).

Technical specifications

13.3 Approvals

# Accessory

# 14

| Ordering data                                                                                                    |                                                                                                    |
|----------------------------------------------------------------------------------------------------|----------------------------------------------------------------------------------------------------|
| Description                                                                                                    | Order number                                                                                                    |
| SIWAREX WP251 configuration package                                                                                                    | 7MH4960-6AK01                                                                                                    |
| SIWATOOL program for setting and commissioning the scale                                                                                                    |                                                                                                    |
| "Ready for use" software example                                                                                                    |                                                                                                    |
| This contains the SIMATIC S7 block for operation with SIMATIC S7-1200 and a project for a KTP 700 Basic Key Touch Panel.                                                                            |                                                                                                    |
| Manuals in several languages                                                                                                    |                                                                                                    |
| SIWAREX WP251 manual in various languages                                                                                                    | Free download from<br>the Internet at:<br>SIWAREX WP251<br>manuals<br>( <u>http://support.automa</u><br>tion.siemens.com) |
| SIWAREX WP251 "Ready for use"                                                                                                    | Free download from the Internet at:                                                                                       |
|                                                                                                    | Ready for use<br>( <u>http://support.automa</u><br>tion.siemens.com)                                                      |
| Ethernet patch cable CAT5                                                                                                    |                                                                                                    |
| To connect the SIWAREX to a PC (SIWATOOL), SIMATIC CPU, panel, etc.                                                                                                    |                                                                                                    |
| Digital remote display                                                                                                    |                                                                                                    |
| The digital remote displays can be connected directly to the SIWAREX WP251 through the RS485 interface.                                                                                             |                                                                                                    |
| Suitable remote display: S102 (RS485)                                                                                                    |                                                                                                    |
| Siebert Industrieelektronik GmbH<br>PO Box 1180<br>D-66565 Eppelborn, Germany<br>Tel.: +49 (0)6806/980-0<br>Fax: +49 (0)6806/980-999<br>Internet: Siebert Industrieelektronik GmbH (www.siebert.de) |                                                                                                    |
| Detailed information can be obtained from the manufacturer.                                                                                                    |                                                                                                    |
| SIWAREX JB junction box                                                                                                    | 7MH4 710-1BA                                                                                                    |
| For parallel connection of load cells                                                                                                    |                                                                                                    |
| SIWAREX EB extension box                                                                                                    | /MH4 /10-2AA                                                                                                    |
| For extending load cell cables                                                                                                    |                                                                                                    |
| EX INTERFACE, TYPE SIWAREX IS<br>With ATEX approval for intrinsically-safe connection of load cells, including<br>manual, suitable for the load cell groups SIWAREX CS, U, M, FTA, and P            |                                                                                                    |
| • With short-circuit current < 199 mA DC                                                                                                    | 7MH4 710-5BA                                                                                                    |

| Ordering data |                                                                                                    |               |
|---------------|----------------------------------------------------------------------------------------------------|---------------|
| De            | escription                                                                                                    | Order number  |
| •             | With short-circuit current < 137 mA DC                                                                                                    | 7MH4 710-5CA  |
| Са            | ible (optional)                                                                                                    |               |
| Ca            | able Li2Y 1 x 2 x 0.75 ST + 2 x (2 x 0.34 ST) - CY                                                                                                | 7MH4 702-8AG  |
| •             | To connect SIWAREX CS, U, M, P, A, WP251 to the junction box (JB), extension box (EB) or Ex interface (Ex-I) or between two JBs, for fixed laying |               |
| •             | Occasional bending is possible                                                                                                    |               |
| •             | 10.8 mm outer diameter                                                                                                    |               |
| •             | For ambient temperature -20 to +70 °C                                                                                                    |               |
|               |                                                                                                    |               |
| Ca            | able Li2Y 1 x 2 x 0.75 ST + 2 x (2 x 0.34 ST) - CY, blue sheath                                                                                   | 7MH4 702-8AF  |
| •             | To connect junction box (JB) or extension box (EB) in hazardous area<br>and Ex interface (Ex-I),<br>for fixed laying                              |               |
| •             | Occasional bending is possible,<br>blue PVC insulating sheath, approx. 10.8 mm outer diameter                                                     |               |
| •             | For ambient temperature -20 to +70 °C                                                                                                    |               |
| DI            | N rail grounding terminals for load cell cable                                                                                                    | 6ES5728-8MA11 |

# **ESD** guidelines

# A.1 ESD Guidelines

### **Definition of ESD**

All electronic modules are equipped with large-scale integrated ICs or components. Due to their design, these electronic elements are highly sensitive to overvoltage, and thus to any electrostatic discharge.

The electrostatic sensitive components/modules are commonly referred to as ESD devices. This is also the international abbreviation for such devices.

ESD modules are identified by the following symbol:

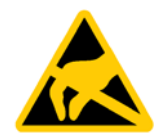

### NOTICE

### **Electrostatic voltages**

ESD devices can be destroyed by voltages well below the threshold of human perception. These static voltages develop when you touch a component or electrical connection of a device without having drained the static charges present on your body. The electrostatic discharge current may lead to latent failure of a module, that is, this damage may not be significant immediately, but in operation may cause malfunction.

### **Electrostatic charging**

Anyone who is not connected to the electrical potential of their surroundings can be electrostatically charged.

The figure below shows the maximum electrostatic voltage which may build up on a person coming into contact with the materials indicated. These values correspond to IEC 801-2 specifications.

A.1 ESD Guidelines

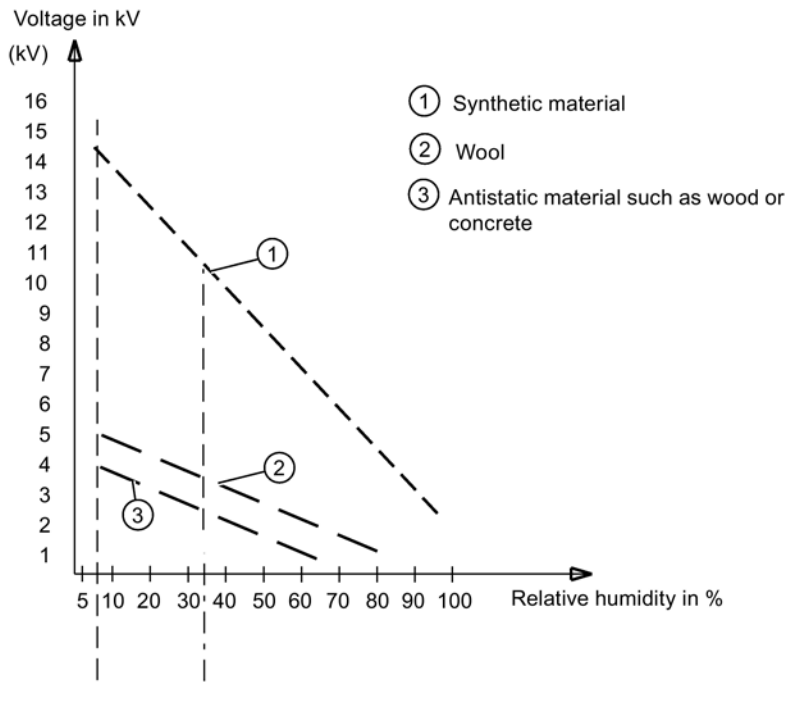

Image A-1 Electrostatic voltages which an operator can be subjected to

### Basic protective measures against electrostatic discharge

- Ensure good equipotential bonding: When handling electrostatic sensitive devices, ensure that your body, the workplace and packaging are grounded. This prevents electrostatic charge.
- Avoid direct contact:

As a general rule, only touch electrostatic sensitive devices when this is unavoidable (e.g. during maintenance work). Handle the modules without touching any chip pins or PCB traces. In this way, the discharged energy can not affect the sensitive devices.

Discharge your body before you start taking any measurements on a module. Do so by touching grounded metallic parts. Always use grounded measuring instruments.
# List of abbreviations

# B.1 List of abbreviations

| ASCII  | American Standard Code for Information Interchange      |
|--------|---------------------------------------------------------|
| В      | Gross weight                                            |
| CPU    | Central processor, in this case SIMATIC CPU             |
| DB     | Data block                                              |
| FB     | SIMATIC S7 function block                               |
| HMI    | Human machine interface (e.g. SIMATIC Operator Panel)   |
| HSP    | Hardware Support Package                                |
| HW     | Hardware                                                |
| NAWI   | Non-automatic weighing instrument                       |
| NSW    | nicht selbsttätige Waage                                |
| OIML   | Organisation Internationale de Metrologie Legale        |
| OP     | Operator Panel (SIMATIC)                                |
| PC     | Personal computer                                       |
| рТ     | Preset tare (predefined tare weight with manual taring) |
| RAM    | Random access memory                                    |
| PLC    | Programmable logic controller                           |
| STEP 7 | Programming device software for SIMATIC S7              |
| AWI    | Automatic weighing instrument                           |
| т      | Tare weight                                             |
| ТМ     | Technology module                                       |
| TP     | Touch Panel (SIMATIC)                                   |
| UDT    | Universal Data Type (S7)                                |
| WRP    | Write protection                                        |
| LC     | Load cell(s)                                            |
| NR     | Numerical range                                         |

List of abbreviations

B.1 List of abbreviations

# Index

# Α

Abbreviations, 217 Additional Support, 16 Application, 19 Approvals, 211

#### С

Calibration, 47 Calibration parameters, 61 Calibration protection plates, 39 Calibration set, 197 Check of the scale parameters, 198 Command lists, 179 Commissioning, 41 Connections, 29 Customer Support Hotline, 15

## D

Data records, 57 due to legal requirements related to calibration, 57

# Ε

EMC Interferences, 25 EMC requirements, 25 ESD guidelines, 215

#### F

Factory setting, 57 Function block, 185 Functions, 21

#### G

Guidelines ESD guidelines, 215

#### Η

Hotline, 15

## I

Installation, 27 Installation guideline, 25 Internet, 16

## L

Load cell connections, 31

#### Μ

Memory requirement, 185 Message and error types, 163 Modbus RTU, 193

## 0

Operating errors, 164 Operating mode, 57

## Ρ

Parameter assignment via Modbus interface, 23 via PC, 21 via SIMATIC HMI panel, 22 Parameters of a data record, 57 Precautions, 216

# Q

Quick calibration, 43

#### S

Safety information, 17 Scope of delivery, 20, 213 Service, 16 Shield connection element, 32 SIWATOOL V7, 42 Support, 16 System overview, 19

#### Т

Technical specifications, 203